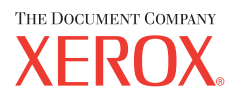

# Guia do Usuário

604P17452\_PTBR

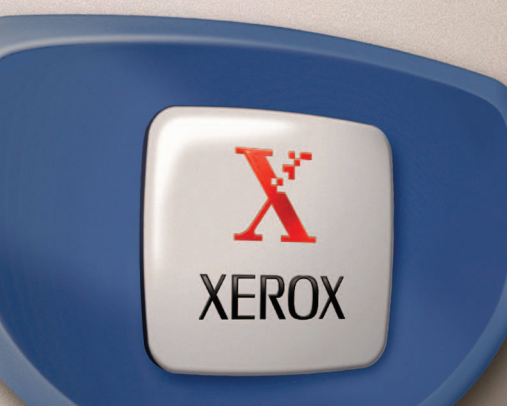

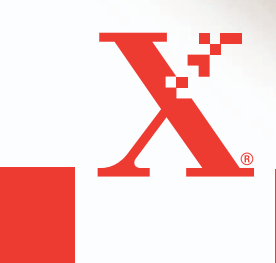

Preparado por: The Document Company Xerox GKLS European Operations Bessemer Road Welwyn Garden City Hertfordshire AL7 1HE ENGLAND

© 2004 por Fuji Xerox Co., Ltd. Todos os direitos reservados.

A proteção de copyright aqui reclamada inclui todas as formas e assuntos de material e informações suscetíveis de registro de direitos autorais e como tal atualmente previstos estatutária ou juridicamente, ou que o venham a ser no futuro, incluindo - sem restrições - o material gerado por todo e qualquer software indicado na tela, tal como estilos, padrões de ícones, representações de tela, aspectos etc.

Xerox<sup>®</sup>, The Document Company<sup>®</sup>, o X<sup>®</sup> digital e todos os produtos Xerox mencionados nesta publicação são marcas da Xerox Corporation. Nomes de produtos e marcas de outras empresas são aqui reconhecidos.

Consulte a seção Sobre a licença para obter informações detalhadas sobre produtos licenciados.

As informações contidas neste documento estão corretas no momento da publicação. A Xerox reserva-se o direito de, a qualquer momento, alterar as informações sem aviso prévio. Alterações e atualizações técnicas serão adicionadas em edições subseqüentes da documentação. Para obter informações mais recentes, visite <u>www.xerox.com</u>.

#### Produtos sujeitos a normas de exportação comuns

A exportação deste produto é estritamente limitada de acordo com as leis referentes ao câmbio e comércio exterior do Japão e/ou as normas de controle de exportação dos Estados Unidos. Você deve obter, se desejar exportar este produto, uma licença de exportação apropriada do governo japonês ou de sua agência e/ou aprovação de reexportação do governo dos Estados Unidos ou de sua agência.

#### Produtos sujeitos a normas de exportação suplementares

A exportação deste produto é estritamente limitada de acordo com as leis referentes ao câmbio e comércio exterior do Japão e/ou as normas de controle de exportação dos Estados Unidos. Você deve obter uma licença de exportação apropriada do governo japonês ou de sua agência, e/ou a aprovação de reexportação do governo dos EUA, caso seja do seu conhecimento que o produto será usado ou foi usado para desenvolvimento, produção ou uso de qualquer tipo de arma de destruição em massa, incluindo armas nucleares, químicas e biológicas devido às licenças e ao contrato e às informações legais do importador.

### Índice

|   | Índice                                                                                                    | 3                     |
|---|----------------------------------------------------------------------------------------------------|-----------------------|
| 1 | Antes de usar a máquina<br>Centro Xerox de Atendimento ao Cliente<br>Convenções                                                                                        | <b>11</b><br>11<br>12 |
|   | Fontes de informações relacionadas                                                                                                    | 14                    |
|   | Notas de segurança                                                                                                    | 14                    |
|   | AVISO - Informações sobre segurança elétrica<br>Informações sobre segurança no uso do laser<br>Informações sobre segurança operacional<br>Informações sobre manutenção | 15<br>16<br>17<br>18  |
|   | Informações sobre segurança quanto ao ozônio                                                                                                    | 18                    |
|   | Para consumíveis                                                                                                    | 18                    |
|   | Certificação de seguranca do produto.                                                                                                    | 19                    |
|   | Informações sobre regulamentos                                                                                                    | 19                    |
|   | Marca CE                                                                                                    | 19                    |
|   | Para função de fax<br>Informações sobre regulamentos para RFID                                                                                                    | 20<br>22              |
|   | Conformidade ambiental                                                                                                    | 22                    |
|   | EUA<br>Canadá<br>Furopa                                                                                                    | 22<br>23<br>23        |
|   | Sobre a licenca                                                                                                    | 23                    |
|   | Reciclagem e descarte de produtos                                                                                                    | 26                    |
| 2 | Visão geral do produto                                                                                                    | 27                    |
|   | Identificação dos componentes da máquina                                                                                                    | 27                    |
|   | Controles do sistema                                                                                                    | 29                    |
|   | Ligar/Desligar<br>Como ligar<br>Como desligar                                                                                                    | 31<br>31<br>31        |
|   | GFI (Ground Fault Interrupter, Interruptor de Falha de Aterramento)                                                                                                    | 32                    |
|   | Modos de economia de energia                                                                                                    | 32                    |
|   | Alteração das configurações de tempo padrão                                                                                                    | 33                    |
|   | Modos                                                                                                    | 34                    |

|   | Copiar                                                 | 35 |
|---|--------------------------------------------------------|----|
|   | Fax                                                    | 35 |
|   | E-mail                                                 |    |
|   | Acessar                                                |    |
|   | Status do Trabalho                                     |    |
|   | Status da Máquina                                      |    |
|   | Tela de acesso ao Auditron                             | 45 |
|   | Papel reciclado                                        | 46 |
| 3 | Cópia                                                  | 47 |
|   | Procedimento de cópia                                  | 47 |
|   | 1. Coloque os originais                                | 47 |
|   | 2. Selecione as funções                                | 50 |
|   | 3. Insira a quantidade                                 | 50 |
|   | 4. Iniciar o trabalho de cópia                         | 51 |
|   | 5. Confirmar o Trabalho de cópia em Status do trabalho | 51 |
|   | Parar o trabalho de Cópia                              | 51 |
|   | Funções de cópia                                       | 52 |
|   | Suprimento de Papel                                    | 52 |
|   | Reduzir/Ampliar                                        | 54 |
|   | Clarear/Escurecer                                      | 55 |
|   | Tipo de Original                                       | 55 |
|   | Várias em 1                                            | 56 |
|   | 2 Faces                                                | 56 |
|   | Saída                                                  | 58 |
|   | Originais de Vários Tamanhos                           | 59 |
| 4 | Fax                                                    | 61 |
|   | Procedimento de fax                                    | 61 |
|   | 1. Coloque os originais                                | 61 |
|   | 2. Selecione as funções                                | 63 |
|   | 3. Especifique o destino                               | 63 |
|   | 4. Inicie o trabalho de fax                            | 64 |
|   | 5. Confirme o trabalho de fax no Status do Trabalho    | 65 |
|   | Interrupção do trabalho de fax                         | 65 |
|   | Especificação de destinos                              | 66 |
|   | Inserir/Próximo Endereço                               | 66 |
|   | Caderno de Endereços                                   | 67 |
|   | Discagem Rápida                                        | 68 |
|   | Discagem de Um Toque                                   | 68 |

|   | Difusão por Retransmissão                              | 69       |
|---|--------------------------------------------------------|----------|
|   | Funções de fax                                         | 70       |
|   | Resolução                                              | 71       |
|   | Clarear/Escurecer                                      | 72       |
|   | Tamanho da Digitalização                               | 72       |
|   | Reduzir/Ampliar                                        | 73       |
|   | Enviar Cabeçalho                                       | 73       |
|   | Relatório de Transmissão                               | 74       |
|   | Código F                                               | 75       |
|   | Comunicação de Longa Distância                         | 76       |
|   | Início Programado                                      | 76       |
|   | Várias em 1                                            | 77       |
|   | Envio Prioritário                                      | 77       |
|   | Jogos de Impressão do Destinatário                     | 77       |
|   | Envio Direto                                           | 78       |
|   | Originais de 2 Faces                                   | 78       |
|   | Busca                                                  | 79       |
|   | Boletim Informativo                                    | 80       |
|   | Caixa Postal                                           | 82       |
|   | Discagem em Cadeia                                     | 83       |
|   | No gancho                                              | 83       |
| 5 | E-mail                                                 | 85       |
|   | Procedimento de e-mail                                 | 85       |
|   | 1 Coloque os originais                                 |          |
|   | 2 Selecione as funções                                 |          |
|   | 3 Especifique o destino                                |          |
|   | 4 Inicie o trabalho de e-mail                          |          |
|   | 5. Confirme o trabalho de e-mail no Status do Trabalho | 88       |
|   | Parar o trabalho de e-mail                             | 89       |
|   | Especificação de destinos                              | 00       |
|   | Especificação de destinos                              | ۵۵<br>۵۸ |
|   |                                                        | ۵۵<br>۵۸ |
|   | Caderno de Endereços                                   |          |
|   | Discagem Ránida                                        |          |
|   | Discagem de I Im Toque                                 | 22<br>۵2 |
|   |                                                        |          |
|   |                                                        |          |
|   | Resolução                                              |          |
|   |                                                        | <u>.</u> |
|   | Clarear/Escurecer                                      |          |

|   | Reduzir/Ampliar                                  | 95  |
|---|--------------------------------------------------|-----|
|   | Formato de Arquivo                               | 95  |
|   | Relatório de Transmissão                         | 96  |
|   | Originais de 2 Faces                             | 96  |
|   | Remetente                                        | 97  |
| 6 | Impressão                                        | 99  |
|   | Funções do driver de impressão                   | 99  |
| 7 | Serviços de Internet CentreWare                  | 101 |
|   | Computadores de destino                          |     |
|   | Acesso aos Serviços de Internet CentreWare       |     |
|   | Funções Padrão - Serviços de Internet CentreWare |     |
|   | Opções de interface                              |     |
|   | Trabalhos                                        |     |
|   | Lista de trabalhos                               | 103 |
|   | Lista do histórico de trabalhos                  | 104 |
|   | Status                                           |     |
|   | Geral                                            | 105 |
|   | Bandejas                                         |     |
|   | Consumíveis                                      |     |
|   | Propriedades                                     | 107 |
|   | Funções das propriedades                         |     |
|   | Manutenção                                       | 120 |
|   | Assistência                                      | 120 |
| 8 | Papéis e outros materiais de impressão           | 121 |
|   | Carregamento do papel                            | 121 |
|   | Preparação do papel para o carregamento          | 121 |
|   | Carregamento do papel nas bandejas do papel      |     |
|   | Bandeja 5 (manual)                               | 123 |
|   | Troca automática de bandeja                      | 124 |
|   | Armazenamento e manuseio do papel                | 125 |
|   | Tipos e tamanhos de papel aceitos                | 125 |
|   | Tamanhos de papel aceitos                        | 125 |
|   | Tipos de papel aceitos                           | 127 |
| 9 | Configurações                                    | 129 |
|   | Procedimento de configurações                    | 129 |
|   | Configurações do Sistema                         |     |

| Alterar Senha                 | 130 |
|-------------------------------|-----|
| Configurações Comuns          | 131 |
| Tela Padrão                   | 131 |
| Configurações do Temporizador | 131 |
| Sinais Sonoros                | 132 |
| Tom de Notificação            | 133 |
| Repetição Auto                | 134 |
| Empilhamento Deslocado        | 134 |
| Código do país (ISO)          | 134 |
| Milímetros/Polegadas          | 135 |
| Série A&B/Polegadas           | 135 |
| Administração do Auditron     | 136 |
| Configurações de Cópia        | 137 |
| Tipo de Original              | 138 |
| Clarear/Escurecer             | 138 |
| Suprimento de Papel           | 139 |
| Reduzir/Ampliar               | 139 |
| 2 Faces                       | 139 |
| Saída                         | 140 |
| Tipo de Papel                 | 140 |
| Troca Automática de Bandejas  | 140 |
| Rotação da Imagem             | 141 |
| Bandeja Prioritária           | 141 |
| Personalizar Telas            | 141 |
| Configurações de Impressão    | 141 |
| Rede/Porta                    | 142 |
| Configurações do Sistema      | 148 |
| Configurações de Impressão    | 149 |
| Alocar Memória                | 151 |
| Inicializ./Excluir Dados      | 152 |
| Opção de Software             | 152 |
| Configurações de Fax          | 153 |
| Data/Hora                     | 153 |
| Horário de Verão              | 154 |
| Configurações de Envio de Fax | 154 |
| Configurações de Recepção     | 156 |
| Código F                      | 158 |
| Informação do Terminal Local  | 159 |
| Envio Direto                  | 159 |

|    | Modo de Recepção de Fax160                                               | )                 |
|----|--------------------------------------------------------------------------|-------------------|
|    | Configurações de Relatório160                                            | )                 |
|    | Personalizar Telas161                                                    | I                 |
|    | Configurações de E-mail161                                               | l                 |
|    | Resolução162                                                             | 2                 |
|    | Clarear/Escurecer162                                                     | 2                 |
|    | Reduzir/Ampliar                                                          | 3                 |
|    | Tamanho da Digitalização163                                              | 3                 |
|    | Formato de Arquivo163                                                    | 3                 |
|    | Relatório de Transmissão164                                              | ł                 |
|    | Personalizar Telas164                                                    | ł                 |
|    | Contraste da Tela164                                                     | ŀ                 |
|    | Criar/Excluir                                                            | 5                 |
|    | Discagem Rápida165                                                       | 5                 |
|    | Programa de Fax167                                                       | 7                 |
|    | Boletim Informativo168                                                   | 3                 |
|    | Caixa Postal                                                             | )                 |
| 10 | Manutenção 171                                                           | 1                 |
| 10 | Como solicitar cuprimentos                                               | 1                 |
|    |                                                                          | •                 |
|    | Limpeza da maquina                                                       | ł                 |
|    | Velocidade Constante 171                                                 | 1                 |
|    | O Painel de Controle e a Tela 172                                        | >                 |
|    | O Alimentador de Originais e as Bandeias de Saída                        | >                 |
|    | Substituição do Cartucho do fotorrecentor                                | >                 |
|    | Remoção do cartucho antigo do fotorreceptor 172                          | -<br>>            |
|    | Reciclagem do cartucho do fotorreceptor 173                              | 3                 |
|    | Inserção do novo cartucho do fotorreceptor                               | 3                 |
|    | Substituição do Cartucho de toner 175                                    | 5                 |
|    | Remoção do cartucho antigo de toner 175                                  | 5                 |
|    | Inserção do novo cartucho do toner                                       | ò                 |
|    | ······································                                   |                   |
| 11 | Solução de problemas177                                                  | 1                 |
|    | Procedimento de liberação de falha177                                    | 7                 |
|    | Atolamentos de papel                                                     | 3                 |
|    |                                                                          |                   |
|    | Atolamentos de papel na Tampa A179                                       | J                 |
|    | Atolamentos de papel na Tampa A179<br>Atolamentos de papel na Tampa B181 | •                 |
|    | Atolamentos de papel na Tampa A                                          | <b>)</b><br> <br> |

|    | Atolamentos de papel na saída                     | 182 |
|----|---------------------------------------------------|-----|
|    | Atolamentos de papel nas Bandejas 1, 2, 3 e 4     | 183 |
|    | Atolamentos de papel na Bandeia 5 (Bandeia de     |     |
|    | Alimentação Manual)                               | 183 |
|    | Atolamentos de documentos                         |     |
|    | Atolamentos de papel no Alimentador de Originais  |     |
|    | Atolamentos de papel na Saída de Documentos       | 185 |
|    | Tabelas de solução de problemas                   |     |
|    | Códigos de falhas                                 | 192 |
|    | Qualidade da saída                                | 202 |
|    | Centro Xerox de Atendimento ao Cliente            | 202 |
| 12 | Especificações                                    | 205 |
|    | Especificações da máquina                         | 205 |
|    | Tabela de detecção de tamanhos de originais       | 207 |
|    | Ao utilizar a função de cópia                     | 207 |
|    | Ao utilizar a função de fax                       |     |
|    | Ao utilizar a função de e-mail                    | 213 |
|    | Suprimento de papel                               | 216 |
|    | Saída do papel                                    | 219 |
|    | Especificações elétricas                          | 219 |
|    | Especificações para a função de fax               | 219 |
| 13 | Anexo                                             | 221 |
|    | Lista de códigos de países                        | 221 |
|    | Cuidados e Limitações                             | 224 |
|    | Atolamentos de documentos, Atolamentos de papel e | 004 |
|    | Palta de papel durante a copia                    | 224 |
|    |                                                   | 224 |
| 14 | Glossário                                         | 225 |
|    | Termos definidos                                  | 225 |
| 15 | Índice remissivo                                  | 233 |

# 1 Antes de usar a máquina

Bem-vindo à família dos produtos Xerox CopyCentre/WorkCentre.

Este Guia do Usuário fornece informações detalhadas, especificações técnicas e procedimentos para a utilização das funções integrais da máquina.

### Centro Xerox de Atendimento ao Cliente

Se precisar de assistência durante ou após a instalação do produto, visite o site da Xerox para obter soluções e suporte on-line.

#### http://www.xerox.com/

Para obter assistência adicional, entre em contato com nossos especialistas no Centro Xerox de Atendimento ao Cliente. O número de telefone de um representante local pode ter sido fornecido na instalação do produto. Por conveniência e para futura referência, anote o número de telefone no espaço abaixo.

Telefone do Centro Xerox de Atendimento ao Cliente ou do representante local:

#\_\_

Rio de Janeiro, São Paulo, Brasília, Belo Horizonte, Porto Alegre, Curitiba e Salvador: 4004-4050

Outras localidades:

DDG 0800-99-3769

Ao ligar para o Centro Xerox de Atendimento ao Cliente, você precisará fornecer o número de série, localizado no lado esquerdo da máquina, atrás da Tampa A, como mostrado no diagrama.

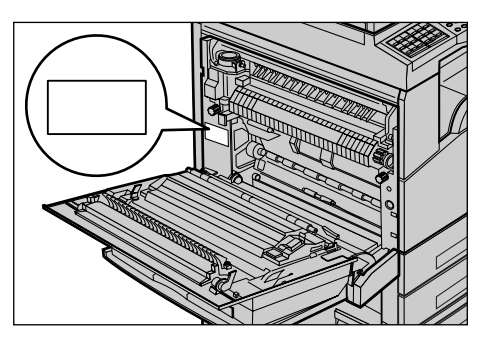

Para sua conveniência, anote o número de série no espaço abaixo.

Número de série:

Mantenha um registro de todas as mensagens de erro. Essas informações nos ajudarão a solucionar os problemas mais rapidamente.

### Convenções

Esta seção descreve as convenções usadas em todo este Guia do Usuário. Neste guia, você perceberá que alguns termos são usados de forma intercambiável:

- Papel é sinônimo de material de impressão.
- Documento é sinônimo de original.
- Xerox CopyCentre/WorkCentre 118 é sinônimo de máquina.

#### Operador

O operador descreve a pessoa responsável pela manutenção do hardware.

#### Orientação

A orientação é usada para demonstrar a direção das imagens na página. Quando a imagem é vertical, o papel (ou outro material de impressão) pode ser colocado para alimentação pela borda longa ou curta.

#### Alimentação pela borda longa (ABL)

Ao colocar documentos pela borda longa no alimentador de originais, faça isso com uma das bordas longas inseridas no alimentador de originais. As bordas curtas aparecerão nas partes superior e inferior do papel, viradas para a frente e para a parte de trás do alimentador. Ao alimentar a bandeja de papel pela borda longa do papel, coloque o papel com uma das bordas longas no lado esquerdo e uma das bordas curtas viradas para a frente da bandeja.

#### Alimentação pela borda curta (ABC)

Ao colocar documentos pela borda curta no alimentador de originais, faça isso com uma das bordas curtas inseridas no alimentador de originais. As bordas longas aparecerão nas partes superior e inferior do papel, viradas para a frente e para a parte de trás do alimentador. Ao alimentar a bandeja de papel pela borda curta do papel, coloque o papel com uma das bordas curtas no lado esquerdo e uma das bordas longas viradas para a frente da bandeja.

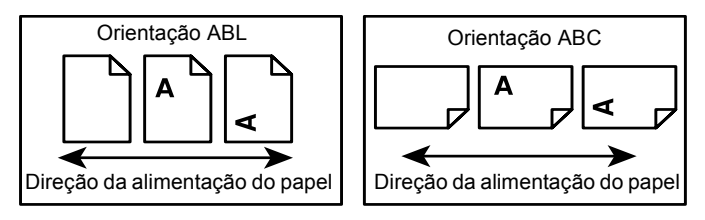

#### Texto entre [colchetes]

Indicam nomes de telas, guias, botões, funções e categorias de opção na tela. Também são usados para referência a nomes de arquivos e pastas em um PC. Por exemplo:

· Selecione [Tipo de original] na tela [Qualidade da imagem].

• Selecione [Salvar].

#### Texto entre <sinais de maior e menor>

Indica nomes de botões físicos, botões numéricos ou de símbolos, luzes no painel de controle ou símbolos na etiqueta do interruptor de alimentação.

Por exemplo:

- Pressione o botão <Status do Trabalho> para exibir a tela Status do Trabalho.
- Pressione o botão <C> no painel de controle para cancelar o trabalho suspenso.

#### Fonte em itálico

A fonte em itálico é usada para indicar referências a outros capítulos e seções.

Por exemplo:

- Para obter informações sobre como limpar o vidro de originais, consulte o capítulo Manutenção na página 171.
- Suprimento de Papel página 52.

#### Avisos

Os avisos são enunciados que alertam o usuário para a possibilidade de ferimento corporal.

Por exemplo:

## AVISO: Este produto deve ser conectado a um circuito com aterramento protetor.

#### Cuidados

Os avisos de cuidado são enunciados que sugerem a possibilidade de dano mecânico como resultado de uma ação.

Por exemplo:

CUIDADO: O uso de controles, ajustes ou desempenho de procedimentos diferente daqueles aqui especificados podem resultar em risco de exposição à radiação.

#### Notas

As notas são enunciados que fornecem informações adicionais.

Por exemplo:

**NOTA:** Se o alimentador de originais não estiver adaptado à máquina, esta função não estará disponível.

### Fontes de informações relacionadas

As seguintes fontes de informações adicionais estão disponíveis para a máquina.

- Guia de Referência Rápida do Xerox CopyCentre/WorkCentre 118
- Guia de Administração do Sistema do Xerox CopyCentre/WorkCentre 118
- Os sistemas de Ajuda On-line (Drivers de Impressão e Utilitários do CentreWare)
- A Documentação dos Utilitários do CentreWare (HTML)

**NOTA:** As telas exibidas neste guia aplicam-se a uma máquina completamente configurada, portanto, podem não representar exatamente a configuração em uso.

### Notas de segurança

Leia estas notas de segurança cuidadosamente antes de usar o produto para garantir uma operação segura do equipamento.

Os produtos Xerox/Fuji Xerox e os suprimentos recomendados foram projetados e testados para atender a rígidos requisitos de segurança. Estes incluem a aprovação de agências de segurança e a conformidade com os padrões ambientais estabelecidos. Leia cuidadosamente as instruções a seguir antes de operar o produto e consulte-as conforme necessário, para assegurar a operação segura e contínua do produto.

A segurança, o ambiente e o desempenho deste produto foram testados usando somente materiais Xerox.

AVISO: Qualquer alteração não autorizada que possa incluir novas funções ou a conexão de dispositivos externos poderá prejudicar a certificação do produto. Entre em contato com o provedor de serviços autorizado para obter mais informações.

#### Marcações de aviso

Todas as instruções de aviso existentes no produto ou fornecidas com ele devem ser seguidas.

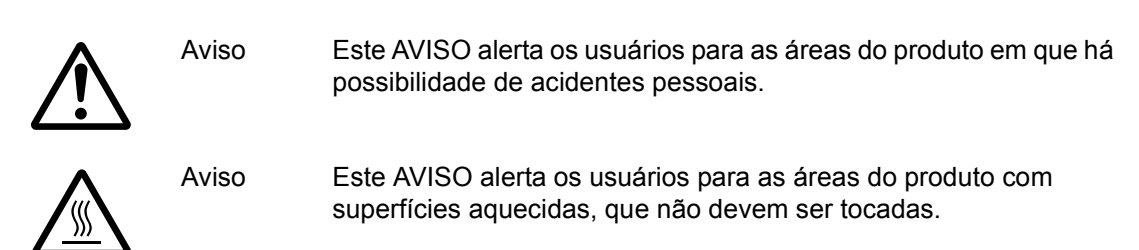

#### Fonte de energia elétrica

Este produto deve ser operado com o tipo de fonte de energia elétrica indicado na etiqueta da plaqueta de dados do produto. Se não tiver certeza de que sua fonte de energia elétrica atende aos requisitos, consulte a companhia de energia elétrica local para obter informações.

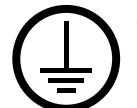

## AVISO: Este produto deve ser conectado a um circuito com aterramento protetor.

O produto é equipado com um plugue, fornecido com um pino de aterramento protetor. Esse plugue se encaixará somente em uma tomada elétrica aterrada. Este é um recurso de segurança. Para evitar risco de choque elétrico, procure seu eletricista para substituir a tomada elétrica se não conseguir encaixar o plugue nela. Nunca use um plugue adaptador aterrado para conectar o produto a uma tomada elétrica que não tenha um terminal de conexão de aterramento.

#### Áreas acessíveis do operador

Este equipamento foi projetado para restringir o acesso do operador somente a áreas seguras. O acesso do operador às áreas de risco está restrito a tampas ou proteções, que exigem uma ferramenta para remoção. Nunca remova essas tampas ou proteções.

#### Manutenção

Qualquer procedimento de manutenção de um produto pelo operador será descrito na documentação do cliente fornecida com o produto. Não execute nenhum procedimento de manutenção neste produto que não esteja descrito na documentação do cliente.

#### Limpando o produto

Antes de limpar o produto, desconecte-o da tomada elétrica. Utilize sempre os materiais especificados para este produto. O uso de outros materiais pode resultar em um baixo desempenho e criar situações de risco. Não use limpadores em aerossol, pois eles podem ser explosivos e inflamáveis sob determinadas circunstâncias.

### AVISO - Informações sobre segurança elétrica

- ▷ Use apenas o cabo de alimentação fornecido com este equipamento.
- Conecte o cabo de alimentação diretamente a uma tomada elétrica aterrada de fácil acesso. Não use extensão. Se não tiver certeza de que a tomada está aterrada, consulte um eletricista qualificado.
- Este equipamento deve ser usado em um circuito derivado com maior capacidade do que a amperagem nominal e a tensão desta máquina. Consulte a plaqueta de dados no painel traseiro para verificar a amperagem nominal e a tensão deste equipamento. Se a máquina precisar ser movida para um outro local, entre em contato com um Representante Técnico da Xerox, um representante autorizado local ou uma empresa de suporte técnico.

- ▷ Uma conexão inadequada do condutor de aterramento do equipamento poderá resultar em choque elétrico.
- Não coloque o equipamento em locais onde as pessoas possam pisar ou tropeçar no cabo de alimentação.
- ▶ Não coloque objetos sobre o cabo de alimentação.
- ▶ Não anule ou desative os dispositivos de segurança elétricos ou mecânicos.
- ▶ Não obstrua as aberturas de ventilação.
- ▶ Nunca introduza objetos pelos entalhes ou pelas aberturas do equipamento.
- Se ocorrer alguma das seguintes condições, desligue a máquina imediatamente e desconecte o cabo de alimentação da tomada. Chame um representante técnico autorizado local para resolver o problema.
  - O equipamento emite odores ou ruídos incomuns.
  - O cabo de alimentação está danificado ou desencapado.
  - Um disjuntor de parede, fusível ou outro dispositivo de segurança foi acionado.
  - Algum líquido foi derramado no equipamento.
  - O equipamento teve contato com água.
  - Alguma peça do equipamento está danificada.

#### Como desligar o equipamento

O cabo de alimentação permite desligar este equipamento. Ele está conectado na lateral do equipamento. Para desligar toda a alimentação do equipamento, desconecte o cabo de alimentação da tomada elétrica.

#### Informações sobre segurança no uso do laser

# CUIDADO: O uso de controles, os ajustes ou a execução de procedimentos diferente daqueles aqui especificados podem resultar em risco de exposição à radiação.

Em relação especificamente à segurança no uso do laser, o equipamento está em conformidade com os padrões de desempenho para produtos a laser estabelecidos pelos órgãos governamentais, nacionais e internacionais como um produto a laser de Classe 1. Essa é uma classe que não emite radiação perigosa; o feixe é totalmente protegido durante todas as fases de operação e manutenção feitas pelo cliente.

#### Informações sobre segurança operacional

Para assegurar a operação segura contínua do seu equipamento Xerox/Fuji Xerox, siga sempre estas diretrizes de segurança.

#### Faça o seguinte:

- Ligue sempre o equipamento a uma tomada elétrica devidamente aterrada. Se estiver em dúvida, peça ajuda a um eletricista qualificado.
- > Este equipamento deve ser conectado a um circuito com aterramento protetor.

O equipamento é equipado com um plugue, fornecido com um pino de aterramento protetor. Esse plugue se encaixará somente em uma tomada elétrica aterrada. Este é um recurso de segurança. Para evitar risco de choque elétrico, procure seu eletricista para substituir a tomada elétrica se não conseguir encaixar o plugue nela. Nunca use um plugue que não tenha um terminal de conexão de aterramento para ligar o produto a uma tomada elétrica.

- Siga sempre todos os avisos e instruções indicados ou fornecidos com o equipamento.
- Sempre tome cuidado ao mover ou transferir o equipamento. Entre em contato com o Departamento de serviço local da Xerox/Fuji Xerox ou a empresa de suporte local para organizar a transferência do produto para um local fora do edifício.
- Sempre coloque o equipamento em uma área com ventilação adequada e espaço para atendimento técnico. Consulte as instruções de instalação para obter as dimensões mínimas.
- Utilize sempre materiais e suprimentos projetados especificamente para o seu equipamento Xerox/Fuji Xerox. O uso de materiais incompatíveis pode prejudicar o desempenho do equipamento.
- Desconecte sempre o equipamento da tomada elétrica antes de limpá-lo.

#### Não faça o seguinte:

- Nunca use um plugue que não tenha um terminal de conexão de aterramento para ligar o produto a uma tomada elétrica.
- Nunca tente executar qualquer procedimento de manutenção que não esteja especificamente descrito na documentação do cliente.
- Este equipamento não deve ser colocado em uma instalação embutida a menos que haja ventilação adequada. Entre em contato com o fornecedor local autorizado para obter mais informações.
- Nunca remova tampas ou proteções presas com parafusos. Nenhuma área por trás dessas tampas é passível de manutenção pelo operador.
- Nunca coloque o equipamento perto de um radiador ou de qualquer outra fonte de calor.
- Nunca introduza objetos de nenhum tipo nas aberturas de ventilação.
- Nunca anule ou "tapeie" qualquer dispositivo de bloqueio elétrico ou mecânico.

 Nunca opere o equipamento se perceber odores ou ruídos incomuns. Desconecte o cabo de alimentação da tomada elétrica e entre em contato imediatamente com o Representante Técnico local ou com o provedor de serviços da Xerox/Fuji Xerox.

#### Informações sobre manutenção

Não tente executar nenhum procedimento de manutenção que não esteja especificamente descrito na documentação do cliente fornecida com a máquina.

- Não use produtos de limpeza em aerossol. O uso de limpadores não aprovados pode prejudicar o desempenho do equipamento e criar uma condição perigosa.
- Use os suprimentos e materiais de limpeza somente conforme instruído na documentação do cliente. Mantenha todos os materiais fora do alcance de crianças.
- Não retire tampas ou proteções presas com parafusos. Por trás dessas tampas, não há peças passíveis de manutenção ou serviço.
- Não execute quaisquer procedimentos de manutenção, a não ser que tenha sido treinado por um fornecedor local autorizado, ou que o procedimento esteja especificamente descrito na documentação do cliente.

#### Informações sobre segurança quanto ao ozônio

Durante a operação normal, este produto produzirá ozônio. O ozônio produzido é mais pesado do que o ar e depende do volume de cópias. A conformidade com as condições ambientais adequadas, conforme especificado nas instruções de instalação da Xerox, garantirá que os níveis de concentração estejam de acordo com os limites de segurança.

Se precisar de informações adicionais sobre o ozônio, entre em contato com o Centro Xerox de Atendimento ao Cliente. Em outros mercados, entre em contato com seu provedor de serviços.

#### Para consumíveis

Armazene todos os consumíveis de acordo com as instruções fornecidas no pacote ou no recipiente.

- ▷ Mantenha todos os consumíveis longe do alcance de crianças.
- Nunca jogue toners, cartuchos de toner ou recipientes de toner em um local aberto em chamas.

### Emissões de radiofreqüência

#### Estados Unidos, Canadá, Europa, Austrália/Nova Zelândia

**NOTA:** Este equipamento foi testado e mostrou-se compatível com os limites para um dispositivo digital de classe A, no âmbito da Parte 15 das Regras da FCC. Estes limites destinam-se a fornecer proteção razoável contra interferência indesejável quando o equipamento é operado em uma instalação comercial. Este equipamento gera, usa e pode irradiar energia de radiofreqüência e, se não for instalado e usado conforme a documentação do cliente, poderá causar interferências indesejadas nas radiocomunicações. A operação desse equipamento em uma área residencial provavelmente provocará interferências danosas. Nesse caso, o usuário deverá se responsabilizar pelas despesas para corrigir o problema.

Alterações e modificações neste equipamento que não tenham sido expressamente aprovadas pela Xerox/Fuji Xerox podem anular a autorização do usuário para operar este equipamento.

Cabos de interface blindados devem ser utilizados com este equipamento para manter a conformidade com os regulamentos da FCC nos Estados Unidos e com a Lei de Radiocomunicação de 1992 da Austrália/Nova Zelândia conforme aplicável.

#### Certificação de segurança do produto

Este produto foi certificado pela seguinte agência, através dos padrões de segurança listados.

| Agência                        | Padrão                                  |
|--------------------------------|-----------------------------------------|
| Underwriters Laboratories Inc. | UL60950-1 1ª edição (2003) (EUA/Canadá) |
| NEMKO                          | IEC60950-1 1ª edição (2001)             |

Este produto foi fabricado sob um sistema de qualidade ISO9002 certificado.

### Informações sobre regulamentos

#### Marca CE

A marca CE aplicada a este produto simboliza a declaração de conformidade da Xerox com as seguintes diretivas aplicáveis da União Européia segundo os prazos indicados:

1º de janeiro de 1995: Diretiva do Conselho 72/73/EEC emendada pela Diretiva do Conselho 93/68/EEC, indicação das leis dos estados membros relacionadas a equipamento de baixa tensão.

1º de janeiro de 1996: Diretiva do Conselho 89/336/EEC, indicação das leis dos estados membros relacionadas a compatibilidade eletromagnética.

9 de março de 1999: Diretiva do Conselho 99/5/EC sobre equipamentos de rádio e terminais de telecomunicações e sobre o reconhecimento mútuo de suas conformidades.

Uma declaração completa da conformidade, com as definições das diretivas relevantes e os padrões referenciados, pode ser obtida com o fornecedor local autorizado.

AVISO: Para que este equipamento possa operar próximo a equipamentos industriais, científicos e médicos (ISM), a radiação externa emitida por equipamentos ISM deve ser limitada ou consideravelmente reduzida.

AVISO: Este é um produto de Classe A. Em uma instalação residencial, o produto pode causar interferência de radiofreqüência e, nesse caso, o usuário é incentivado a tomar as medidas necessárias.

AVISO: Devem ser utilizados cabos de interface blindados com este produto para manter a conformidade com a Diretiva do Conselho 89/336/EEC.

AVISO: Use linha telefônica AWG26 ou mais potente para este equipamento.

#### Para função de fax

#### EUA

#### Requisitos do cabeçalho de envio de fax:

Os regulamentos da Comissão Federal de Comunicações (FCC - Federal Communications Commission) tornou ilegal o uso de um computador ou outro dispositivo eletrônico, inclusive máquinas de fax, para enviar qualquer mensagem, a menos que tal mensagem contenha, em uma margem na parte superior ou inferior de cada página transmitida ou na primeira página da transmissão, a data e a hora do envio, uma identificação da empresa ou da entidade física ou jurídica que enviou a mensagem e o número de telefone da máquina, da empresa ou da entidade física ou jurídica.

Para programar essas informações na máquina, consulte a documentação do cliente e siga as etapas fornecidas.

#### Informação do acoplador de dados:

Este equipamento está em conformidade com a Parte 68 das regras da FCC. No painel traseiro do equipamento, há uma etiqueta que contém, entre outras informações, o número de registro da FCC e o número de equivalência de toque (REN - Ringer Equivalence Number). Se necessário, forneça estas informações à companhia telefônica.

Este equipamento é projetado para ser conectado à rede telefônica ou cabeamento local usando um jaque modular compatível que atende aos regulamentos da Parte 68. Um cabo telefônico e um plugue modular compatíveis são fornecidos com este produto. Ele foi projetado para ser conectado a um jaque modular, também compatível. Veja as instruções de instalação para obter detalhes. É possível conectar a máquina com segurança ao seguinte jaque modular padrão: USOC RJ-11C, utilizando o cabo telefônico compatível (com plugues modulares) fornecido com o kit de instalação. Veja as instruções de instalação para obter detalhes.

O número de equivalência de toque (REN - Ringer Equivalence Number) é útil para determinar a quantidade de dispositivos que podem ser conectados a uma linha telefônica. RENs em excesso em uma linha telefônica podem resultar em dispositivos que não tocam em resposta a uma chamada. Na maioria das áreas, mas não em todas, o número de RENs não deve exceder a quantidade de cinco (5.0). Para ter certeza do número de dispositivos que é possível conectar à sua linha telefônica, tal como determinado pelo REN, você deve perguntar à sua companhia telefônica local sobre esta informação para a sua área. Para os produtos anteriores, o REN aparece separadamente na etiqueta.

Se este equipamento Xerox causar danos à rede telefônica, a companhia telefônica irá informá-lo, sempre que possível, quando necessitar desligar temporariamente a sua linha telefônica. Entretanto, se a ação for necessária e cabível, mas não for prático avisá-lo antecipadamente, a companhia poderá ainda assim desligar a sua linha telefônica. Além disso, você será informado de seus direitos de apresentar queixa à FCC, se necessário.

A companhia telefônica pode efetuar alterações em suas instalações de telecomunicações, em seus equipamentos, em suas operações ou em seus procedimentos que possam afetar a operação do equipamento. Neste caso, a companhia telefônica deve avisá-lo antecipadamente para que sejam feitas as modificações necessárias a fim de manter o serviço ininterrupto.

Se tiver problemas com este equipamento Xerox, entre em contato com o atendimento técnico apropriado para solicitar reparos ou obter informações sobre garantia; os detalhes dos problemas são exibidos na máquina ou estão contidos no Guia do Usuário. Se este equipamento estiver causando danos à rede telefônica, a companhia telefônica poderá solicitar que você desconecte o equipamento até que o problema seja resolvido.

Reparos no equipamento somente deve ser realizados por um Representante Técnico da Xerox ou por um Provedor de Serviços Xerox autorizado. Isso se aplica a qualquer momento durante ou após o período da garantia. Se forem executados serviços não autorizados, isto tornará nulo e sem validade o restante do período de garantia.

#### CANADÁ

**NOTA:** A etiqueta Industry Canada identifica o equipamento certificado. Esta certificação significa que o equipamento atende a determinados requisitos de proteção, operação e segurança da rede de telecomunicações, conforme prescrito nos documentos de requisitos técnicos de equipamentos terminais apropriados. O departamento não garante que o equipamento irá operar à satisfação do usuário.

Antes de instalarem o equipamento, os usuários deverão se certificar de que têm permissão para conectá-lo às instalações da companhia telefônica local. O equipamento também deve ser instalado usando um método de conexão aceitável. O cliente deve estar ciente de que a conformidade com as condições acima podem não impedir a degradação do serviço em algumas situações.

Os reparos no equipamento certificado devem ser orientados por um representante designado pelo fornecedor.

Os usuários devem certificar-se, para sua própria proteção, de que as conexões de aterramento da instalação elétrica, as linhas telefônicas e os sistemas de encanamento de água metálicos embutidos, se houver, estejam todos em ligação conjunta. Essa precaução é especialmente importante nas áreas rurais.

#### CUIDADO: Os usuários não devem tentar fazer por conta própria tais conexões; em vez disso, devem entrar em contato com a empresa de energia elétrica apropriada, ou um eletricista, conforme necessário.

**NOTA:** Embora este produto possa causar desconexão do loop (pulso) ou DTMF (tom), recomenda-se que ele seja ajustado para usar sinalização DTMF. A sinalização DTMF proporcionará uma configuração mais rápida e confiável. Modificações feitas neste produto ou a conexão a um software ou a um dispositivo de controle externo não autorizado pela Xerox invalidará sua certificação.

### Informações sobre regulamentos para RFID

Este produto gera 13,56 MHz usando um sistema de loop indutivo como RFID (radio frequency identification system device, dispositivo de sistema de identificação de radiofreqüência). Esse sistema é certificado em conformidade com a Diretiva do Conselho Europeu 89/336/EEC e leis ou normas locais, conforme aplicável.

### Conformidade ambiental

### EUA

### Energy Star<sup>®</sup>

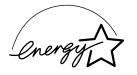

Como parceira da ENERGY STAR<sup>®</sup>, a Xerox Corporation/Fuji Xerox determinou que a configuração básica deste produto obedeça às diretrizes da ENERGY STAR<sup>®</sup> para economia de energia.

A ENERGY STAR<sup>®</sup> e a MARCA ENERGY STAR são marcas registradas nos Estados Unidos.

O Programa ENERGY STAR<sup>®</sup> para equipamento de escritório é uma iniciativa dos governos dos Estados Unidos, União Européia e Japão, em conjunto com a indústria de equipamentos de escritório, para incentivar a fabricação de copiadoras, impressoras, fax, multifuncionais, computadores pessoais e monitores que cumpram com requisitos de economia de energia. Com a redução do consumo de energia nesses produtos, há a diminuição da poluição do ar, de chuvas ácidas e das alterações climáticas ao longo dos anos, pois as emissões resultantes da geração de eletricidade são reduzidas.

O equipamento Xerox ENERGY STAR<sup>®</sup> é pré-ajustado de fábrica para entrar em um estado de "baixo consumo" e/ou desligar completamente após um período de uso especificado. Essas funções de economia de energia podem reduzir o consumo de

energia do produto pela metade em comparação ao uso do equipamento convencional.

Tempos de recuperação do modo de baixo consumo: 25 s Tipos recomendados de papel reciclado: Tipo 3R91165

#### Canadá

#### Environmental Choice<sup>M</sup>

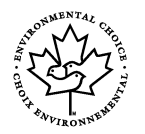

Terra Choice Environmental Services, Inc. do Canadá certifica que este produto está em conformidade com todos os requisitos aplicáveis do Environmental Choice<sup>M</sup> EcoLogo<sup>M</sup> quanto a impacto minimizado ao meio ambiente.

Como participante do programa Environmental Choice<sup>M</sup>, a Xerox Corporation declara que este produto atende às diretrizes da Environmental Choice<sup>M</sup> quanto ao uso eficaz de energia.

O Environment Canada criou o programa Environmental Choice<sup>M</sup> em 1988 para ajudar os clientes a identificar os produtos e serviços com responsabilidade ambiental. As copiadoras, impressoras, impressoras digitais e também os produtos de fax têm que atender aos critérios de emissões e uso eficaz de energia, bem como divulgar a compatibilidade com suprimentos reciclados. Atualmente, o Environmental Choice<sup>M</sup> possui mais de 1600 produtos aprovados e 140 licenciados. A Xerox é líder na oferta de produtos aprovados pelo EcoLogo<sup>M</sup>.

### Europa

#### Energy

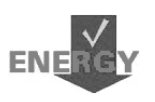

A Xerox Corporation projetou e testou este produto para atender às restrições de energia necessárias para a conformidade com o Group for Energy Efficient Appliances (GEEA) e notificou as autoridades de registro.

### Sobre a licença

#### Código JPEG

Nosso software de impressora utiliza alguns dos códigos definidos pelo Independent JPEG Group.

#### Heimdal

Copyright © 2000 Kungliga Tekniska Högskolan (Royal Institute of Technology, Estocolmo, Suécia). Todos os direitos reservados.

A redistribuição e o uso em formato original e eletrônico, com ou sem modificações, são permitidos nas seguintes condições:

- 1. As redistribuições do código-fonte devem manter o aviso de copyright acima, esta lista de condições e a seguinte isenção de responsabilidade.
- 2. As redistribuições em formato eletrônico devem reproduzir o aviso de copyright acima, esta lista de condições e a seguinte isenção de responsabilidade na documentação e/ou nos outros materiais fornecidos na distribuição.
- 3. O nome do Instituto e os nomes de seus contribuintes não poderão ser usados para endossar ou promover os produtos derivados deste software sem permissão prévia, por escrito, específica.

ESTE SOFTWARE É FORNECIDO PELO INSTITUTO E POR SEUS CONTRIBUINTES NO ESTADO EM QUE SE ENCONTRAM E QUALQUER GARANTIA, EXPLÍCITA OU IMPLÍCITA, INCLUINDO, MAS NÃO SE LIMITANDO A GARANTIAS IMPLÍCITAS DE COMERCIALIZAÇÃO E DE ADEQUAÇÃO A UM PROPÓSITO ESPECÍFICO É NEGADA. EM HIPÓTESE ALGUMA O INSTITUTO OU SEUS CONTRIBUINTES SERÃO RESPONSABILIZADOS POR DANOS DIRETOS, INDIRETOS, INCIDENTAIS, ESPECIAIS, EXEMPLARES OU CONSEQÜENCIAIS (INCLUINDO, MAS NÃO SE LIMITANDO À AQUISIÇÃO DE MERCADORIAS OU SERVIÇOS SUBSTITUTOS; PRIVAÇÃO DE USO, PERDA DE DADOS OU LUCROS CESSANTES; OU INTERRUPÇÕES COMERCIAIS) DE QUALQUER FORMA CAUSADO E EM QUALQUER TEORIA DE RESPONSABILIDADE, SE EM CONTRATO, EM RESPONSABILIDADE OBJETIVA OU PROCESSUAL (PASSÍVEL DE PROCESSO, INCLUINDO NEGLIGÊNCIA OU NÃO) LEVANTADA DE QUALQUER FORMA PELO USO DESTE SOFTWARE, MESMO QUE TENHAM SIDO AVISADOS SOBRE A POSSIBILIDADE DE OCORRÊNCIA DE TAIS DANOS.

#### OpenSSL

Copyright © 1998-2003 The OpenSSL Project. Todos os direitos reservados.

A redistribuição e o uso em formato original e eletrônico, com ou sem modificações, são permitidos nas seguintes condições:

- 1. As redistribuições do código-fonte devem manter o aviso de copyright acima, esta lista de condições e a seguinte isenção de responsabilidade.
- 2. As redistribuições em formato eletrônico devem reproduzir o aviso de copyright acima, esta lista de condições e a seguinte isenção de responsabilidade na documentação e/ou nos outros materiais fornecidos na distribuição.
- Todos os materiais de publicidade que mencionem funções ou o uso deste software devem exibir a seguinte declaração: "Este produto inclui software desenvolvido pelo OpenSSL Project para uso no OpenSSL Toolkit. (http://www.openssl.org/)"
- 4. Os nomes "OpenSSL Toolkit" e "OpenSSL Project" não devem ser utilizados para endossar ou promover produtos derivados deste software sem permissão prévia, por escrito. Para obter a permissão por escrito, entre em contato com openssl-core@openssl.org.
- Os produtos derivados deste software não podem ser chamados "OpenSSL" nem o "OpenSSL" pode aparecer em seus nomes sem a permissão prévia, por escrito, do OpenSSL Project.

 As redistribuições em qualquer formato devem conter a seguinte declaração: "Este produto inclui software desenvolvido pelo OpenSSL Project para uso no OpenSSL Toolkit (http://www.openssl.org/)"

ESTE SOFTWARE É FORNECIDO PELO OpenSSL PROJECT NO ESTADO EM QUE SE ENCONTRAM E QUALQUER GARANTIA, EXPLÍCITA OU IMPLÍCITA, INCLUINDO, MAS NÃO SE LIMITANDO A GARANTIAS IMPLÍCITAS DE COMERCIALIZAÇÃO E DE ADEQUAÇÃO A UM PROPÓSITO ESPECÍFICO É NEGADA. EM HIPÓTESE ALGUMA O OpenSSL PROJECT OU SEUS CONTRIBUINTES SERÃO RESPONSABILIZADOS POR DANOS DIRETOS, INDIRETOS, INCIDENTAIS, ESPECIAIS, EXEMPLARES OU CONSEQÜENCIAIS (INCLUINDO, MAS NÃO SE LIMITANDO À AQUISIÇÃO DE MERCADORIAS OU SERVIÇOS SUBSTITUTOS; PRIVAÇÃO DE USO, PERDA DE DADOS OU LUCROS CESSANTES; OU INTERRUPÇÕES COMERCIAIS) DE QUALQUER FORMA CAUSADO E EM QUALQUER TEORIA DE RESPONSABILIDADE, SE EM CONTRATO, EM RESPONSABILIDADE OBJETIVA OU PROCESSUAL (PASSÍVEL DE PROCESSO, INCLUINDO NEGLIGÊNCIA OU NÃO) LEVANTADA DE QUALQUER FORMA PELO USO DESTE SOFTWARE, MESMO QUE TENHAM SIDO AVISADOS SOBRE A POSSIBILIDADE DE OCORRÊNCIA DE TAIS DANOS.

Este produto inclui software criptográfico escrito por Eric Young (eay@cryptsoft.com). Este produto inclui software escrito por Tim Hudson (tjh@cryptsoft.com).

#### **Original SSLeay**

Copyright © 1995-1998 Eric Young (eay@cryptsoft.com) Todos os direitos reservados.

Este pacote é uma implementação SSL escrita por Eric Young (eay@cryptsoft.com).

A implementação foi escrita para manter a conformidade com o SSL do Netscape.

Essa biblioteca é livre para uso comercial e não comercial, desde que as seguintes condições sejam atendidas. As seguintes condições aplicam-se a todos os códigos encontrados nesta distribuição, sejam os códigos RC4, RSA, Ihash, DES etc.; e não somente o código SSL. A documentação do SSL incluída com esta distribuição é coberta pelos mesmos termos de copyright, exceto que o proprietário é Tim Hudson (tjh@cryptsoft.com).

O copyright permanece de Eric Young e, portanto, nenhum aviso de copyright no código deve ser removido. Se este pacote for utilizado em um produto, deve ser atribuída a Eric Young a autoria das partes da biblioteca utilizada. Isso pode ser em formato de mensagem de texto na inicialização do programa ou na documentação (online ou em texto) fornecida com o pacote.

A redistribuição e o uso em formato original e eletrônico, com ou sem modificações, são permitidos nas seguintes condições:

- 1. As redistribuições do código-fonte devem manter o aviso de copyright, esta lista de condições e a seguinte isenção de responsabilidade.
- As redistribuições em formato eletrônico devem reproduzir o aviso de copyright acima, esta lista de condições e a seguinte isenção de responsabilidade na documentação e/ou nos outros materiais fornecidos na distribuição.
- 3. Todos os materiais de publicidade que mencionem funções ou o uso deste software devem exibir a seguinte declaração:

"Este produto inclui software criptográfico escrito por Eric Young (eay@cryptsoft.com)"

A palavra "criptográfico" pode ser deixada de lado se as rotinas da biblioteca usadas não estiverem relacionadas à criptografia.

4. Se for incluído um código específico do Windows (ou um derivativo do mesmo) a partir do diretório apps (código de aplicativo), você deverá incluir a declaração: "Este produto inclui software escrito por Tim Hudson (tjh@cryptsoft.com)"

ESTE SOFTWARE É FORNECIDO POR ERIC YOUNG NO ESTADO EM QUE SE ENCONTRAM E QUALQUER GARANTIA, EXPLÍCITA OU IMPLÍCITA, INCLUINDO, MAS NÃO SE LIMITANDO A GARANTIAS IMPLÍCITAS DE COMERCIALIZAÇÃO E DE ADEQUAÇÃO A UM PROPÓSITO ESPECÍFICO É NEGADA. EM HIPÓTESE ALGUMA O AUTOR OU SEUS CONTRIBUINTES SERÃO RESPONSABILIZADOS POR DANOS DIRETOS, INDIRETOS, INCIDENTAIS, ESPECIAIS, EXEMPLARES OU CONSEQÜENCIAIS (INCLUINDO, MAS NÃO SE LIMITANDO À AQUISIÇÃO DE MERCADORIAS OU SERVIÇOS SUBSTITUTOS; PRIVAÇÃO DE USO, PERDA DE DADOS OU LUCROS CESSANTES; OU INTERRUPÇÕES COMERCIAIS) DE QUALQUER FORMA CAUSADO E EM QUALQUER TEORIA DE RESPONSABILIDADE, SE EM CONTRATO, EM RESPONSABILIDADE OBJETIVA OU PROCESSUAL (PASSÍVEL DE PROCESSO, INCLUINDO NEGLIGÊNCIA OU NÃO) LEVANTADA DE QUALQUER FORMA PELO USO DESTE SOFTWARE, MESMO QUE TENHAM SIDO AVISADOS SOBRE A POSSIBILIDADE DE OCORRÊNCIA DE TAIS DANOS.

Os termos de licença e distribuição para qualquer versão disponível ou publicamente ou derivada deste código não podem ser alterados, isto é, este código não pode simplesmente ser copiado e colocado em outra licença de distribuição (incluindo a Licença Pública GNU).

### Reciclagem e descarte de produtos

A Xerox promove programas de reciclagem em todo o mundo. Entre em contato com a Xerox (Rio de Janeiro, São Paulo, Brasília, Belo Horizonte, Porto Alegre, Curitiba e Salvador: 4004-4050; outras localidades: DDG 0800-99-3769) para saber se este produto Xerox está incluído nesse programa. Para obter mais informações sobre os programas ambientais da Xerox, visite <u>www.xerox.com/environment.html</u>.

Se o seu produto não está incluído no programa da Xerox e você está administrando os descartes, lembre-se de que ele pode conter chumbo e outros materiais cujo descarte deve ser controlado devido às considerações ambientais envolvidas. A presença de chumbo está totalmente de acordo com os regulamentos globais no momento da comercialização do produto. Para obter informações sobre reciclagem e descarte, entre em contato com as autoridades competentes locais.

# 2 Visão geral do produto

Esta máquina não é simplesmente uma copiadora convencional, mas um dispositivo digital capaz de copiar, enviar e receber fax, imprimir e digitalizar, dependendo da configuração.

A aparência da tela em sua máquina pode diferir ligeiramente, dependendo do modelo e da configuração. Entretanto, as descrições das funções e dos recursos feitas aqui permanecem iguais.

Para obter informações sobre as opções disponíveis não descritas aqui, visite o site da Xerox ou entre em contato com a Xerox (Rio de Janeiro, São Paulo, Brasília, Belo Horizonte, Porto Alegre, Curitiba e Salvador: 4004-4050 e outras localidades DDG 0800-99-3769).

### Identificação dos componentes da máquina

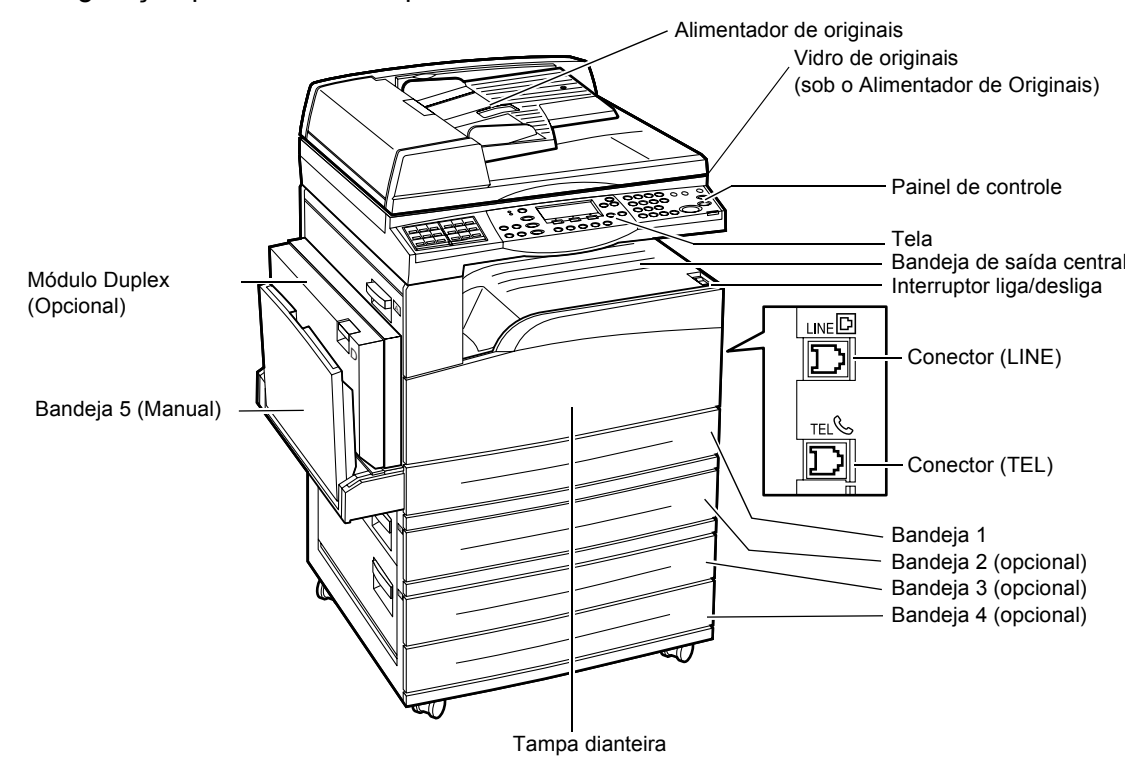

O diagrama a seguir mostra os componentes padrão e opcionais da máquina. A configuração poderá variar dependendo do modelo.

**NOTA:** Dependendo da configuração, a tampa do Vidro de originais estará conectada, em vez do Alimentador de originais. Pode-se acoplar no máximo três bandejas de papel opcionais.

#### **Conector (LINE)**

Localizado no lado direito da máquina. Conecte uma linha telefônica a este jaque. Em seguida, conecte a outra extremidade ao jaque da parede.

#### **Conector (TEL)**

Localizado no lado direito da máquina. Conecte um telefone a este jaque, se necessário.

#### Alimentador de originais

Há dois tipos de alimentadores de originais para a máquina. Um é o AAO (Alimentador Automático de Originais), que fornece digitalização em uma face; o outro é o AAOFV (Alimentador Automático de Originais em Frente e Verso), que permite a digitalização automática de ambas as faces do documento.

#### Módulo Duplex

Permite fazer cópias em frente e verso.

Para obter mais informações sobre como fazer cópias em duas faces, consulte 2 *Faces no capítulo Cópia, na página 56.*.

#### Bandeja 1 a 4

A Bandeja 1 é um equipamento padrão e pode comportar no máximo 250 folhas de papel de 75 g/m<sup>2</sup>. As bandejas 2, 3 e 4 são opcionais e semelhantes à Bandeja 1. Elas podem comportar no máximo 500 folhas de papel de 75 g/m<sup>2</sup>. A Bandeja 2 é necessária para a instalação das Bandejas 3 e 4.

#### Bandeja de saída central

Entrega as impressões com a face voltada para baixo nesta bandeja.

#### Bandeja 5 (Bandeja manual)

Permite carregar papel de tamanho personalizado, além de papel padrão. Coloque também outros tipos de papel nesta bandeja, como transparências e etiquetas que não podem ser colocadas na Bandeja 1. Para carregar o papel manualmente, abra a Bandeja 5 (manual).

### Controles do sistema

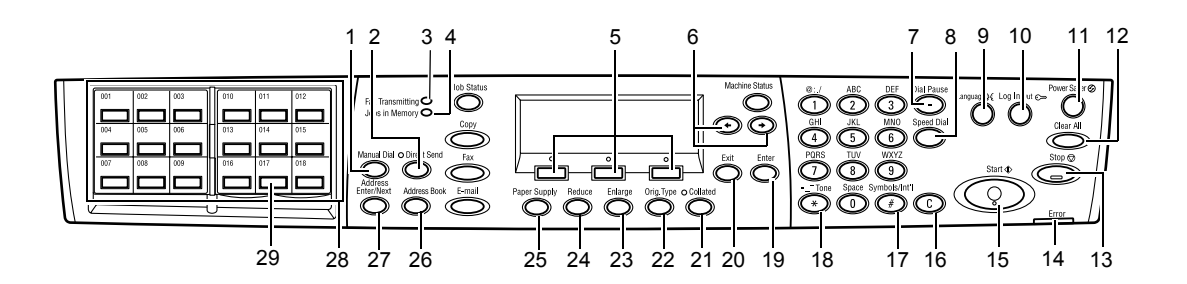

|   | Botão/Indicador                          | Função                                                                                                    |  |
|---|------------------------------------------|----------------------------------------------------------------------------------------------------|--|
| 1 | <discagem manual=""></discagem>          | Permite enviar e receber documentos manualmente.<br>Este botão funciona apenas para envio de fax com o<br>alimentador de originais; quando o documento é<br>colocado no alimentador, você pode pressionar o botão<br>apenas para envio. Quando o documento não é<br>colocado no alimentador, você pode pressionar o botão<br>apenas para recepção. |  |
|   |                                          | <b>NOTA:</b> Pressione o botão <discagem manual=""> antes<br/>de configurar o destinatário ou as funções. Ao<br/>pressionar o botão <discagem manual=""> o destinatário<br/>especificado e as funções configuradas serão<br/>restauradas.</discagem></discagem>                                                                                    |  |
| 2 | <envio direto=""></envio>                | Permite usar o recurso de envio direto. Consulte <i>Envio Direto no capítulo Fax, na página 78.</i>                                                                                                    |  |
| 3 | <transmissão de="" fax=""></transmissão> | Indica que os dados estão sendo transmitidos ou recebidos.                                                                                                    |  |
| 4 | <trabalhos memória="" na=""></trabalhos> | Indica que há dados armazenados na máquina.                                                                                                    |  |
| 5 | <selecionar></selecionar>                | Permite selecionar opções exibidas na tela. Cada vez<br>que você pressionar o botão <selecionar>, passará<br/>para uma nova opção acima.</selecionar>                                                                                                    |  |
| 6 | <←><→>                                   | Use esses botões para alternar entre as telas. Você também pode usá-los para mover o cursor no campo de entrada.                                                                                                    |  |
| 7 | <pausa discagem="" na=""></pausa>        | Insere uma pausa em um número telefônico ao transmitir um fax.                                                                                                    |  |
| 8 | <discagem rápida=""></discagem>          | Permite especificar o número de fax ou o endereço de<br>e-mail usando códigos de Discagem Rápida.                                                                                                    |  |
| 9 | <ldioma></ldioma>                        | Altera o idioma exibido na tela.                                                                                                    |  |

|    | Botão/Indicador                                        | Função                                                                                                    |
|----|--------------------------------------------------------|----------------------------------------------------------------------------------------------------|
| 10 | <acessar></acessar>                                    | Permite acessar a máquina como Operador e alterar as<br>configurações padrão. Você também pode registrar um<br>destino no Caderno de Endereços, em um Programa de<br>Fax ou em um boletim informativo. Consulte o capítulo<br><i>Configurações na página 129.</i> |
| 11 | <economia de="" energia=""> (luz<br/>verde)</economia> | Indica se a máquina está no modo de economia de energia. Permite também cancelar este modo.                                                                                                    |
| 12 | <limpar tudo=""></limpar>                              | Restaura as configurações padrão e retoma a primeira tela de Cópia ou de Fax.                                                                                                    |
| 13 | <parar></parar>                                        | Interrompe temporariamente um trabalho.                                                                                                    |
| 14 | <erro></erro>                                          | Indica a ocorrência de um erro.                                                                                                    |
| 15 | <iniciar></iniciar>                                    | Inicia ou retoma um trabalho.                                                                                                    |
| 16 | <c></c>                                                | Exclui um valor numérico ou a última letra e símbolo digitado.                                                                                                    |
| 17 | <# (sinal numérico)>                                   | Indica os símbolos.                                                                                                    |
| 18 | <*(asterisco)>                                         | Usado quando você alterna a máquina para o modo de tom.                                                                                                    |
| 19 | <entrar></entrar>                                      | Determina qualquer alteração de configuração ou valor digitado.                                                                                                    |
| 20 | <sair></sair>                                          | Retorna à tela anterior sem registrar alterações de<br>configuração ou valores digitados.                                                                                                    |
| 21 | <alceado></alceado>                                    | Proporciona um modo rápido de usar o recurso de classificação.                                                                                                    |
| 22 | <tipo de="" original=""></tipo>                        | Proporciona um modo rápido de selecionar o tipo de original.                                                                                                    |
| 23 | <ampliar></ampliar>                                    | Proporciona um modo rápido de especificar a taxa de ampliação.                                                                                                    |
| 24 | <reduzir></reduzir>                                    | Proporciona um modo rápido de especificar a taxa de redução.                                                                                                    |
| 25 | <suprimento de="" papel=""></suprimento>               | Proporciona um modo rápido de selecionar a bandeja de papel.                                                                                                    |
| 26 | <caderno de="" endereços=""></caderno>                 | Permite selecionar o destino registrado no Caderno de<br>Endereços ou o programa registrado no Programa de<br>Fax.                                                                                                    |
| 27 | <inserir endereço="" próximo=""></inserir>             | Permite enviar um fax ou e-mail para vários destinos ao mesmo tempo.                                                                                                    |
| 28 | Painéis de Um Toque                                    | Exibe o número de botões de Um Toque. Vire o painel<br>para acessar a página 1 (001 a 018), página 2 (019 a<br>036) ou página 3 (p01 a p18 para Programa de Fax).                                                                                                 |

|    | Botão/Indicador    | Função                                                              |
|----|--------------------|---------------------------------------------------------------------|
| 29 | Botões de Um Toque | Especifica Discagem Rápida ou Programa de Fax em<br>um único toque. |

### Ligar/Desligar

### **Como ligar**

Certifique-se de que a máquina esteja conectada a uma fonte de alimentação adequada e o plugue de alimentação esteja firmemente conectado à tomada elétrica. Para obter mais informações, consulte *Especificações elétricas no capítulo Especificações, na página 219.* 

A máquina está pronta para fazer cópias aproximadamente 25 segundos após ser ligada.

1. Pressione o interruptor de alimentação para a posição <l>.

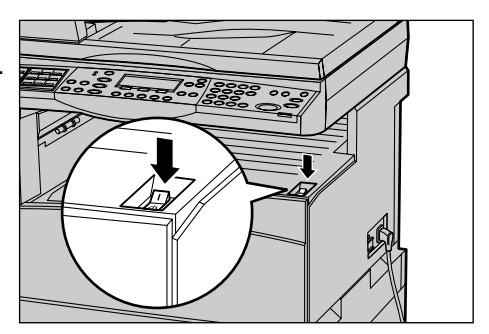

**NOTA:** Se a máquina não for inicializada, verifique se o botão <REINICIALIZAR> localizado na parte lateral da máquina está na posição de reinicialização.

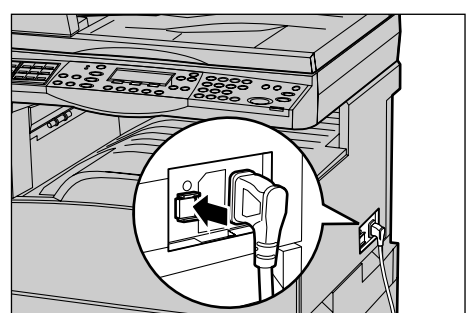

### Como desligar

Se a opção Fax estiver instalada, antes de desligar a máquina verifique se o indicador <Trabalhos na Memória> do painel de controle está desligado. Se você desligar a máquina enquanto o indicador <Trabalhos na Memória> estiver aceso há mais de uma hora, todos os documentos armazenados serão excluídos. Após ser carregada por 30 horas, a máquina poderá guardar documentos armazenados por uma hora.

**NOTA:** Aguarde no mínimo 20 segundos entre as ações de desligar e ligar o sistema. Caso contrário, poderão ocorrer danos ao disco.

# GFI (Ground Fault Interrupter, Interruptor de Falha de Aterramento)

Se for detectada uma falha na fonte de alimentação da máquina, um dispositivo GFI existente no equipamento cortará toda a corrente elétrica da máquina. Se a alimentação for interrompida, localize o botão <REINICIALIZAR> na parte lateral da máquina. Se o GFI tiver sido acionado, o botão <REINICIALIZAR> estará na posição de desarmado. Para restaurar a alimentação da máquina, pressione o botão <REINICIALIZAR>.

Antes de usar a máquina, pressione o botão <TESTAR>. Se o GFI estiver funcionando corretamente, o botão <REINICIALIZAR> deverá saltar. Neste caso, pressione o botão <REINICIALIZAR>.

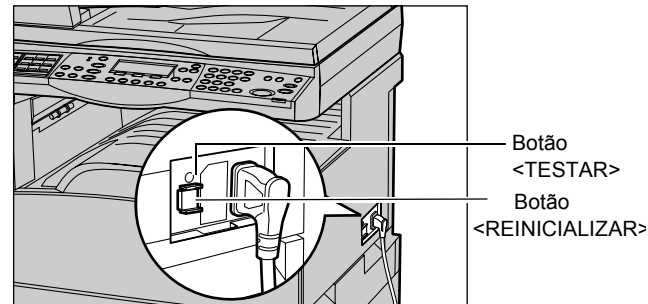

**NOTA:** Se o botão <REINICIALIZAR> tornar a saltar quando for pressionado ou se a alimentação não for restaurada com este procedimento, entre em contato com o Centro Xerox de Atendimento ao Cliente.

### Modos de economia de energia

A máquina possui funções de economia de energia que reduzem significativamente o consumo de energia durante a inatividade. O botão <Economia de Energia> está localizado na posição superior direita do painel de controle e acende-se quando o recurso de economia de energia é ativado. Essa função opera neste dois modos.

- Modo de baixo consumo
- Modo de repouso

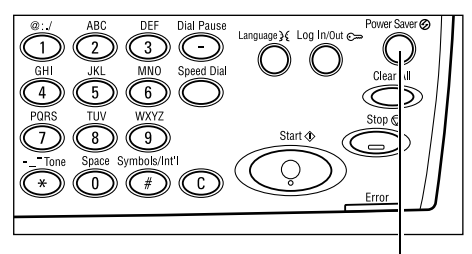

Luz/botão de < Economia de Energia>

**NOTA:** Se a bandeja ativa ficar sem papel ao imprimir e não for tocada, ou se for puxada e permanecer assim, o recurso de economia de energia não funcionará.

#### Modo de baixo consumo

A máquina alterna automaticamente para o Modo de baixo consumo após um determinado período desde a última operação de cópia, fax, digitalização ou impressão. Neste modo, a tela é desligada e a luz de Economia de Energia acendese. O Modo de baixo consumo é cancelado quando o botão <Economia de Energia> é pressionado no painel de controle ou quando um fax ou trabalho de impressão é recebido pela máquina. A configuração padrão da fábrica de 14 minutos pode ser alterada pelo cliente no intervalo de 1 a 60 minutos.

Para obter mais informações, consulte *Economia de Energia no capítulo Configurações, na página 132.* 

#### Modo de repouso

A máquina alterna automaticamente para o Modo de repouso após o Modo de baixo consumo permanecer ativado durante um período especificado. O Modo de repouso tem um consumo de energia reduzido em comparação ao Modo de baixo consumo. Neste modo, a tela é desligada e a luz de Economia de Energia acende-se. O Modo de repouso é cancelado quando o botão <Economia de energia> é pressionado ou quando um fax ou um trabalho de impressão é recebido pela máquina. A configuração padrão da fábrica de 1 minutos pode ser alterada pelo cliente no intervalo de 1 a 239 minutos.

Para obter mais informações, consulte *Economia de Energia no capítulo Configurações, na página 132.* 

### Alteração das configurações de tempo padrão

Esta seção descreve como alterar as configurações de tempo padrão tais como Limpar Auto, Economia de Energia e Temporizador de Digitalização. Para obter mais informações, consulte *Configurações do Temporizador no capítulo Configurações, na página 131.* 

**1.** Pressione o botão <Acessar> no painel de controle.

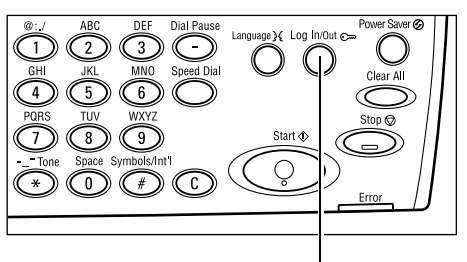

Botão <Acessar>

**2.** Selecione [Configurações do Sistema] usando o botão <Selecionar>.

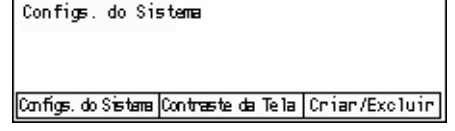

**3.** Digite a senha do Operador usando o teclado numérico do painel de controle.

| Confirmer | Admin. Sistema | -Insira | Senha |           |
|-----------|----------------|---------|-------|-----------|
| Confirmer |                |         |       |           |
| Confirmer |                |         | _     |           |
| ••••••    |                |         | L     | Confirmer |

**NOTA:** A senha padrão do Operador é "11111".

- Selecione [Confirmar] usando o botão <Selecionar> ou pressione o botão <Entrar>.
- Selecione [Configurações Comuns] na tela [Configurações do Sistema] usando o botão <Selecionar>.

| Configs. do Sistema           |                        |                        |
|-------------------------------|------------------------|------------------------|
| Admin. Auditron               | Configs. de Fax        |                        |
| Configurações Co <b>nu</b> rs | Configs. Impr.         |                        |
| Alterar Senha                 | Configurações de Cópia | Configuações de E-mail |

- Selecione [Configurações do Temporizador] na tela [Configurações Comuns] usando o botão <Selecionar>.
- 8. Pressione o botão <Entrar>.

6. Pressione o botão <Entrar>.

- 9. Selecione a opção necessária.
- **10.** Digite o valor usando o teclado numérico.

| Configs. Comun        | 5                        |                |             |
|-----------------------|--------------------------|----------------|-------------|
| Sinais Sonoros        | Empi haman to Des locado |                |             |
| Configs. Temporizator | Repetição Auto           |                |             |
| Tela Padrão           | Tom de Notificação       | Codigo do país | <b>(5</b> 0 |

| Configs. Tempor  | 'izador |
|------------------|---------|
| Temp. Digitaliz. |         |
| Econom. Energia  |         |
| Limpar Auto      |         |

**NOTA:** Pode ser necessário excluir o valor existente (escolhendo <C> no Painel de Controle) antes de inserir o novo valor.

11. Pressione o botão <Entrar>.

### Modos

Use os botões de modo para acessar as telas que permitem selecionar funções, monitorar o status dos trabalhos e obter informações gerais sobre a máquina.

Há dois botões de modo na máquina:

- Copiar
- Fax
- E-Mail
- Acessar
- Status do Trabalho
- Status da Máquina

**NOTA:** Dependendo da configuração, a máquina pode ter três botões de modo: < Acessar>, <Status do Trabalho> e <Status da Máquina>.

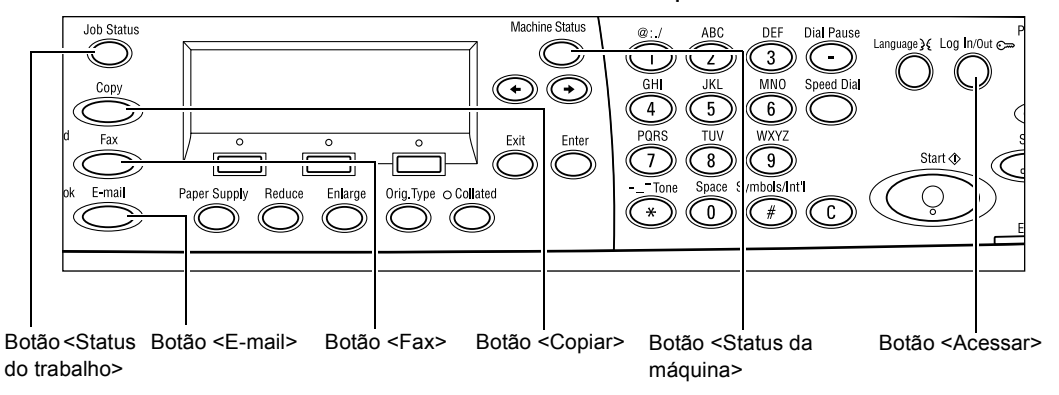

#### Copiar

Use este botão para acessar a função Copiar, usada para fazer cópias. O modo Copiar contém três telas que fornecem acesso às várias funções de cópia.

Funções tais como Reduzir/Ampliar, Várias em 1 e Originais de Vários Tamanhos estão disponíveis para atender a todos os seus requisitos de cópia.

- **1.** Pressione o botão <Copiar > no painel de controle.
- Pressione o botão <←> ou <→> para alternar entre as telas.

| Pronta para copiar. |                 | Qtd.    | 1         |
|---------------------|-----------------|---------|-----------|
|                     |                 |         | 1 de 3 🔶  |
| Supr. de Papel      | Reduzir/Amplian | Clarear | '/Escuri. |
| Auto                | 8 Auto          | Au      | to        |

3. Para sair do modo Copiar, pressione outro botão de modo.

Para obter mais informações sobre funções de cópia, consulte o capítulo *Cópia na página 47.* 

#### Fax

Use este botão para acessar a função Fax opcional, usada para enviar faxes e acessar funções como Caixa Postal e Busca. O modo de Fax contém sete telas usadas para acessar funções como Resolução, Início Programado e Envio Prioritário.

**1.** Pressione o botão <Fax> no painel de controle.

| Selecione um endereço. |                | Memórria 100%            |
|------------------------|----------------|--------------------------|
|                        |                | 1 de 7 🔶                 |
| Resolução              | Clanean/Escur. | Tamanho da Digitalização |
| Texto                  | Noram]         | Detecção Auto            |

- Pressione o botão <←> ou <→> para alternar entre as telas.
- **3.** Para sair do modo Fax, pressione outro botão de modo.

Para obter mais informações sobre Fax, consulte o capítulo Fax na página 61.

#### E-mail

Use este botão para acessar a função E-mail opcional, usada para enviar e-mails. O modo E-mail contém três telas que fornecem acesso às várias funções de e-mail.

Funções como Clarear/Escurecer, Tamanho da Digitalização e Originais de 2 Faces estão disponíveis para atender a todos os seus requisitos de e-mail.

- 1. Pressione o botão <E-mail> no painel de controle.
- Pressione o botão <←> ou <→> para alternar entre as telas.

| Selecione um endereço. |           | Memórria 100%   |
|------------------------|-----------|-----------------|
|                        |           | 1 de 3 <b>♦</b> |
|                        | Resolução | Clanear/Escur   |
| E-mail                 | 200фі     | Clarear         |

3. Para sair do modo E-mail, pressione outro botão de modo.

Para obter mais informações sobre funções de e-mail, consulte o capítulo *E-mail na página 85.* 

#### Acessar

Use este botão para acessar a máquina como Operador. Você pode alterar as várias configurações padrão e registrar um destino no Caderno de Endereços, um Programa de Fax, uma Caixa Postal ou um Boletim Informativo.

Quando a função Auditron estiver ativada, digite a senha necessária para usar a conta na tela exibida após pressionar o botão <Acessar>.

 Pressione o botão <Acessar> no painel de controle.

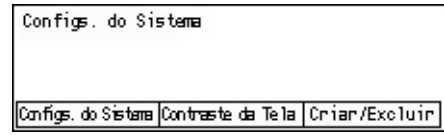

2. Selecione a opção necessária.

**NOTA:** Para selecionar Configurações do Sistema, é necessária a senha do Operador. A senha padrão do Operador é "11111".

Para obter mais informações, consulte *Procedimento de configurações no capítulo Configurações, na página 129.* 

#### Status do Trabalho

Use este botão para exibir o andamento de um trabalho e, se necessário, interromper e excluir o trabalho. Ele também pode exibir o registro e informações detalhadas sobre trabalhos concluídos. O trabalho mais recente será exibido no topo da lista.

**1.** Pressione o botão <Status do Trabalho> no painel de controle.

| Status do Trabaï     | lho (Atual) | (Todos Trabs.) 🕈 |  |
|----------------------|-------------|------------------|--|
| Sem Trabalhos Ativos |             |                  |  |
|                      |             |                  |  |
| Panan (Excîuin)      | Detalhes    | -                |  |

- Pressione o botão <←> ou <→> para alternar entre as telas.
- **3.** Para sair, pressione o botão <Status do Trabalho> a qualquer momento.
Para obter mais informações, consulte:

Atual – página 37 Todos os Trabalhos – página 37

#### Atual

Exibe os trabalhos em andamento. Você pode exibir os atributos do trabalho ou excluir trabalhos nesta tela. Use o botão <Selecionar> no painel de controle para selecionar um trabalho. Se não houver trabalhos em andamento, será exibida a seguinte mensagem: "Sem Trabalhos Ativos".

| Status do Trabalh    | no (Atual) | (Todos Trabs.) 🕈 |  |  |  |  |
|----------------------|------------|------------------|--|--|--|--|
| Sem Trabalhos Ativos |            |                  |  |  |  |  |
|                      |            |                  |  |  |  |  |
| Panan (Exclurin)     | Detalhes   | <b>–</b>         |  |  |  |  |

#### Parar (Excluir)

Interrompe o trabalho em andamento e o exclui da fila.

#### Detalhes

Exibe os atributos do trabalho. O conteúdo de cada tela poderá ser diferente dependendo do tipo ou do status do trabalho.

#### **Todos os Trabalhos**

Exibe os trabalhos em espera ou suspensos e também todos os trabalhos concluídos no sistema.

O conteúdo de cada tela poderá ser diferente dependendo do tipo ou do status do trabalho.

**1.** Pressione o botão <→> no painel de controle.

| Status do Trab. | (Todos Trabs. ) | ←(Atual) |
|-----------------|-----------------|----------|
|                 |                 |          |
| Far/E-mail      | Trab Imor       | 1        |

2. Selecione a opção necessária.

#### Fax/E-mail

Você pode selecionar [Enviar] ou [Receber] para trabalhos de fax e [Enviar] para email.

- Enviar Exibe os trabalhos enviados de fax e de e-mail. Selecione um trabalho na lista usando os botões <Selecionar> e selecione [Detalhes] para exibir os atributos do trabalho na próxima tela.
- Receber Exibe os trabalhos recebidos de fax. Selecione um trabalho na lista usando os botões <Selecionar> e selecione [Detalhes] para exibir os atributos do trabalho na próxima tela.

#### Trabalho de Impressão

Exibe os trabalhos de impressão. Os trabalhos suspensos e concluídos não são exibidos. Selecione um trabalho na lista usando os botões <Selecionar> e selecione [Detalhes] para exibir os atributos do trabalho na próxima tela.

 Detalhes – Exibe os atributos do trabalho. Você pode cancelar ou ejetar o trabalho em cada tela, usando as opções [Cancelar] ou [Ejetar].

# Status da Máquina

Use este botão para exibir informações sobre a máquina. Este botão permite exibir o medidor de faturamento, imprimir listas/relatórios, verificar o suprimento do papel e verificar o status de falhas.

1. Pressione o botão <Status da Máguina> no painel de controle. Para sair, pressione o botão <Status da Máquina> a qualquer momento.

| Status da Máquina |                 |                |  |  |  |  |
|-------------------|-----------------|----------------|--|--|--|--|
| <b>£</b> &.∴•     |                 |                |  |  |  |  |
| Consumíveis       | Medidor Fatur.  |                |  |  |  |  |
| Inform, de Erro   | Relatório/Lista | Modo Impressão |  |  |  |  |

Os ícones a seguir mostram o status de trabalhos de impressão ou de consumíveis.

- Mostra o trabalho de impressão em andamento.
- Mostra o erro nos trabalhos de impressão.
- Mostra que o cartucho de toner precisa ser substituído logo.
- Mostra que o cartucho do fotorreceptor precisa ser substituído logo. 🛩

Para obter mais informações, consulte:

Informações de Erro – página 38 Consumíveis – página 39 Relatório/Lista (Trabs. sem Impr.) – página 39 Relatório/Lista (Trabs. Impres.) – página 40 Medidor de Faturamento – página 42 Modo de Impressão – página 42

#### Informações de Erro

Esta tela permite exibir a data e a hora dos erros, os códigos de erro e o status de cada um deles.

O conteúdo de cada tela poderá ser diferente dependendo do tipo ou do status do trabalho.

1. Selecione [Informações de Erro] na tela Inform. de Erro (Trabs. sem Impr.) [Status da Máquina] usando o botão <Selecionar>.

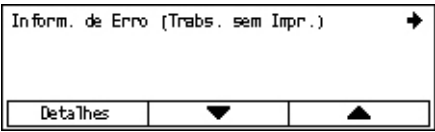

- 2. Pressione o botão <Entrar>.
- **3.** Pressione o botão  $\langle \leftarrow \rangle$  ou  $\langle \rightarrow \rangle$  para alternar entre as telas.

#### Fora de Impressão

Exibe a informação de erro para todos os trabalhos exceto os de impressão. Selecione um trabalho na lista usando os botões <Selecionar> e selecione [Detalhes] para exibir os atributos do trabalho na próxima tela.

#### Trabalho de Impressão

Exibe as informações de erro de trabalhos de impressão. Selecione um trabalho na lista usando os botões <Selecionar> e selecione [Detalhes] para exibir os atributos do trabalho na próxima tela.

#### Consumíveis

Esta tela permite verificar o status dos cartuchos.

 Selecione [Consumíveis] na tela [Status da Máquina] usando o botão <Selecionar>.

| Consumíveis               |        |
|---------------------------|--------|
| Cartucho de toner: Pronto |        |
| Cart. Fotorrec.: Pronto   |        |
|                           | Fechar |

2. Pressione o botão <Entrar>.

#### Cartucho de Toner

Exibe o restante do cartucho de toner com três níveis.

#### Cartucho do Fotorreceptor

Exibe o restante do cartucho do fotorreceptor com três níveis.

#### Relatório/Lista (Trabs. sem Impr.)

Esta tela permite imprimir vários relatórios e listas para cada trabalho não impresso.

 Selecione [Relatório/Lista] na tela [Status da Máquina] usando o botão <Selecionar>.

| Relatório/Lista (Trabs. sem Impr.) |                     | Trab. Impr. 🔶     |
|------------------------------------|---------------------|-------------------|
| Medidor Cópia                      | Configs. do Sistema | Config. Código F  |
| Relatório Recebido                 | Programa de Fax     | Lista Bol. Inform |
| Rel. Enviado                       | Cad. Endereços      | Caixa Postal      |

- 2. Pressione o botão <Entrar>.
- 3. Selecione a opção necessária.
- **4.** Para imprimir o relatório ou a lista selecionada, pressione o botão <Entrar> e, em seguida, <Iniciar>.

#### Relatório Enviado

Imprime um relatório de envio que fornece informações sobre as últimas 50 transmissões de fax e envios de e-mail. As informações detalhadas relatadas para cada trabalho incluem: o nome do destinatário, a hora da transmissão, os modos e o resultado da transmissão.

#### Relatório Recebido

Imprime um relatório de recepção que fornece informações sobre os últimos 50 faxes recebidos. As informações detalhadas relatadas para cada trabalho incluem: o nome do remetente, a hora da recepção, os modos e o resultado.

#### Medidor de Cópia

Confirme os dados da conta, como o nome da conta, o limite definido para a conta e o total de cópias de cada conta.

#### Caderno de Endereços

Confirme o conteúdo do Caderno de Endereços. O conteúdo é impresso como lista com nomes de destinatários, números de fax e código F para fax, endereços de e-mail para e-mail em ordem numérica do código de discagem rápida.

#### Programa de Fax

Imprime informações detalhadas para cada Programa de Fax. A lista inclui o nome do programa, a configuração para cada função, o nome do destinatário e o código de discagem rápida.

#### Configurações do Sistema

Confirme o status de configurações da máquina. Imprime o conteúdo do número de série, detalhes do Auditron e configurações de Cópia/Fax/E-mail como relatório de uma lista.

#### **Caixa Postal**

Confirme uma lista de caixas postais registradas. Imprime os nomes das caixas e o código F etc. na ordem numérica da caixa postal.

#### Lista do Boletim Informativo

Imprime um relatório no formato de lista de boletins informativos registrados. Essa lista mostra títulos de documentos registrados, data e hora do registro etc., na ordem numérica dos boletins.

#### Configurações do Código F

Imprime um relatório que detalha informações sobre as configurações de recepção do Código F relativas às caixas postais registradas. A lista inclui informações de recepção como o Código F ou senha, ou ainda informações sobre o destino de encaminhamento.

#### Relatório/Lista (Trabs. Impres.)

Esta tela permite imprimir vários relatórios e listas para trabalhos de impressão.

 Selecione [Relatório/Lista] na tela [Status da Máquina] usando o botão <Selecionar>.

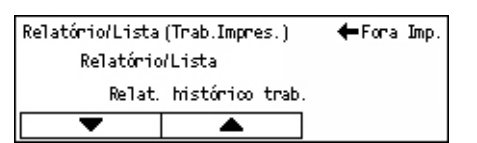

- 2. Pressione o botão <Entrar>.
- 3. Pressione o botão <→> para exibir a tela Trabalhos de Impressão.
- 4. Selecione a opção necessária escolhendo [▼] ou [▲] com o botão <Selecionar>.
- **5.** Para imprimir o relatório ou a lista selecionada, pressione o botão <Entrar> e, em seguida, <Iniciar>.

#### Relatório do Histórico de Trabalhos

Imprime informações sobre resultados de impressão como, por exemplo, se os dados do PC foram impressos corretamente. Pode ser impresso o status de 50 trabalhos, no máximo.

A descrição de trabalhos com erros é impressa na coluna [Status do Trabalho]. Para obter detalhes sobre a descrição de erros, consulte *Códigos de falhas no capítulo Solução de problemas, na página 192.* 

#### Relatório do Histórico de Erros

Imprime informações sobre até os 50 erros mais recentes ocorridos na máquina. Para obter detalhes sobre códigos de erro, consulte *Códigos de falhas no capítulo Solução de problemas, na página 192.* 

#### Medidor de Impressão

Imprime informações sobre os totais de páginas impressas e de folhas usadas na máquina de acordo com diferentes PCs ou proprietários de trabalhos. O [Medidor de Impressão] conta páginas a partir do ponto onde os dados foram inicializados.

#### Configurações do Sistema

Imprime o status da máquina como, por exemplo, configuração de hardware e informações da rede. Imprima este relatório para verificar se acessórios opcionais foram corretamente instalados.

#### Lista de Fontes

Imprime uma lista de fontes que podem ser usadas na máquina.

#### Lista de Fontes PS

Imprime uma lista de fontes PostScript que podem ser usadas na máquina quando o Kit PostScript está instalado.

#### Linguagem de Impressão

Permite imprimir um relatório ou uma lista das seguintes informações sobre a linguagem de impressão.

Pressione o botão <Entrar> e, em seguida, escolha a opção necessária selecionando [▼] ou [▲] com o botão <Selecionar>.

- Lista de Formulários PCL Imprime uma lista do formulário PCL registrado.
- Lógica PS Imprime uma lista de impressoras criadas em Postscript quando o kit Postscript foi instalado. Permite verificar as configurações de até 10 impressoras lógicas registradas.
- Configurações PDF Imprime um relatório que fornece as várias configurações no modo de impressão PDF.
- Configurações PCL Imprime um relatório que fornece as várias configurações no modo de impressão PCL.

### Medidor de Faturamento

Permite exibir o total de impressões feitas na máquina. Também é possível ver o Número de Série da máquina.

 Selecione [Medidor de Faturamento] na tela [Status da Máquina] usando o botão <Selecionar>.

| Nº de Série      | X000000000 |  |
|------------------|------------|--|
| Total:           | 9999999    |  |
| Trabs. Impr.:    | 9999999    |  |
| Trabs. s/ Impr.: | 9999999    |  |
|                  |            |  |

2. Pressione o botão <Entrar>.

#### Nº de Série

Exibe o Número de Série da máquina.

#### Total

Indica o total de impressões feitas na máquina.

#### Trabalhos de Impressão

Indica o total de páginas usadas para trabalhos de impressão.

#### Trabalhos sem Imprimir

Indica o total de páginas usadas para todos os trabalhos, exceto os de impressão.

#### Modo de Impressão

Permite alterar o modo padrão e as configurações de idioma da impressora.

 Selecione [Modo Impressão] na tela [Status da Máquina] usando o botão <Selecionar>.

| Trabs. Impr. |          |
|--------------|----------|
| Off-line     |          |
| On-line      | Emulação |

2. Pressione o botão <Entrar>.

#### **On-line**

Define o modo da impressora como on-line.

#### Off-line

Define o modo da impressora como off-line. No modo off-line, a máquina não recebe dados nem processa impressões.

#### Emulação

Define o modo de Emulação como PDF ou PCL.

#### PDF

- Quantidade Especifique as cópias a serem impressas entre 1 e 999.
- Impressão em 2 Faces Especifique se deseja ou não imprimir em ambas as faces. Quando a opção de impressão em duas faces estiver ativada, selecione qual borda

do papel deverá receber a encadernação em [Virar na borda longa] ou [Virar na borda curta].

- Modo de Impressão Selecione o modo de impressão em [Normal], [Alta Qualidade] ou [Alta Velocidade].
- Senha Se uma senha tiver sido definida para um arquivo PDF, especifique-a antecipadamente. A impressão será executada somente quando a senha definida no arquivo PDF corresponder à que foi especificada aqui.
- Alceado Selecione esta opção para definir o alceamento de várias cópias do impresso por jogos (classificados na ordem das páginas 1, 2, 3, ... 1, 2, 3...).
- Tamanho do Papel Selecione o tamanho do papel em [A4] ou [Auto]. Selecione [Auto] para imprimir em um tamanho de papel determinado automaticamente conforme o tamanho e a configuração do arquivo PDF a ser impresso.

#### PCL

- Bandeja de Papel Selecione a bandeja a ser usada para impressão.
- Tamanho do Papel Selecione o tamanho do papel a ser impresso.
- Tamanho para Alimentação Manual Selecione o tamanho do papel para a Bandeja 5 (bandeja manual).
- Orientação A direção de impressão no papel pode ser selecionada entre [Retrato] e [Paisagem].
- Impressão em 2 Faces Especifique se deseja ou não imprimir em ambas as faces. Quando a opção [Ativado] estiver selecionada, escolha qual borda do papel deverá receber a encadernação em [Virar na borda longa] ou [Virar na borda curta].
- Fonte Especifique a fonte usada.
- Conjunto de Símbolos Especifique os símbolos das fontes.
- Tamanho da Fonte Especifique o tamanho da fonte. É possível especificar um valor entre 4,00 e 50,00 em incrementos de 0,25.
- Espaçamento da Fonte Especifique o espaçamento de caracteres. É possível especificar um valor entre 6,00 e 24,00 em incrementos de 0,01.
- Linhas de Formulário Especifique a linha do formulário (o número de linhas por formulário). É possível especificar um valor entre 5 e 128 em incrementos de 1.
- Quantidade Especifique as cópias a serem impressas entre 1 e 999.
- Aprimoramento da Imagem Selecione se deseja aprimorar a imagem. Esta é uma função que suaviza a linha limítrofe entre preto e branco para diminuir os cortes e melhorar a aparência visual.
- HexDump Especifique se deseja imprimir os dados enviados de um PC no código ASCII, correspondendo ao formato de notação hexadecimal para verificar o conteúdo dos dados.
- Modo Rascunho Especifique se deseja ou imprimir em modo de rascunho.

 Término de Linha – Selecione a terminação de linha em [Desativado], [Adicionar LF] (acrescenta uma alimentação de linha ao retorno do carro), [Adicionar CR] (acrescenta um retorno de carro à alimentação de linha e de formulário) ou [CR-XX] (acrescenta um retorno de carro à alimentação de linha e de formulário e uma alimentação de linha ao retorno de carro).

# Tela de acesso ao Auditron

Esta função registra eletronicamente o número de cópias ou impressões feitas para cada conta de usuário e controla o acesso e o uso da máquina. Para ativá-la, você deverá efetuar login com acesso de Operador e mudar a configuração padrão de [Modo Auditron] de [Desativado] para [Ativado]. O Operador pode mudar a senha ou limites de contas em trabalhos de cópia/impressão. Para obter mais informações, consulte *Administração do Auditron no capítulo Configurações, na página 136.* 

- **1.** Pressione o botão <Acessar> no painel de controle.
- **2.** Selecione [Configurações do Sistema] usando o botão <Selecionar>.
- **3.** Digite a senha do Operador usando o teclado numérico.

**NOTA:** A senha padrão do Operador é "11111".

- **4.** Selecione [Confirmar] usando o botão <Selecionar> ou pressione o botão <Entrar>.
- Selecione [Administração do Auditron] na tela [Configurações do Sistema] usando o botão <Selecionar>.
- 6. Pressione o botão <Entrar>.
- 7. Selecione a opção necessária.
- 8. Pressione o botão <Entrar>.
- 9. Altere as configurações conforme necessário.
- 10. Pressione o botão <Entrar>.

Se a função Auditron estiver ativada, digite uma senha registrada para cada conta antes de usar a máquina.

- **1.** Digite a senha de cada conta registrada usando o teclado alfanumérico no painel de controle.
- 2. Pressione o botão <Entrar>.

| Insira Senha | Configs. do Sistema 🕈 |
|--------------|-----------------------|
|              |                       |
|              | Confirma              |

| Administração do Auditron                           |
|-----------------------------------------------------|
| Criar/Excluir Rest. Impressões                      |
| Modo Auditron Rest. Limite Conta Excl. Todas Contas |

Admin. Sistema -Insira Senha

Botão <Acessar>

Confirmar

# Papel reciclado

O uso de papel reciclado na máquina traz benefícios ao ambiente, sem causar degradação ao desempenho. A Xerox recomenda o uso de papel reciclado com 20% de conteúdo reaproveitado, que pode ser obtido através da Xerox e de outros fornecedores para escritórios. Entre em contato com o seu representante Xerox ou acesse <u>www.xerox.com</u> para obter mais informações sobre os outros tipos de papel reciclado.

# 3 Cópia

Este capítulo descreve como usar as funções de cópia.

# Procedimento de cópia

Esta seção descreve o procedimento básico de cópia. Antes de fazer cópias na máquina, identifique o que será copiado e o número necessário de cópias. Siga as etapas abaixo.

- 1. Coloque os originais página 47
- 2. Selecione as funções página 50
- 3. Insira a quantidade página 50
- 4. Iniciar o trabalho de cópia página 51
- 5. Confirmar o Trabalho de cópia em Status do trabalho página 51

Parar o trabalho de Cópia – página 51

**NOTA:** Se a função Auditron estiver ativada, talvez seja necessário usar uma senha registrada para cada conta antes de usar a máquina. Para obtê-la, entre em contato com o Operador. Para obter informações sobre como inserir senhas, consulte *Tela de acesso ao Auditron no capítulo Visão geral do produto, na página 45.* 

# 1. Coloque os originais

As áreas de entrada de originais são como a seguir.

- Um alimentador de originais para documentos únicos ou múltiplos.
- Um vidro de originais para documentos únicos ou originais encadernados.

**NOTA:** A tampa do vidro de originais pode ser acoplada na configuração sem alimentador.

**NOTA:** A máquina detecta documentos de tamanho padrão automaticamente. Para obter mais informações sobre tamanhos de papel a serem detectados, consulte *Ao utilizar a função de cópia no capítulo Especificações, na página 207.* Antes de colocar documentos de tamanho não-padrão, será preciso selecionar a bandeja de papel. Se o tamanho do documento não puder ser detectado, a máquina solicitará que você selecione a bandeja de papel. Para obter informações sobre como selecionar a bandeja de papel. Para obter informações sobre como selecionar a bandeja de papel, consulte *Suprimento de Papel na página 52.* 

#### Alimentador de originais

Há dois tipos de alimentadores de originais para a máquina. Um deles é o Alimentador Automático de Originais (AAO), usado para digitalização em uma face; o outro é o Alimentador Automático de Originais em Frente e Verso (AAOFV), capaz de digitalizar ambas as faces de um documento automaticamente. O alimentador de originais comporta até 50 folhas de papel de 81,4 g/m<sup>2</sup>.

**NOTA:** O alimentador de originais (AAO/AAOFV) é opcional.

Os tamanhos de documentos disponíveis são:

AAO:128 (L) × 100 mm a 307 × 1000 mm

AAOFV:128 (L) × 140 mm a 307 × 1000 mm ou 307 × 432 mm no modo de duas faces

O alimentador de originais pode digitalizar documentos de tamanhos diferentes em seqüência. Alinhe os documentos com o canto interno do alimentador de originais. Esta função está disponível apenas quando os documentos tiverem tamanhos padrão com a mesma largura e comprimentos diferentes. Quando os documentos tiverem tamanhos não-padrão ou tiverem os tamanhos padrão com larguras diferentes, esta função não estará disponível; use o vidro de originais no lugar do alimentador de originais.

**NOTA:** Para reduzir o risco de atolamentos no alimentador de originais, use o vidro de originais para copiar papéis dobrados ou amassados. Substitua os documentos dobrados e amassados por uma nova cópia.

Para obter mais informações sobre como fazer cópias de originais de vários tamanhos usando o alimentador de originais, consulte *Originais de Vários Tamanhos na página 59*.

- Antes de colocar os documentos no alimentador de originais, certifique-se de que eles estão em boas condições e remova todos os grampos e clipes de papel.
- Insira os documentos de modo ordenado no alimentador de originais, virados para cima. A primeira página deve ficar por cima, com os cabeçalhos om direcção à parte do trás ou osquerda

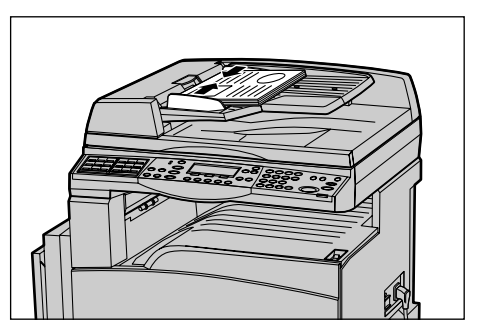

em direção à parte de trás ou esquerda da máquina.

**3.** Coloque a pilha no meio das guias, alinhando a borda esquerda ao alimentador de originais e posicione as guias para tocarem a borda dos documentos.

Quando a opção [Suprimento de Papel] for definida como [Auto], a máquina selecionará automaticamente uma bandeja apropriada de acordo com o tamanho e com a orientação do documento. Se não houver uma bandeja apropriada, ocorrerá um erro.

Para obter mais informações sobre a seleção de bandejas, consulte *Suprimento de Papel na página 52*.

### Vidro de originais

O vidro de originais é usado para uma única página ou para um documento encadernado de 301 mm de largura (11 polegadas) e 15 a 431,8 mm de comprimento.

Se houver mais de uma pilha de documentos para digitalizar, selecione [Alterar Configurações] enquanto a pilha de documentos atual estiver sendo digitalizada. Isso permite a cópia de vários tipos de documentos como um conjunto de dados. Também é possível alterar as configurações de cópia para cada página.

**1.** Levante o alimentador de originais ou a tampa do vidro.

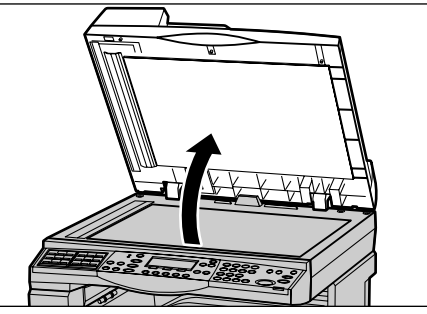

- Coloque o documento com a face para baixo sobre o vidro de originais, alinhado com a ponta da seta de registro perto da parte superior esquerda do vidro.
- **3.** Abaixe o alimentador de originais ou a tampa do vidro.

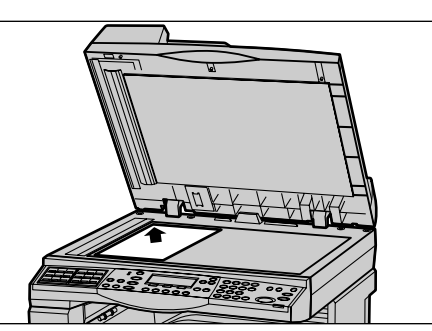

### Vidro de Transporte de Velocidade Constante

O vidro de Transporte de Velocidade Constante (CVT) é a estreita faixa de vidro localizada no lado esquerdo do vidro de originais. Quando os documentos são inseridos pelo alimentador de originais, eles passam sobre o vidro de CVT para digitalizar as imagens na memória automaticamente. O vidro de CVT não é usado quando os documentos são colocados no vidro de originais.

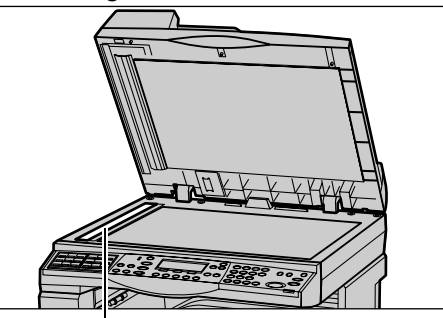

Vidro de Transporte de Velocidade Constante

# 2. Selecione as funções

Várias funções de cópia podem ser selecionadas para o seu trabalho.

**NOTA:** Se a máquina permanecer ociosa por um tempo definido (determinado pelo Operador), as configurações serão restauradas. Para obter mais informações, consulte *Limpar Auto no Configurações, na página 132* 

 Pressione o botão <Copiar> no painel de controle. Certifiquese de que a tela Copiar seja exibida.

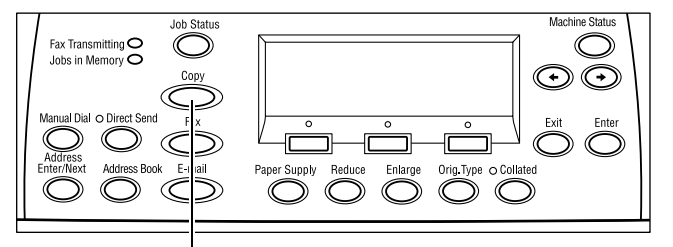

- 2. Pressione o botão <Limpar Tudo> uma vez no painel de controle para cancelar qualquer seleção anterior.
- **3.** Selecione uma opção para a função necessária.

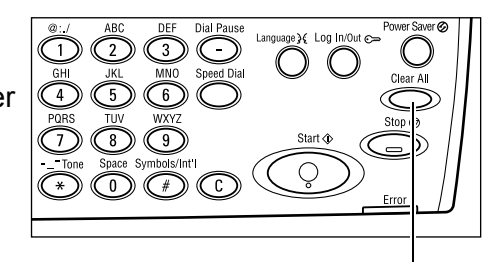

Botão <Copiar>

Botão <Limpar tudo>

Se necessário, pressione o botão <-> ou <-> para alternar entre telas e faça as configurações de cópia. Para obter mais informações sobre as funções de cópia disponíveis, consulte *Funções de cópia na página 52*.

### 3. Insira a quantidade

A quantidade máxima de cópias é 99.

 Use o teclado numérico do painel de controle para digitar o número de cópias necessárias. O número digitado é exibido no canto superior direito da tela.

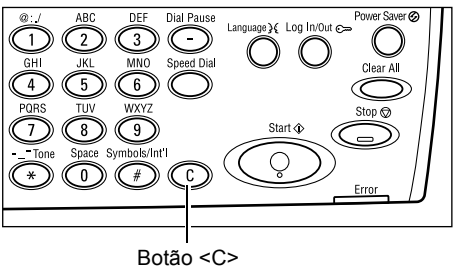

**NOTA:** Para cancelar uma entrada incorreta, pressione o botão <C> (Limpar) e digite a quantidade correta.

# 4. Iniciar o trabalho de cópia

 Pressione o botão <Iniciar>. Cada documento é digitalizado somente uma vez. O número restante de cópias é exibido no canto superior direito da tela.

**NOTA:** Se o problema, por exemplo, atolamento de originais ou memória cheia, ocorrer durante a digitalização de vários originais, o trabalho será cancelado e os dados digitalizados serão excluídos. Para

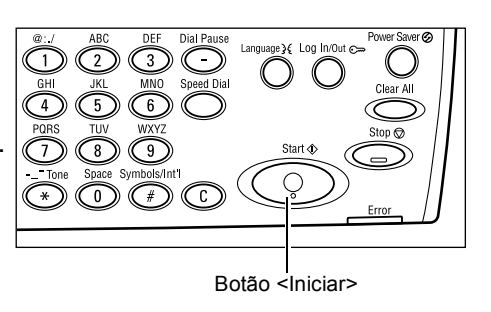

retomar a mesma operação, carregue todos os originais novamente e pressione o botão <Iniciar>.

NOTA: Se o erro de memória cheia ocorrer, exclua os arquivos desnecessários.

# 5. Confirmar o Trabalho de cópia em Status do trabalho

 Pressione o botão <Status do Trabalho> no painel de controle para exibir a tela Status do Trabalho.

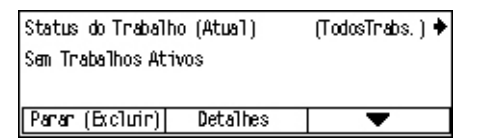

O trabalho de cópia na fila será exibido. Se não houver trabalhos de cópia em andamento, será exibida a seguinte mensagem: "Sem Trabalhos Ativos".

# Parar o trabalho de Cópia

Siga as etapas a seguir para cancelar manualmente um trabalho de cópia ativado.

 Pressione o botão <Parar> no painel de controle para cancelar o trabalho de cópia atual.

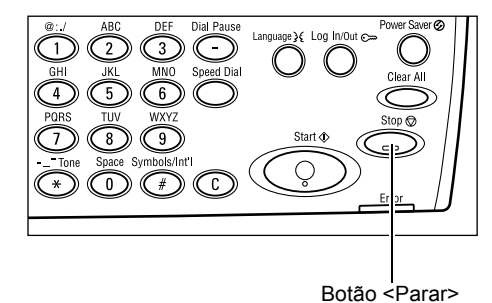

 Se necessário, pressione o botão <Status do Trabalho> no painel de controle, para exibir a tela Status do Trabalho. Para sair da tela Status do Trabalho, pressione o botão <Status do Trabalho>.

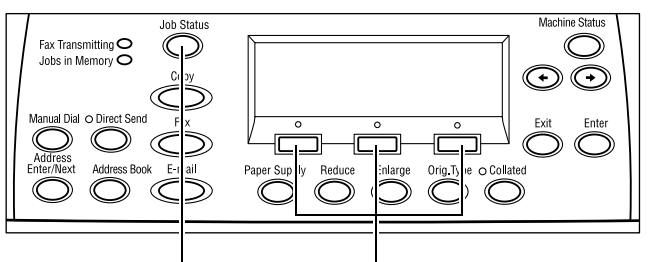

Botão <Status do Trabalho> Botão <Selecionar>

 Selecione [Parar (Excluir)] usando o botão <Selecionar> para cancelar o trabalho suspenso.

Status do Trabalho (Atual) (TodosTrabs.)∳ Copiando

T

```
Parar (Exclurin) Detalhes
```

# Funções de cópia

Esta seção descreve as várias funções disponíveis para um trabalho de cópia. Para obter mais informações sobre as funções disponíveis, consulte o seguinte.

Suprimento de Papel – página 52 Reduzir/Ampliar – página 54 Clarear/Escurecer – página 55 Tipo de Original – página 55 Várias em 1 – página 56 2 Faces – página 56 Saída – página 58 Originais de Vários Tamanhos – página 59

- **1.** Pressione o botão <Copiar > no painel de controle.
- Pressione o botão <←> ou <→> para alternar entre as telas.
- 3. Selecione as funções desejadas.

**NOTA:** Algumas funções podem não ser exibidas, dependendo da configuração da máquina.

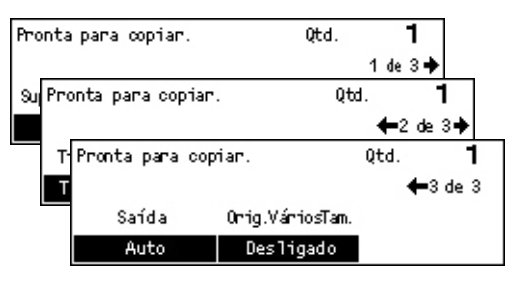

# Suprimento de Papel

Use esta função para selecionar a bandeja de papel que contém o papel necessário ao trabalho. As bandejas de papel disponíveis são exibidas na tela juntamente com o tamanho do material e o pré-ajuste de orientação para cada bandeja. Após a seleção da bandeja de papel, o tipo de papel da bandeja é exibido na tela.

Ao mudar o tipo de material nas bandejas 2, 3 ou 4, ela deve ser reprogramada pelo Operador para corresponder ao material que está sendo carregado. Para obter mais informações sobre a reprogramação da bandeja, entre em contato com o Operador ou consulte *Tipo de Papel no capítulo Configurações, na página 140.* 

Para obter informações sobre os tamanhos e os tipos de materiais compatíveis com a máquina, consulte *Tipos e tamanhos de papel aceitos no capítulo Papéis e outros materiais de impressão, na página 125.* 

 Pressione o botão <←> ou <→> para exibir [Suprimento de Papel] na tela Copiar.

| Supr. de Papel |   |      | Qtd. | 1    |
|----------------|---|------|------|------|
|                | 3 | A4 🗔 |      |      |
|                | 2 | B4 🗔 | 5    | A4 🕽 |
| Auto           | 1 | A3 🗔 | 4    | A4 🕽 |

- 2. Selecione [Suprimento de Papel] usando o botão <Selecionar>.
- 3. Selecione a opção necessária.
- 4. Pressione o botão <Entrar>.

**NOTA:** O botão <Suprimento de Papel> do painel de controle proporciona um meio rápido para o uso desta função.

#### Auto

Seleciona automaticamente uma bandeja apropriada de acordo com o tamanho do documento e a taxa de redução ou ampliação.

#### Pré-ajustes

Selecione uma bandeja de papel, de 1 a 5, dependendo da disponibilidade de bandejas na máquina.

Quando a Bandeja 5 (bandeja manual) é selecionada, a tela [Tamanho do Papel] é exibida. Após a seleção do tamanho do papel, a tela [Tipo de Papel] é exibida.

#### Tela [Tamanho do Papel]

Esta tela é exibida automaticamente quando papéis, e não envelopes, são carregados na Bandeja 5 (bandeja manual).

Use-a para selecionar um tamanho do papel para a Bandeja 5 (bandeja manual). Também é possível digitar um tamanho de papel personalizado usando a tela [Tamanho Variável].

Você pode alterar a ordem das telas entre a tela Série A&B, que inclui o tamanho A4, e a tela Polegadas, que inclui o tamanho Carta. Para obter mais informações, consulte Série A&B/Polegadas no capítulo Configurações na página 135.

- **1.** Defina o papel na Bandeja 5 (bandeja manual).
- Pressione o botão <←> ou <→> para alternar entre telas e exibir o tamanho de papel necessário.
- Tamanho do Papel
   Qtd.
   1

   A4
   B5
   1 de 3 ◆

   Tamanho do Papel
   Qtd.
   1

   8.5 × 13"□
   7.25 × 10.5"]
   ←2 de 3 ◆

   8.Tamanho do Papel
   Qtd.
   1

   1
   ←3 de 3
   ↓

   Tam. Vartiável
   ↓
   ↓
- **3.** Selecione a opção necessária.
- 4. Pressione o botão <Entrar>.

#### Pré-ajustes

Permitem selecionar um tamanho do papel para a Bandeja 5 (bandeja manual). Após selecionar um dos pré-ajustes, pressione o botão <Entrar> para exibir a tela [Tipo de Papel].

#### Tamanho Variável

Exibe a tela [Tamanho Variável]. Use esta tela para digitar um tamanho de papel personalizado para a Bandeja 5 (bandeja manual) usando o teclado numérico no painel de controle. Os tamanhos podem ser digitados no intervalo de 89 a 297 mm (3,5 a 11,7 polegadas) para largura e 98 a 432 mm (3,9 a 17,0 polegadas) para

comprimento em incrementos de 1 mm (0,1 polegada). Se você selecionar [Avançar] usando o botão <Selecionar>, poderá alternar [X] e [Y] para digitar o valor. Após digitar os valores, pressione o botão <Entrar> para exibir a tela [Tipo de Papel].

Você pode alterar a unidade de tamanho do papel na tela [Tamanho Variável] entre milímetros e polegadas. Para obter mais informações, consulte *Milímetros/Polegadas* no capítulo Configurações na página 135.

### Tela [Tipo de Papel]

Use-a para selecionar um tipo de papel para a Bandeja 5 (bandeja manual). Para obter mais informações sobre tipos de papel, consulte *Tipo de Papel na página 140*.

 Após selecionar o tamanho do papel na tela [Tamanho do Papel], pressione o botão <Entrar>.

| Tipo de Papel |               | Qtd. <b>1</b>   |
|---------------|---------------|-----------------|
| Alta Gram. 2  | Etiquetas     | Personalizado 3 |
| Alta Gram. 1  | Transparência | Personalizado 2 |
| Comun         | Batixa Gram.  | Personalizado 1 |

- 2. Selecione a opção necessária.
- 3. Pressione o botão <Entrar>.

### Reduzir/Ampliar

Além das cópias de tamanho 100%, cópias reduzidas ou ampliadas no intervalo de 50% a 200% podem ser produzidas selecionando-se uma das opções de [Reduzir/ Ampliar].

- Pressione o botão <←> ou <→> para exibir [Reduzir/Ampliar] na tela Copiar.
- 2. Selecione [Reduzir/Ampliar] usando o botão <Selecionar>.

| Reduzir/Ampliar | <b>← 100</b> % <b>→</b> + | Qtd. | 1     |
|-----------------|---------------------------|------|-------|
| 100%            | 86% A3→B4                 | 1417 | A4→A3 |
| 8 Auto          | 81% B4 → A4               | 122% | A4→B4 |
| 100%            | 70% A3→A4                 | 115% | B4→A3 |

- 3. Selecione a opção necessária.
- 4. Pressione o botão <Entrar>.

**NOTA:** O botão <Ampliar> ou <Reduzir> do painel de controle proporciona um meio rápido para o uso desta função.

#### 100%

Faça cópias do mesmo tamanho do documento.

#### % Auto

Automaticamente reduz/amplia a imagem do documento para ajustá-lo no tamanho do papel selecionado.

#### **Pré-ajustes**

Esta opção permite selecionar a taxa de redução/ampliação com o uso do botão <Selecionar>. A taxa pré-ajustada pode ser configurada pelo Operador.

#### Entrada manual

Há dois métodos de entrada manual para a taxa de redução/ampliação.

- Selecione [100%] e, pressionando o botão <←> ou <→>, altere o valor em incrementos de 1%.
- Selecione uma opção diferente de [Auto] e pressione o botão <C> do painel de controle; a seguir, digite a taxa de redução/ampliação diretamente, usando o teclado numérico do painel de controle.

#### **Clarear/Escurecer**

Esta função permite o ajuste de densidade para a cópia de documentos em cinco níveis. Use os botões <Selecionar> para clarear ou escurecer a imagem.

 Pressione o botão <←> ou <→> para exibir [Clarear/Escurecer] na tela Copiar.

| Clanean/Escurece | г         | Qtd.    | 1 |
|------------------|-----------|---------|---|
|                  |           |         |   |
| Auto             | Escunecen | Clarear |   |
|                  |           |         |   |

- 2. Selecione [Clarear/Escurecer] usando o botão <Selecionar>.
- 3. Selecione [Auto] ou mova ▼ na tela, selecionando [Escurecer] ou [Clarear] com o botão <Selecionar> para selecionar o nível de densidade.
- 4. Pressione o botão <Entrar>.

#### Auto

Seleciona automaticamente o nível de densidade para a cópia de documentos.

### Tipo de Original

Esta função permite fazer cópias com uma qualidade de imagem ideal, selecionando o tipo de documento original.

- Pressione o botão <←> ou <→> para exibir [Tipo de Original] na tela Copiar.
- 2. Selecione [Tipo de Original] usando o botão <Selecionar>.

| ſipo de Orig. | Qtd. |  |
|---------------|------|--|
| Foto          |      |  |
| Texto & Foto  |      |  |
| Texto         |      |  |

- 3. Selecione a opção necessária.
- 4. Pressione o botão <Entrar>.

**NOTA:** O botão <Tipo de Original > do painel de controle proporciona um meio rápido para o uso desta função.

#### Texto

Use esta opção para fazer cópias de documentos que contenham somente texto.

#### Texto e Foto

Use esta opção para fazer cópias de documentos que contenham texto e fotografias.

#### Foto

Use esta opção para fazer cópias de documentos que contenham somente fotografias.

# Várias em 1

Esta função permite copiar dois ou quatro documentos independentes em uma folha de papel. A máquina reduz/amplia as imagens automaticamente conforme necessário para imprimi-las na página.

- Pressione o botão <←> ou <→> para exibir [Várias em 1] na tela Copiar.
- 2. Selecione [Várias em 1] usando o botão <Selecionar>.

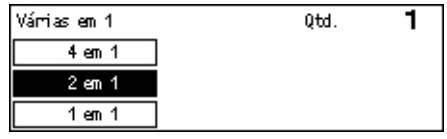

- 3. Selecione a opção necessária.
- 4. Pressione o botão <Entrar>.

#### 1 em 1

Desativa a função.

#### 2 em 1

Copia dois documentos em uma página.

#### 4 em 1

Copia quatro documentos em uma página. Se você selecionar a opção e pressionar o botão <Entrar> para exibir a tela 4 em 1, poderá selecionar [] (Início horizontal à esquerda) ou [] (Início vertical à esquerda) para o layout das imagens.

**NOTA:** Para a opção [2 em 1], as imagens são sempre colocadas da esquerda para a direita, ou de cima para baixo, na página de cópia.

### 2 Faces

Esta função permite fazer cópias em duas faces automaticamente com originais de uma ou duas faces.

**NOTA:** A opção de cópia de duas faces só pode ser usada com papel do tipo Comum.

- Pressione o botão <←> ou <→> para exibir [2 Faces] na tela Copiar.
- 2. Selecione [2 Faces] usando o botão <Selecionar>.

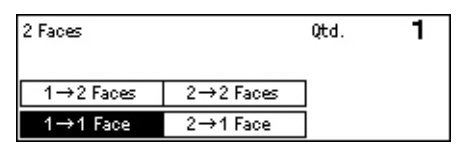

- 3. Selecione a opção necessária.
- 4. Pressione o botão <Entrar>.

#### 1→ 1 Face

Produz cópias de uma face de originais de uma face.

#### 1→ 2 Faces

Produz cópias de duas faces de originais de uma face. Pressione o botão <Entrar> para exibir a tela [Cópias]. Selecione [Cabeçalho contra Cabeçalho] ou [Cabeçalho contra Rodapé] para especificar a orientação das imagens de saída.

#### 2→ 1 Face

Produz cópias de uma face de originais de duas faces. Pressione o botão <Entrar> para exibir a tela [Originais]. Selecione [Cabeçalho contra Cabeçalho] ou [Cabeçalho contra Rodapé] para especificar a orientação dos originais.

#### $2 \rightarrow 2$ Faces

Produz cópias de duas faces de originais de duas faces.

As ilustrações a seguir mostram as orientações [Cabeçalho contra Cabeçalho] e [Cabeçalho contra Rodapé].

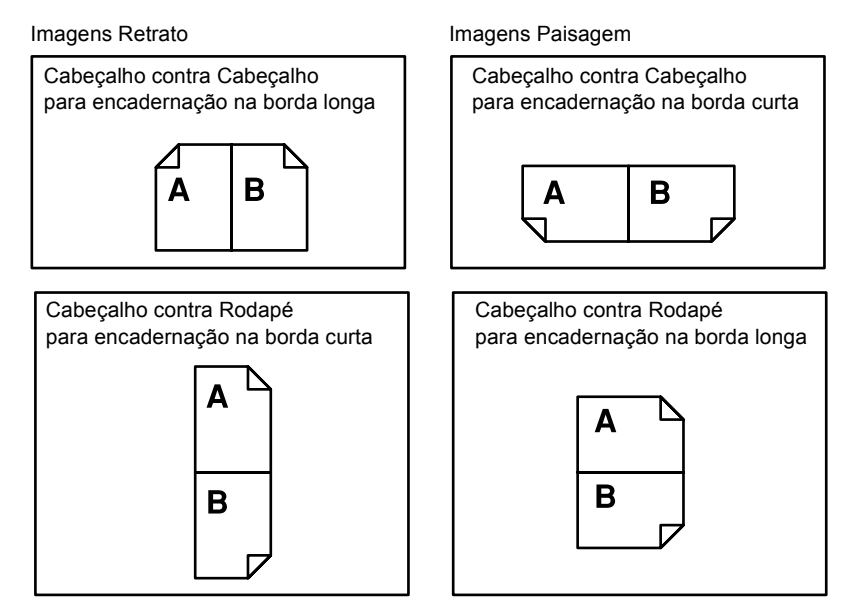

# Saída

Esta função permite classificar as saídas das cópias quando são feitos vários jogos de cópias.

- Pressione o botão <←> ou <→> para exibir [Saída] na tela Copiar.
- 2. Selecione [Saída] usando o botão <Selecionar>.
- 3. Selecione a opção necessária.
- 4. Pressione o botão <Entrar>.

**NOTA:** O botão <Alceado> do painel de controle proporciona um meio rápido para o uso desta função.

#### Auto

Aplica automaticamente [Alceado] ou [Não alceado] para classificar as saídas de cópias. A opção [Alceado] é aplicada quando você usa o alimentador de originais. Quando você usa o vidro de originais, é aplicada a opção [Não-alceado].

#### Alceado

Entrega o número especificado de jogos de cópias na mesma ordem do original. Por exemplo, duas cópias de um documento de três páginas são entregues na ordem 1-2-3, 1-2-3.

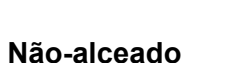

Entrega as cópias em pilhas baseadas no número de cópias solicitadas para cada documento. Por exemplo, duas cópias de um documento de três páginas são entregues na ordem 1-1, 2-2, 3-3.

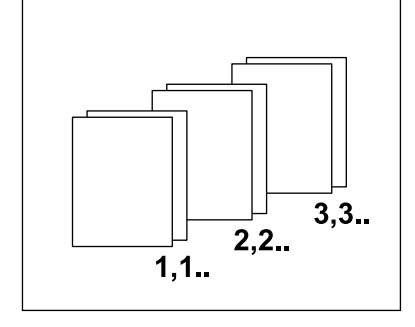

1,2,3.

1,2,3.

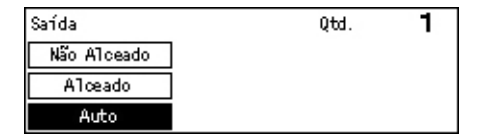

# Originais de Vários Tamanhos

Esta função permite colocar originais de vários tamanhos no alimentador de originais. O alimentador de originais deve ser usado para esta função.

**NOTA:** Quando você usa esta função, a largura dos documentos deve ser a mesma. Se você fizer cópias dos originais com larguras diferentes, todas as cópias terão a largura da primeira página.

 Pressione o botão <←> ou <→> para exibir [Originais de Vários Tamanhos] na tela Copiar.

| Pronta para copiar. |                    | Qtd. | 1      |
|---------------------|--------------------|------|--------|
|                     |                    | - +  | 3 de 3 |
| Satida              | Orrig. VárriosTam. |      |        |
| Auto                | Desligado          |      |        |

- Selecione [Originais de Vários Tamanhos] usando o botão <Selecionar>.
- 3. Selecione [Ligado] para ativar a função.

Se você desativar esta função e fizer cópias de originais de vários tamanhos, todas as cópias serão do tamanho da primeira página.

Este capítulo contém informações sobre o uso das funções de fax opcionais, que dependem da configuração da sua máquina. Além das funções normais, a função Fax Direto está disponível quando o Kit da Impressora opcional está instalado. O Fax Direto permite transmitir faxes diretamente do cliente PC.

Para obter mais informações sobre essa função, consulte a Ajuda Online do driver PCL.

# Procedimento de fax

Esta seção descreve o procedimento básico para enviar faxes. Siga as etapas abaixo.

- 1. Coloque os originais página 61
- 2. Selecione as funções página 63
- 3. Especifique o destino página 63
- 4. Inicie o trabalho de fax página 64
- 5. Confirme o trabalho de fax no Status do Trabalho página 65

Interrupção do trabalho de fax – página 65

**NOTA:** Se a função Auditron estiver ativada, talvez você precise de uma senha para usar a máquina. Para obter uma senha ou mais informações, entre em contato com o Operador.

# 1. Coloque os originais

As etapas a seguir explicam como colocar documentos usando o alimentador de originais ou o vidro de originais. Ao digitalizar um documento na forma de folha ou vários documentos como uma pilha, use o alimentador de originais. Ao digitalizar um documento relativamente pesado (como, por exemplo, brochuras ou livretos), use o vidro de originais.

Alimentador de originais

Originais de vários tamanhos podem ser digitalizados como uma pilha selecionandose [Detecção Auto] na tela [Tamanho da Digitalização]. Esta função está disponível apenas quando os documentos têm a mesma largura. Use o vidro de originais para digitalizar originais de vários tamanhos com larguras diferentes. Caso contrário, poderá ocorrer perda de imagem, pois a largura da primeira página será o tamanho definido para todos os originais digitalizados. Como todos os documentos são digitalizados de uma vez, não é possível alterar configurações como [Resolução], [Clarear/Escurecer] ou [Reduzir/Ampliar]. Quando quiser alterar as configurações para cada página, use o vidro de originais.

· Vidro de originais

Se você tiver mais de uma pilha de documentos para digitalizar, selecione [Alterar Configurações] usando o botão <Selecionar> enquanto a pilha atual está sendo digitalizada. Isso lhe permitirá transmitir vários documentos ou documentos de vários tamanhos como um único conjunto de dados. Você poderá também alterar as configurações para cada página.

 Coloque os documentos com a face para cima no alimentador de originais ou com aface voltada para baixo no vidro de originais.

Para obter mais informações sobre como colocar os documentos, consulte 1. Coloque os originais no Cópia, na página 47.

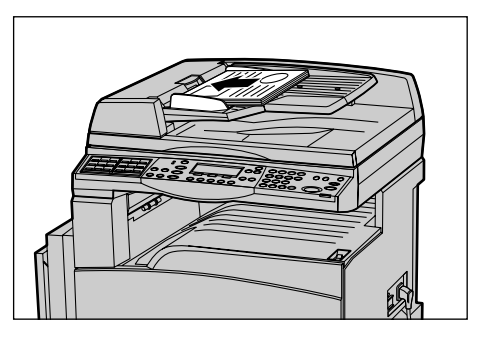

#### **Digitalize os documentos**

Há dois métodos de digitalização dos documentos.

Detecção Auto

Documentos de tamanho padrão podem ser detectados automaticamente. Se o tamanho do documento não for o padrão ou não puder ser detectado, a máquina selecionará automaticamente o tamanho a fim de evitar perda de imagem. Para obter mais informações sobre tamanhos a serem detectados ou substituídos automaticamente, consulte *Ao utilizar a função de fax no capítulo Especificações, na página 208.* 

• Seleção do tamanho da digitalização

Você pode selecionar o tamanho da digitalização usando os tamanhos pré-ajustados. Para obter mais informações sobre como selecionar o tamanho da digitalização, consulte *Tamanho da Digitalização na página 72*.

**NOTA:** A função de digitalização de página grande está disponível apenas quando o alimentador de originais é usado. Essa função permite digitalizar até 1.000 mm (39,4 polegadas) de comprimento em modo só frente e 432 mm (17,0 polegadas) em modo frente e verso. Durante a recepção, o Operador pode optar por cortar ou reduzir a imagem. Os intervalos são 0 a 24 mm (0,0 a 0,9 polegadas) para corte e 60 a 100% para redução. Se o comprimento do documento não puder ser reduzido ou cortado, a imagem será dividida automaticamente. Para obter mais informações, consulte *Originais Longos no capítulo Configurações, na página 156*.

# 2. Selecione as funções

Somente as funções relevantes para a configuração da máquina estarão disponíveis.

**NOTA:** Se a máquina permanecer ociosa por um tempo definido (determinado pelo Operador), as configurações serão restauradas. Para obter mais informações, consulte *Limpar Auto no capítulo Configurações, na página 132.* 

 Pressione o botão <Fax> no painel de controle. Certifique-se de que a tela Fax seja exibida.

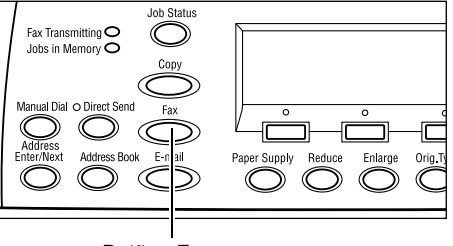

- Pressione uma vez o botão <Limpar Tudo> no painel de controle para cancelar qualquer seleção anterior.
- **3.** Selecione uma opção para a função requerida.

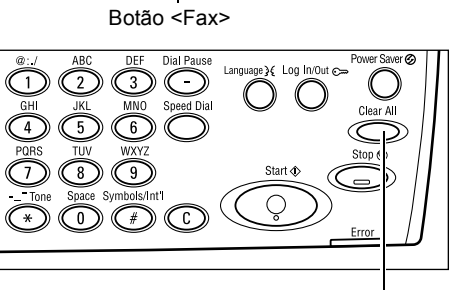

Botão <Limpar Tudo>

Se necessário, pressione o botão  $\langle \leftrightarrow \rangle$  ou  $\langle \rightarrow \rangle$  para alternar entre telas e defina as configurações de fax. Para obter mais informações sobre as funções de Fax disponíveis, consulte *Funções de fax na página 70*.

# 3. Especifique o destino

Veja a seguir como especificar um destino. A máquina fornece os seguintes métodos de discagem para números de fax.

**NOTA:** Antes de enviar um documento, verifique as entradas para ter certeza de que especificou os destinos corretos.

- · Usando o teclado numérico no painel de controle
- Usando o Caderno de Endereços (consulte Caderno de Endereços na página 67.)
- Usando a Discagem Rápida (consulte Discagem Rápida na página 68.)
- Usando a Discagem de Um Toque (consulte *Discagem de Um Toque na página 68*.)

**1.** Digite o número de fax usando o teclado numérico no painel de controle.

Você pode enviar um fax para vários destinos em uma única operação. Para obter mais informações, consulte *Inserir/ Próximo Endereço na página 66*.

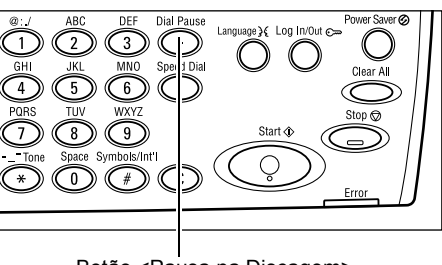

Botão <Pausa na Discagem>

Se um caractere for discado normalmente antes do número do telefone (por exemplo, 9 para linha externa), será necessária uma pausa após esse caractere. Pressione o botão <Pausa na Discagem> no painel de controle para continuar a digitar o número de fax. Para discagem manual, a Pausa na Discagem não é necessária; em vez disso, aguarde o tom de discagem externo para prosseguir.

# 4. Inicie o trabalho de fax

 Pressione o botão <Iniciar> no painel de controle para digitalizar e enviar os documentos.

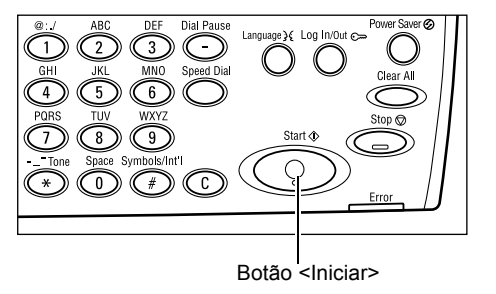

**NOTA:** Se o problema (atolamento de originais ou memória cheia, por exemplo) ocorrer durante a digitalização de vários originais, o trabalho será cancelado e os dados digitalizados serão excluídos. Para retomar a mesma operação, coloque todos os originais novamente e pressione o botão <Iniciar>.

NOTA: Se ocorrer erro de memória cheia, exclua os arquivos desnecessários.

**NOTA:** Se a máquina for reiniciada durante uma transmissão de fax devido a queda de energia ou algum defeito, ela enviará o documento todo novamente quando for ligada. Todas as páginas do documento serão transmitidas seja qual for o número de páginas já enviadas ao destino antes da queda de energia. Por exemplo, se a transmissão de um documento de 7 páginas for interrompida quando estiver na sexta página, a máquina enviará todas as sete páginas quando a energia for restabelecida, incluindo as cinco primeiras enviadas antes da interrupção.

# 5. Confirme o trabalho de fax no Status do Trabalho

Siga as etapas abaixo para confirmar o trabalho de fax iniciado.

 Pressione o botão <Status do Trabalho> no painel de controle para exibir a tela Status do Trabalho.

| Status do Trab. | (Todos Trabs.) | ✦(Atual) |
|-----------------|----------------|----------|
| Fax/E-mail      | Trab. Impr.    |          |

O trabalho que está sendo processado será exibido na tela Atual.

- Se necessário, pressione o botão <←> ou <→> para exibir a tela Todos os Trabalhos.
- 3. Selecione [Fax/E-mail] usando o botão <Selecionar>.
- 4. Selecione [Enviar] usando o botão <Selecionar>. O trabalho será exibido na tela.

Para obter mais informações, consulte *Status do Trabalho no capítulo Visão geral do produto, na página 36.* 

# Interrupção do trabalho de fax

Siga a etapa 1 para cancelar manualmente um trabalho de fax durante a digitalização do documento. Após a digitalização, siga as etapas 2 a 3.

- Pressione o botão <Parar> no painel de controle para cancelar o trabalho de fax atual.
- Se necessário, pressione o botão <Status do Trabalho> no painel de controle para exibir a tela Status do Trabalho. Para sair dessa tela, pressione o botão <Sair> ou <Status do Trabalho>.

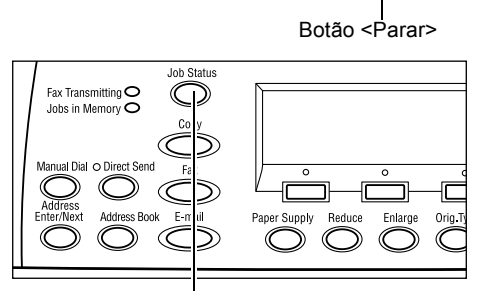

**3.** Se o trabalho a ser cancelado for exibido na tela Atual, selecione [Parar (Excluir)] usando o botão <Selecionar>. Caso contrário, vá para a etapa 4.

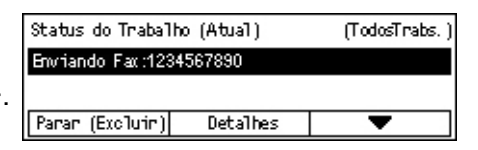

Botão <Status do Trabalho>

- **4.** Pressione o botão <→> para exibir a tela Todos os Trabalhos.
- 5. Selecione [Fax/E-mail] usando o botão <Selecionar>.
- 6. Selecione [Enviar] usando o botão <Selecionar>.
- 7. Selecione o trabalho a ser cancelado selecionando  $[\mathbf{\nabla}]$  ou  $[\mathbf{\Delta}]$ .

- 8. Selecione [Detalhes] usando o botão <Selecionar>.
- 9. Selecione [Parar (Excluir)] usando o botão <Selecionar>.

# Especificação de destinos

Esta seção descreve como especificar destinos usando as funções disponíveis na máquina. Para obter mais informações, consulte:

Inserir/Próximo Endereço – página 66 Caderno de Endereços – página 67 Discagem Rápida – página 68 Discagem de Um Toque – página 68 Difusão por Retransmissão – página 69

**NOTA:** Você também pode especificar vários destinos de uma vez (transmissão por difusão em série) sem pressionar o botão <Inserir/Próximo Endereço>, usando a Discagem Rápida ou a Discagem de Um Toque.

# Inserir/Próximo Endereço

Esta função permite enviar um documento a mais de um destino. Você pode especificar destinos usando a Discagem Rápida, a Discagem de Um Toque ou o teclado numérico no painel de controle. Você também pode usar o Caderno de Endereços para procurar e inserir destinos registrados para a Discagem Rápida.

É possível especificar até 210 destinos de uma vez usando a Discagem Rápida, a Discagem de Um Toque ou a discagem no teclado numérico. Entretanto, só 12 desses destinos podem ser especificados com a discagem no teclado numérico.

- 1. Insira o primeiro destino.
- 2. Pressione o botão <Inserir/Próximo Endereço> no painel de controle.
- 3. Insira o próximo destino.
- **4.** Repita as etapas 2 e 3 conforme necessário.

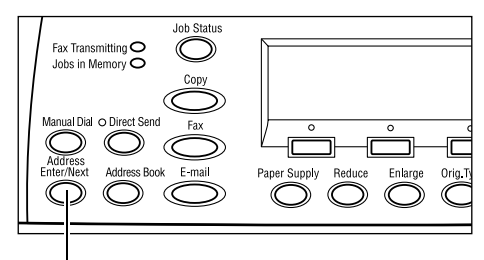

Botão < Inserir/Próximo Endereço>

**NOTA:** É possível excluir um destino que tenha sido inserido com a Discagem Rápida ou a Discagem de Um Toque pressionando uma vez o botão <C>. Para discagem manual, é possível excluir um dígito de cada vez do número usando o botão <C>.

# Caderno de Endereços

Esta função permite pesquisar rapidamente e inserir destinos registrados e Programas de Fax selecionando uma entrada na lista ou usando [Pesquisar por Índice]. Se você selecionar um Programa de Fax, poderá enviar um documento usando as configurações registradas no programa. As entradas no Caderno de Endereços são as que você registrou na Discagem Rápida e no Programa de Fax e estão classificadas pelos códigos de discagem rápida e pelos Programas de Fax aos quais foram atribuídas (respectivamente). Para obter mais informações sobre como registrar códigos de discagem rápida e Programas de Fax, consulte *Criar/Excluir no capítulo Configurações, na página 165.* Para obter mais informações sobre um Programa de Fax, consulte *Discagem de Um Toque na página 68.* 

1. Pressione o botão <Caderno de Endereços> no painel de controle.

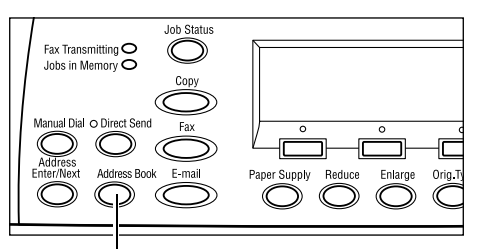

001: Jane Smith

002: James Smith

003: Joan Smith

Botão <Catálogo de endereços>

Total ( 0)

Pesq. por Índiœ

Lista de Progr.

Cad. Endereços

- 2. Selecione a opção necessária.
- **3.** Pressione o botão <Inserir/Próximo Endereço> no painel de controle.

# Caderno de Endereços

Permite selecionar uma opção na lista de destinos registrados na Discagem Rápida.

#### Lista de Programas

Permite selecionar uma opção na lista de programas registrados em Programa de Fax.

**NOTA:** Não é possível selecionar um Programa de Fax se já houver um destino especificado.

#### Pesquisar por Índice

Permite localizar um destino pelo caractere de índice atribuído ao destino quando foi registrado na Discagem Rápida.

Siga as etapas abaixo:

- **1.** No Modo Entrada, alterne entre [Alfabeto] e [Número] para escolher letra e número respectivamente, usando o botão <Selecionar>.
- 2. Insira um caractere de índice usando o teclado alfanumérico.
- **3.** Selecione [Confirmar] usando o botão <Selecionar> ou pressione o botão <Entrar>. A lista de endereços que corresponde ao índice inserido será exibida.

# Discagem Rápida

Esta função permite discar rapidamente usando um código de três dígitos atribuído ao destino. Se você atribuir o código de discagem rápida 123 a um número de fax, basta digitar 123 para que o número de fax a ele atribuído seja discado automaticamente. É possível registrar até 200 códigos de discagem rápida. Quando você registra códigos de discagem rápida de 001 a 036, os respectivos códigos são atribuídos automaticamente a botões Um Toque no painel de controle. Os códigos de discagem rápida estão listados no Caderno de Endereços e podem ser pesquisados. Para obter mais informações sobre como registrar códigos de Discagem Rápida, consulte *Discagem Rápida no capítulo Configurações, na página 165.* 

- Pressione o botão <Discagem Rápida> no painel de controle.
- 2. Insira um código de 3 dígitos.

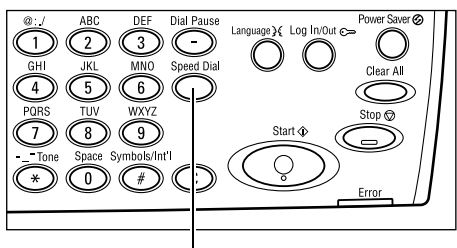

Botão <Discagem Rápida>

**NOTA:** Se o código de 3 dígitos inserido estiver correto, o destino será exibido. Caso contrário, você será solicitado a inserir novamente um código de 3 dígitos.

# Discagem de Um Toque

Esta função permite selecionar códigos de discagem rápida pré-ajustados de 001 a 036 ou Programas de Fax de p01 a 018 usando botões Um Toque. A Discagem de um Toque consiste nas três páginas seguintes e você pode alterar a página usando os cartões com vira-folhas.

- A página 1 exibe códigos de discagem rápida de 001 a 018.
- A página 2 exibe códigos de discagem rápida de 019 a 036.
- A página 3 exibe Programas de Fax de p01 a p018.

#### Programa de Fax

Programa de Fax é um método de discagem para programar um destino de fax e operações de envio de fax a fim de alocar uma chave. É possível enviar faxes sempre com as mesmas configurações chamando novamente o programa através da Discagem de Um Toque. É um meio eficaz de poupar tempo. Podem ser registrados até 30 Programas de Fax usando códigos de 3 dígitos. Quando você registra programas de fax de p01 a p18, os respectivos códigos são atribuídos automaticamente a botões Um Toque no painel de controle. Para obter mais informações sobre registrar programas de fax, consulte *Programa de Fax no capítulo Configurações, na página 167.* 

- Se necessário, vire os painéis Um Toque para acessar o botão Um Toque necessário.
- 2. Pressione o botão Um Toque.

| 001 | 002 | 003 |   | 010 | 011 | 012 |
|-----|-----|-----|---|-----|-----|-----|
| 004 | 005 | 006 | _ | 013 | 014 | 015 |
| 007 | 008 | 009 |   | 016 | 017 | 018 |
|     |     |     |   |     |     |     |
|     |     |     |   |     |     |     |

Botões Um Toque

# Difusão por Retransmissão

Esta função permite enviar um documento para uma máquina remota, que, por sua vez, envia o documento para vários destinos nela registrados para Discagem Rápida. Isso pode reduzir o custo da transmissão quando os destinos estão localizados fora da cidade ou em outro país, pois basta enviar o documento para a máquina de difusão.

A máquina remota que difunde o documento para vários destinos é conhecida como estação de retransmissão. É possível especificar várias estações de retransmissão ou até mesmo solicitar à primeira estação que retransmita o documento para a estação de retransmissão secundária, que, por sua vez, difundirá o documento para outros destinos. O documento enviado também pode ser impresso na estação de retransmissão.

Use o Código F para especificar destinos e uma estação de retransmissão se eles também aceitarem difusão por retransmissão com o Código F. Para obter mais informações sobre difusão por retransmissão com o uso do Código F, consulte *Difusão por Retransmissão Remota na página 75*.

**NOTA:** A difusão por retransmissão com o uso do Código F pode ser utilizada entre máquinas que tenham as duas funções: Código F e difusão por retransmissão.

# Funções de fax

Esta seção descreve as diversas funções disponíveis para um trabalho de fax. Para obter mais informações sobre as funções disponíveis, consulte:

Resolução – página 71 Clarear/Escurecer – página 72 Tamanho da Digitalização – página 72 Reduzir/Ampliar – página 73 Enviar Cabeçalho – página 73 Relatório de Transmissão – página 74 Código F – página 75 Comunicação de Longa Distância – página 76 Início Programado – página 76 Várias em 1 – página 77 Envio Prioritário – página 77 Jogos de Impressão do Destinatário – página 77 Envio Direto – página 78 Originais de 2 Faces – página 78 Busca – página 79 Boletim Informativo – página 80 Caixa Postal – página 82 Discagem em Cadeia – página 83 No gancho – página 83

- **1.** Pressione o botão <Fax> no painel de controle.
- Pressione o botão <←> ou <→> para alternar entre as telas.
- **3.** Selecione a opção necessária.

| Selecione um endereço.    | Memórria 100%            |
|---------------------------|--------------------------|
|                           | 1 de 7 🔶                 |
| Selecione un endereço.    | Memórria 100%            |
|                           | <b>←</b> 2 de 7 <b>→</b> |
| Re Selecione um endereço. | Memória 100%             |
|                           | <b>←</b> 3 de 7 <b>→</b> |
| Selecione um endereço.    | Memória 100%             |
|                           | <b>←</b> 4 de 7 <b>→</b> |
| Selecione um endereço.    | Memória 100%). Destinat  |
|                           | ←5 de 7 → 1              |
| E Selecione um endereço.  | Memória 100%             |
|                           | <b>←</b> 6 de 7 <b>→</b> |
| Selecione um endereço.    | Memórria 100%            |
|                           | <b>←</b> 7 de 7          |
| Disc. em Cadeia           |                          |
| Desligado                 |                          |

# Resolução

A resolução afeta a qualidade do fax recebido pela máquina remota. Uma resolução mais alta produz melhor qualidade. Uma resolução mais baixa reduz o tempo de comunicação.

 Pressione o botão <←> ou <→> para exibir [Resolução] na tela Fax.

| Resolução |                    | Memória 100% |
|-----------|--------------------|--------------|
| Superfina | Superfina Meio-ton |              |
| Fina      | Super Meio-tom     |              |
| Tex to    | Meio-tom           |              |

- 2. Selecione [Resolução] usando o botão <Selecionar>.
- 3. Selecione a opção necessária.
- 4. Pressione o botão <Entrar>.

#### Texto

Selecione esta opção ao enviar um documento de texto.

#### Fina

Digitaliza documentos usando resolução de 8 × 7,7 linhas/mm. Esta opção é recomendada para gravuras detalhadas ou letras pequenas.

#### Superfina

Digitaliza documentos usando resolução de 16 × 15,4 linhas/mm. Esta opção é recomendada para gravuras detalhadas ou letras pequenas. Requer mais tempo de comunicação, mas produz uma qualidade de imagem melhor.

#### Meio-tom

Especifica uma resolução para cores claras e escuras, como ilustrações.

#### Super Meio-tom

Especifica uma resolução para cores claras e escuras, como ilustrações. Requer mais tempo de comunicação, mas produz uma qualidade de imagem melhor.

#### Superfina Meio-tom

Especifica uma resolução para quando há fotografias com texto e cores claras e escuras na mesma imagem.

# Clarear/Escurecer

Esta função permite ajustar a densidade de imagens digitalizadas em cinco níveis. Use os botões <Selecionar> para clarear ou escurecer a imagem.

- Pressione o botão <←> ou <→> para exibir [Clarear/Escurecer] na tela Fax.
- 2. Selecione [Clarear/Escurecer] usando o botão <Selecionar>.

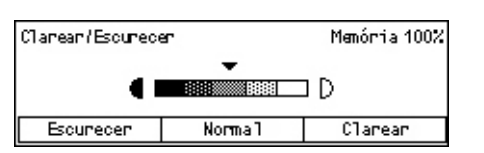

- 3. Mova ▼ na tela selecionando [Escurecer] ou [Clarear] usando o botão <Selecionar> para selecionar o nível de densidade.
- 4. Pressione o botão <Entrar>.

# Tamanho da Digitalização

Esta função permite que o tamanho do documento seja detectado automaticamente ou selecionado em uma lista de tamanhos pré-ajustados. Se for selecionado um tamanho pré-ajustado, os documentos serão digitalizados de acordo com o tamanho especificado, seja qual for seu tamanho real.

- Pressione o botão <←> ou <→> para exibir [Tamanho da Digitalização] na tela Fax.
- 2. Selecione [Tamanho da Digitalização] usando o botão <Selecionar>.
- 3. Selecione a opção necessária.
- 4. Pressione o botão <Entrar>.

# Deteccão Auto

Detecta o tamanho do documento automaticamente.

Documentos de tamanho padrão podem ser detectados automaticamente. Se o tamanho do documento não for o padrão ou não puder ser detectado, a máquina selecionará automaticamente o tamanho a fim de evitar perda de imagem. Para obter mais informações sobre tamanhos que podem ser detectados automaticamente, consulte *Ao utilizar a função de fax no capítulo Especificações, na página 208.* 

#### Pré-ajustes

Permite selecionar entre os tamanhos padrão.

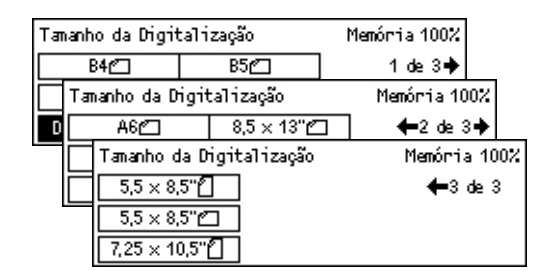
# **Reduzir/Ampliar**

Esta função permite ampliar ou reduzir um documento digitalizado a uma proporção especificada para transmitir.

- Pressione o botão <←> ou <→> para exibir [Reduzir/Ampliar] na tela Fax.
- 2. Selecione [Reduzir/Ampliar] usando o botão <Selecionar>.

| 3. | Selecione | a opção | necessária. |
|----|-----------|---------|-------------|
|----|-----------|---------|-------------|

4. Pressione o botão <Entrar>.

#### 100%

Digitaliza e envia o documento no mesmo tamanho do original.

#### Pré-ajustes

Permite selecionar entre as taxas de redução/ampliação pré-ajustadas.

# **Enviar Cabeçalho**

Esta função permite adicionar o nome do remetente, a hora de início, a data da transmissão e o número de páginas no topo de cada página do documento. Você pode selecionar entre dois nomes de remetente registrados, que são configurados pelo Operador. Para obter mais informações, consulte *Enviar Cabeçalho no Configurações, na página 154*.

**NOTA:** Um fax regular enviado dos Estados Unidos deve apresentar essas informações.

**NOTA:** Se você usar um cabeçalho de envio, poderá adicionar o nome do destino registrado na Discagem Rápida.

- Pressione o botão <←> ou <→> para exibir [Enviar Cabeçalho] na tela Fax.
- 2. Selecione [Enviar Cabeçalho] usando o botão <Selecionar>.
- 3. Selecione a opção necessária.
- 4. Pressione o botão <Entrar>.

#### Desativado

Desativa a função.

#### Nome do Remetente 1

Usa o cabeçalho de envio registrado em Nome do Remetente 1.

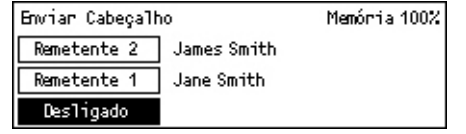

| Reduzir/Ampliar | 100%      | Memória 100% |
|-----------------|-----------|--------------|
| 129%            | 86% A3→B4 | 141% A4 → A3 |
| 64%             | 81% B4→A4 | 122% A4→B4   |
| 100%            | 70% A3→A4 | 115% B4 → A3 |

#### Nome do Remetente 2

Usa o cabeçalho de envio registrado em Nome do Remetente 2.

#### Nome do Destinatário

Imprime um nome de destinatário que é registrado em uma Discagem Rápida, juntamente com um nome de remetente. Esta opção só está disponível quando você disca usando a Discagem Rápida, a Discagem de Um Toque ou o Caderno de Endereços.

## Relatório de Transmissão

Com esta função ativada, a máquina imprime um relatório no final da transmissão mostrando o resultado da transmissão.

O Operador especifica se deve ser impresso um relatório ao enviar um fax para um destino único ou para vários destinos ou se os documentos digitalizados devem ser impressos com o relatório. Para obter mais informações sobre relatórios, consulte *Configurações de Relatório no capítulo Configurações, na página 160.* 

 Pressione o botão <←> ou <→> para exibir [Relatório de Transmissão] na tela Fax.

| Relatório de Transmissão |  | Memória 100% |
|--------------------------|--|--------------|
| Ligado                   |  |              |
| Desligado                |  |              |
| Não Entregue             |  |              |

- 2. Selecione [Relatório de Transmissão] usando o botão <Selecionar>.
- 3. Selecione a opção necessária.
- 4. Pressione o botão <Entrar>.

#### Não Entregue

Imprime um relatório somente em caso de falha na transmissão.

#### Desativado

Nunca imprime um relatório.

#### Ativado

Sempre imprime um relatório, não importa como a transmissão termine.

# Código F

Esta função ativa as transmissões de fax com o uso do Código F definido pela CIAJ (Communications and Information network Association of Japan). O padrão Código F é baseado na Recomendação T30 definida pelo Setor de Padronização de Telecomunicações ITU (ITU-T) e permite a comunicação entre máquinas remotas que suportam o mesmo padrão, seja qual for o fabricante.

Você deve saber o Código F e a senha (se estiver configurada) da máquina remota antes de enviar ou recuperar um documento.

A comunicação do Código F também pode ser especificada usando a Discagem Rápida ou a Discagem de Um Toque. Para executar transmissões de Código F usando essas funções, uma senha e um Código F devem ser registrados antecipadamente no Caderno de Endereços, juntamente com o destino. O Código F pode ser usado para as funções a seguir.

 Comunicação Confidencial – Permite que você se comunique com máquinas remotas para lidar com documentos confidenciais usando caixas postais. É necessária uma senha para recuperar um documento da máquina remota.

Envio confidencial: Você pode enviar um documento de fax confidencial com o uso do código F para especificar a caixa postal confidencial configurada na máquina remota. Você precisa saber o Código F e a senha da máquina remota (se estiver configurada) para enviar o documento.

Recebimento confidencial: Os documentos recebidos são armazenados na caixa postal configurada antecipadamente na máquina. É possível configurar a máquina para aceitar somente os documentos com senha e/ou Código F corretos. Para registrar caixa postal, consulte *Caixa Postal no capítulo Configurações, na página 169.* 

 Boletim Informativo - Permite que você ou máquinas remotas procurem documentos livremente no boletim informativo da máquina. Os documentos podem ser postados, recuperados ou impressos em um boletim informativo. O Código F pode ser usado para enviar e recuperar documentos.

Para obter informações sobre as funções de Boletim Informativo, consulte *Boletim Informativo na página 80.* 

- Jogos de Impressão do Destinatário Permite especificar o número de cópias que serão impressas pela máquina remota.
- Difusão por Retransmissão/Difusão por Retransmissão Remota Para enviar um documento a uma máquina remota (funcionando como estação de retransmissão) para difusão, especifique a senha e o Código F da máquina remota (se necessário) na sua máquina. Para usar sua máquina como estação de retransmissão, o Código F e a senha (se estiver configurada) da sua máquina devem ser especificados na máquina remota que inicia a difusão por retransmissão. Para obter informações sobre como especificar a máquina como estação de retransmissão, consulte Código F no capítulo Configurações, na página 158.

Especifique sinais do Código F no intervalo de 1 a 20 dígitos usando números (0–9) e símbolos (#, \*).

Solicite à máquina remota o método de especificar sinais do Código F.

- Pressione o botão <←> ou <→> para exibir [Código F] na tela Fax.
- Selecione [Código F] usando o botão <Selecionar>.
- 3. Selecione a opção necessária.

#### Desativado

Desativa a função.

#### Código F

Você pode inserir o Código F usando o teclado numérico no painel de controle.

#### Senha

Você pode inserir uma senha usando o teclado numérico no painel de controle.

Ao especificar a senha, você deve definir o Código F. Não é possível especificar uma senha sem o Código F.

# Comunicação de Longa Distância

Esta função permite minimizar erros em linhas telefônicas. Geralmente, é o caso de chamadas internacionais.

- Pressione o botão <←> ou <→> para exibir [Com. Longa Dist.] na tela Fax.
- 2. Selecione [Com. Longa Dist.] usando o botão <Selecionar>.

| Selectore um end | iereço.        | Memória 100%      |
|------------------|----------------|-------------------|
|                  |                | ←3 de 7 🔶         |
| Código F         | Comun. à Dist. | Início Programado |
| Desligado        | Desligado      | Desligado         |

3. Selecione [Ativado] para ativar a função usando o botão <Selecionar>.

# Início Programado

Esta função permite definir a hora de início para enviar faxes ou começar trabalhos de busca. Se a hora inserida já tiver passado, o fax será enviado na mesma hora no próximo dia. A hora atual também é exibida.

- Pressione o botão <←> ou <→> para exibir [Início Programado] na tela Fax.
- 2. Selecione [Início Programado] usando o botão <Selecionar>.

| Início Programa   | do     |         | Мел | nómia 100% |
|-------------------|--------|---------|-----|------------|
| Hora atual: 22:30 | 21     | 21 : 00 |     |            |
|                   | (0-23) |         | (0  | 00-59)     |
| Desligado         | Horas  |         | M   | inutos     |

- 3. Selecione a opção necessária.
- 4. Pressione o botão <Entrar>.

#### Desativado

Desativa a função.

| 014 m. F. | M            |
|-----------|--------------|
|           | Memorna 100% |
| Senha     |              |
| Código F  |              |
| Desligado |              |

#### Horas

Pressione o botão <C> para limpar o valor inserido e digite a hora do início programado usando o teclado numérico no painel de controle.

#### Minutos

Pressione o botão <C> para limpar o valor inserido e digite o minuto do início programado usando o teclado numérico no painel de controle.

# Várias em 1

Esta função permite enviar duas páginas consecutivas como uma única página, usando o alimentador de originais. A disposição dos documentos digitalizados é definida como de cima para baixo.

- Pressione o botão <←> ou <→> para exibir [Várias em 1] na tela Fax.
- 2. Selecione [Várias em 1] usando o botão <Selecionar>.

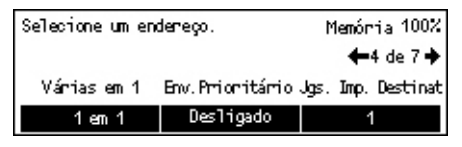

3. Selecione [2 em 1] para ativar a função usando o botão <Selecionar>.

# Envio Prioritário

Esta função permite que um documento urgente seja transmitido com prioridade alta. Se houver vários documentos de Envio Prioritário, o primeiro a ser especificado é que será transmitido em primeiro lugar.

- Pressione o botão <←> ou <→> para exibir [Envio Prioritário] na tela Fax.
- 2. Selecione [Envio Prioritário] usando o botão <Selecionar>.

| Selecione um en | Memória 100%             |                    |
|-----------------|--------------------------|--------------------|
|                 | <b>←</b> 4 de 7 <b>→</b> |                    |
| Várias em 1     | Env. Prioritário         | Jgs. Imp. Destinat |
| 1 em 1          | Desligado                | 1                  |

3. Selecione [Ativado] para ativar a função usando o botão <Selecionar>.

# Jogos de Impressão do Destinatário

Esta função permite especificar o número de cópias que serão impressas pela máquina remota.

- Pressione o botão <←> ou <→> para exibir [Dest. Config.de Imp.] na tela Fax.
- 2. Selecione [Dest. Config.de Imp.] usando o botão <Selecionar>.
- 3. Selecione a opção necessária.
- 4. Pressione o botão <Entrar>.

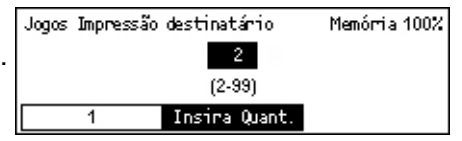

#### 1

A máquina remota imprimirá uma cópia.

#### Insira quantidade

Permite especificar o número de cópias que serão impressas pela máquina remota. Pressione o botão <C> para limpar o valor inserido e digite o número de cópias requeridas usando o teclado numérico no painel de controle.

# **Envio Direto**

Esta função permite iniciar o envio de um fax imediatamente após a digitalização da primeira página de documentos, usando o alimentador de originais. É útil quando há memória disponível inadequada na máquina. Quando essa função está sendo utilizada, a luz verde <Envio Direto> se acende.

- Pressione o botão <←> ou <→> para exibir [Envio Direto] na tela Fax.
- 2. Selecione [Envio Direto] usando o botão <Selecionar>.

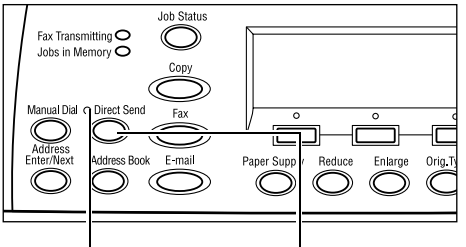

Luz <Envio Direto> Botão <Envio Direto>

 Selecione [Ativado] para ativar a função usando o botão <Selecionar>. Confirme se a luz <Envio Direto> se acende.

| Selectione um endereço. 🛛 🏻 🖻 |                      | 1emórria 100%            |
|-------------------------------|----------------------|--------------------------|
|                               |                      | <b>←</b> 5 de 7 <b>→</b> |
| Envio Direto                  | Originais de 2 Faces | Selo                     |
| Desligado                     | 1 Face               | Desligado                |

**NOTA:** O botão <Envio Direto> no painel de controle é um atalho para esta função.

# **Originais de 2 Faces**

Esta função permite especificar se os documentos são de uma ou duas faces e sua respectiva orientação, usando o AAOFV.

- Pressione o botão <←> ou <→> para exibir [Originais de 2 Faces] na tela Fax.
- 2. Selecione [2 Faces] usando o botão <Selecionar>.
- 3. Selecione a opção necessária.
- 4. Pressione o botão <Entrar>.

#### 1 Face

Digitaliza documentos de uma face.

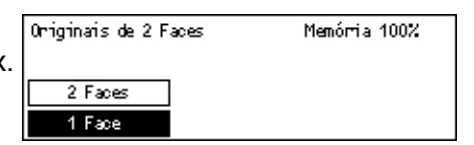

#### 2 Faces

Digitaliza documentos de duas faces. Quando você seleciona esta opção, a tela [Originais] é exibida permitindo que você selecione uma das opções a seguir.

- Cabeçalho contra Cabeçalho Digitaliza documentos de duas faces abertos lado a lado.
- Cabeçalho contra Rodapé Digitaliza documentos de duas faces abertos verticalmente.

## Busca

Esta função permite recuperar um documento em uma máquina remota, método conhecido como "busca". As informações da máquina de fax remota são inseridas usando o mesmo método para envio de faxes, mas a opção Busca é usada para iniciar a recuperação do fax na máquina remota.

Também é possível recuperar um documento armazenado em uma caixa postal confidencial na máquina remota. Para essa função, são necessários um número de caixa postal e uma senha (se estiver configurada).

 Pressione o botão <←> ou <→> para exibir [Busca] na tela Fax.

| Busca           |                 | Memórria 100% |
|-----------------|-----------------|---------------|
|                 |                 |               |
| Doc. para busca | Buscar Recepcão | Cancelar      |

- 2. Selecione [Busca] usando o botão <Selecionar>.
- 3. Selecione a opção necessária.
- 4. Pressione o botão <Entrar>.

#### Documento para Busca

Permite que você armazene um documento na memória a fim de possibilitar que uma máquina remota busque em sua máquina. Só é possível armazenar um documento para busca. Esta função não pode ser usada se outro documento já estiver armazenado para ser enviado. Quando você seleciona esta opção, a tela [Documento para Busca] é exibida.

#### Buscar Recepção

Permite recuperar um documento em uma máquina remota. Só é possível especificar um destino para uma tarefa de busca. Quando você seleciona esta opção, a tela [Buscar Recepção] é exibida.

#### Cancelar

Sai da tela [Busca] e retorna para a tela Fax.

### Tela [Documento para Busca]

As opções a seguir podem ser definidas para o documento a ser buscado na máquina: [Resolução], [Clarear/Escurecer], [Tamanho da Digitalização], [Reduzir/Ampliar], [Enviar Cabeçalho], [Várias em 1], [Originais de 2 Faces] e [Relat. Trans.]. Relatório]. Para obter mais informações, consulte cada opção.

**NOTA:** Selecione [Cancelar] com o botão <Selecionar> para retornar para a tela [Busca].

- 1. Selecione [Doc. para Busca] na tela [Busca] usando o botão <Selecionar>.
- 2. Selecione a opção necessária.
- 3. Altere as configurações, se necessário.
- 4. Pressione o botão <Entrar>.

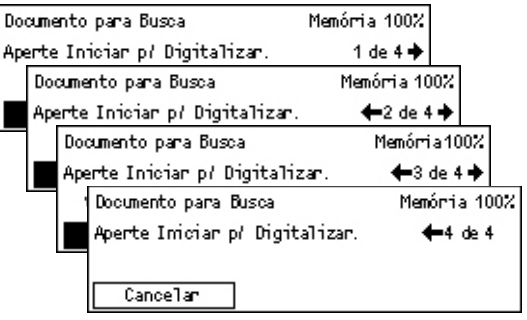

## Tela [Buscar Recepção]

As opções a seguir podem ser definidas para recuperar um documento em uma máquina remota: [Código F], [Com. Longa Dist.] e [Início Programado]. Quando você usa [Código F], não é necessário especificar o destinatário como o mesmo método para envio de faxes. Para obter mais informações, consulte cada opção.

**NOTA:** Selecione [Cancelar] com o botão <Selecionar> para retornar para a tela [Busca].

- 1. Selecione [Buscar Recepção] na tela [Busca] usando o botão <Selecionar>.
- 2. Selecione a opção necessária.
- 3. Altere as configurações, se necessário.
- 4. Pressione o botão <Entrar>.

| Buscar Recepção        | Memória 100%    |
|------------------------|-----------------|
| Selecione un endereço. | 1 de 2 🔶        |
| Buscar Recepção        | Memória 100%    |
| Selecione um endereço. | <b>←</b> 4 de 4 |
| Cancelar               |                 |

# **Boletim Informativo**

Esta função permite que máquinas remotas procurem documentos livremente no boletim informativo da máquina. Os documentos podem ser postados, recuperados, impressos ou excluídos em um boletim informativo. Para postar documentos, o boletim informativo precisa ser configurado antecipadamente. Para obter mais informações, consulte *Boletim Informativo no capítulo Configurações, na página 168.* 

**NOTA:** Também é possível postar ou recuperar o documento em um boletim informativo com o uso do Código F. Para obter mais informações, consulte *Código F na página 75*.

 Pressione o botão <←> ou <→> para exibir [Boletim Informativo] na tela Fax.

| Boletim Informativo                       | Memória 100% |
|-------------------------------------------|--------------|
|                                           |              |
| Proc. (Fax Ent.) Post. / Impr. / Exclurin |              |

- 2. Selecione [Boletim Informativo] usando o botão <Selecionar>.
- 3. Selecione a opção necessária.
- 4. Pressione o botão <Entrar>.

#### Procurar (Fax de Entrada)

Permite procurar ou recuperar documentos postados em um boletim informativo na máquina remota. Só é possível especificar um destino para recuperar um documento (Busca). Quando você seleciona esta opção, a tela [Procurar (Fax de Entrada)] é exibida.

#### Postar/Imprimir/Excluir

Permite que você poste, imprima ou exclua documentos em um determinado boletim informativo na máquina. Quando você seleciona esta opção, a tela [Boletim Informativo] é exibida.

#### Tela Procurar (Fax de Entrada)

As opções a seguir podem ser definidas para procurar ou recuperar documentos: [Código F], [Com. Longa Dist.] e [Início Programado]. Quando você usa [Código F], não é necessário especificar o destinatário como o mesmo método para envio de faxes. Para obter mais informações, consulte cada opção.

**NOTA:** Selecione [Cancelar] usando o botão <Selecionar> para retornar para a tela [Boletim Informativo].

 Selecione [Procurar (Fax de Entrada)] na tela [Boletim Informativo] usando o botão <Selecionar>.

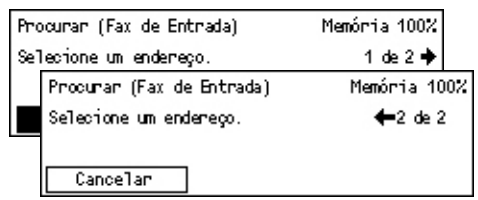

- 2. Selecione a opção necessária.
- **3.** Altere as configurações, se necessário.

# Tela [Boletim Informativo]

O boletim informativo pode ser selecionado na lista exibida para postar, imprimir ou excluir documentos.

- Selecione [Postar/Imprimir/Excluir] na tela [Boletim Informativo] usando o botão <Selecionar>.
- 2. Selecione o boletim informativo desejado na lista.
- 3. Selecione a opção necessária.
- 4. Execute as operações necessárias.

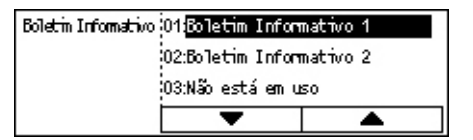

#### Imprimir

Permite imprimir o documento selecionado.

#### Excluir

Permite excluir o documento selecionado.

#### Postar

Permite postar um documento se o boletim informativo estiver vazio. Se um documento já estiver postado no boletim informativo, o novo documento o sobrescreverá.

# Caixa Postal

Esta função permite imprimir ou excluir documentos confidenciais armazenados (recebidos de máquinas remotas) em caixas postais na máquina. Pelo menos uma caixa confidencial deve ser configurada para a função. Para obter mais informações sobre como registrar caixas postais, consulte *Caixa Postal no capítulo Configurações, na página 169.* 

- Pressione o botão <←> ou <→> para exibir [Caixa Postal] na tela Fax.
- 2. Selecione [Caixa Postal] usando o botão <Selecionar>.

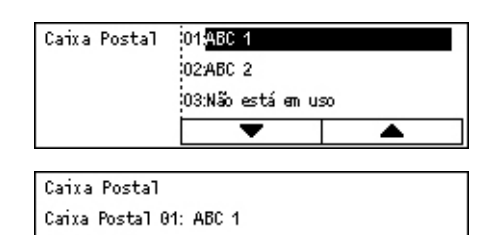

Imprimir Excluir Tudo

N<sup>p</sup> de Docs.: 9

- 3. Selecione uma caixa postal na lista.
- 4. Digite uma senha para a caixa postal.
- 5. Execute as operações necessárias.

#### Imprimir

Imprime os documentos na caixa postal selecionada.

#### **Excluir Tudo**

Exclui todos os documentos na caixa postal selecionada.

# Discagem em Cadeia

Esta função permite especificar um destino que combine vários códigos de discagem rápida, botões Um Toque e discagem usando o teclado numérico. Por exemplo, você pode registrar códigos de países e de área local para cada Discagem Rápida e depois combiná-los para especificar um destino.

NOTA: O número máximo de dígitos para a função é 192.

- Pressione o botão <←> ou <→> para exibir [Discagem em Cadeia] na tela Fax.
- 2. Selecione [Discagem em Cadeia] usando o botão <Selecionar>.
- Selecione um endereço. Memória 100% 47 de 7 Discagem em Cadeia Desligado
- **3.** Selecione [Ativado] para ativar a função.

# No gancho

Esta função permite enviar um documento depois de ouvir as respostas de outro operador, usando o monitor de linha. O volume do monitor de linha pode ser definido pelo Operador. Para obter mais informações, consulte *Monitor de Linha no capítulo Configurações, na página 133.* 

 Pressione o botão <Discagem Manual> no painel de controle. Pressione o botão <Discagem Manual> novamente ou o botão <Limpar Tudo> para sair do modo No gancho.

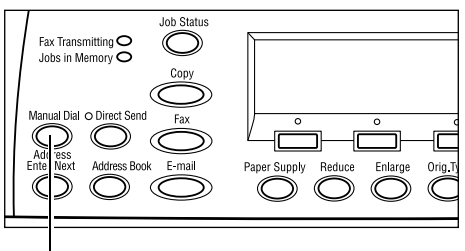

Botão < Discagem Manual>

# 5 E-mail

Este capítulo contém informações sobre o uso das funções de e-mail opcionais, que dependem da configuração da máquina. Para usar essas funções, é preciso instalar Memória adicional (para impressão), Kit de Fax, Kit da Impressora e Kit de Digitalização para E-mail. Com esta função, os documentos são digitalizados e enviados a destinos especificados como anexos de e-mail. Você pode especificar os endereços de destino usando Discagem Rápida, Discagem de um Toque, o teclado alfanumérico do painel de controle ou selecionando no Caderno de Endereços.

**NOTA:** São necessárias várias configurações para usar as funções de E-mail. Para obter mais informações, consulte o Guia de Administração do Sistema.

# Procedimento de e-mail

Esta seção descreve como digitalizar documentos para enviá-los como anexos de e-mail.

- 1. Coloque os originais página 85
- 2. Selecione as funções página 87
- 3. Especifique o destino página 87
- 4. Inicie o trabalho de e-mail página 88
- 5. Confirme o trabalho de e-mail no Status do Trabalho página 88

Parar o trabalho de e-mail – página 89

# 1. Coloque os originais

As etapas a seguir explicam como colocar documentos na máquina usando o alimentador de originais ou o vidro de originais. Ao digitalizar um documento na forma de folha ou vários documentos em pilha, use o alimentador de originais. Ao digitalizar um documento relativamente pesado como, por exemplo, brochuras ou livretos, use o vidro de originais.

• Alimentador de originais

Originais de vários tamanhos podem ser digitalizados em pilha selecionando-se [Detecção Auto] na tela [Tamanho da Digitalização]. Esta função está disponível apenas quando os documentos têm a mesma largura. Use o vidro de originais para digitalizar documentos de vários tamanhos com larguras diferentes. Caso contrário, poderá ocorrer perda de imagem na largura da primeira página, que será o tamanho para todos os documentos digitalizados. Todos os documentos são digitalizados de uma vez; assim, você não pode alterar configurações como, por exemplo, [Resolução], [Clarear/Escurecer] ou [Reduzir/Ampliar]. Quando quiser alterar as configurações de cada página, use o vidro de originais. • Vidro de originais

Se tiver mais de uma pilha de documentos para digitalizar, selecione [Alterar Configurações] usando o botão <Selecionar> enquanto a pilha atual de documentos estiver sendo digitalizada. Isto permite digitalizar vários documentos ou documentos de vários tamanhos como um conjunto de dados. Você também pode alterar as configurações de digitalização para cada página.

 Coloque os documentos com a face para cima no alimentador de originais ou com a face para baixo no vidro de originais.

Para obter mais informações sobre como colocar os documentos, consulte 1. Coloque os originais no capítulo Cópia, na página 47.

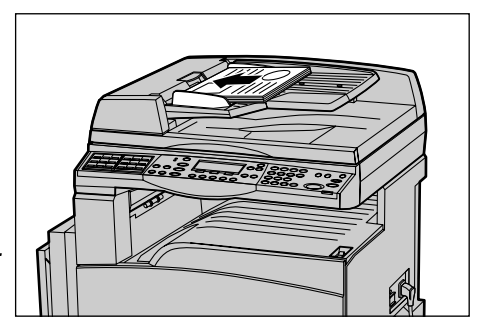

#### Digitalização de documentos

Há dois métodos de digitalização dos documentos.

Detecção Auto

Documentos de tamanho padrão podem ser detectados automaticamente. Se o documento não for de um tamanho padrão ou se o tamanho não puder ser detectado, a máquina irá automaticamente escolher o tamanho padrão para evitar perda de imagem. Para obter mais informações sobre tamanhos a serem detectados ou substituídos automaticamente, consulte *Ao utilizar a função de e-mail no capítulo Especificações, na página 213.* 

**NOTA:** O vidro de originais não consegue detectar automaticamente larguras de documentos inferiores a A4 ABC (202 mm), como cartão postal e A5 ABC. Quando você colocar um documento de largura inferior a A4 ABC, selecione um tamanho próximo ao do documento antes de digitalizá-lo. Para obter mais informações sobre como selecionar o tamanho da digitalização, consulte *Tamanho da Digitalização na página 94*.

• Selecione o tamanho da digitalização

Você pode selecionar o tamanho da digitalização usando os tamanhos pré-ajustados. Para obter mais informações sobre como selecionar o tamanho da digitalização, consulte *Tamanho da Digitalização na página 94*.

# 2. Selecione as funções

Somente as funções relevantes para a configuração da máquina estarão disponíveis.

**NOTA:** Se a máquina permanecer ociosa por um tempo definido (determinado pelo Operador), as configurações serão restauradas. Para obter mais informações, consulte *Limpar Auto no capítulo Configurações, na página 132.* 

 Pressione o botão <E-mail> no painel de controle. Certifique-se de que a tela E-mail seja exibida.

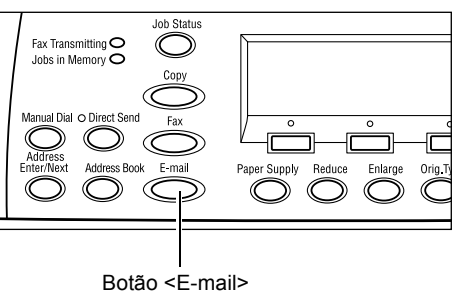

- Pressione o botão <Limpar tudo> uma vez no painel de controle para cancelar qualquer seleção anterior.
- **3.** Selecione uma opção para a função necessária.

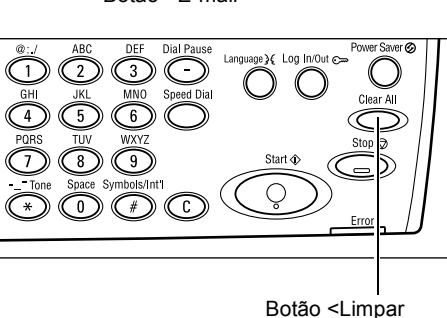

Se necessário, pressione o botão <  $\leftrightarrow$  > ou <  $\rightarrow$  > para alternar entre telas e fazer as configurações de e-mail. Para obter mais informações, consulte *Funções de e-mail na página* 93.

# 3. Especifique o destino

Para especificar um destino de e-mail, a máquina oferece os seguintes métodos:

- · Usando o teclado numérico no painel de controle
- Usando o Caderno de Endereços (consulte Caderno de Endereços na página 91.)
- Usando a Discagem Rápida (consulte Discagem Rápida na página 92.)
- Usando a Discagem de Um Toque (consulte *Discagem de Um Toque na página 92*.)
- Especifique destinos de e-mail inserindo os endereços pelo teclado alfanumérico do painel de controle.

Você pode enviar um documento como anexo de e-mail para vários destinos em uma única operação. Para obter mais informações, consulte *Inserir/Próximo Endereço na página 90*.

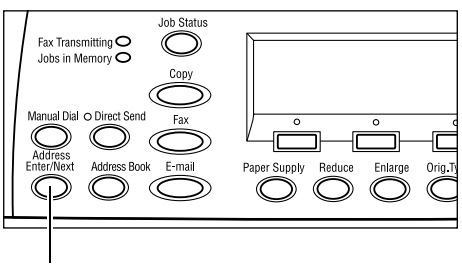

Botão < Inserir/Próximo Endereço>

# 4. Inicie o trabalho de e-mail

 Pressione o botão <Iniciar> no painel de controle para digitalizar e enviar os documentos.

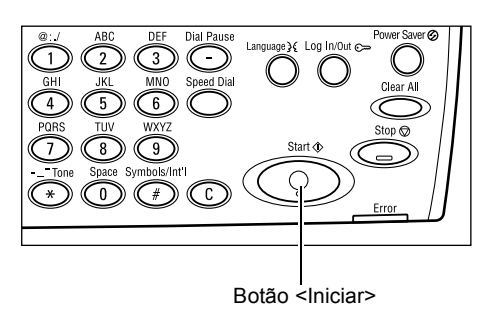

**NOTA:** Se o problema, por exemplo, atolamento de originais ou memória cheia, ocorrer durante a digitalização de vários originais, o trabalho será cancelado e os dados digitalizados serão excluídos. Para retomar a mesma operação, carregue todos os originais novamente e pressione o botão

NOTA: Se o erro de memória cheia ocorrer, exclua os arquivos desnecessários.

# 5. Confirme o trabalho de e-mail no Status do Trabalho

Siga as etapas abaixo para confirmar o trabalho de e-mail iniciado.

 Pressione o botão <Status do Trabalho> no painel de controle para exibir a tela Status do Trabalho.

| Status do Trab. (Todos Trabs.) |             | ←(Atua1) |
|--------------------------------|-------------|----------|
| Fax/E-mail                     | Trab. Impr. |          |

O trabalho que está sendo processado será exibido na tela Atual.

- **2.** Se necessário, pressione o botão <←> ou <→> para exibir a tela Todos os Trabalhos.
- 3. Selecione [Fax/E-mail] usando o botão <Selecionar>.
- 4. Selecione [Enviar] usando o botão <Selecionar>. O trabalho será exibido na tela.

Para obter mais informações, consulte *Status do Trabalho no capítulo Visão geral do produto, na página 36.* 

# Parar o trabalho de e-mail

Siga estas etapas para cancelar manualmente um trabalho de e-mail ativado.

 Pressione o botão <Parar> no painel de controle para cancelar o trabalho de email atual.

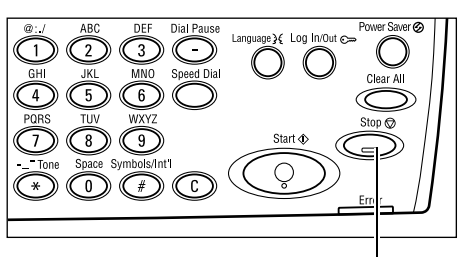

Botão <Parar>

 Se necessário, pressione o botão <Status do Trabalho> no painel de controle, para exibir a tela Status do Trabalho. Para sair da tela Status do Trabalho, pressione o botão <Status do Trabalho>.

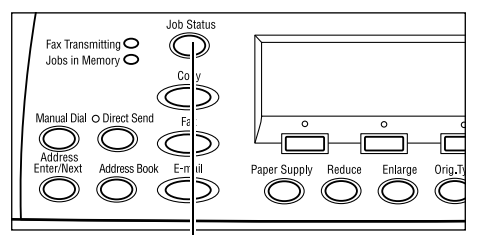

Botão <Status do Trabalho>

 Se o trabalho a ser cancelado for exibido na tela Atual, selecione [Parar (Excluir)] usando o botão <Selecionar>. Caso contrário, vá para a etapa 4.

| Status do Trabal | (TodosTrabs. )  |     |
|------------------|-----------------|-----|
| Processando E-ma | il: smith@main. | com |
|                  |                 |     |
| Paran (Excluin)  | Detalhes        | -   |

- **4.** Pressione o botão  $\langle \rightarrow \rangle$  para exibir a tela Todos os Trabalhos.
- 5. Selecione [Fax/E-mail] usando o botão <Selecionar>.
- 6. Selecione [Enviar] usando o botão <Selecionar>.
- Selecione o trabalho a ser cancelado selecionando [♥] ou [▲] com o botão <Selecionar>.
- 8. Selecione [Detalhes] usando o botão <Selecionar>.
- 9. Selecione [Parar (Excluir)] usando o botão <Selecionar>.

# Especificação de destinos

Esta seção descreve como especificar destinos usando as funções disponíveis na máquina. Para obter mais informações, consulte o seguinte.

Endereço de e-mail — página 90 Inserir/Próximo Endereço — página 90 Caderno de Endereços — página 91 Discagem Rápida — página 92 Discagem de Um Toque — página 92

**NOTA:** Também é possível especificar vários destinos de uma vez (transmissão de difusão serial) sem pressionar o botão <Inserir/Próximo Endereço>, usando Discagem Rápida, Discagem de um Toque.

# Endereço de e-mail

Utilize as etapas a seguir para especificar destinos de e-mail, inserindo os endereços pelo teclado alfanumérico do painel de controle.

 Pressione o botão <←> ou <→> para exibir [Endereço de E-mail] na tela Email.

| Insira E-mail (M | láx. 64 caracts.) |              |
|------------------|-------------------|--------------|
|                  |                   |              |
| _                |                   | Modo Entrada |
| Convertor        | Sen Conservão     | Alfabeto     |

- Selecione [Endereço de E-mail] usando o botão <Selecionar>.
- **3.** No Modo Entrada, selecione [Alfabeto] ou [Número] usando o botão <Selecionar>.
- 4. Insira um endereço de e-mail usando o teclado alfanumérico.

**NOTA:** Para digitar símbolos, selecione [Alfabeto] para o Modo Entrada e pressione o botão <#>.

5. Pressione o botão <Entrar>.

# Inserir/Próximo Endereço

Use esta função para enviar o documento como anexo de e-mail a mais de um destino. Você pode especificar destinos usando Discagem Rápida, Discagem de um Toque ou o teclado numérico do painel de controle. Você também pode usar o Caderno de Endereços para procurar e inserir rapidamente os destinos registrados para a Discagem Rápida.

Você pode especificar até 100 destinos de cada vez usando Discagem Rápida, Discagem de um Toque e discagem pelo teclado numérico. Até 12 destinos podem ser especificados usando a discagem pelo teclado numérico.

- **1.** Digite o primeiro destino.
- 2. Pressione o botão <Inserir/Próximo Endereço> no painel de controle.
- 3. Digite o próximo destino.
- **4.** Repita as etapas 2 e 3 conforme necessário.

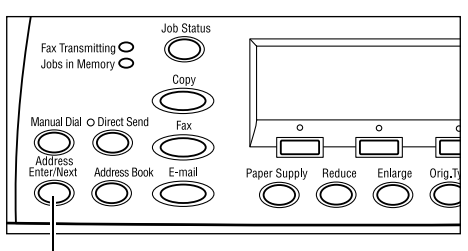

Botão < Inserir/Próximo Endereço>

**NOTA:** É possível excluir um destino inserido usando Discagem Rápida ou Discagem de um Toque pressionando o botão <C> uma vez. Ao digitar um endereço de e-mail manualmente, você pode excluir os caracteres, um dígito por vez, usando o botão <C>.

# Caderno de Endereços

Use esta função para fazer uma busca rápida e inserir os destinos registrados, selecionando uma entrada da lista ou usando [Pesquisar por Índice]. As entradas no Caderno de Endereços são aquelas registradas na Discagem Rápida e ordenadas pelos códigos de Discagem Rápida atribuídos a elas (respectivamente). Para obter informações sobre como registrar códigos de Discagem Rápida, consulte *Discagem Rápida no capítulo Configurações, na página 165.* 

1. Pressione o botão <Caderno de Endereços> no painel de controle.

|  | Job Status<br>Fax Transmitting O<br>Jobs in Memory O<br>Manual Dial o Direct Send<br>Address<br>Enter/Next Address Book E-mail | Paper Supply Reduce Enlarge Orig T |
|--|----------------------------------------------------------------------------------------------------|------------------------------------|
|--|----------------------------------------------------------------------------------------------------|------------------------------------|

Botão <Caderno de Endereços>

- 2. Selecione a opção necessária.
- **3.** Pressione o botão <Inserir/Próximo Endereço> no painel de controle.

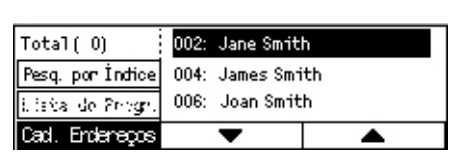

#### Caderno de Endereços

Permite selecionar itens da lista de destinos registrados na Discagem Rápida.

#### Procurar por Índice

Permite localizar um destino pelo caractere de índice atribuído ao destino quando registrado na Discagem Rápida.

Siga as etapas abaixo:

- **1.** No Modo Entrada, alterne entre [Alfabeto] e [Número] para escolher letra e número respectivamente, usando o botão <Selecionar>.
- 2. Insira um caractere de índice usando o teclado alfanumérico.

**3.** Selecione [Confirmar] usando o botão <Selecionar> ou pressione o botão <Entrar>. A lista de endereços que corresponde ao índice inserido é exibida.

# Discagem Rápida

Esta função permite especificar o endereço de e-mail rapidamente, usando um código de três dígitos atribuído ao destino. Se registrar um endereço de e-mail para o código de Discagem Rápida 123, você só poderá inserir 123 e especificar automaticamente o endereço de e-mail registrado que for atribuído ao código de Discagem Rápida 123. Você pode registrar até 200 códigos de Discagem Rápida. Ao registrar os códigos de Discagem Rápida 001–036, eles serão atribuídos automaticamente aos botões Discagem de um Toque no painel de controle. Os códigos de Discagem Rápida são listados e podem ser pesquisados no Caderno de Endereços. Para obter informações sobre como registrar códigos de Discagem Rápida, consulte *Discagem Rápida no capítulo Configurações, na página 165.* 

- Pressione o botão <Status da Máquina> no painel de controle.
- 2. Digite um código de 3 dígitos.

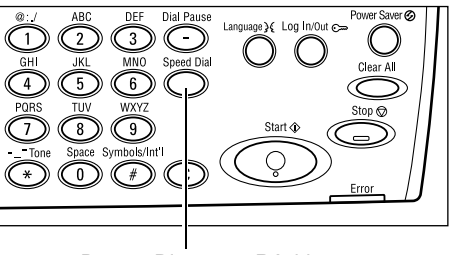

Botão < Discagem Rápida>

**NOTA:** Se o código de 3 dígitos inserido estiver correto, o destino será exibido. Se ele não estiver correto, você será solicitado a digitar um código de 3 dígitos novamente.

# Discagem de Um Toque

Esta função permite selecionar os código de Discagem Rápida 001–036 pré-ajustados usando os botões de Discagem de um Toque. A Discagem de um Toque consiste nas três páginas seguintes e você pode alterar a página usando os cartões com vira-folhas.

- A página 1 exibe os códigos de Discagem Rápida 001–018.
- A página 2 exibe os códigos de Discagem Rápida 019–036.
- A página 3 exibe os Programas de Fax p01–p18 (Os Programas de Fax não estão disponíveis para a função E-mail).
- Se preciso, vire os painéis de Um Toque para acessar o botão de Um Toque necessário.
- 2. Pressione o botão de Um toque.

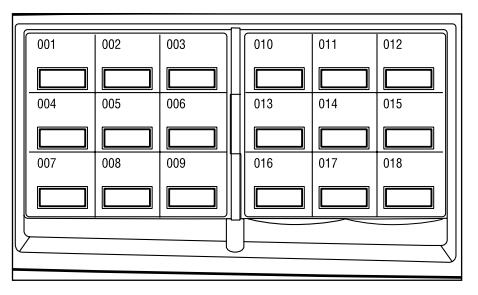

Botões de Um Toque

# Funções de e-mail

Esta seção descreve as várias funções disponíveis para um trabalho de e-mail. Para obter mais informações sobre as funções disponíveis, consulte o seguinte.

Resolução — página 93 Clarear/Escurecer — página 94 Tamanho da Digitalização — página 94 Reduzir/Ampliar — página 95 Formato de Arquivo — página 95 Relatório de Transmissão — página 96 Originais de 2 Faces — página 96 Remetente — página 97

- **1.** Pressione o botão <E-mail> no painel de controle.
- Pressione o botão <←> ou <→> para alternar entre telas.
- 3. Selecione a opção necessária.

| Selectione um endereço. | Memórria 100%                  |
|-------------------------|--------------------------------|
|                         | 1 de 3 🜩                       |
| Selectore un endereço   | . Memórria 100%                |
|                         | <b>←</b> 2 de 3 <b>→</b>       |
| Ta Selectione un ender  | reço. Memórria 100%            |
| D                       | <b>←</b> 3 de 3                |
| Rel.Transmissão O       | iginais de 2 Faces 🛛 Remetente |
| Não Entregue            | 1 Face Admin. Sistema          |

# Resolução

Use esta função para selecionar a resolução para a digitalização de documentos.

- Pressione o botão <←> ou <→> para exibir [Resolução] na tela E-mail.
- 2. Selecione [Resolução] usando o botão <Selecionar>.

| Resolução    |             | Memórria 100%     |
|--------------|-------------|-------------------|
| Texto 600dpi | Foto 600dpi | ]                 |
| Texto 400dpi | Foto 400dpi | Texto/Foto 600dpi |
| Texto 200dpi | Foto 200dpi | Texto/Foto 400dpi |

- 3. Selecione a opção necessária.
- 4. Pressione o botão <Entrar>.

#### Texto 200 dpi

Especifica uma resolução de 200 dpi para documentos que contêm apenas texto.

#### Texto 400 dpi

Especifica uma resolução de 400 dpi para documentos que contêm apenas texto.

#### Texto 600 dpi

Especifica uma resolução de 600 dpi para documentos que contêm apenas texto.

#### Foto 200 dpi

Especifica uma resolução de 200 dpi para documentos que contêm apenas fotografias.

#### Foto 400 dpi

Especifica uma resolução de 400 dpi para documentos que contêm apenas fotografias.

#### Foto 600 dpi

Especifica uma resolução de 600 dpi para documentos que contêm apenas fotografias.

#### Texto/Foto 400 dpi

Especifica uma resolução de 400 dpi para documentos que contêm tanto texto quanto fotografias.

#### Texto/Foto 600 dpi

Especifica uma resolução de 600 dpi para documentos que contêm tanto texto quanto fotografias.

## **Clarear/Escurecer**

Esta função permite o ajuste de densidade de imagens digitalizadas em cinco níveis. Use os botões <Selecionar> para clarear ou escurecer a imagem.

 Pressione o botão <←> ou <→> para exibir [Clarear/Escurecer] na tela Email.

| Clanean/Escurecen |  | Memória 100% |
|-------------------|--|--------------|
|                   |  |              |
| Escurecer Normal  |  | Clarear      |

- 2. Selecione [Clarear/Escurecer] usando o botão <Selecionar>.
- **3.** Mova ▼ na tela, selecionando [Escurecer] ou [Clarear] com o botão <Selecionar> para selecionar o nível de densidade.
- 4. Pressione o botão <Entrar>.

# Tamanho da Digitalização

Com o uso desta função, o tamanho do documento pode ser detectado automaticamente ou selecionado de uma lista de tamanhos pré-ajustados. Se o tamanho pré-ajustado for selecionado, os documentos serão digitalizados de acordo com o tamanho especificado, independente do tamanho real.

- Pressione o botão <←> ou <→> para exibir [Tamanho da Digitalização] na tela E-mail.
- **2.** Selecione [Tamanho da Digitalização] usando o botão <Selecionar>.
- 3. Selecione a opção necessária.
- 4. Pressione o botão <Entrar>.

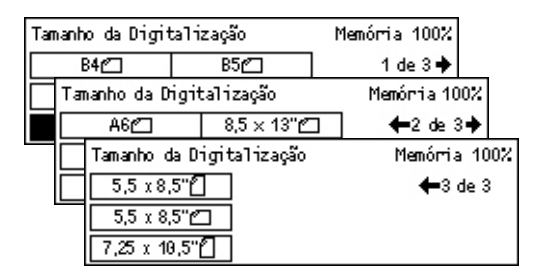

#### Detecção Auto

Detecta o tamanho do documento automaticamente.

Documentos de tamanho padrão podem ser detectados automaticamente. Se não for um documento com tamanho padrão, alterne para o tamanho padrão mais próximo. Para obter mais informações sobre tamanhos que podem ser automaticamente detectados, consulte *Ao utilizar a função de e-mail no capítulo Especificações, na página 213.* 

#### Pré-ajustes

Permite selecionar dos tamanhos padrão pré-ajustados.

# **Reduzir/Ampliar**

Esta função permite ampliar ou reduzir um documento digitalizado a uma proporção especificada.

- **1.** Pressione o botão <←> ou <→> para exibir [Reduzir/Ampliar] na tela E-mail.
- 2. Selecione [Reduzir/Ampliar] usando o botão <Selecionar>.
- 3. Selecione a opção necessária.
- 4. Pressione o botão <Entrar>.

#### 100%

Digitaliza o documento no mesmo tamanho que o documento original.

#### Pré-ajustes

Permite selecionar dentre as proporções pré-ajustadas de redução/ampliação.

# Formato de Arquivo

Esta função permite selecionar o formato de arquivo para salvar os dados digitalizados.

 Pressione o botão <←> ou <→> para exibir [Formato do Arquivo] na tela Email.

| Formato de Arquivo | Memórria 100% |
|--------------------|---------------|
| PDF                |               |
| TIFF               |               |

- 2. Selecione [Formato do Arquivo] usando o botão <Selecionar>.
- 3. Selecione a opção necessária.
- 4. Pressione o botão <Entrar>.

#### TIFF

Salva os dados digitalizados em TIFF (Tagged Image File Format).

| Reduzir/Ampliar | 100%      | Memória 100% |
|-----------------|-----------|--------------|
| 129%            | 86% A3→B4 | 141% A4→A3   |
| 64%             | 81% B4→A4 | 122% A4→B4   |
| 100%            | 70% A3→A4 | 115% B4 → A3 |

#### PDF

Salva os dados digitalizados em PDF (Portable Document Format).

# Relatório de Transmissão

Com esta função ativada, a máquina imprime no final da transmissão um relatório que exibe o resultado da transmissão.

O Operador especifica se um relatório será impresso ao enviar um e-mail para um único destino ou para vários, ou se os documentos digitalizados serão impressos junto com o relatório. Para obter mais informações sobre relatórios, consulte *Relatório de Transmissão no capítulo Configurações, na página 164.* 

- Pressione o botão <←> ou <→> para exibir [Relatório de Transmissão] na tela E-mail.
- 2. Selecione [Relatório de Transmissão] usando o botão <Selecionar>.
- 3. Selecione a opção necessária.
- 4. Pressione o botão <Entrar>.

#### Não Entregue

Imprime um relatório só quando a transmissão falha.

#### Desligado

Nunca imprime um relatório.

#### Ligado

Sempre imprime um relatório, independente da forma que a transmissão terminar.

# **Originais de 2 Faces**

Ao usar o AAOFV, use esta função para especificar se os originais são de uma ou duas faces e também a orientação deles.

- Pressione o botão <←> ou <→> para exibir [Originais de 2 Faces] na tela Email.
- 2. Selecione [2 Faces] usando o botão <Selecionar>.
- 3. Selecione a opção necessária.
- 4. Pressione o botão <Entrar>.

#### 1 Face

Digitaliza documentos de uma face.

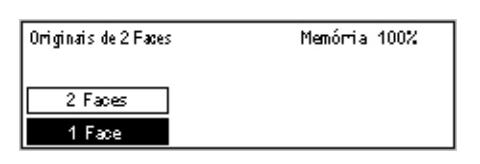

| Relatório de Transmissão | Memórria 100% |
|--------------------------|---------------|
| Ligado                   |               |
| Desligado                |               |
| Não Entregue             |               |

#### 2 faces

Digitaliza documentos de duas faces. Quando esta opção for selecionada, a tela [Originais] será exibida, permitindo selecionar dentre as seguintes opções.

- Cabeçalho contra Cabeçalho Selecione para digitalizar documentos de duas faces abertos lado a lado.
- Cabeçalho contra Rodapé Selecione para digitalizar documentos de duas faces abertos verticalmente.

#### Remetente

Para as informações do remetente, é possível usar o endereço da máquina atribuído pelo Operador ou selecionar o endereço registrado como um código de Discagem Rápida no Caderno de Endereços.

Para obter mais informações sobre Discagem Rápida, consulte *Discagem Rápida no capítulo Configurações, na página 165.* 

- Pressione o botão <←> ou <→> para exibir [Remetente] na tela E-mail.
- 2. Selecione [Remetente] usando o botão <Selecionar>.

| Remetente       |  |
|-----------------|--|
| Pesq. por Índiœ |  |
| Cad. Endereços  |  |
| Admin. Sistema  |  |

- 3. Selecione a opção necessária.
- 4. Pressione o botão <Entrar>.

#### Administração do Sistema

Use o endereço da máquina atribuído pelo Operador.

#### Caderno de Endereços

Exibe a lista de endereços de e-mail registrados no Caderno de Endereços.

 Selecione [Caderno de Endereços] usando o botão <Selecionar> na tela [Remetente].

| Remetente       | 001: | Jane Smit             | 'n  |  |
|-----------------|------|-----------------------|-----|--|
| Pesq. por Índiœ | 002: | James Sm <sup>.</sup> | ith |  |
| Cad. Endereços  | 003: | Joan Smit             | h   |  |
| Admin. Sistema  |      | •                     |     |  |

- Selecione o endereço necessário selecionando [▼] ou [▲] com o botão <Selecionar>.
- **3.** Pressione o botão <Inserir/Próximo Endereço>. O endereço selecionado é indicado por um asterisco (\*).
- 4. Pressione o botão <Entrar>.

**NOTA:** Se nenhum nome estiver registrado no Caderno de endereços, a máquina exibe o endereço de e-mail atribuído para a máquina pelo Operador.

#### Procurar por Índice

Permite localizar um endereço de e-mail pelo caractere de índice atribuído ao endereço, quando registrado na Discagem Rápida. Para pesquisar por caractere de índice, siga as etapas abaixo.

- **1.** No Modo Entrada, alterne entre [Alfabeto] e [Número] para escolher letra e número respectivamente, usando o botão <Selecionar>.
- 2. Insira um caractere de índice usando o teclado alfanumérico.
- **3.** Selecione [Confirmar] usando o botão <Selecionar> ou pressione o botão <Entrar>. A lista de endereços que corresponde ao índice inserido é exibida.

# 6 Impressão

Este capítulo contém informações sobre o uso das funções de impressão opcionais, de acordo com a configuração da máquina. Com esta função você envia trabalhos impressos de um computador diretamente para a máquina.

Você também pode enviar um arquivo PDF diretamente à máquina, para impressão sem usar o driver. Isto é chamado de "Impressão direta de PDF". A Impressão direta de PDF fica disponível quando você instala o Kit PostScript. Para obter mais informações sobre Impressão direta de PDF, consulte a documentação no CD-ROM da Biblioteca do Driver PostScript.

# Funções do driver de impressão

Para imprimir pelo computador, você deve instalar um driver de impressão nele. Se tiver instalado uma versão anterior do driver de impressora, desinstale-o antes de instalar uma nova versão.

Para obter instruções sobre a instalação do driver de impressão, consulte a documentação no CD-ROM do CentreWare.

Ao selecionar a máquina como impressora, a tela de impressão associada é exibida no computador. Selecione o menu [Imprimir] na barra de ferramentas para exibir a tela de impressão.

Para obter mais informações, consulte a Ajuda On-line do driver PCL

**NOTA:** Somente as funções relevantes para a configuração da máquina estarão disponíveis.

#### Tipo do trabalho

- FAX Selecione para enviar faxes do computador pela máquina. Você pode especificar o destino.
- Normal Selecione para impressão normal.

#### Várias em 1

Imprime dois, quatro ou oito documentos independentes em uma folha de papel. A máquina reduz/amplia as imagens automaticamente, conforme necessário, para imprimi-las na página.

#### Pôster

Divide e amplia um documento, e imprime cada parte dividida em várias folhas de papel. Você pode colá-las todas juntas para fazer um grande pôster.

#### Criação de livretos

Cria um documento com as páginas na ordem correta para criar um livreto quando o documento é dobrado.

#### Separadores de transparências

Insere uma página divisória após cada transparência impressa.

#### Saltar páginas em branco

Não imprime as páginas em branco de documentos que contenham páginas em branco.

#### Modo rascunho

Imprime texto e gráficos em cinza, e não em preto, reduzindo assim a quantidade de toner utilizada.

#### **UNIX e Macintosh**

Informações sobre as funções de impressão em computadores UNIX e Macintosh são fornecidas separadamente. Consulte a seguinte documentação para obter procedimentos sobre o envio de trabalhos de impressão.

- UNIX Guia de Administração do Sistema
- Macintosh Guia do Usuário PostScript

# 7 Serviços de Internet CentreWare

Este capítulo contém informações sobre o programa opcional Serviços de Internet CentreWare. O programa Serviços de Internet CentreWare usa a Interface de usuário da web incorporada, que permite a comunicação entre um computador conectado em rede e a máquina via HTTP. Os Serviços de Internet CentreWare podem ser usados para verificar cada trabalho e o status da máquina ou para alterar configurações de rede.

**NOTA:** Este serviço deve ser instalado e configurado pelo Operador antes de ser usado. Para obter mais informações sobre a instalação e as configurações da função Serviços de Internet CentreWare, consulte o Guia de Administração do Sistema. Após a instalação, algumas das funções dos Serviços de Internet CentreWare terão acesso restrito. Entre em contato com o Operador para obter mais informações.

**NOTA:** Esta função não estará disponível em máquinas onde a função de impressão direta não esteja configurada.

# Computadores de destino

| Sistema operacional                          | Navegadores                                                                                     |
|----------------------------------------------|-------------------------------------------------------------------------------------------------|
| Windows 98SE<br>Windows Me<br>Windows NT 4.0 | Internet Explorer 5.5 SP2<br>Internet Explorer 6.0 SP1<br>Netscape 7                            |
|                                              | <b>NOTA:</b> A ativação de dois ou mais<br>navegadores pode provocar resultados<br>inesperados. |
| Windows 2000                                 | Internet Explorer 5.5 SP2,<br>Internet Explorer 6.0 SP1<br>Netscape 7.1                         |
| Windows XP                                   | Internet Explorer 6.0 SP1<br>Netscape 7.1                                                       |
| Windows Server 2003                          | Internet Explorer 6.0 SP1<br>Netscape 7.1                                                       |
| Mac OS 8.x a 9.x                             | Internet Explorer 5.1<br>Netscape7.02                                                           |
| Mac OS X 10.2.6                              | Internet Explorer 5.2<br>Netscape 7.02                                                          |

O sistema operacional e os navegadores que podem ser usados com os Serviços da Internet CentreWare são:

# Acesso aos Serviços de Internet CentreWare

Siga as etapas abaixo para acessar os Serviços de Internet CentreWare.

- 1. Em uma estação de trabalho cliente na rede, inicialize um navegador da internet.
- **2.** No campo URL, digite http:// seguido do endereço de internet da máquina. Em seguida, pressione a tecla <Enter> no teclado.

Exemplo: se o endereço da internet for vvv.xxx.yyy.zzz, digite o seguinte no campo URL:

http://vvv.xxx.yyy.zzz

Se número de porta estiver configurado, adicione-o ao endereço de internet como a seguir. Neste exemplo, o número da porta é 80.

http://vvv.xxx.yyy.zzz:80

A home page dos Serviços de Internet CentreWare é exibida.

**NOTA:** Quando você acessar os Serviços de Internet CentreWare na rede criptografada, em vez de "http://" digite "https://" seguido pelo endereço de internet.

# Funções Padrão - Serviços de Internet CentreWare

Os Serviços de Internet CentreWare permitem exibir, configurar e alterar o status ou as configurações atuais da máquina, pelo navegador da web ou pelo painel de controle da máquina.

# **Opções de interface**

A home page dos Serviços de Internet CentreWare contém quatro painéis sem limites visíveis.

#### Painel do cabeçalho

Exibe os cabeçalhos de todas as páginas. O cabeçalho inclui o logotipo dos Serviços de Internet CentreWare e o modelo da máquina. Logo abaixo deste painel, em praticamente todas as páginas, encontra-se a barra de guias,

|                    | Painel do cabeçalho |
|--------------------|---------------------|
| Painel<br>esquerdo | Painel direito      |
|                    | Painel do rodapé    |

que corresponde às cinco funções ou aos botões de páginas. São eles: [Trabalhos], [Status], [Propriedades], [Manutenção] e [Suporte]. Você pode navegar pelas páginas ao clicar no texto de cada guia.

#### Painel do rodapé

Na parte inferior de cada página encontra-se o Painel do rodapé, com o logotipo da empresa à esquerda e as informações de copyright na parte central.

#### Painel esquerdo e Painel direito

O conteúdo exibido nos painéis esquerdo e direito varia dependendo da categoria selecionada.

Para obter mais informações sobre cada página funcional, consulte:

Trabalhos – página 103 Status – página 105 Propriedades – página 107 Manutenção – página 120 Assistência – página 120

# Trabalhos

Esta página exibe uma lista de trabalhos ativos e concluídos enviados usando-se os protocolos ou pelo painel de controle da máquina. Os detalhes exibidos podem diferir daqueles mostrados na tela da máquina. Além de exibir os detalhes dos trabalhos, esta página permite também a exclusão de trabalhos.

Siga as etapas abaixo para selecionar as funções disponíveis na guia [Trabalhos].

- 1. Clique em [Trabalhos] no Painel do cabeçalho da home page.
- 2. No menu expansível do Painel esquerdo, clique em [Lista de trabalhos] para exibir a lista de trabalhos ativos, ou em [Lista do histórico de trabalhos] e em [Histórico de trabalhos] para exibir a lista de trabalhos concluídos.

# Lista de trabalhos

Quando você seleciona [Lista de trabalhos], esta página exibe a lista de trabalhos ativos que estão sendo processados.

Clique no botão [Atualizar status] para exibir as informações mais recentes.

Os detalhes incluem.

#### Excluir

Você pode excluir o trabalho selecionado.

**NOTA:** Em algumas instruções, a exclusão de trabalhos pode ser ignorada.

Siga as etapas abaixo para excluir um trabalho.

**1.** Marque a caixa de seleção do trabalho que você deseja excluir e clique em [Excluir].

Se as caixas de seleção forem marcadas para mais de um trabalho, todos serão excluídos quando você clicar em [Excluir].

 É exibida uma mensagem para confirmar a exclusão do trabalho selecionado. Clique em [OK].

#### Nome do trabalho

Exibe o nome do trabalho.

#### Proprietário

Exibe o nome do cliente (usuário) que enviou o trabalho.

#### Status

Exibe o status do trabalho.

#### Tipo do trabalho

Exibe o tipo de trabalho.

#### Quantidade

Exibe o números de jogos que foram processados.

# Lista do histórico de trabalhos

Esta página exibe uma lista de trabalhos concluídos. Os detalhes incluem.

#### Nome do trabalho

Exibe o nome do trabalho.

## Proprietário

Exibe o nome do cliente (usuário) que enviou o trabalho.

#### Status do trabalho

Exibe o status do trabalho.

#### Tipo do trabalho

Exibe o tipo de trabalho.

#### Páginas

Exibe o número de páginas impressas.

#### Destino de saída

Exibe detalhes sobre o destino de saída tais como endereço, bandeja de saída, número do recibo do documento ou o nome do servidor ou arquivo destinatário. Um "-" será exibido se o destino de saída for desconhecido ou não for especificado.

#### Interface do Host

Exibe o nome do host que enviou o trabalho. Um "-" será exibido se a interface do host for desconhecida ou não for especificada.

#### Data/hora Concluído

Exibe a data e a hora em que o trabalho foi concluído.

# Status

Esta página permite verificar o status das bandejas do papel, das bandejas de saída e dos consumíveis da máquina. Os detalhes exibidos podem diferir daqueles mostrados na tela da máquina.

Siga as etapas abaixo para selecionar as funções disponíves na guia [Status].

- 1. Clique em [Status] no Painel do cabeçalho da home page.
- 2. No menu expansível do Painel esquerdo, clique na função necessária.

## Geral

Esta página exibe as informações e o status da máquina. Ela também exibe os botões [Atualizar status] e [Reinicializar]. Clique no botão [Atualizar status] para exibir as informações mais recentes.

# Bandejas

Esta página exibe o status da bandeja do papel e da bandeja de saída.

#### Bandejas de papel

#### Bandejas

Lista as bandejas de papel disponíveis, chamadas Bandeja 1, Bandeja 2 (opcional), Bandeja 3 (opcional), Bandeja 4 (opcional), e Bandeja 5 (Bandeja Manual).

NOTA: As bandejas exibidas dependem da configuração.

#### Status

Exibe o status da bandeja de papel.

**NOTA:** O status da bandeja de papel pode ser exibido como [Desconhecida] se a máquina estiver no modo de economia de energia.

#### Papel restante

Exibe a porcentagem de papel disponível em cada bandeja, em incrementos de 25%.

#### Tamanho do papel

Exibe o tamanho do papel carregado em cada bandeja.

#### Tipo do papel

Exibe o tipo do papel carregado em cada bandeja.

#### Prioridade

Exibe a prioridade de cada bandeja quando a opção Troca Automática de Bandejas está selecionada. A prioridade mais alta é o número 1. Quanto maior for o número, menor será a prioridade. Você pode alterar as configurações de prioridade usando [Atributos da Bandeja de Papel] na página [Propriedades].

## Bandeja de saída

#### Bandejas

Exibe o nome da bandeja de saída.

#### Status

Exibe o status da bandeja de saída.

# Consumíveis

O menu de consumíveis exibe o status dos cartuchos do fotorreceptor e de toner. O status determina se é necessário substituir o consumível.

#### Cartucho de fotorreceptor

Exibe o status do cartucho do fotorreceptor.

**NOTA:** Se [Substitua agora] for exibido, substitua cartucho do fotorreceptor por um novo.

#### Cartucho de toner

Exibe o status do cartucho de toner.

**NOTA:** Se o nível do toner restante ficar baixo, substitua o cartucho de toner por um novo.

# **Propriedades**

Esta página permite visualizar e configurar as propriedades da máquina. As propriedades incluem os detalhes e a configuração da máquina, as configurações dos Serviços de Internet CentreWare, da porta, do protocolo, de emulação e de memória. Os itens exibidos dependerão do modelo e da configuração da máquina.

**NOTA:** Algumas configurações com entrada de dados usam bytes como unidade de volume de dados. Cada caractere inserido representa um byte.

- 1. Clique em [Propriedades] no Painel do cabeçalho da home page.
- Selecione um item do menu expansível no Painel esquerdo. Para selecionar um item nas pastas [Configurações da porta], [Configurações do protocolo] ou [Configurações de emulação], clique em "+" à esquerda da pasta para abrir o item, caso esteja oculto.
- Para alterar configurações, use a caixa de listagem suspensa, as caixas de texto e as caixas de seleção na página. As configurações padrão na caixa de listagem suspensa são indicadas com um asterisco (\*).
- 4. Após efetuar as alterações, clique em [Aplicar Novas Configurações].
- Para cancelar quaisquer alterações, clique em [Restaurar configurações].
- Para exibir as configurações atuais da máquina, clique em [Atualizar status].

Dependendo dos itens selecionados, talvez você seja solicitado a digitar nome e senha do Operador. O nome padrão é "admin" e a senha padrão é "x-admin". Algumas configurações estão disponíveis somente após a reinicialização da máquina pelos Serviços de Internet CentreWare ou após a máquina ser desligada e religada.

# Funções das propriedades

A tabela a seguir exibe os itens de configuração disponíveis nesta página.

| Nome da função                   | Configuração de itens                                                                                                    |
|----------------------------------|----------------------------------------------------------------------------------------------------|
| Detalhes da<br>máquina           | <ul> <li>Nome do produto</li> <li>Indica o nome do produto. Este é um item de exibição somente.</li> <li>Número de série</li> <li>Indica o número de série da máquina. Este é um item de exibição somente.</li> <li>Nome</li> <li>Insira o nome da máquina.</li> <li>Local</li> <li>Insira a localização da máquina.</li> <li>Pessoa para contato</li> <li>Insira o nome do Operador. Você poderá digitar até 255 caracteres.</li> <li>Endereço de e-mail do Administrador</li> <li>Insira o endereço de e-mail do Operador. Você poderá inserir até 64 bytes.</li> <li>Comentário</li> <li>Insira um comentário na máquina.</li> </ul> |
| Configuração                     | <ul> <li>Memória</li> <li>Exibe o tamanho da RAM, cada porta ativada e a emulação em uso.</li> <li>Linguagem de impressora disponível</li> <li>Exibe a linguagem de impressora usada pela máquina e sua versão.</li> <li>Software</li> <li>Exibe a versão e o status do software instalado na máquina.</li> <li>Opções</li> <li>Exibe a área de impressão da RAM opcional.</li> <li>Hardware</li> <li>Exibe o hardware instalado, por exemplo, a Porta Ethernet.</li> </ul>                                                                                                    |
| Contadores                       | Exibe o Total de impressões.                                                                                                    |
| Atributos da<br>Bandeja de Papel | Bandejas<br>Exibe o nome da bandeja.<br>Tipo do papel<br>Exibe as configurações de tipo do papel.<br>Prioridade<br>Permite configurar a prioridade de forma de suprimento de papel de<br>uma bandeja.                                                                                                    |
| Configurações do<br>papel        | <b>Tipo do papel</b><br>Exibe o tipo de papel. Especifique as configurações de prioridade<br>para cada tipo de papel.<br><b>Nome do papel</b><br>Insira o nome de [Papel personalizado 1] a [Papel personalizado 3].<br>Você poderá digitar até 8 caracteres para cada nome.<br><b>Prioridade</b><br>Permite configurar a prioridade quando a opção Troca Automática<br>de Bandejas estiver selecionada para as várias bandejas de papel.                                                                                                    |
| Nome da função          | Configuração de itens                                                                                                    |
|-------------------------|----------------------------------------------------------------------------------------------------|
| Caderno de<br>Endereços | Esta página exibe as informações do destino registradas em<br>Discagem Rápida e permite configurar, editar ou excluir as<br>configurações para o código de Discagem Rápida. Insira códigos de<br>Discagem Rápida e clique em [Editar] para configurar. O nome e a<br>senha do Operador são necessários para efetuar login para alterar<br>as configurações. O nome padrão é "admin" e a senha padrão é "x-<br>admin".<br><b>Caderno de Endereços</b><br>Permite definir as configurações detalhadas de DNS como se<br>segue:                                                                                                    |
|                         | Discagem Rápida - Exibe o código de discagem rápida. Este é um<br>item de exibição somente.<br>Tipo de Endereço – Permite selecionar um número de fax ou<br>endereço de e-mail para ser registrado.<br>Endereço do destinatário – Digite o número de fax ou endereço de<br>e-mail do destino. Você poderá inserir até 64 bytes.<br>Nome do destinatário – Digite o nome do destinatário. Você poderá<br>inserir até 12 bytes.<br>Índice – Insira uma letra de índice que permita a pesquisa nos<br>números de fax ou endereços de e-mail.<br>Os caracteres que podem ser usados como índice são caracteres<br>alfabéticos de A a Z (somente letras maúsculas) e numéricos de 0 a<br>9. |
|                         | As letras que você pode inserir para pesquisas de texto do Caderno<br>de Endereços são diferentes entre os Serviços de Internet<br>CentreWare e o painel de controle.<br>Modo de Comunicação – Permite selecionar o modo de<br>comunicação.<br>Velocidade de Comunicação – Permite selecionar a velocidade de<br>comunicação.<br>Código F – Insira um Código F não superior a 20 dígitos.<br>Senha (Comunicação de Código F) – Insira uma senha não superior<br>a 20 dígitos para o Código F.                                                                                                    |

| Nome da função                                  | Configuração de itens                                                                                                    |  |  |  |  |  |  |  |  |
|-------------------------------------------------|----------------------------------------------------------------------------------------------------|--|--|--|--|--|--|--|--|
| Configurações de<br>Aviso de<br>Correspondência | <ul> <li>Freqüência de Aviso<br/>Selecione a freqüência de envio de e-mails de status.</li> <li>Dia do Aviso (semanal)<br/>Permite especificar o dia da semana em que o e-mail de status é<br/>enviado.</li> <li>Dia do Aviso (mensal)<br/>Permite especificar a data de envio do e-mail mensal de status.</li> <li>Hora do Aviso<br/>Permite especificar a hora de envio da notificação por e-mail.</li> <li>Freqüência de rejeição de IP<br/>Permite especificar o número de rejeições antes do envio de uma<br/>notificação por e-mail para usuários cujos endereços de IP não<br/>sejam registrados nos endereços permitidos.</li> <li>Freqüência de rejeição do domínio<br/>Permite especificar o número de rejeições antes do envio de uma<br/>notificação por e-mail para usuários cujos domínios não sejam<br/>registrados nos domínios permitidos.</li> <li>Freqüência de rejeição de de transmissão.</li> <li>Configurações de destinatário de correspondência:<br/>Permite especificar até três endereços de destinatários de e-mail<br/>quando for marcada a opção Aviso regular, Aviso de rejeição de IP</li> </ul> |  |  |  |  |  |  |  |  |
| Auditron<br>(impressão)                         | Auditron (impressão)         Marque a caixa de seleção para ativar.         Impressão da Não-Conta         Marque a caixa de seleção para ativar.         Número da Conta         Permite alterar as informações dos usuários da conta. Clique em<br>[Editar] para configurar.         Configurações da Conta do Usuário (Imprimir):         Permite definir as configurações detalhadas de DNS como se<br>segue:         Número da Conta – Este é um item de exibição somente.         Nome de usuário – insira o nome de usuário.         Senha – Insira um número de 4 a 12 dígitos para a senha.         Limite da Conta de Impressões em P/B – Permite configurar a<br>limitação de impressões em preto e branco para cada conta.                                                                                                    |  |  |  |  |  |  |  |  |

| Nome da função                            | Configuração de itens                                                                                                    |  |  |  |  |  |  |  |
|-------------------------------------------|----------------------------------------------------------------------------------------------------|--|--|--|--|--|--|--|
| Configurações dos<br>Serviços de Internet | Intervalo de atualização automática<br>Use para digitar um intervalo em que o conteúdo da exibição do<br>navegador será atualizada automaticamente.<br>Idioma de exibição – Permite selecionar o idioma a ser exibido.<br>Modo do administrador<br>Permite especificar a indicação do Operador para as configurações<br>dos Serviços de Internet CentreWare.<br>Nome do administrador<br>Insira o nome do Operador.<br>Senha de administrador<br>Digite a senha do Operador.<br>Redigitar senha<br>Permite verificar a senha do Operador digitando novamente a<br>mesma senha.                                                                                                    |  |  |  |  |  |  |  |
| Status da porta                           | Esta página exibe as configurações de porta e permite selecionar a<br>ativação ou desativação de diferentes portas usadas na impressora.<br><b>Paralela</b><br>Marque a caixa de seleção para ativar.<br><b>USB</b><br>Marque a caixa de seleção para ativar.<br><b>EtherTalk</b><br>Marque a caixa de seleção para ativar.<br><b>SMB</b><br>Marque a caixa de seleção para ativar. Você também pode<br>configurar o Protocolo de Transporte a ser usado. Para ativar o<br>Protocolo de transporte, marque a caixa de seleção TCP/IP e/ou<br>NetBEUI.<br><b>NetWare</b><br>Marque a caixa de seleção para ativar. Você também pode<br>configurar o Protocolo de Transporte a ser usado. Para ativar o<br>Protocolo de transporte, marque a caixa de seleção TCP/IP e/ou<br>NetBEUI.<br><b>NetWare</b><br>Marque a caixa de seleção para ativar. Você também pode<br>configurar o Protocolo de Transporte a ser usado. Para ativar o<br>Protocolo de transporte, marque a caixa de seleção IPX/SPX e/ou<br>TCP/IP.<br><b>LPD</b><br>Marque a caixa de seleção para ativar.<br><b>SNMP</b><br>Marque a caixa de seleção para ativar.<br><b>Protocolo</b> de transporte, marque a caixa de seleção UDP e/ou IPX.<br><b>IPP</b><br>Marque a caixa de seleção para ativar.<br><b>Port9100</b><br>Marque a caixa de seleção para ativar.<br><b>UPnP</b><br>Marque a caixa de seleção para ativar.<br><b>Enviar e-mail</b><br>Marque a caixa de seleção para ativar.<br><b>Sorvicos de Aviso de Correspondência</b> |  |  |  |  |  |  |  |
|                                           | Serviços de Aviso de Correspondência<br>Marque a caixa de seleção para ativar.<br>Serviços de Internet<br>Marque a caixa de seleção para ativar.                                                                                                    |  |  |  |  |  |  |  |

| Nome da função         | Configuração de itens                                                                                                    |
|------------------------|----------------------------------------------------------------------------------------------------|
| Configurações da porta | Esta página exibe as configurações da porta para sua máquina; por<br>exemplo, Ethernet e Paralela. As Configurações da porta permitem<br>que sejam feitas as configurações. Os itens exibidos nesta página<br>dependerão do modelo e da configuração da sua impressora.<br><b>Ethernet</b> |
|                        | Esta página permite configurar a taxa de transmissão Ethernet.<br>Configurações Ethernet – você pode selecionar uma das opções a seguir.                                                                                                    |
|                        | <ul> <li>Auto: Detecta a taxa de transmissão Ethernet automaticamente.</li> <li>100BASE-TX: Seleciona 100BASE-TX como valor padrão.</li> <li>10BASE-T: Seleciona 10BASE-T como valor padrão.</li> <li>Endereço MAC – Este é um item de exibição somente.</li> </ul>                        |
|                        | Esta página permite definir as configurações da porta paralela.<br>Comunicação bidirecional – Ativa ou desativa a comunicação<br>bidirecional (IEEE1284).                                                                                                    |
|                        | Horário de ejeção automática – Especifica o horário em que o papel<br>será ejetado automaticamente se não forem enviados dados à<br>impressora.                                                                                                    |
|                        | <ul> <li>Protocolo de Comunicação Adobe – Somente é exibido quando a opção PostScript está ativada. Selecione uma das opções a seguir.</li> <li>Normal: selecione esta opção quando o protocolo de comunicação estiver no formato ASCII</li> </ul>                                         |
|                        | <ul> <li>Binário: Selecione esta opção quando o protocolo de<br/>comunicação estiver no formato binário.</li> </ul>                                                                                                    |
|                        | <ul> <li>TBCP: Selecione esta opção para alternar entre os códigos de<br/>controle específicos quando os protocolos de comunicação<br/>envolvem ambos os formatos ASCII e binário.</li> </ul>                                                                                              |
|                        | USB<br>Esta página permite definir as configurações da porta USB.<br>Horário de ejeção automática – Especifica o horário em que o papel<br>será ejetado automaticamente se não forem enviados dados à<br>impressora.                                                                       |
|                        | <ul> <li>Protocolo de Comunicação Adobe – Somente é exibido quando a opção PostScript está ativada. Selecione uma das opções a seguir.</li> <li>Normal: selecione esta opção quando o protocolo de comunicação estiver no formato ASCII.</li> </ul>                                        |
|                        | <ul> <li>Binário: Selecione esta opção quando o protocolo de comunicação estiver no formato binário.</li> <li>TBCP: Selecione esta opção para alternar entre os códigos de controle específicos quando os protocolos de comunicação envolvem ambos os formatos ASCII e binário.</li> </ul> |

| Nome da função                | Configuração de itens                                                                                                    |  |  |  |  |  |  |  |
|-------------------------------|----------------------------------------------------------------------------------------------------|--|--|--|--|--|--|--|
| Configurações do<br>protocolo | EtherTalk<br>Somente é exibido quando PostScript está ativado.<br>Nome da impressora – digite o nome da impressora para EtherTalk<br>Nome da zona – digite o nome da zona EtherTalk.<br>Tipo da impressora – este é um item de exibição somente.<br>SMB                                                                                                    |  |  |  |  |  |  |  |
|                               | Esta página permite configurar o protocolo SMB para as seguintes<br>opções.<br>Grupo de trabalho – digite o nome do grupo de trabalho.<br>Nome do host – Digite o nome do host.<br>Nome do administrador – Insira o nome do Operador.<br>Senha do administrador – Digite a senha do Operador.<br>Redigitar senha – permite verificar a senha do Operador digitando-<br>se novamente a senha especificada em Senha do administrador. |  |  |  |  |  |  |  |
|                               | máximo de seções.<br>Filtro TBCP – Esta opção será exibida apenas se PostScript estiver<br>ativado.<br>Suporte Unicode – Permite configurar se haverá notificação para o<br>nome do host e grupo de trabalho em caracteres Unicode durante a                                                                                                    |  |  |  |  |  |  |  |
|                               | transmissão SMB.<br>Modo Mestre Automático – Permite ativar/desativar (ligado/<br>desligado) o Modo Mestre Automático.<br>Senha criptografada – Permite ativar/desativar Senha criptografada<br>durante a transmissão SMB.                                                                                                    |  |  |  |  |  |  |  |
|                               | <ul> <li>NetWare</li> <li>Esta página permite fazer as seguintes configurações para NDS, protocolo de transporte e SLP:</li> <li>Nome do Host – Digite o nome do host.</li> <li>Modo Ativo – seleciona o Modo Ativo para a impressora quando usando NetWare.</li> <li>Diretório: Modo PServer: selecione esta opção ao usar o modo servidor da impressora no serviço de diretório.</li> </ul>                                       |  |  |  |  |  |  |  |
|                               | <ul> <li>Bindery:Modo PServer: selecione esta opção ao usar o modo<br/>servidor da impressora no serviço binário.</li> <li>Nome do servidor de arquivos – digite o nome do servidor de<br/>arquivos.</li> <li>Intervalo de busca – Defina o intervalo de tempo no qual os dados</li> </ul>                                                                                                    |  |  |  |  |  |  |  |
|                               | de impressão entram na fila até o início da impressão.<br>Número de pesquisas – Digite o número máximo de pesquisas. É<br>possível inserir um número entre 1 e 100.<br>Senha – digite a senha do servidor de impressão (PServer).<br>Redigitar senha – Permite verificar a senha configurada digitando-<br>se novamente a mesma senha.                                                                                              |  |  |  |  |  |  |  |
|                               | Filtro TBCP – Esta opção será exibida apenas se PostScript estiver<br>ativado.<br>Nome da árvore – digite o nome da árvore.<br>Nome do contexto – digite o nome do contexto do Objeto do<br>Servidor de Impressão. Podem ser inseridos até 511, com a<br>exceção de + (sinal de mais), \ (barra invertida) e ~ (til).<br>Protocolo de transporte (IPX/SPX) – Permite configurar IPX/SPX.                                            |  |  |  |  |  |  |  |

| Nome da função                | Configuração de itens                                                                                                    |  |  |  |  |  |  |  |
|-------------------------------|----------------------------------------------------------------------------------------------------|--|--|--|--|--|--|--|
| Configurações do<br>protocolo | <ul> <li>Configuração de itens</li> <li>Tipo de frame – O menu exibido depende da ativação de Ethernet ou de Token Ring. Quando a opção Ethernet for ativada:</li> <li>Auto: configura automaticamente o tipo de frame ativo.</li> <li>Ethernet II: seleciona o tipo de frame Ethernet.</li> <li>Ethernet 802.3: selecione o tipo de frame IEEE802.3/IEEE802.2.</li> <li>Ethernet 8NAP: seleciona o tipo de frame IEEE802.3/IEEE802.2/<br/>SNAP.</li> <li>Endereço de rede – Exibe o endereço de rede no formato xxxxxxxxxxxxxxxxxxxxxxxxxx</li> <li>SLP – SLP somente será exibido quando NetWare for selecionado em Status da porta e TCP/IP for selecionado como Protocolo de transporte.</li> <li>Localização ativa – Permite ativar/desativar a detecção automática do agente de diretório SLP.</li> <li>TCP/IP</li> <li>Esta página permite definir as configurações de TCP/IP.</li> <li>Nome do Host – Digite o nome do host. Até 32 caracteres podem ser digitados, incluindo hífen. Certifique-se de que a informação DNS está declarada corretamente se o Nome do Host é usado.</li> <li>Obter endereço IP – permite definir o método para obter o endereço IP, selecionando-se o menu suspenso para acessar as seguintes opções.</li> <li>Manual: o usuário especifica todos os endereços.</li> <li>DHCP: o endereço será configurado automaticamente via DHCP.</li> <li>BOOTP: o endereço será configurado automaticamente via BARP.</li> <li>DHCP/Autonet: O endereço IP alocado para a máquina no formato xxx.xxx.xxx.</li> <li>Máscara de Sub-rede – digite o endereço IP alocado para a máquina no formato xxx.xxx.xxx.</li> <li>Endereço de pateway – digite o endereço de gateway no formato xxx.xxx.XXX.</li> <li>DNS:</li> <li>Configure o DNS hara as seguintes situações:</li> <li>Obter endereço DNS – Permite ativar/desativar a configuração automática do endereço de DNS 3 no formato xxx.xxx.XXX.</li> <li>Sub-rede – digite o endereço de DNS 1, endereço de DNS 2 e endereço do servidor DNS via DHCP.</li> <li>Endereço de DNS 1–3 – digite o endereço de DNS 1, endereço de DNS 2 e ondereço de S</li></ul> |  |  |  |  |  |  |  |
|                               |                                                                                                    |  |  |  |  |  |  |  |

| Nome da função                                  | Configuração de itens                                                                                                    |
|-------------------------------------------------|----------------------------------------------------------------------------------------------------|
| Nome da função<br>Configurações do<br>protocolo | Configuração de itens         Tempo Espera da Conexão – Especifica o período de espera ao pesquisar o domínio.         Atualização de DNS dinâmico – Permite ativar/desativar a Atualização de DNS dinâmico.         Servidor WINS:         Obter endereço do servidor WINS – Permite ativar/desativar a configuração automática dos endereços primário e secundário do servidor WINS via DHCP.         Endereço do servidor WINS primário – digite o endereço do servidor WINS primário no formato xxx.xxx.xxx.         Endereço do servidor WINS primário – digite o endereço do servidor WINS primário no formato xxx.xxx.xxx.         Lista de endereços de IP:         Filtro de IP – Permite limitar o endereço IP usado para o recebimento de dados de impressão quando TCP/IP estiver ativado. O nome e a senha do Operador são necessários para efetuar login para as configurações. O nome padrão é "admin" e a senha padrão é "x-admin".         • Número – exibe o número de entrada da lista de endereços de IP de 1 a 10.         • Endereço IP Permitido – Permite limitar os endereços de IP usados para o recebimento de dados de impressão quando TCP/ IP estiver ativado.         • Máscara de IP – Digite uma máscara de endereços de IP usados para o recebimento de dados de impressão quando TCP/ IP estiver ativado.         • Máscara de IP – Digite uma máscara se endereço IP para cada endereço IP inserido em Endereço IP Permitido.         LPD         Esta página permite definir as configurações de tempo de espera para a porta LPD.         Número da porta – O número da porta LPD padrão é 515.         Filtr |
|                                                 | <ul> <li>quando a transmissão falha.</li> <li>SNMP</li> <li>Ao acessar a impressora via SNMP, configure as seguintes opções nesta página:</li> <li>Nome de comunidade (somente leitura) – Digite o nome de comunidade usado para referência e exibição.</li> <li>Nome de comunidade (leitura/gravação) – Digite o nome de comunidade usado para leitura e gravação.</li> <li>Nome de comunidade (Notificação de Desvio) – digite um nome de comunidade de notificação de desvio.</li> <li>Key Operator – Insira o nome do Operador.</li> <li>IPP</li> <li>Esta página permite configurar as seguintes opções ao usar IPP (Protocolo de impressão pela Internet).</li> <li>Número da porta – o número padrão da porta IPP 631 será exibido.</li> <li>Este é um item de exibição somente.</li> </ul>                                                                                                    |

| Nome da função                | Configuração de itens                                                                                                    |  |  |  |  |  |  |  |
|-------------------------------|----------------------------------------------------------------------------------------------------|--|--|--|--|--|--|--|
| Configurações do<br>protocolo | Adicionar número de porta. – digite o número da porta.<br>Filtro TBCP – Esta opção será exibida apenas se PostScript estiver<br>ativado                                                                                                    |  |  |  |  |  |  |  |
|                               | Modo do administrador – Permite ativar/desativar a operação pelo                                                                                                    |  |  |  |  |  |  |  |
|                               | DNS – permite definir se o DNS será ativado ou desativado.<br>Tempo Espera da Conexão – Especifica o período de espera<br>quando a transmissão falha.                                                                                                    |  |  |  |  |  |  |  |
|                               | Esta página permite configurar o tempo de espera para Port9100.<br>Número da porta – digite uma valor para o número da porta entre<br>8000 e 9999.                                                                                                    |  |  |  |  |  |  |  |
|                               | Filtro TBCP – Esta opção será exibida apenas se PostScript estiver<br>ativado.<br>Tempo Espera da Conexão – Especifica o período de espera                                                                                                    |  |  |  |  |  |  |  |
|                               | UPnP<br>Esta página permite configurar o protocolo UPnP                                                                                                    |  |  |  |  |  |  |  |
|                               | Número da porta – Digite o número da porta 80 ou entre 8000 e<br>9999 que recebe solicitações do navegador.                                                                                                    |  |  |  |  |  |  |  |
|                               | <ul> <li>Permite configurar o protocolo SSDP usado para UPnP.</li> <li>Período válido de propaganda – Especifica o tempo exibido da máquina na rede entre 60 e 4.320 minutos em incrementos de 1 minuto.</li> </ul>                                                                                                    |  |  |  |  |  |  |  |
|                               | <ul> <li>TTL Máximo - Digite o TTL máximo entre 1 e 10.</li> <li>E-mail</li> </ul>                                                                                                    |  |  |  |  |  |  |  |
|                               | Endereço IP ou nome do host – Até 256 caracteres podem ser<br>digitados incluindo . (ponto) e - (hífen). Se o Nome do Host é<br>usado, a informação DNS DEVE SER preenchida corretamente.<br>Número máx. de páginas para Envio Dividido – Permite definir o<br>tamanho do e-mail de saída em páginas. Você pode especificar um<br>número entre 0 e 999 páginas em incrementos de 1 página. Se 0 for<br>especificado, os e-mails de saída não serão divididos.<br>Nome de Usuário POP3 – Permite configurar o endereço do usuário<br>POP3.<br>Senha de Usuário POP3 – digite a senha de usuário POP3. Você<br>poderá digitar até 64 caracteres.<br>Padiaitar ecenta. |  |  |  |  |  |  |  |
|                               | Redigital senna – Permite venificar a senna configurada digitando-<br>se novamente a mesma senha.<br>Autenticação de envio SMTP – Marque a caixa de seleção para<br>definir [POP3 antes de SMTP] para método de autenticação.<br>Quando a opção [POP3 antes de SMTP] for ativada, você deverá<br>definir [Endereço do servidor POP3], [Nome de Usuário POP3] e<br>[Senha de Usuário POP3].<br>Endereço do Servidor SMTP – Até 256 caracteres podem ser<br>digitados incluindo . (ponto) e - (hífen).                                                                                                    |  |  |  |  |  |  |  |

| Nome da função                | Configuração de itens                                                                                                    |  |  |  |  |  |  |  |
|-------------------------------|----------------------------------------------------------------------------------------------------|--|--|--|--|--|--|--|
| Configurações do<br>protocolo | <ul> <li>HTTP</li> <li>Esta página permite configurar o protocolo HTTP.</li> <li>Número da porta – digite o número da porta que recebe solicitações do navegador.</li> <li>Número Máximo de Sessões – digite o número máximo de sessões entre 1 e 15.</li> <li>Tempo Espera da Conexão – Especifica o período de espera quando a transmissão falha.</li> </ul>                                                                                                    |  |  |  |  |  |  |  |
| Configurações de<br>emulação  | <ul> <li>Número da porta – digite o número da porta que recebe solicitaçõe do navegador.</li> <li>Número Máximo de Sessões – digite o número máximo de sessõe entre 1 e 15.</li> <li>Tempo Espera da Conexão – Especifica o período de espera quando a transmissão falha.</li> <li>Modo de impressão</li> <li>Esta página permite especificar a linguagem de impressora a ser usada quando um trabalho de impressão é enviado usando a porta Paralela, USB, EtherTalk, SMB, NetWare, LPD, IPP ou Port9100.</li> <li>Somente o protocolo ativado será exibido.</li> <li>Auto – Configura o dispositivo para que determine e use automaticamente a linguagem mais adequada para imprimir dados recebidos do dispositivo host.</li> <li>PostScript – define PostScript como a linguagem da impressora.</li> <li>PCL – define PCL como a linguagem da impressora.</li> <li>PCL – define PCL como a linguagem da impressora.</li> <li>PJL – É um comando independente de linguagens de impressora.</li> <li>Você pode especificar a linguagem da impressora a ser usada para o próximo trabalho independente de linguagens de impressora o próximo trabalho independente de um item de exibição somente. Ele exibe o número da impressora lógica que está sendo usada atualmente.</li> <li>PostScript</li> <li>Bandeja de papel: Permite selecionar o tamanho do papel.</li> <li>Tamanho da saída: Permite selecionar o tamanho do papel.</li> <li>Destino de saída: Permite selecionar o tamanho do papel.</li> <li>Destino de saída: Permite selecionar o destino para a saída.</li> <li>Configuração do número de impressões que possui prioridade sobre outras configurações de impressões que possui prioridade sobre outras configurações de impressões que possui prioridade sobre outras configurações de impressões que possui prioridade sobre outras configurações de impressões que possui prioridade sobre outras configurações de impressões a serem impressõe se.</li> <li>Muento da scida: Permite selecionar a impressão em dua: faces.</li> <li>Alceado: Permite especificar a ativação/desativação da função Alc</li></ul> |  |  |  |  |  |  |  |

| Nome da função               | Configuração de itens                                                                                                    |
|------------------------------|----------------------------------------------------------------------------------------------------|
| Configurações de<br>emulação | PCL<br>Esta página permite definir as configurações quando PCL está<br>ativado conforme a seguir.<br>Bandeja do papel – Permite selecionar a bandeja do papel.<br>Tamanho da saída – Permite selecionar o tamanho do papel.<br>Tamanho do papel (manual) – permite selecionar o tamanho do |
|                              | papel na Bandeja 5 (manual).<br>Quantidade – Permite especificar o número de jogos a imprimir<br>entre 1 e -999.<br>Impressão em 2 faces – Permite selecionar a impressão em duas                                                                                                    |
|                              | faces.<br>Orientação da imagem – permite selecionar a orientação da<br>imagem.                                                                                                    |
|                              | Linhas de Formulário – permite especificar o comprimento da<br>página (área de impressão) de uma página.<br>Fonte – permite selecionar a fonte necessária na lista de fontes                                                                                                    |
|                              | disponíveis.<br>Tamanho da fonte – Permite especificar o tamanho da fonte entre<br>4,00 e -50,00 pontos em incrementos de 0,25 ponto.                                                                                                    |
|                              | Espaçamento da fonte – Permite especificar o espaçamento da fonte entre 6,00 e -24,00 pontos em incrementos de 0,01 ponto.<br>Conjunto de símbolos – Permite selecionar o conjunto de símbolos desejado na lista de conjunto de símbolos disponíveis.                                      |
|                              | Tratar CR como – permite ativar ou desativar o retorno do carro e a<br>linha de alimentação no modo PCL.<br>Tratar LF e FF como – permite ativar ou desativar o retorno do carro                                                                                                    |
|                              | e a linha de alimentação assim como o retorno do carro e<br>alimentação de formulários no modo PCL.<br>HexDump – Permite ativar/desativar o dump de memória                                                                                                    |
|                              | nexadecimal no modo PCL.<br>Aprimoramento da Imagem – Permite ativar/desativar o<br>aprimoramento de imagem.                                                                                                    |

| Nome da função              | Configuração de itens                                                                                                    |
|-----------------------------|----------------------------------------------------------------------------------------------------|
| Configurações de<br>memória | Esta página permite alterar as configurações do espaço livre<br>disponível e do tamanho do buffer de impressão de página para<br>memória Paralela, USB, EtherTalk, SMB, NetWare, LPD, IPP,<br>Port9100, PostScript e PCL.<br><b>Paralela</b> |
|                             | Insira o buffer de impressão de página para a interface paralela<br>entre 64 KB e 1024 KB em incrementos de 32 KB.<br><b>USB</b>                                                                                                    |
|                             | Insira o buffer de impressão de página para a interface USB entre<br>64 KB e 1024 KB em incrementos de 32 KB.<br>EtherTalk                                                                                                    |
|                             | Insira o buffer de impressão de página para a interface EtherTalk<br>entre 64 KB e 1024 KB em incrementos de 32 KB.<br>SMB                                                                                                    |
|                             | <ul> <li>Permite selecionar o destino do spool do trabalho.</li> <li>Memória: Digite um valor entre 512 KB e 32 KB (32768 KB) em incrementos de 256 KB.</li> </ul>                                                                           |
|                             | <ul> <li>Desligado: Insira um valor entre 64 e 1024 KB em incrementos<br/>de 32 KB.</li> <li>NetWare</li> </ul>                                                                                                    |
|                             | Insira o buffer de impressão de página para a interface NetWare<br>entre 64 KB e 1024 KB em incrementos de 32 KB.                                                                                                    |
|                             | <ul> <li>Permite selecionar o destino do spool do trabalho.</li> <li>Memória: Digite um valor entre 512 KB e 32 KB (32768 KB) em incrementos de 256 KB.</li> </ul>                                                                           |
|                             | <ul> <li>Desligado: Insira um valor entre 64 e 1024 KB em incrementos<br/>de 32 KB.</li> <li>IPP</li> </ul>                                                                                                    |
|                             | <ul> <li>Permite selecionar o destino do spool do trabalho.</li> <li>Desligado: Insira um valor entre 64 e 1024 KB em incrementos de 32 KB.</li> </ul>                                                                                       |
|                             | Insira o buffer de impressão de página para a interface Port9100<br>entre 64 KB e 1024 KB em incrementos de 32 KB.                                                                                                    |
|                             | Insira a memória de operação PostScript entre 4608 e 8304 KB em incrementos de 256 KB.                                                                                                    |
|                             | Insira a memória de operação PCL entre 0 e 24576 KB em<br>incrementos de 256 KB.                                                                                                    |

# Manutenção

Esta página exibe o Histórico de erros. Ela contém os seguintes detalhes dos trabalhos que apresentaram erro. Clique na guia [Manutenção] no Painel do cabeçalho da home page.

- Data/Hora exibe a data e a hora em que o erro ocorreu. As informações são exibidas na forma aaaa-mm-dd hh:mm. As formas de data e hora podem ser alteradas na tela [Relógio da máquina].
- Código de erro exibe o código de erro. As informações são exibidas no formato xxx-yyy.

# Assistência

Esta página exibe o link para o site de atendimento ao cliente. Os painéis Esquerdo e Direito desta página contêm as seguintes informações.

- Painel Esquerdo As Informações da máquina são listadas aqui. Os detalhes incluem [Nome], [Endereço IP], [Nome do produto] e [Status] da máquina.
- Painel Direito Exibe o link para o site de atendimento ao cliente. O nome do link exibido na tela e o URL do site de atendimento ao cliente podem ser alterados clicando-se no botão [Alterar configurações].

**NOTA:** O site de atendimento ao cliente não será exibido se a máquina não estiver conectada à Internet.

#### Alterar as configurações

Clique em [Alterar configurações], digite o novo nome e o novo URL do site e clique em [Aplicar novas configurações]. Poderão ser necessários o nome e a senha do Operador para alterar as configurações. O nome padrão é "admin" e a senha padrão é "x-admin".

# 8 Papéis e outros materiais de impressão

A máquina foi projetada para utilizar vários tipos de papel e outros materiais de impressão. Este capítulo fornece informações sobre o carregamento de papel e outros tipos de materiais de impressão na máquina.

# Carregamento do papel

Esta seção fornece informações sobre como carregar papel em bandejas.

**NOTA:** Certifique-se de que as guias laterais e traseira do papel estejam posicionadas corretamente nas bandejas para corresponder ao tamanho do papel carregado. Se houver um vácuo entre a pilha de papel e as guias, o papel pode não ser alimentado corretamente na máquina, ou pode ocorrer atolamentos de papel.

Para obter informações sobre tamanhos de papel configuráveis e tipos de materiais de impressão para cada bandeja, consulte *Tamanhos de papel aceitos na página 125* e *Tipos de papel aceitos na página 127*.

Para obter informações sobre a variedade de tamanhos de papel aceitáveis e a capacidade para cada bandeja, consulte *Suprimento de papel no capítulo Especificações, na página 216.* 

### Preparação do papel para o carregamento

Antes de carregar o papel nas bandejas de papel, ventile as bordas. Esse procedimento separa as folhas de papel que estejam grudadas umas nas outras e reduz a possibilidade de atolamentos de papel.

**NOTA:** Para evitar atolamentos de papel e falhas de alimentação, não remova o papel da embalagem até que seja necessário.

### Carregamento do papel nas bandejas do papel

Dependendo da configuração da máquina, até quatro bandejas estarão disponíveis, com exceção da Bandeja 5 (manual).

**NOTA:** Se a máquina estiver processando um trabalho, não abra a bandeja de papel ativa.

1. Puxe a bandeja de papel em sua direção.

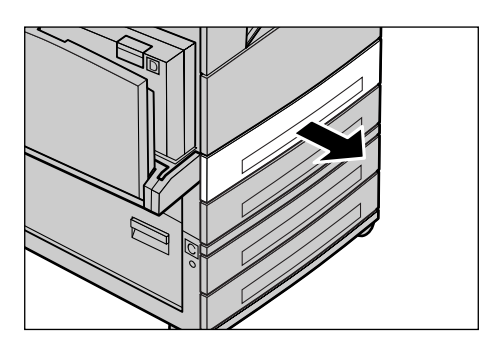

**NOTA:** Para evitar atolamentos e falhas de alimentação, não carregue papel sobre o papel que ainda estiver na bandeja. Remova o papel e recarregue-o sobre a nova pilha carregada.

 Ao carregar papel na Bandeja 1, empurre a placa metálica para baixo até ouvir um clique.

Ao carregar o papel nas bandejas 2, 3 e 4, vá para a etapa 3.

**3.** Se necessário, mova as guias do papel mais à frente para carregar o novo papel.

Para ajustar as guias laterais e traseira, aperte a alavanca de cada guia e deslizeas para a nova posição.

Para manter as guias na posição, libere as alavancas.

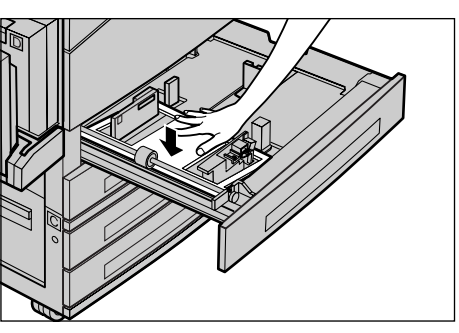

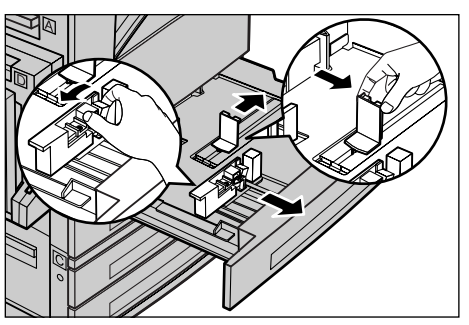

**NOTA:** A Bandeja 1 só pode ser abastecida com papel comum. As bandejas 2, 3 e 4 podem ser carregadas com diferentes tipos de materiais de impressão. Quando alterar o tipo de papel na bandeja, consulte *Tipos de papel aceitos na página 127*. Para obter mais informações sobre reprogramação da bandeja, entre em contato com o Operador.

 Carregue o papel de modo ordenado e firme contra o lado esquerdo da bandeja, com a face a ser impressa virada para cima. A Bandeja 1 comporta uma pilha de papéis de até 27 mm (1,1 polegada). As bandejas 2, 3 ou 4 comportam uma pilha de papéis de até 54 mm (2,1 polegadas).

**NOTA:** Não coloque papel acima da linha de preenchimento máximo.

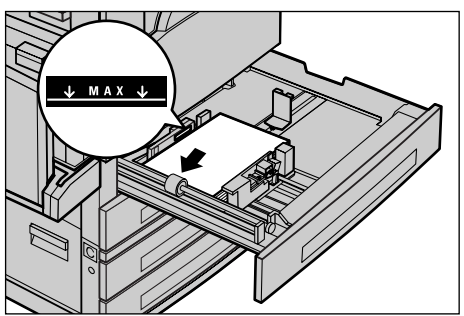

**NOTA:** Ao fazer cópias de uma ou duas faces em papel perfurado, carregue o papel de modo que a borda oposta ao lado da perfuração seja alimentada primeiro. Alimentar primeiro o lado da borda perfurada pode causar atolamentos de papel.

**5.** Se as guias do papel tiverem sido removidas, deslize-as para que toquem apenas a borda do papel.

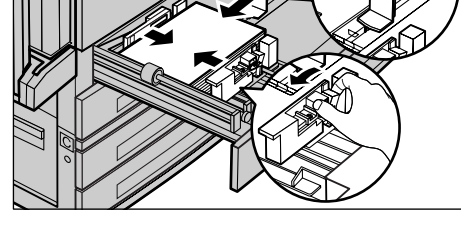

6. Feche a bandeja de papel.

O papel pode ser alimentado pela borda longa ou pela borda curta.

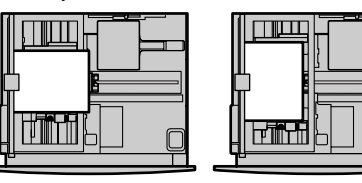

Alimentação pela borda curta (ABC)

Alimentação pela borda longa (ABL)

# Bandeja 5 (manual)

A Bandeja 5 (manual) permite utilizar diversos tipos e tamanhos de papel. A Bandeja 5 (manual) está localizada no lado esquerdo da máquina. É fornecida uma extensão de bandeja para acomodar papéis maiores. Após o carregamento do papel na Bandeja 5 (manual), a tela que permite a seleção do tamanho e do tipo do papel é exibida. Especifique tamanho e tipo de papel correspondentes ao tamanho e ao tipo do material carregado. Se elas não corresponderem, é necessário reprogramá-las. Para obter mais informações sobre programação da Bandeja 5 (manual), consulte *Tela [Tamanho do Papel] no capítulo Cópia, na página 53.* 

**NOTA:** Para reduzir atolamentos de papel e fusor desnecessários, é importante que o tamanho e o tipo de papel programado sejam idênticos ao papel carregado.

 Carregue o papel de modo ordenado na Bandeja 5 (manual), certificando-se de que a pilha de papel esteja no centro da bandeja e que a face a ser impressa esteja virada para baixo. A Bandeja 5 (manual) comporta uma pilha de papéis de até 10 mm.

**NOTA:** Não coloque papel acima da linha de preenchimento máximo.

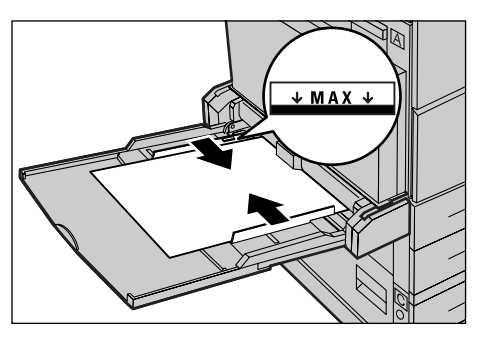

**NOTA:** Ao fazer cópias de uma ou duas faces em papel perfurado, carregue o papel de modo que a borda oposta ao lado da perfuração seja alimentada primeiro. Alimentar primeiro o lado da borda perfurada pode causar atolamentos de papel.

**NOTA:** Ao fazer cópias ou impressões em papel pesado que não consiga ser alimentado com sucesso na máquina, incline a borda de ataque do papel conforme mostra a figura à direita. Observe, entretanto, que se você inclinar ou dobrar o papel excessivamente, podem ocorrer atolamentos.

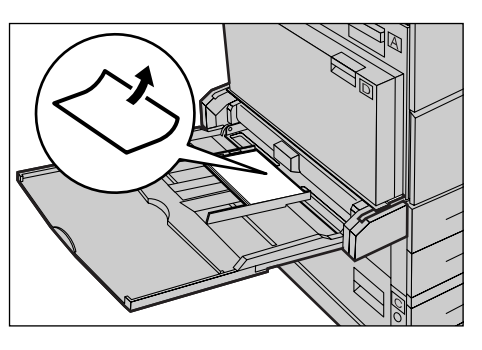

NOTA: Ao carregar envelopes, assegure-se

de que as abas estejam fechadas e que os envelopes estejam orientados para a bandeja de modo que essas abas entrem primeiro na máquina. Entretanto, ao carregar envelopes de tamanho C5, defina LEF para que a borda com as abas esteja com a face virada para você.

2. Deslize as guias laterais em direção ao papel, até que apenas encostem na borda da pilha.

# Troca automática de bandeja

A máquina alterna automaticamente entre uma bandeja e outra sob as seguintes condições:

- quando, ao imprimir, a bandeja ativa estiver sem papel.
- quando o tamanho de papel detectado é diferente do tamanho determinado anteriormente.
- quando a alimentação de papel inicia e a bandeja selecionada está aberta.
- quando a alimentação de papel inicia e a bandeja selecionada não funciona.

Quando a opção [Suprimento de Papel] não estiver definida como [Auto], ou nenhuma outra bandeja de destino contiver o mesmo tamanho, tipo e orientação de papel, a máquina interromperá a impressão e a mensagem "Bandeja X está sem papel" será exibida.

**NOTA:** A Bandeja 5 (manual) não pode ser usada com Troca Automática de Bandejas.

**NOTA:** O acesso do Operador deve ser definido como [Ativado] para [Troca Automática de Bandejas] e devem ser especificadas bandejas de destino e prioridades. Para obter mais informações, consulte *Troca Automática de Bandejas no capítulo Configurações, na página 140* e *Bandeja Prioritária no capítulo Configurações, na página 141.* 

Quando não estiverem em uso, as bandejas de papel poderão ser abertas e carregadas enquanto a máquina estiver em operação. Entretanto, não abra a bandeja ativa. Isso fará com que a máquina pare.

# Armazenamento e manuseio do papel

Use sempre papel xerográfico de alta qualidade na máquina. Papel danificado, ondulado ou úmido pode causar atolamentos e problemas de qualidade de imagem. Siga estas regras simples para armazenar o papel:

- armazene o papel em locais secos, longe do calor ou frio excessivo, como radiadores ou janelas abertas.
- armazene o papel horizontalmente em uma prateleira acima do nível do chão.
- deixe o papel embrulhado e encaixotado até a hora de ser usado.
- embrulhe novamente os pacotes de papel parcialmente usados.

NOTA: O papel não deve ser armazenado nas bandejas.

# Tipos e tamanhos de papel aceitos

Esta seção lista os tipos e tamanhos de papel que podem ser usados na máquina.

## Tamanhos de papel aceitos

A tabela a seguir lista os tamanhos de papel aceitos em cada bandeja e no módulo duplex.

**NOTA:** Para obter informações sobre a capacidade de cada bandeja, consulte *Suprimento de papel no capítulo Especificações, na página 216.* 

| Tamanho do papel      |                 | Países latino-americanos |              |                                     | Países europeus, países da<br>região central e próximos<br>ao leste |              |                                     | Canadá e Estados Unidos |              |                                     |                |
|-----------------------|-----------------|--------------------------|--------------|-------------------------------------|---------------------------------------------------------------------|--------------|-------------------------------------|-------------------------|--------------|-------------------------------------|----------------|
| Tamanho               | Largura<br>(mm) | Compri-<br>mento<br>(mm) | Band.<br>1–4 | Bandeja<br>5<br>(Bandeja<br>manual) | Mód.<br>Duplex                                                      | Band.<br>1–4 | Bandeja<br>5<br>(Bandeja<br>manual) | Mód.<br>Duplex          | Band.<br>1–4 | Bandeja<br>5<br>(Bandeja<br>manual) | Mód.<br>Duplex |
| A6 ABC                | 105             | 148                      | х            | 0                                   | х                                                                   | х            | 0                                   | Х                       | Х            | 0                                   | х              |
| A6 ABL                | 148             | 105                      | х            | 0                                   | х                                                                   | Х            | 0                                   | Х                       | Х            | 0                                   | х              |
| B6 ABC                | 128.5           | 182                      | х            | 0                                   | Х                                                                   | Х            | 0                                   | Х                       | Х            | 0                                   | х              |
| 5,5 × 8,5<br>pol. ABC | 139.7           | 215.9                    | х            | 0                                   | 0                                                                   | х            | 0                                   | 0                       | 0            | 0                                   | 0              |
| 5,5 × 8,5<br>pol. ABL | 215.9           | 139.7                    | х            | 0                                   | х                                                                   | х            | 0                                   | х                       | х            | 0                                   | х              |
| A5 ABC                | 148             | 210                      | 0            | 0                                   | 0                                                                   | 0            | 0                                   | 0                       | Х            | 0                                   | 0              |
| A5 ABL                | 210             | 148                      | х            | 0                                   | х                                                                   | Х            | 0                                   | Х                       | Х            | 0                                   | х              |
| B5 ABC                | 182             | 257                      | 0            | 0                                   | 0                                                                   | 0            | 0                                   | 0                       | 0            | 0                                   | 0              |

#### Tamanhos padrão

| Tamanho do papel                |                 | Países latino-americanos |              | Países europeus, países da<br>região central e próximos<br>ao leste |                |              | Canadá e Estados Unidos             |                |              |                                     |                |
|---------------------------------|-----------------|--------------------------|--------------|---------------------------------------------------------------------|----------------|--------------|-------------------------------------|----------------|--------------|-------------------------------------|----------------|
| Tamanho                         | Largura<br>(mm) | Compri-<br>mento<br>(mm) | Band.<br>1–4 | Bandeja<br>5<br>(Bandeja<br>manual)                                 | Mód.<br>Duplex | Band.<br>1–4 | Bandeja<br>5<br>(Bandeja<br>manual) | Mód.<br>Duplex | Band.<br>1–4 | Bandeja<br>5<br>(Bandeja<br>manual) | Mód.<br>Duplex |
| B5 ABL                          | 257             | 182                      | Х            | 0                                                                   | 0              | Х            | 0                                   | 0              | Х            | 0                                   | 0              |
| A4 ABC                          | 210             | 297                      | 0            | 0                                                                   | 0              | 0            | 0                                   | 0              | 0            | 0                                   | 0              |
| A4 ABL                          | 297             | 210                      | 0            | 0                                                                   | 0              | 0            | 0                                   | 0              | 0            | 0                                   | 0              |
| 8,5×11<br>pol. ABC<br>(Carta)   | 215.9           | 279.4                    | 0            | 0                                                                   | 0              | 0            | 0                                   | 0              | Ο            | 0                                   | 0              |
| 8,5 × 11<br>pol. ABL<br>(Carta) | 279.4           | 215.9                    | 0            | 0                                                                   | 0              | 0            | 0                                   | 0              | 0            | 0                                   | 0              |
| 8,5 ×13<br>pol. ABC<br>(Ofício) | 215.9           | 330.2                    | 0            | 0                                                                   | 0              | 0            | 0                                   | 0              | 0            | 0                                   | 0              |
| 8,5 ×14<br>pol. ABC<br>(Ofício) | 215.9           | 355.6                    | 0            | 0                                                                   | 0              | 0            | 0                                   | 0              | 0            | 0                                   | 0              |
| B4 ABC                          | 257             | 364                      | 0            | 0                                                                   | 0              | 0            | 0                                   | 0              | 0            | 0                                   | 0              |
| Executivo<br>ABC                | 184.2           | 266.7                    | х            | 0                                                                   | Х              | х            | 0                                   | Х              | х            | 0                                   | х              |
| Executivo<br>ABL                | 266.7           | 184.2                    | 0            | 0                                                                   | 0              | 0            | 0                                   | 0              | 0            | 0                                   | 0              |
| 11 × 17<br>pol. ABC             | 279.4           | 431.8                    | 0            | 0                                                                   | 0              | 0            | 0                                   | 0              | 0            | 0                                   | 0              |
| A3 ABC                          | 297             | 420                      | 0            | 0                                                                   | 0              | 0            | 0                                   | 0              | 0            | 0                                   | 0              |
| 3,5 × 5,5<br>pol. ABC           | 88.9            | 139.7                    | х            | 0                                                                   | х              | х            | 0                                   | х              | х            | 0                                   | х              |
| Cartão<br>postal<br>ABL         | 152.4           | 101.6                    | х            | 0                                                                   | х              | х            | 0                                   | х              | х            | 0                                   | х              |
| Envelope<br>Monarca<br>ABL      | 190.5           | 98.4                     | х            | 0                                                                   | Х              | х            | 0                                   | х              | х            | 0                                   | х              |
| Envelope<br>DL ABL              | 220             | 110                      | х            | 0                                                                   | х              | х            | 0                                   | х              | х            | 0                                   | х              |
| Envelope<br>C4 ABC              | 229             | 324                      | х            | 0                                                                   | х              | х            | 0                                   | х              | Х            | 0                                   | х              |
| Envelope<br>C5 ABL              | 229             | 162                      | х            | 0                                                                   | х              | х            | 0                                   | х              | Х            | 0                                   | х              |
| Envelope<br>comercial<br>10 ABL | 241.3           | 104.8                    | х            | 0                                                                   | Х              | х            | 0                                   | Х              | x            | 0                                   | Х              |

### O: Disponível

- X: Indisponível
- ABL: Alimentação pela Borda Longa

ABC: Alimentação pela Borda Curta

#### Tamanhos fora do padrão

| Tamanho do<br>papel | Bandeja 1–4            | Bandeja 5<br>(Bandeja<br>manual) | Módulo Duplex |
|---------------------|------------------------|----------------------------------|---------------|
| Largura             | Indisponível           | 89 a 297 mm<br>3,5 a 11,7 pol.   | Indisponível  |
| Comprimento         | nprimento Indisponível |                                  | indisponiver  |

# Tipos de papel aceitos

A tabela a seguir lista os tipos de papel aceitos em cada bandeja e no módulo duplex.

| Tipo de papel                                    | Bandeja 1 | Bandejas 2, 3,<br>4 | Bandeja 5<br>(Bandeja<br>manual) | Módulo<br>Duplex |
|--------------------------------------------------|-----------|---------------------|----------------------------------|------------------|
| Comum                                            | 0         | 0                   | 0                                | 0                |
| Transparência                                    | Х         | 0                   | 0                                | х                |
| Etiqueta                                         | Х         | 0                   | 0                                | х                |
| Baixa Gramatura                                  | Х         | 0                   | 0                                | х                |
| Alta Gramatura 1<br>(90 a 169 g/m <sup>2</sup> ) | х         | 0                   | 0                                | Х                |
| Alta Gramatura 2<br>(170–216 g/m <sup>2</sup> )  | х         | 0                   | 0                                | Х                |

O: Disponível

X: Indisponível

- Quando Arjo Wiggins Conqueror High Speed Laser Laid CON90F (64010283) é usado, o tipo de papel é configurado como Alta Gramatura 1.
- Se você selecionar [Baixa Gramatura], a máquina reduzirá a temperatura da unidade do fusor ao imprimir. Selecione esta opção quando ocorrerem ondulações de papel e outros problemas de impressão devido à alta temperatura na unidade do fusor quando este distribui toner no papel.
- Ao selecionar [Etiqueta], [Alta Gramatura 1] ou [Alta Gramatura 2], carregue papel ABL. Se você carregar o papel ABL, o papel poderá não ser alimentado corretamente e a qualidade de impressão poderá ser afetada.
- Dependendo do ambiente operacional, certos tipos de papel de Alta Gramatura 2 podem não ser alimentados corretamente na máquina ou a qualidade da impressão pode ser afetada.

# 9 Configurações

Este capítulo, destinado ao Operador, descreve como alterar padrões pré-ajustados na máquina, como registrar itens (por exemplo, caixas postais e o Caderno de Endereços) e como definir ou alterar configurações do Auditron.

**NOTA:** Talvez algumas funções não estejam disponíveis, dependendo da configuração da máquina.

# Procedimento de configurações

Siga as etapas abaixo para alterar as configurações padrão, registrar itens como caixas postais e o Caderno de Endereços e definir as configurações do Auditron.

**1.** Pressione o botão <Acessar> no painel de controle.

**NOTA:** Se a função Auditron estiver ativada, pressione o botão  $\langle \rightarrow \rangle$  para selecionar [Configurações do Sistema].

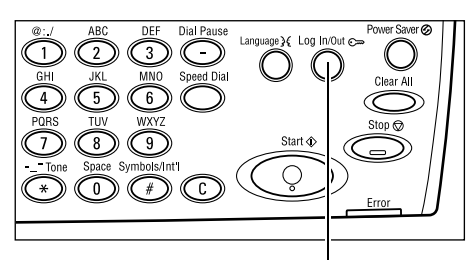

Botão <Acessar>

 Selecione a opção necessária usando o botão <Selecionar>.

Configurações do Sistema – página 130 Contraste da Tela – página 164 Criar/Excluir – página 165

- [Confige. do Sistema |Contraste da Tella | Criar/Excluir]
- **3.** Se você selecionou [Configurações do Sistema], digite a senha correta do Operador usando o teclado alfanumérico do painel de controle e

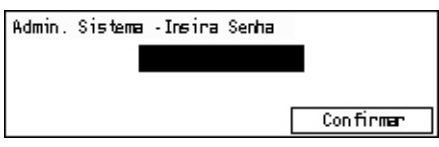

selecione [Confirmar] usando o botão <Selecionar> ou pressione o botão <Entrar>.

**NOTA:** A senha padrão é "11111". Para alterá-la, consulte *Alterar Senha na página 130*.

4. Execute as operações necessárias.

| Configs. do Sistema  |                        |                        |
|----------------------|------------------------|------------------------|
| Admin. Auditron      | Configs. de Fax        |                        |
| Configurações Comuns | Configs. Impr.         |                        |
| Alterar Senha        | Configurações de Cópia | Configuações de E-mail |

# Configurações do Sistema

Esta tela permite selecionar funções para as configurações que você deseja definir ou alterar. Para obter mais informações, consulte:

Alterar Senha – página 130 Configurações Comuns – página 131 Administração do Auditron – página 136 Configurações de Cópia – página 137 Configurações de Impressão – página 141 Configurações de Fax – página 153 Configurações de E-mail – página 161

 Selecione [Configurações do Sistema] na tela Configurações do Sistema usando o botão <Selecionar>.

| Configs. do Sistema           |                        |                        |
|-------------------------------|------------------------|------------------------|
| Admin. Auditron               | Configs. de Fax        |                        |
| Configurações Co <b>nu</b> rs | Configs. Impr.         |                        |
| Alterar Senha                 | Configurações de Cópia | Configrações de E-mail |

2. Digite a senha correta do Operador usando o teclado alfanumérico no painel de controle.

**NOTA:** A senha padrão do Operador é "11111". Para alterá-la, consulte *Alterar Senha na página 137*.

- **3.** Selecione [Confirmar] usando o botão <Selecionar> ou pressione o botão <Entrar>.
- 4. Selecione a opção necessária.
- 5. Pressione o botão <Entrar>.

# Alterar Senha

Esta tela permite alterar a senha necessária quando você seleciona [Configurações do Sistema] depois de pressionar o botão <Acessar>. A senha deve ser especificada no intervalo de 1 a 12 dígitos.

 Selecione [Alterar Senha] na tela [Configurações do Sistema] usando o botão <Selecionar>.

| Altere | а | Senh a | (Nova | Senha | ) |  |
|--------|---|--------|-------|-------|---|--|
|        |   | **     | ***** | ****  |   |  |
|        |   |        |       |       |   |  |
|        |   |        |       |       |   |  |

- 2. Pressione o botão <Entrar>.
- 3. Digite uma nova senha usando o teclado alfanumérico no painel de controle.
- 4. Pressione o botão <Entrar>.
- 5. Confirme a senha digitando a mesma senha inserida na etapa 3.
- 6. Pressione o botão <Entrar>.

# Configurações Comuns

Esta tela permite configurar ou alterar as configurações da máquina comuns às funções principais, como cópia, fax e e-mail.

Tela Padrão – página 131 Configurações do Temporizador – página 131 Sinais Sonoros – página 132 Tom de Notificação – página 133 Repetição Auto – página 134 Empilhamento Deslocado – página 134 Código do país (ISO) – página 134

 Selecione [Configurações Comuns] na tela [Configurações do Sistema] usando o botão <Selecionar>.

| Configs. Comuns       |                          |                      |  |  |  |
|-----------------------|--------------------------|----------------------|--|--|--|
| Sinais Sonoros        | Empi hanan to Des locado | Série A&D/Poleg.     |  |  |  |
| Configs. Temporizador | Repetição Auto           | Milinetros/Roleg.    |  |  |  |
| Tela Padrão           | Tom de Notificação       | Codigo do país (CSO) |  |  |  |

- 2. Pressione o botão <Entrar>.
- 3. Selecione a opção necessária usando o botão <Selecionar>.
- 4. Pressione o botão < Entrar>.

## Tela Padrão

Esta função permite selecionar qual tela será exibida quando a máquina for ligada ou restaurada.

| Tela Padrão |  |
|-------------|--|
| <b></b>     |  |
| Fax         |  |
| Cópia       |  |

#### Copiar

Seleciona a tela Copiar.

#### Fax

Seleciona a tela Fax.

# Configurações do Temporizador

Esta função permite definir um temporizador. O temporizador é usado para eventos como colocar a máquina no modo de economia de energia ou limpar as seleções de programação na máquina após um determinado período de tempo.

| Configs. Temporizador |  |
|-----------------------|--|
| Temp. Digitaliz.      |  |
| Econom. Energia       |  |
| Limpar Auto           |  |

#### Limpar Auto

Quando esta função está ativada, a máquina limpa as seleções de programação se nenhuma operação for executada no período de tempo selecionado. Quando você selecionar [Ativado], um período de tempo poderá ser selecionado no intervalo de 1 a 4 minutos.

#### Economia de Energia

Coloca a máquina no Modo de Baixo Consumo quando nenhuma operação é executada no período de tempo especificado (1 a 60 minutos) e depois no Modo de Repouso quando ela permanece no Modo de Baixo Consumo além do período de tempo especificado (1 a 239 minutos). O Modo de Repouso economiza mais energia que o Modo de Baixo Consumo. Defina o tempo total dos dois modos em 240 minutos.

#### Temporizador de Digitalização

Após o pressionamento do botão <Iniciar> e a digitalização do documento usando o vidro de originais, a máquina exibe a tela na qual você pode selecionar se deseja ou não que o próximo documento seja digitalizado. Esta função permite especificar o período de tempo durante o qual a tela será exibida, no intervalo de 1 a 20 segundos. Se nenhuma ação for executada após a exibição da tela durante o período determinado, a máquina assumirá que não há mais documentos a digitalizar e processará a tarefa.

### Sinais Sonoros

Esta função permite definir a configuração de sinais para várias ações. Especifique se o sinal individual deve ser ativado para cada tipo de ação.

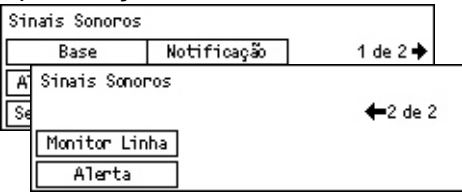

#### Seleção de Painel

Especifique se deseja que o sinal seja ativado quando um botão apropriado for pressionado.

#### Alerta do Painel

Especifique se deseja que o sinal seja ativado quando um botão não apropriado for pressionado.

#### Base

Especifique se deseja que o tom seja ativado quando um botão de alternância for pressionado e definido como a posição de referência.

#### Trabalho Concluído

Especifique se deseja que o tom seja ativado quando um trabalho for concluído com sucesso.

#### Máquina Pronta

Especifique se deseja que o tom seja ativado quando a máquina estiver pronta para operação.

#### Notificação

Especifique se deseja que o tom seja ativado antes que a máquina restaure o status inicial.

#### Alerta de Pouco Toner

Especifique se deseja que o tom seja ativado quando a máquina estiver quase sem toner.

#### Alerta

Especifique se deseja que tom seja ativado quando ocorrer um problema como atolamento de papel, falta de toner ou erro na transmissão de fax.

#### Monitor de Linha

Especifique se deseja que o tom seja ativado quando um Monitor de Linha estiver em uso. O Monitor de Linha permite que você ouça sinais de chamada e de resposta ao se conectar a um destino.

Recomenda-se que você selecione [Ativado] ao usar a discagem No gancho. Consulte *No gancho no capítulo Fax, na página 83.* 

# Tom de Notificação

Esta função permite fazer com que a máquina exiba uma mensagem antes de entrar no Modo de Baixo Consumo ou limpar as configurações.

| Tam de Notificação |  |  |  |  |
|--------------------|--|--|--|--|
| Duração            |  |  |  |  |
| Modo Bxo. Cons.    |  |  |  |  |
| Limpar Auto        |  |  |  |  |

#### Limpar Auto

Exibe uma mensagem antes que a máquina limpe as configurações.

#### Modo de Baixo Consumo

Exibe uma mensagem antes que a máquina entre no Modo de Baixo Consumo.

#### Duração

A máquina exibe uma mensagem durante o período de tempo selecionado antes de entrar no Modo de Baixo Consumo ou limpar as configurações. Selecione o tempo no intervalo de 1 a 10 segundos. Você pode especificar o tempo para exibir uma mensagem quando a opção [Limpar Auto] ou [Modo de Baixo Consumo] estiver definida como [ATIVADO].

### Repetição Auto

Esta função permite configurar a máquina para repetir automaticamente pressionamentos de botão depois de continuar a pressionar o botão durante um período de tempo especificado. Isso reduz o número de vezes que você precisará pressionar o botão. Quando [Ativado] estiver selecionado, especifique [Repetir Início] ou [Repetir Intervalo].

Repetir Início – Especifique o período de tempo quando o botão é pressionado continuamente para iniciar esta função.

Repetir Intervalo – Especifique o intervalo para alterar os valores de configuração.

| Repetição Auto |  |
|----------------|--|
| Ligado         |  |
| Desligado      |  |

# **Empilhamento Deslocado**

Esta função permite especificar se a saída deve ou não ser deslocada.

| Ligado    |  |
|-----------|--|
| Desligado |  |

# Código do país (ISO)

Esta função permite definir o código do país para as configurações de país a seguir.

- Tamanho do papel
- Horário de verão
- Formato de data e hora
- Aprovações de conexão de fax

Defina o código de país necessário consultando *Lista de códigos de países na página 221*. Para obter detalhes de tamanhos de papel, consulte *Tabela de detecção de tamanhos de originais na página 207*.

O horário de verão e o formato de data e hora para a função da impressora devem ser especificados separadamente. Consulte *Relógio da Máquina na página 149.* 

NOTA: Antes de alterar o código de país, certifique-se de que:

- a linha telefônica e o cabo de rede estejam desconectados para evitar o processamento de novos trabalho.
- todos os trabalhos estejam concluídos na máquina.
- Para equipamentos com a opção de Fax, a memória RAM está 100% disponível.

**NOTA:** A máquina altera automaticamente todas as configurações acima, o que pode afetar a conexão de fax. Se desejar alterar o horário de verão ou o formato de data e hora, consulte *Configurações de Fax na página 153*.

 Selecione [Código de País] na tela [Configurações Comuns] usando o botão <Selecionar>.

| Código do País(ISO) |     |
|---------------------|-----|
|                     | 840 |
|                     |     |
|                     |     |

- **2.** Pressione o botão <Entrar>.
- 3. Pressione o botão <C> para limpar o código de país exibido.
- **4.** Insira o código necessário usando o teclado numérico no painel de controle. Consulte a lista de códigos de países para confirmar o código de país apropriado.
- **5.** Pressione o botão <Entrar>. Se o código inserido não estiver correto, insira o código apropriado novamente.
- 6. Selecione [OK] para alterar o código do país.
- 7. Reinicie a máquina para ativar as configurações.

# Milímetros/Polegadas

Use esta função para alterar a unidade de tamanho do papel exibida na terceira tela, tela [Tamanho Variável], das telas [Tamanho do Papel]. Para obter mais informações, consulte *Tela [Tamanho do Papel] no capítulo Cópia na página 53*.

Milimetros/Poleg.

Polegadas Milimetros

#### Milímetros

Seleciona a exibição em milímetros.

#### Polegadas

Seleciona a exibição em polegadas.

### Série A&B/Polegadas

Use esta função para alterar a ordem das primeiras duas telas, a tela Série A&B e a tela Polegadas, nas telas [Tamanho do Papel]. Para obter mais informações, consulte *Tela [Tamanho do Papel] no capítulo Cópia na página 53*.

#### Série A&B

| érie A&B/Poleg. |  |
|-----------------|--|
| Polegadas       |  |
| Série A&D       |  |

Seleciona a exibição da tela Série A&B, incluindo primeiro o tamanho A4.

#### Polegadas

Seleciona a exibição da tela Polegadas, incluindo primeiro o tamanho Carta.

# Administração do Auditron

A função Auditron permite evitar que a máquina seja usada por usuários não autorizados, além de controlar o número total de cópias ou impressões produzidas com cada conta. Quando o número total atinge o limite máximo definido pelo Operador, os usuários não podem usar a função copiar/imprimir na máquina. Quando a função Auditron está ativada, os usuários precisam digitar uma senha para exibir a tela [Configurações do Sistema] ou usar as funções de cópia, fax e e-mail na máquina.

**NOTA:** Para ativar a função Auditron para a impressora, você precisa alterar a configuração de [Auditron (Imprimir)] usando os Serviços de Internet CentreWare. Para saber como alterar a configuração, consulte *Auditron (impressão) no capítulo Serviços de Internet CentreWare, na página 110.* 

 Selecione [Administrador do Auditron] na tela [Configurações do Sistema] usando o botão <Selecionar>.

| Administração do Auditron          |                   |
|------------------------------------|-------------------|
| Criar/Excluir Rest. Impressões     |                   |
| Modo AuditronRest. Limite Conta Ex | c1 . Todæs Contæs |

- 2. Pressione o botão <Entrar>.
- 3. Selecione a opção necessária usando o botão <Selecionar>.
- 4. Pressione o botão <Entrar>.

#### Modo do Auditron

Especifique se deseja ativar ou desativar a função Auditron.

#### Criar/Excluir

Exibe a tela [Criar/Excluir]. Você pode registrar uma nova conta ou alterar as configurações de cada conta.

#### Restaurar Limite da Conta

Restaura os limites máximos impostos no número de impressões para todas as contas.

#### **Restaurar Impressões**

Restaura o número total de impressões contadas para todas as contas.

#### **Excluir Todas as Contas**

Exclui todas as contas registradas.

#### Tela [Criar/Excluir]

Esta tela permite registrar contas, especificar o limite máximo a ser imposto no número de impressões para cada conta e restaurar o número total de impressões contadas para cada conta.

 Selecione [Criar/Excluir] na tela [Administração do Auditron] usando o botão <Selecionar>.

| Cmian/Excluin | 01: ****        |       |
|---------------|-----------------|-------|
|               | 02: ****        |       |
|               | 03: Não está er | n uso |
| Excluir       | -               |       |

- 2. Pressione o botão <Entrar>.
- 3. Selecione um número de conta (01 a 50) usando os botões <Selecionar>.
- 4. Pressione o botão <Entrar>.
- **5.** Se você estiver registrando uma nova conta, digite uma senha de 4 dígitos a ser atribuída à conta, usando o teclado alfanumérico. Se você selecionou uma conta registrada na etapa 3, o campo de entrada da senha não será exibido.
- 6. Selecione a opção necessária.

#### Excluir

Exclui a conta selecionada.

#### Alterar Senha

Altera a senha da conta selecionada.

#### Alterar Limite da Conta

Altera os limites máximos impostos no número de impressões para a conta selecionada. No entanto, se o número 0 for selecionado, o número de impressões será ilimitado.

#### **Restaurar Impressões**

Restaura o número total de impressões contadas para a conta selecionada.

# Configurações de Cópia

Consulte as páginas a seguir para obter procedimentos para configurações de cópia, que incluem programar as configurações padrão destas funções:

Tipo de Original — página 138 Clarear/Escurecer — página 138 Suprimento de Papel — página 139 Reduzir/Ampliar — página 139 2 Faces — página 139 Saída — página 140 Tipo de Papel — página 140 Troca Automática de Bandejas — página 140 Rotação da Imagem — página 141 Bandeja Prioritária — página 141 Personalizar Telas — página 141

- Selecione [Configurações de Cópia] na tela [Configurações do Sistema] usando o botão <Selecionar>.
- 2. Pressione o botão <Entrar>.
- **3.** Selecione a opção necessária usando o botão <Selecionar>.
- 4. Pressione o botão <Entrar>.

# Tipo de Original

Esta função permite especificar o tipo de documento original padrão a ser copiado com uma qualidade de imagem ideal.

| Tipo de origina | 1 |
|-----------------|---|
| Foto            |   |
| Texto e Foto    |   |
| Texto           |   |

#### Texto

Use esta opção para fazer cópias de documentos que contenham somente texto.

#### Texto e Foto

Use esta opção para fazer cópias de documentos que contenham texto e fotografias.

#### Foto

Use esta opção para fazer cópias de documentos que contenham somente fotografias.

### Clarear/Escurecer

Esta função permite ajustar a densidade quando a opção [Clarear/Escurecer] está definida como [Auto] ou especificar a densidade padrão para copiar documentos.

| Clanean/Escurec | έ <b>Γ</b> |
|-----------------|------------|
|                 |            |
| Ajuste Manual   |            |
| Ajuste Auto     |            |

#### **Ajuste Auto**

Selecione clarear ou escurecer a imagem para copiar quando a opção [Clarear/ Escurecer] estiver definida como [Auto] para copiar documentos.

#### Ajuste Manual

Especifique a densidade padrão para copiar documentos.

| Configurações d | de Cópia            |                 |
|-----------------|---------------------|-----------------|
| Supr. de Papel  | Saída               | 1 de 2 ♦        |
| Cl Configuraçõe | es de Cópia         |                 |
| T Rotação Ima   | gem                 | <b>←</b> 2 de 2 |
| Troca Auto de B | Band Personalizar T | elas            |
| Tipo de Pa      | pel   Bardeja Rhion | rit.            |

# Suprimento de Papel

Especifique qual bandeja deve ser usada inicialmente para trabalhos de cópia. Se você selecionar [Auto], a máquina selecionará automaticamente uma bandeja apropriada de acordo com o tamanho do documento e a taxa de redução ou ampliação.

| Suprimento de Papel |           |           |
|---------------------|-----------|-----------|
|                     | Bandeja 2 | Bandeja 4 |
| Auto                | Bandeja 1 | Bandeja 3 |

# **Reduzir/Ampliar**

Esta função permite definir as configurações padrão para a taxa de redução/ampliação para cópia.

| Reduzin/Amplian            |  |
|----------------------------|--|
|                            |  |
| <pre>% Personalizado</pre> |  |
| & Padrão                   |  |

#### % Padrão

Selecione a taxa de redução/ampliação padrão.

#### % Personalizado

Permite especificar uma taxa de redução/ampliação como pré-ajuste. Especifique a taxa necessária usando o botão < $\leftrightarrow$ > ou < $\rightarrow$ >. Se um valor for inserido por engano, pressione o botão <C> para limpar o valor inserido e insira a taxa de redução ou ampliação usando o teclado numérico no painel de controle.

# 2 Faces

Esta função permite especificar a configuração padrão para fazer cópias em duas faces automaticamente de originais de uma ou duas faces.

| 2 Faces   |           |
|-----------|-----------|
| 1→2 Faces | 2→2 Faces |
| 1→1 Face  | 2→1 Face  |

#### 1 → 1 Face

Produz cópias em uma face de originais de uma face.

#### $1 \rightarrow 2$ Faces

Produz cópias em duas faces de originais de uma face.

#### $2 \rightarrow 1$ Face

Produz cópias em uma face de originais de duas faces.

#### $2 \rightarrow 2$ Faces

Produz cópias em duas faces de originais de duas faces.

#### Saída

Esta função permite especificar o método padrão de classificar saídas de cópias quando são feitos vários conjuntos de cópias.

| Saída       |  |
|-------------|--|
| Não Alceado |  |
| Alceado     |  |
| Auto        |  |

#### Auto

Aplica automaticamente [Alceado] ou [Não Alceado] para classificar as saídas de cópias. A opção [Alceado] é aplicada quando você usa o alimentador de originais. Quando você usa o vidro de originais, é aplicada a opção [Não Alceado].

#### Alceado

Entrega o número especificado de jogos de cópias na mesma ordem do original.

#### Não Alceado

Entrega as cópias em pilhas baseadas no número de cópias requeridas para cada documento.

### Tipo de Papel

Especifique o tipo de papel a ser colocado na Bandeja 2, 3 e 4. Depois de selecionar uma dessas bandejas, pressione o botão <Entrar> para selecionar o tipo de papel.

| Tipo de Papel |  |
|---------------|--|
| Bandeja 4     |  |
| Bandeja 3     |  |
| Bandeja 2     |  |

### Troca Automática de Bandejas

Especifique esta opção para ativar a Troca Automática de Bandejas. Para obter mais informações sobre Troca Automática de Bandejas, consulte *Troca automática de bandeja no capítulo Papéis e outros materiais de impressão, na página 124.* 

| Troca Automática d | le Bandejas |
|--------------------|-------------|
| Ligado             |             |
| Desligado          |             |

## Rotação da Imagem

Esta função permite especificar se os dados digitalizados devem ou não ser girados 270 graus quando a orientação de um documento colocado não coincidir com a do papel na bandeja.

| Rotação da Image | m |
|------------------|---|
| Ligada em Auto   |   |
| DesTigado        |   |

# Bandeja Prioritária

Esta função permite especificar a ordem de prioridade das bandejas quando a opção Troca Automática de Bandejas está ativada. A função está disponível quando há bandejas opcionais instaladas.

| Bandeja Priorit | tária        |              |
|-----------------|--------------|--------------|
|                 |              | 1 de 2 ♦     |
| Prioridade 1    | Prioridade 2 | Prioridade 3 |
| Bandeja 1       | Bandeja 2    | Bandeja 3    |

# **Personalizar Telas**

Esta função permite reorganizar os locais dos itens de menu na tela Copiar. Depois de selecionar [Personalizar Telas], escolha o item que deseja reorganizar usando o botão <Selecionar> e pressione <↔> ou <→> para selecionar os novos locais.

| Seleci | one | um ite | Π.              | <b>←</b> 1 de 3 <b>→</b> |
|--------|-----|--------|-----------------|--------------------------|
| Supr.  | de  | Pape1  | Reduzin/Amplian | Clanear/Escur.           |

# Configurações de Impressão

Esta seção descreve como especificar configurações para a função da impressora. Para obter mais informações, consulte:

Rede/Porta – página 142 Configurações do Sistema – página 148 Configurações de Impressão – página 149 Alocar Memória – página 151 Inicializ./Excluir Dados – página 152 Opção de Software – página 152

- Selecione [Configurações de Impressão] na tela [Configurações do Sistema] usando o botão <Selecionar>.
- 2. Pressione o botão <Entrar>.
- Selecione a opção necessária selecionando [♥] ou [▲] com o botão <Selecionar> na tela [Menu].
- 4. Pressione o botão <Entrar>.

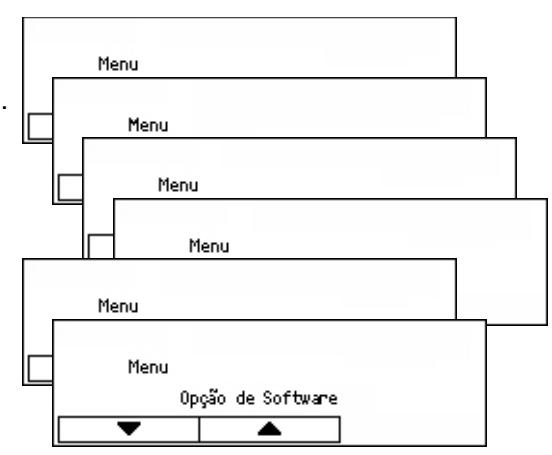

# Rede/Porta

Esta função permite especificar o tipo de interface da máquina conectada ao PC ou as condições de comunicação.

 Escolha a opção necessária selecionando [♥] ou [▲] com o botão <Selecionar>.

|         | Paralela | - |  |
|---------|----------|---|--|
| Rede/Po | rta      |   |  |

- 2. Pressione o botão <Entrar>.
- 3. Execute as operações necessárias.
- 4. Pressione o botão < Entrar>. A opção selecionada é indicada por um asterisco (\*).

#### Paralela

Use para configurar interface paralela.

- Status da porta Especifique se o status da porta da interface paralela deve ser [Ativar] ou [Desativar].
- Modo de Impressão Especifique o método usado para processar os dados de impressão (linguagem de impressão aplicada). Quando [Auto] está selecionado, a máquina detecta automaticamente a linguagem de impressão dos dados recebidos, interpretando e imprimindo os dados de forma correta. Quando [PCL] ou [PS] está selecionado, os dados recebidos do PC são processados como cada um desses respectivos tipos de dados.
- PJL Comandos PJL são necessários para imprimir usando o driver de impressão. Especifique se deseja [Ativar] ou [Desativar] os comandos PJL enviados pelo PC.
- Protocolo Adobe Especifique o protocolo de comunicação PostScript. Selecione [Normal] quando o formato do protocolo de comunicação for ASCII. Selecione [Binário] quando o formato do protocolo de comunicação for binário. Com alguns dados, os dados são processados para impressão mais rápida que [Normal]. Selecione [TBCP] quando o formato do protocolo de comunicação for uma mistura de ASCII com binário. Esses formatos são ativados por códigos de controle específicos.

- Hora de Ejeção Auto Especifique o tempo de espera até que os dados restantes na memória da máquina sejam ejetados automaticamente quando não houver recebimento de dados. Pode ser especificado qualquer período no intervalo de 5 a 1.275 segundos, em incrementos de 5 segundos.
- Bidirecional Especifique se deseja [Ativar] ou [Desativar] as comunicações bidirecionais (IEEE 1284) na interface paralela.

### LPD

Use para configurar LDP.

- Status da porta Especifique se deseja [Ativar] ou [Desativar] o status da porta de LPD.
- Modo de Impressão Especifique o método usado para processar os dados de impressão (linguagem de impressão aplicada). Quando [Auto] está selecionado, a máquina detecta automaticamente a linguagem de impressão dos dados recebidos, interpretando e imprimindo os dados de forma correta. Quando [PCL] ou [PS] está selecionado, os dados recebidos do PC são processados como cada um desses respectivos tipos de dados.
- PJL Comandos PJL são necessários para imprimir usando o driver de impressão. Especifique se deseja [Ativar] ou [Desativar] os comandos PJL enviados pelo PC.
- Tempo Espera da Conexão Especifique o período de tempo no qual a máquina deixa de receber ou enviar dados antes que o término da conexão seja ativado. O término da conexão pode ser definido no intervalo de 2 a 3600 segundos, em incrementos de 1 segundo.
- Filtro TBCP Especifique se deseja [Ativar] ou [Desativar] o Filtro TBCP ao processar os dados PostScript.
- Nº Porta Especifique o número de porta 515 ou um valor entre 8000 e 9999.

#### NetWare

Use para configurar NetWare.

- Status da porta Especifique se o status da porta de NetWare deve ser [Ativar] ou [Desativar].
- Protocolo de transporte Especifique o protocolo de transporte a ser usado para NetWare. Selecione [TCP/IP], [IPX/SPX] ou ambos.
- Modo de Impressão Especifique o método usado para processar os dados de impressão (linguagem de impressão aplicada). Quando [Auto] está selecionado, a máquina detecta automaticamente a linguagem de impressão dos dados recebidos, interpretando e imprimindo os dados de forma correta. Quando [PCL] ou [PS] está selecionado, os dados recebidos do PC são processados como cada um desses respectivos tipos de dados.
- PJL Comandos PJL são necessários para imprimir usando o driver de impressão. Especifique se deseja [Ativar] ou [Desativar] os comandos PJL enviados pelo PC.
- Nº de pesquisas Especifique quantas vezes o servidor de arquivos será pesquisado. Especifique um valor entre 1 e 100, em incrementos de 1, ou defina-o

como [Sem Limite]. Para especificar um valor, selecione [Número de vezes] e digite o valor.

 Filtro TBCP – Especifique se deseja [Ativar] ou [Desativar] o Filtro TBCP ao processar os dados PostScript.

#### SMB

Use para configurar SMB.

- Status da porta Especifique se o status da porta de SMB deve ser [Ativar] ou [Desativar].
- Protocolo de transporte Especifique o protocolo de transporte a ser usado para SMB. Selecione [TCP/IP], [NetBEUI] ou ambos.
- Modo de Impressão Especifique o método usado para processar os dados de impressão (linguagem de impressão aplicada). Quando [Auto] está selecionado, a máquina detecta automaticamente a linguagem de impressão dos dados recebidos, interpretando e imprimindo os dados de forma correta. Quando [PCL] ou [PS] está selecionado, os dados recebidos do PC são processados como cada um desses respectivos tipos de dados.
- PJL Comandos PJL são necessários para imprimir usando o driver de impressão. Especifique se deseja [Ativar] ou [Desativar] os comandos PJL enviados pelo PC.
- Filtro TBCP Especifique se deseja [Ativar] ou [Desativar] o Filtro TBCP ao processar os dados PostScript.

#### IPP

Use para configurar IPP.

- Status da porta Especifique se o status da porta de IPP deve ser [Ativar] ou [Desativar].
- Modo de Impressão Especifique o método usado para processar os dados de impressão (linguagem de impressão aplicada). Quando [Auto] está selecionado, a máquina detecta automaticamente a linguagem de impressão dos dados recebidos, interpretando e imprimindo os dados de forma correta. Quando [PCL] ou [PS] está selecionado, os dados recebidos do PC são processados como cada um desses respectivos tipos de dados.
- PJL Comandos PJL são necessários para imprimir usando o driver de impressão. Especifique se deseja [Ativar] ou [Desativar] os comandos PJL enviados pelo PC.
- Controle de Acesso Especifique se deseja ativar ou desativar o controle de acesso ao interromper ou excluir o trabalho de impressão.
- DNS Especifique se deseja ou não usar o nome registrado no DNS ao reconhecer a máquina.
- Adicionar Nº Porta Especifique o número de porta 0, 80 ou no intervalo de 8000 a 9999.
- Tempo Espera da Conexão Especifique o período de tempo no qual a máquina deixa de receber ou enviar dados antes que o término da conexão seja ativado. O
término da conexão pode ser definido no intervalo de 2 a 3600 segundos, em incrementos de 1 segundo.

• Filtro TBCP – Especifique se deseja [Ativar] ou [Desativar] o Filtro TBCP ao processar os dados PostScript.

### EtherTalk

Use para configurar EtherTalk.

- Status da porta Especifique se o status da porta de EtherTalk deve ser [Ativar] ou [Desativar].
- PJL Comandos PJL são necessários para imprimir usando o driver de impressão. Especifique se deseja [Ativar] ou [Desativar] os comandos PJL enviados pelo PC.

#### USB

Use para configurar USB.

- Status da porta Especifique se o status da porta de USB deve ser [Ativar] ou [Desativar].
- Modo de Impressão Especifique o método usado para processar os dados de impressão (linguagem de impressão aplicada). Quando [Auto] está selecionado, a máquina detecta automaticamente a linguagem de impressão dos dados recebidos, interpretando e imprimindo os dados de forma correta. Quando [PCL] ou [PS] está selecionado, os dados recebidos do PC são processados como cada um desses respectivos tipos de dados.
- PJL Comandos PJL são necessários para imprimir usando o driver de impressão. Especifique se deseja [Ativar] ou [Desativar] os comandos PJL enviados pelo PC.
- Hora de Ejeção Auto Especifique o tempo de espera até que os dados restantes na memória da máquina sejam ejetados automaticamente quando não houver recebimento de dados. Pode ser especificado qualquer período no intervalo de 5 a 1.275 segundos, em incrementos de 5 segundos.
- Protocolo Adobe Especifique o protocolo de comunicação PostScript. Selecione [Normal] quando o formato do protocolo de comunicação for ASCII. Selecione [Binário] quando o formato do protocolo de comunicação for binário. Com alguns dados, os dados são processados para impressão mais rápida que [Normal]. Selecione [TBCP] quando o formato do protocolo de comunicação for uma mistura de ASCII com binário. Esses formatos são ativados por códigos de controle específicos.

### Porta9100

Use para configurar Port9100.

- Status da porta Especifique se o status da porta de Port9100 deve ser [Ativar] ou [Desativar].
- Modo de Impressão Especifique o método usado para processar os dados de impressão (linguagem de impressão aplicada). Quando [Auto] está selecionado, a máquina detecta automaticamente a linguagem de impressão dos dados recebidos, interpretando e imprimindo os dados de forma correta. Quando [PCL] ou [PS] está

selecionado, os dados recebidos do PC são processados como cada um desses respectivos tipos de dados.

- PJL Comandos PJL são necessários para imprimir usando o driver de impressão. Especifique se deseja [Ativar] ou [Desativar] os comandos PJL enviados pelo PC.
- Tempo Espera da Conexão Especifique o período de tempo no qual a máquina deixa de receber ou enviar dados antes que o término da conexão seja ativado. O término da conexão pode ser definido no intervalo de 2 a 3600 segundos, em incrementos de 1 segundo.
- Nº Porta Especifique o número de porta 9100, 80 ou no intervalo de 8000 a 9999.
- Filtro TBCP Especifique se deseja [Ativar] ou [Desativar] o Filtro TBCP ao processar os dados PostScript.

#### UPnP

Use para configurar UPnP (Universal Plug and Play).

 Status da porta – Especifique se o status da porta de UPnP deve ser [Ativar] ou [Desativar].

#### SNMP

Use para configurar SNMP. As configurações de SNMP são necessárias ao usar aplicativos para gerenciar várias impressoras remotamente.

- Status da porta Especifique se o status da porta de SNMP deve ser [Ativar] ou [Desativar].
- Protocolo de transporte Especifique o protocolo de transporte a ser usado para SNMP. Selecione [UDP], [IPX] ou ambos.
- Comunidade (L)<sup>\*1</sup> Digite o nome de comunidade para recuperar as informações de gerenciamento na base (MIB) da impressora com até 12 caracteres.
- Comunidade (L/G)<sup>\*1</sup> Digite o nome de comunidade para configurar as informações de gerenciamento na base (MIB) da impressora com até 12 caracteres.
- Comunidade (Desvio)<sup>\*1</sup> Digite o nome de comunidade usado para desviar com até 12 caracteres.

#### Configurações de TCP/IP

- Obter endereço IP Especifique se deseja que as informações necessárias para usar TCP/IP (endereço IP, máscara de sub-rede e endereço de gateway) sejam recuperadas manual ou automaticamente do servidor DHCP (Dynamic Host Configuration Protocol) com função AutoIP, do servidor DHCP, do BOOTP ou do RARP. Para endereços que precisam ser definidos manualmente, entre em contato com o Operador.
- Endereço IP, Máscara de sub-rede e Endereço de gateway Estes itens são usados para confirmar o endereço adquirido automaticamente ou definir o endereço manualmente. Insira endereços no formato xxx.xxx.xxx.xxx está no intervalo de 0 a 255.

#### Serviços da Internet

Especifique se deseja ou não usar Serviços da Internet. Quando [Ativar] está selecionado, os Serviços de Internet CentreWare podem ser usados para exibir o status da máquina ou do trabalho ou para alterar as configurações da máquina através de um navegador da Web.

#### Servidor WINS

- Obter endereço de DHCP Especifique se deseja que o endereço IP necessário para usar WINS seja adquirido manual ou automaticamente no servidor DHCP.
- IP Primário, IP Secundário Estes itens são usados para confirmar o endereço adquirido automaticamente ou definir o endereço manualmente. Insira endereços no formato xxx.xxx.xxx. Cada grupo de 3 números (xxx) deve estar no intervalo de 0 a 255. Se o endereço IP primário for inválido, o endereço IP secundário também será.

#### Configurações Ethernet

Define o tipo de conector/velocidade de comunicação da interface Ethernet. Quando [Auto] está selecionado, 100BASE-TX ou 10BASE-T é selecionado automaticamente. Selecione [100BASE-TX] ao definir Ethernet como 100BASE-TX para uso. Selecione [10BASE-T] ao definir Ethernet como 10BASE-T para uso.

#### Tipo de frame IPX/SPX

Especifique os seguintes tipos para tipo de frame IPX/SPX: [Ethernet II], [Ethernet 802.3], [Ethernet 802.2] ou [Ethernet SNAP]. Quando [Auto] está selecionado, o tipo de frame é especificado automaticamente.

#### Filtro

- Filtro de IP Especifique se deseja ou não restringir a aceitação de impressão pelo endereço IP. Quando [Ativado] está selecionado, somente impressão de endereço registrado será aceita.
- Endereço IP Ao restringir a aceitação de impressão pelo endereço IP, registre o endereço IP para aceitação de impressão. Podem ser registrados até 10 endereços de IP. O endereço IP registrado precisa ser definido com a máscara de endereço IP. Insira endereço IP ou máscara de IP no formato: xxx.xxx.xxx.xxx.
- \*1 Ao inserir texto, use os itens a seguir.
  [Insira núm.]: Selecione para inserir números.
  [Insira letra]: Selecione para inserir caracteres alfabéticos.
  [Entr. Texto]: Selecione para confirmar o texto inserido.

### Configurações do Sistema

Esta função permite especificar as configurações padrão para vários relatórios de impressão ou definir o relógio da máquina.

 Escolha a opção necessária selecionando [♥] ou [▲] com o botão <Selecionar>.

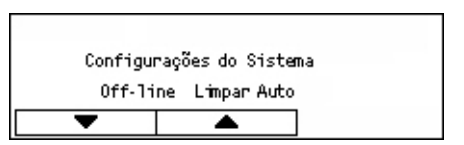

- 2. Pressione o botão <Entrar>.
- 3. Execute as operações necessárias.
- 4. Pressione o botão <Entrar>. A opção selecionada é indicada por um asterisco (\*).

#### **Limpar Auto Off-line**

Especifique se deseja ou não cancelar o modo off-line automaticamente. Quando [Ativado] estiver selecionado, especifique o período de tempo no intervalo de 1 a 30 minutos, em incrementos de 1 minuto.

#### Histórico de Trabalhos Auto

Especifique se deseja ou não imprimir automaticamente informações sobre trabalhos de impressão processados. Quando [Imprimir] está selecionado e há mais de 50 trabalhos de impressão gravados, o trabalho de impressão gravado é impresso automaticamente a partir do trabalho mais antigo. Trabalhos de impressão na fila ou em execução não são gravados.

#### **Relatório em 2 Faces**

Especifique se deseja imprimir relatórios/listas em uma ou em duas faces.

#### Área de Impressão

Especifique se deseja ou não estender a área de impressão. Esta função é ativada ao imprimir usando a emulação opcional (exceto ESC/P) ou PostScript.

#### Configurações de Folha de Rosto

- Saída de Folha de Rosto Especifique se deseja imprimir a folha de rosto. Nesse caso, especifique se deseja que ela seja impressa no início, no final ou no início e no final do documento.
- Band. de Folhas de Rosto Especifique a bandeja de 1 a 4 para imprimir a folha de rosto.

### Relógio da Máquina

Defina a data (ano/mês/dia) e a hora (horas/minutos) do relógio da máquina para a função da impressora. A data e a hora definidas aqui serão impressas nos relatórios ou listas.

**NOTA:** Para obter informações sobre as configurações de data e hora, exceto para funções da impressora, consulte *Data/Hora na página 153* e *Horário de Verão na página 154*.

- Definir Data Especifique a data para a função da impressora.
- Definir Hora Especifique a hora para a função da impressora.
- Formato da data Selecione o formato da data entre [aaaa/mm/dd](ano/mês/dia), [mm/dd/aaaa](mês/dia/ano) ou [dd/mm/aaaa](dia/mês/ano).
- Formato da hora Selecione o formato da hora entre [Relógio 12 Horas] ou [Relógio 24 Horas].
- Fuso horário Especifique o fuso horário, se necessário.
- Horário de Verão/Data de Início/Data de Término Especifique um período de horário de verão, se necessário.

### Configurações de Impressão

Esta função permite especificar as configurações padrão da bandeja para impressão.

 Escolha a opção necessária selecionando [▼] ou [▲] com o botão <Selecionar>.

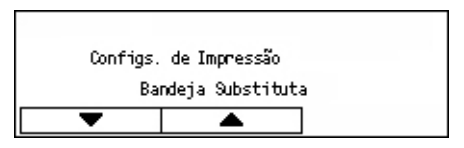

- 2. Pressione o botão <Entrar>.
- 3. Execute as operações necessárias.
- 4. Pressione o botão < Entrar>. A opção selecionada é indicada por um asterisco (\*).

#### Bandeja Substituta

Especifique se deseja imprimir em papel colocado em outra bandeja quando não houver papel na bandeja selecionada pela função de seleção de troca automática de bandejas. Se quiser substituir o papel, especifique o tamanho do papel. Selecione [Desativado] para não substituir o papel mas exibir uma mensagem solicitando que seja colocado mais papel. Selecione [Tamanho maior] para alternar para uma bandeja com papel de tamanho maior. Selecione [Tamanho Mais Próximo] para alternar para uma bandeja com papel de tamanho mais próximo ao selecionado. Imagens impressas às vezes são reduzidas automaticamente em tamanho, conforme necessário. Selecione [Alimentação Manual] para imprimir no papel colocado na Bandeja 5 (bandeja de alimentação manual).

#### Prioridade de Papel

Especifique a prioridade do tipo de papel colocado na bandeja especificada com a função de seleção de troca automática de bandejas.

Selecione a prioridade de cada tipo de papel entre [Não Selecionado] e [1] a [9]. É possível especificar a mesma prioridade para tipos diferentes de papel. Nesse caso, a bandeja de papel é selecionada com base nas configurações definidas em [Bandeja Prioritária]. Se você selecionar [Não Selecionado] para um tipo de papel, a bandeja carregada com o tipo de papel será excluída dos destinos de seleção de troca automática de bandejas.

#### Bandeja Prioritária

Especifique a prioridade das Bandejas 1 a 4 para seleção de troca automática de bandejas quando houver bandejas opcionais instaladas. Defina cada bandeja com um número de [1] a [3]. Não é possível definir a mesma bandeja para cada número de prioridade. Isso significa que as bandejas que podem ser definidas como [2] são diferentes da bandeja especificada em [1], e as bandejas que podem ser definidas como [3] são diferentes das bandejas especificadas em [1] e [2]. As bandejas restantes serão definidas como [4].

#### **Empilhamento com Deslocamento**

Especifique o método de saída do papel ao usar a função de empilhamento com deslocamento.

Deslocamento por jogo

Ao imprimir várias cópias, cada jogo de documentos é impresso com sua posição deslocada por jogo.

Deslocamento por trabalho

Selecione esta opção para imprimir o documento com sua posição deslocada por trabalho.

· Desativado

Selecione esta opção se não quiser que a saída seja deslocada.

#### ID de Impressão

Especifique se deseja ou não imprimir a ID do usuário. Ao imprimi-la, especifique a posição de impressão.

#### Página Ímpar de 2 Faces

Especifique se deseja imprimir a primeira página em papel de uma ou duas faces quando o número total de páginas for um número ímpar.

#### Modo de Seleção do Papel

Especifica como selecionar papel ao imprimir dados PostScript.

Auto

Selecione esta opção para imprimir no papel da bandeja especificada pelo driver da impressora.

• Selecionar da bandeja

Alguns aplicativos criam o programa PostScript diretamente, sem usar um driver de impressora. Nesse caso, pode ser que a bandeja de papel não seja selecionada

corretamente. Selecione este modo para imprimir dados corretamente no papel especificado.

### Alocar Memória

Esta função permite especificar os recursos de memória necessários para impressão e para o buffer de recepção referente a cada interface.

**NOTA:** O valor máximo que pode ser especificado varia de acordo com a quantidade de memória livre restante.

 Selecione a opção necessária selecionando [▼] ou [▲] com o botão <Selecionar>.

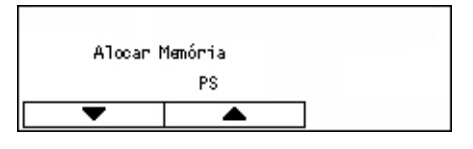

- 2. Pressione o botão <Entrar>.
- **3.** Execute as operações necessárias.

NOTA: A seleção da opção [Decimal] permite a entrada de decimais.

4. Pressione o botão < Entrar>. A opção selecionada é indicada por um asterisco (\*).

#### PS

Especifique a capacidade de memória usada para PostScript no intervalo de 8,00 a 96,00 MB, em incrementos de 0,25 MB.

#### Memória PCL

Especifique a capacidade de memória usada para formulário PCL no intervalo de 0,25 a 24,00 MB, em incrementos de 0,25 MB.

#### Tamanho do Buffer

Especifique a capacidade de memória do buffer recebido (onde os dados enviados do PC são armazenados temporariamente) para cada interface. Para LDP, SMB e IPP, especifique se deseja ou não permitir que o spool seja feito na memória, no destino do spool e na capacidade de memória de cada um.

- Paralela, Memória NetWare, Memória IPP, EtherTalk, Memória USB, Memória Port9100 - Especifique a capacidade de memória do buffer recebido no intervalo de 64 a 1024 KB, em incrementos de 32 KB.
- Spool LPD, Spool SMB

Desativado - Selecione esta opção se não quiser que o spool seja processado. Quando os dados de LPD ou SMB de um computador estão sendo processados, os dados de outro computador não podem ser recebidos através da mesma interface. Especifique a capacidade de memória do buffer no intervalo de 64 a 1024 KB, em incrementos de 32 KB.

Memória - Selecione esta opção para que o spool seja processado. A memória será usada como buffer de recepção para o processamento do spool. Se você selecionar esta opção, especifique a capacidade de memória do buffer recebido para processamento do spool no intervalo de 0,5 a 32 MB, em incrementos de 0,25 MB.

### Inicializ./Excluir Dados

Esta função permite inicializar os valores padrão ou o medidor de impressão registrado na memória NVM ou excluir dados como o formulário registrado na máquina.

 Escolha a opção necessária selecionando [♥] ou [▲] com o botão <Selecionar>.

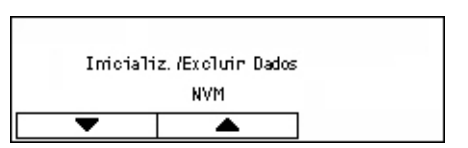

- 2. Pressione o botão <Entrar>.
- 3. Execute as operações necessárias.
- 4. Pressione o botão < Entrar>. A opção selecionada é indicada por um asterisco (\*).

#### NVM

Inicialize a memória NVM. A memória NV é uma memória não volátil que permite que as configurações da máquina sejam mantidas mesmo quando ela está desligada. Ao inicializar a memória NVM, o valor especificado para cada item é restaurado aos valores padrão. Pressione o botão <Entrar> para inicializar.

#### Medidor de Impressão

Inicialize os dados para os relatórios do medidor de impressão. A inicialização dos dados do medidor de impressão restaura o valor do medidor para 0. Pressione o botão <Entrar> para inicializar.

### **Opção de Software**

Esta função permite ativar as funções opcionais de software, como e-mail. O número especificado se refere a cada kit opcional. Para obter informações sobre como ativar as funções de e-mail, consulte as instruções do Kit de Digitalização para E-mail.

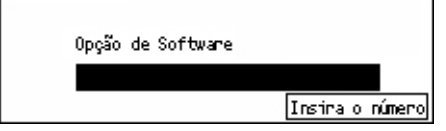

# Configurações de Fax

Esta tela permite definir e alterar as configurações padrão para usar as funções de fax. Para obter mais informações, consulte:

Data/Hora — página 153 Horário de Verão — página 154 Configurações de Envio de Fax — página 154 Configurações de Recepção — página 156 Código F — página 158 Informação do Terminal Local — página 159 Envio Direto — página 159 Modo de Recepção de Fax — página 160 Configurações de Relatório — página 160 Personalizar Telas — página 161

- Selecione [Configurações de Fax] na tela [Configurações do Sistema] usando o botão <Selecionar>.
- Configurações de Fax Configs Env. de Fax Informação de Terminal Local 1 de 2 → Hor Configurações de Fax ←2 de 2 Relatar configs Mod. Recep. Fax Personalizar Telas
- 2. Pressione o botão <Entrar>.
- **3.** Selecione a opção necessária usando o botão <Selecionar>.
- 4. Pressione o botão < Entrar>.

### Data/Hora

Esta função permite definir a data e a hora atuais na máquina. Insira a data e a hora usando o teclado alfanumérico no painel de controle.

As configurações de data e hora para a função da impressora devem ser especificadas separadamente. Consulte *Relógio da Máquina na página 149.* 

| Data (m/d/a h:m) | )               |  |
|------------------|-----------------|--|
| 2                | / 17 / 2004     |  |
|                  | 19 : 46         |  |
| Avançar          | Formato da Data |  |
|                  |                 |  |

#### Próximo

Move o cursor para o próximo campo de entrada.

#### Formato da data

Selecione um formato de data entre A/M/D (ano/mês/dia), M/D/A (mês/ano/dia) ou D/ M/A (dia/ano/mês).

### Horário de Verão

Com esta função ativada, a máquina ajusta automaticamente a hora atual em uma hora no início e no término do horário de verão.

As configurações do horário de verão para a função da impressora devem ser especificadas separadamente. Consulte *Relógio da Máquina na página 149.* 

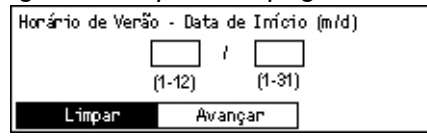

Para especificar este período, insira as datas de início e de término usando o teclado alfanumérico no painel de controle.

Depois de inserir a data de início, pressione o botão <Entrar> para inserir a data de término. Depois que a data de término for inserida, pressione o botão <Entrar> novamente.

#### Limpar

Desativa a função.

#### Próximo

Move o cursor para o próximo campo de entrada.

### Configurações de Envio de Fax

Esta função permite definir as configurações padrão para enviar faxes.

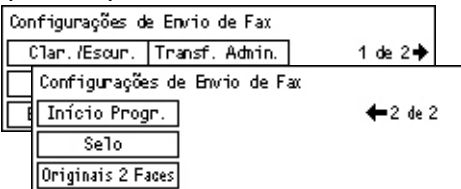

#### Enviar Cabeçalho

Defina as configurações padrão para as informações do cabeçalho.

| Enviar Cabeçalho |                  |  |
|------------------|------------------|--|
| Enviar Cab.      |                  |  |
| Salvar Remetente | Selec. Remetente |  |

- Salvar Nome do Remetente Permite registrar até dois nomes como informações do remetente. Selecione [Nome do Remetente 1] ou [Nome do Remetente 2] usando o botão <Selecionar> e pressione o botão <Entrar>. Selecione [Modo Entrada] para alternar o tipo de caractere usando o botão <Selecionar> e digite o nome (com até 40 caracteres) usando o teclado alfanumérico. Para concluir a especificação do nome, pressione o botão <Entrar>.
- Enviar Cabeçalho Especifique se deseja ou não imprimir o nome do remetente. Se ele for impresso, selecione [Original Interno] ou [Original Externo] para a posição do nome do remetente.

- Selecionar Nome do Remetente Especifique qual nome registrado em [Salvar Nome do Remetente] deve ser impresso: [Nome do Remetente 1] ou [Nome do Remetente 2].
- Nome do Destinatário Especifique se deseja ou não imprimir o nome do destinatário que registrou no Caderno de Endereços.

#### Resolução

Especifique a resolução padrão para enviar faxes.

- Texto Selecione esta opção ao enviar um documento de texto.
- Fina Digitaliza documentos usando resolução de 8 × 7,7 linhas/mm. Esta opção é recomendada para gravuras detalhadas ou letras pequenas.
- Superfina Digitaliza documentos usando resolução de 16 × 15,4 linhas/mm. Esta opção é recomendada para gravuras detalhadas ou letras pequenas. Requer mais tempo de comunicação, mas produz uma qualidade de imagem melhor.
- Meio-tom Especifica uma resolução para cores claras e escuras, como ilustrações.
- Super Meio-tom Especifica uma resolução para cores claras e escuras, como ilustrações. Requer mais tempo de comunicação, mas produz melhor qualidade de imagem.
- Super Meio-tom Misto Especifica uma resolução para quando há fotografias com texto e cores claras e escuras na mesma imagem.

#### Clarear/Escurecer

Ajuste a densidade padrão da imagem digitalizada em cinco níveis. Mova ▼ na tela selecionando [Escurecer] ou [Clarear] usando o botão <Selecionar> para selecionar o nível de densidade.

#### Girar 90°

Especifique se deseja ou não girar automaticamente a imagem para transmitir. Selecione [Ativado] quando o documento puder ser transmitido sem reduzir o tamanho da imagem girando a orientação da imagem.

#### Rediscagem

Especifique o número máximo de tentativas de rediscagem (0 a 15) e o intervalo entre elas (1 a 15 minutos).

#### Transferência de Administrador

A fim de gerenciar o envio de documentos de fax usando a máquina, use esta função para enviar o mesmo documento ao Operador depois de enviar um fax. Se [Ativado] estiver selecionado, você poderá selecionar o número de fax do Operador no Caderno de Endereços. Quando [Inserir Disc. Ráp.] está selecionado, é possível especificar o número de fax do Operador usando o botão Discagem de Um Toque ou o código de discagem rápida. Para concluir a especificação do número de fax, pressione o botão

#### Originais de 2 Faces

Selecione a orientação da encadernação de transmissão em 2 faces. Quando a opção [Girar Face 2 Ativ.] está selecionada, ela é de cima para baixo. Quando a opção [Girar Face 2 Desativ.] está selecionada, ela é de cima para cima.

#### Início Programado

Especifique se deseja ou não especificar a hora para enviar faxes ou começar trabalhos de busca. Se ela for especificada, selecione [Horas] para inserir a hora (0 a 23) ou [Minutos] para inserir os minutos (00 a 59) para a hora de início programado.

### Configurações de Recepção

Esta função permite definir as configurações padrão para receber faxes.

| Config. Recepção de Fax |                |  |
|-------------------------|----------------|--|
| Várias em 1             | Transferir Doc |  |
| Supr. de Papel          | Limite Impr.   |  |
| Data/Hora Impr.         | Girar 90°      |  |

**NOTA:** Se ocorrer erro de memória cheia, as configurações de Várias em 1 e Girar 90° serão perdidas. Nesse caso, os documentos serão impressos em tamanhos reduzidos ou em páginas divididas, de acordo com as Configurações de Recepção. Para evitar esse erro novamente, exclua documentos desnecessários para liberar memória.

#### Imprimir Data/Hora

Selecione se deseja ou não especificar onde a data e a hora de recepção serão impressas em documentos recebidos.

| Data/Hora da Impressão |  |
|------------------------|--|
| Documento Externo      |  |
| Doc. Interno           |  |
| Desligado              |  |

#### Suprimento de Papel

Especifique as configurações padrão relacionadas a suprimento de papel para imprimir fax recebido.

| Suprimento de Papel                |
|------------------------------------|
| Limite Comprim. Band. Indisponível |
| Tamanho Mínimo Tam. do Papel       |
| Originais Longos Material Disp.    |

- Originais Longos Há duas opções: [Redução Auto] e [Cortar]. Sua seleção é aplicada ao comprimento do documento recebido que excede o comprimento do papel colocado. Se a opção [Redução Auto] estiver definida, o documento será reduzido automaticamente para caber no tamanho de papel colocado. Se a opção [Cortar] estiver definida, o documento será recebido mas o comprimento que excede o tamanho do papel não será impresso.
- Tamanho Mínimo Selecione a taxa de redução mínima. A taxa selecionada é aplicada a [Redução Auto], pois a função de redução automática é executada no intervalo da taxa mínima selecionada ou mais. Se a opção [100%] estiver

selecionada, a imagem do documento não será reduzida ou poderá ser dividida em várias páginas, dependendo do tamanho do papel colocado.

- Limite de Comprimento Selecione o comprimento a ser cortado. O comprimento selecionado é aplicado a [Cortar], pois a função de corte é executada no intervalo do valor selecionado ou menos.
- Material Disponível Especifique o método para notificar o outro operador sobre o tamanho do papel que pode ser impresso ao receber um fax. Se [Modo Bandeja] estiver selecionado, a máquina notifica o tamanho máximo de papel nas bandejas com papel comum. Se [Modo Tam. Papel] estiver selecionado, a máquina notifica o tamanho máximo de papel nas bandejas.
- Tamanho de Papel Especifique o método para selecionar um tamanho de papel. Se você selecionar [Normal], a máquina selecionará entre todos os tamanhos de papel padrão. Se você selecionar [Ajustar Largura], a máquina selecionará entre tamanhos de papel com larguras iguais ou menores que as dos documentos recebidos. Se você selecionar [Largura Fixa], a máquina selecionará entre tamanhos de papel com larguras iguais às dos documentos recebidos.
- Bandeja Indisponível Especifique se deseja que a bandeja seja ou não selecionada automaticamente ao receber um fax.

#### Várias em 1

Especifique se deseja ou não imprimir dois documentos consecutivos recebidos como uma única página. A disposição dos documentos digitalizados é definida como de cima para baixo.

#### Girar 90°

Especifique se deseja ou não girar automaticamente a imagem a ser recebida.

Se a orientação do documento recebido e do papel carregado forem diferentes, a máquina irá girar automaticamente a imagem em 90 graus.

#### Limite de Impressão

Defina as horas de início e de término para imprimir faxes de entrada e relatórios.

Os documentos cuja impressão foi interrompida pela hora de término e armazenada na memória podem ser impressos automaticamente na próxima hora de início.

Selecione [Sempre Ativado] para imprimir sempre os documentos.

Defina os dias da semana juntamente com a hora. Caso contrário, a máquina não conseguirá imprimir os documentos mencionados acima.

#### **Transferir Documento**

Especifique como um fax recebido deve ser processado pela máquina.

| Transferir Docu | mento                 |
|-----------------|-----------------------|
|                 |                       |
| Impeimie        |                       |
| 2000-0011       | 1                     |
| Transferrin     |                       |
| mansreim        |                       |
|                 | Tour de la Tour de la |
| Sa Ivan         | iranst.eumprimir      |

• Salvar – Salva um fax recebido na máquina.

- Transferir Encaminha um fax recebido para um destino especificado. O número de fax do destino pode ser selecionado no Caderno de Endereços. Quando [Inserir Disc. Ráp.] está selecionado, é possível especificar o número de fax do destino usando o botão Discagem de Um Toque ou o código de discagem rápida. Para concluir a especificação do número de fax, pressione o botão <Entrar>.
- Transferir e Imprimir Encaminha um fax recebido para um destino especificado enquanto o imprime. O número de fax do destino pode ser selecionado no Caderno de Endereços. Quando [Inserir Discagem Rápida] está selecionado, é possível especificar o número de fax usando o botão Discagem de Um Toque ou o código de discagem rápida.
- Imprimir Imprime imediatamente um fax recebido.

### Código F

Esta função permite definir as configurações padrão para receber faxes com o uso de Código F. Para obter mais informações sobre o Código F, consulte *Código F no capítulo Fax, na página 75.* 

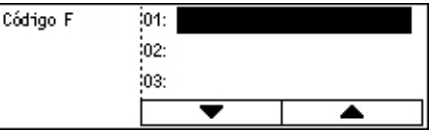

Depois de selecionar na lista de Códigos F exibida, pressione o botão <Entrar>. Em seguida, selecione os itens a seguir para continuar as configurações necessárias.

#### **Transferir Documento**

Especifique como um fax recebido deve ser processado pela máquina.

- Transferir Encaminha um fax recebido para um destino especificado. O número de fax de destino pode ser selecionado no Caderno de Endereços. Quando [Inserir Disc. Ráp.] está selecionado, é possível especificar o número de fax usando o botão Discagem de Um Toque ou o código de discagem rápida. Para concluir a especificação do número de fax, pressione o botão <Entrar>.
- Transferir e Imprimir Encaminha um fax recebido para um destino especificado enquanto o imprime. O número de fax de destino pode ser selecionado no Caderno de Endereços. Quando [Inserir Disc. Ráp.] está selecionado, é possível especificar o número de fax usando o botão Discagem de Um Toque ou o código de discagem rápida.
- Imprimir Imprime imediatamente um fax recebido.

#### Código F

Insira um Código F (até 20 dígitos com 0 a 9, \* e #) usando o teclado alfanumérico no painel de controle.

#### Verificar Senha

Especifique se deseja ou não ter controle de senhas.

#### Senha

Defina uma senha (até 20 dígitos com 0 a 9, \* e #) usando o teclado alfanumérico no painel de controle.

#### Excluir

Exclua o Código F registrado.

### Informação do Terminal Local

Esta função permite definir as configurações da linha conectada à máquina.

| Informação do Terminal Local |  |
|------------------------------|--|
| Linha Externa/Extensão       |  |
| Fax                          |  |
| Tipo de Linha                |  |

#### Tipo de Linha

Selecione o tipo de linha entre 10pps, 20pps e Tom.

**NOTA:** A opção de alterar o tipo de linha não está disponível para alguns paises.

#### Nº de Fax

Digite o número de fax da máquina usando o teclado alfanumérico no painel de controle.

#### Linha Externa/Extensão

Selecione a extensão ou linha externa. Se você selecionou [Extensão], digite o número (0 a 9) para se conectar à linha externa, usando o teclado alfanumérico no painel de controle.

**NOTA:** Ao alterar a configuração de [Linha Externa/Extensão], talvez seja necessário registrar novamente os números de fax no Caderno de Endereços.

### **Envio Direto**

Esta função permite iniciar o envio de um fax imediatamente após a digitalização da primeira página de documentos, usando o alimentador de originais. É útil quando há memória disponível inadequada na máquina. Quando essa função está sendo utilizada, a luz verde <Envio Direto> se acende.

Especifique Ativado ou Desativado como o valor padrão desta função.

| Envio Direto |  |
|--------------|--|
| Ligado       |  |
| Desligado    |  |

### Modo de Recepção de Fax

Especifique se a máquina deve iniciar a recepção de um fax com ou sem intervenção.

| Modo de Recepção de Fax |
|-------------------------|
| Recep. Manual           |
| Recep. Auto             |

#### Recepção Auto

Inicia automaticamente a recepção de um fax após o número especificado de toques na tela Tentativa de Acesso. Depois de selecionar [Recepção Auto] usando o botão <Selecionar>, pressione o botão <Entrar> para especificar o número de toques na tela Tentativa de Acesso no intervalo de 1 a 20. Use o teclado alfanumérico no painel de controle.

#### Recepção Manual

Recebe um fax manualmente. Depois que você tiver se comunicado com a pessoa que está enviando o documento e confirmado que a ligação é um trabalho de fax, pressione <Recepção Manual> para receber o fax. Consulte *No gancho no capítulo Fax, na página 83.* 

### Configurações de Relatório

Use esta função para especificar como os relatórios devem ser impressos automaticamente.

**NOTA:** Mesmo que você defina a máquina para imprimir relatórios automaticamente, eles não poderão ser impressos se a memória for insuficiente.

| Configurações de   | e Relatório |
|--------------------|-------------|
| Desligar Relatório |             |
| Rel. de Atividade  |             |
| Rel.Transmissão    |             |

#### Relatório de Transmissão

Defina as configurações para imprimir relatório mostrando o resultado da transmissão.

- Destino Único Defina as configurações a serem usadas ao enviar fax a um destino único. Se você selecionar [Não Entregue], a máquina somente imprimirá um relatório em caso de falha na transmissão.
- Vários Destinos Defina as configurações a serem usadas ao enviar fax a vários destinos. Se você selecionar [Não Entregue], a máquina somente imprimirá um relatório em caso de falha na transmissão. Com a opção [Mesm.Dest Único] selecionada, a máquina segue a configuração feita para [Destino Único].
- Imagem Original Especifique se deseja imprimir documentos digitalizados com um relatório.

#### Relatório de Atividades

Especifique se deseja ou não imprimir automaticamente o relatório resultante das transmissões a cada 50 transações.

**NOTA:** Quando a saída do relatório é desativada por falta de papel, a máquina armazena e retém a informação até que a saída seja ativada. Entretanto, somente informações de até 96 das últimas transações serão armazenadas.

#### Relatório de Desligamento

Especifique se deseja ou não imprimir o Relatório de Desligamento que mostra os detalhes de documentos armazenados excluídos devido a queda de energia. A máquina imprime automaticamente um relatório quando a máquina é reiniciada.

### **Personalizar Telas**

Esta função permite rearrumar os locais dos itens de menu na tela Fax. Depois de selecionar [Personalizar Telas], escolha o item que deseja rearrumar usando o botão <Selecionar> e pressione <←> ou <→> para selecionar os novos locais.

| Selecione um ite | ጠ.            | 1 de 7 ♣       |
|------------------|---------------|----------------|
| Resolução        | Clan, /Escun, | Tamanho Digit. |

# Configurações de E-mail

Esta seção descreve como configurar ou alterar as configurações para enviar documentos digitalizados como anexos de e-mail. Para obter mais informações, consulte:

Resolução — página 162 Clarear/Escurecer — página 162 Reduzir/Ampliar — página 163 Tamanho da Digitalização — página 163 Formato de Arquivo — página 163 Relatório de Transmissão — página 164

 Selecione [Configurações de E-mail] na tela [Configurações do Sistema] usando o botão <Selecionar>.

| Configurações de E-mail |                                   |  |
|-------------------------|-----------------------------------|--|
| Reduzin/Amplian         | Rel.Transmissão                   |  |
| Clan. /Escun.           | Formato de Arq                    |  |
| Resolução               | Tam. Digitaliz.Personalizar Telas |  |

- 2. Pressione o botão < Entrar>.
- 3. Selecione a opção necessária usando o botão <Selecionar>.
- 4. Pressione o botão <Entrar>.

### Resolução

Esta função permite especificar a resolução padrão para digitalizar documentos.

| Resolução    |             |                   |
|--------------|-------------|-------------------|
| Texto 600dpi | Foto 600dpi | ]                 |
| Texto 400dpi | Foto 400dpi | Texto/Foto 600dpi |
| Texto 200dpi | Foto 200dpi | Texto/Foto 400dpi |

#### Texto de 200dpi

Especifica uma resolução de 200 dpi para documentos que contêm somente texto.

#### Texto de 400dpi

Especifica uma resolução de 400 dpi para documentos que contêm somente texto.

#### Texto de 600dpi

Especifica uma resolução de 600 dpi para documentos que contêm somente texto.

#### Foto de 200dpi

Especifica uma resolução de 200 dpi para documentos que contêm somente fotografias.

#### Foto de 400dpi

Especifica uma resolução de 400 dpi para documentos que contêm somente fotografias.

#### Foto de 600dpi

Especifica uma resolução de 600 dpi para documentos que contêm somente fotografias.

#### Texto/Foto de 400dpi

Especifica uma resolução de 400 dpi para documentos que contêm texto e fotografias.

#### Texto/Foto de 600dpi

Especifica uma resolução de 600 dpi para documentos que contêm texto e fotografias.

#### Clarear/Escurecer

Esta função permite ajustar a densidade padrão dos documentos digitalizados em cinco níveis. Mova ▼ na tela selecionando [Escurecer] ou [Clarear] usando o botão <Selecionar> para selecionar o nível de densidade.

| Clanean/Escurecen |        | Memória 100% |  |  |
|-------------------|--------|--------------|--|--|
|                   |        |              |  |  |
| Escurecer         | Normal | Clarear      |  |  |

### **Reduzir/Ampliar**

Esta função permite ampliar ou reduzir um documento digitalizado a uma proporção especificada. Escolha 64% ou 78% para incluir nos pré-ajustes das taxas de redução/ ampliação para a digitalização de documentos.

| Reduzir/Ampli | ar                   |
|---------------|----------------------|
| 78%           | 8.5 x 14"→8.5 x 11"" |
| 64%           | 11 X 17" →8.5 x 11"" |

### Tamanho da Digitalização

Esta função permite especificar a área de digitalização padrão. Quando você seleciona um tamanho diferente do original, os documentos são digitalizados de acordo com o tamanho selecionado, sejam quais forem seus tamanhos reais.

| Tar                      | anh    | o da Digit | aliza | နှစ်       |  |         |      |  |
|--------------------------|--------|------------|-------|------------|--|---------|------|--|
|                          | B4@B5@ |            |       | 1 de 3 🔶   |  |         |      |  |
| Tamanho da Digitalização |        |            |       |            |  |         |      |  |
|                          |        | A6🗂        |       | 8,5 × 13"₫ |  | ←2 de 3 | 3♦   |  |
|                          |        | Tamanho d  | a Dig | italização |  |         |      |  |
|                          |        | 5,5 x 8,   | 5"门   |            |  | ←3      | de 3 |  |
|                          |        | 5,5 x 8,   | 5°°   |            |  |         |      |  |
|                          |        | 7,25 x 10  | i,5"₽ |            |  |         |      |  |

#### Detecção Auto

Detecta o tamanho dos documentos automaticamente.

Apenas o tamanho padrão pode ser detectado automaticamente. Documentos de tamanho fora do padrão são digitalizados usando o tamanho padrão mais próximo.

Para obter mais informações sobre o tamanho que pode ser detectado automaticamente, consulte *Ao utilizar a função de e-mail no capítulo Especificações, na página 213.* 

#### **Pré-ajustes**

Permite selecionar entre os tamanhos pré-ajustados.

### Formato de Arquivo

Especifique o formato de arquivo padrão para salvar documentos digitalizados.

| Formato de Arquivo |  |  |  |  |
|--------------------|--|--|--|--|
|                    |  |  |  |  |
| PDF                |  |  |  |  |
| TIFF               |  |  |  |  |

#### TIFF

Salva dados digitalizados em formato TIFF (Tagged Image File Format).

PDF

Salva dados digitalizados em formato PDF (Portable Document Format).

### Relatório de Transmissão

A máquina imprime automaticamente um relatório mostrando o resultado da transmissão. Defina as configurações a seguir para esta função.

| Relatório de Tr | ansmissão |
|-----------------|-----------|
| Imagem Original |           |
| Vários Dest.    |           |
| Destino Único   |           |

#### **Destino Simples**

Defina a configuração a ser usada ao enviar e-mail para um destino único. Se você selecionar [Não Entregue], a máquina somente imprimirá um relatório em caso de falha na transmissão.

#### **Destino Múltiplo**

Defina a configuração a ser usada ao enviar e-mail para vários destinos. Se você selecionar [Não Entregue], a máquina somente imprimirá um relatório em caso de falha na transmissão. Com a opção [Mesm.Dest Único] selecionada, a máquina segue a configuração feita para [Destino Único].

#### **Imagem Original**

Especifique se deseja imprimir documentos digitalizados com um relatório.

### Personalizar Telas

Esta função permite rearrumar os locais dos itens de menu na tela E-mail. Depois de selecionar [Personalizar Telas], escolha o item que deseja rearrumar usando o botão  $\langle$ Selecionar $\rangle$  e pressione  $\langle$   $\leftrightarrow$  $\rangle$  ou  $\langle$   $\rightarrow$  $\rangle$  para selecionar os novos locais.

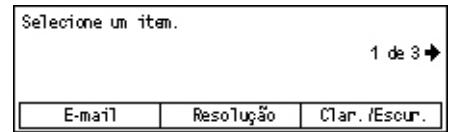

# Contraste da Tela

Esta função permite alterar o contraste na tela.

 Selecione [Contraste da Tela] na tela [Configurações do Sistema] usando o botão <Selecionar>.

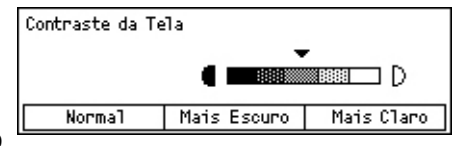

- 2. Selecione a opção necessária usando o botão <Selecionar>.
- 3. Pressione o botão <Entrar>.

#### Normal

Seleciona o nível de contraste intermediário.

#### Mais Escuro

Aumenta o nível de contraste em um ponto.

#### Mais claro

Diminui o nível de contraste em um ponto.

# Criar/Excluir

Esta seção descreve como registrar diversos itens, como caixas postais e o Caderno de Endereços (Discagem Rápida). Para obter mais informações, consulte:

Discagem Rápida – página 165 Programa de Fax – página 167 Boletim Informativo – página 168 Caixa Postal – página 169

- Selecione [Criar/Excluir] na tela [Configurações do Sistema] usando o botão <Selecionar>.
- Selecione a opção necessária usando o botão <Selecionar>.
- 3. Pressione o botão <Entrar>.

### Discagem Rápida

Esta função permite registrar o destino do fax ou e-mail na Discagem Rápida. Você pode pesquisar o destino registrado usando o Caderno de Endereços.

| Inserin                | 001: Jane Smith  |            | :h |
|------------------------|------------------|------------|----|
| Disc. Ráp.             | 002: James Smith |            |    |
| Inserir M <sup>e</sup> | 003:             | Joan Smith |    |
| Cad. Endereços         |                  | •          | ▲  |

- Selecione um número de endereço (001 a 200) usando os botões <Selecionar> ou selecione [Inserir Nº] usando os botões <Selecionar> e digite o número do endereços usando o teclado alfanumérico.
- 2. Pressione o botão <Entrar>.
- 3. Execute as operações necessárias.

**NOTA:** A função que pode ser registrada será diferente se o destino for usado para a função Fax ou E-mail.

#### Fax

Selecione para registrar o destino usado para a função Fax.

Ao registrar um destino de Fax, especifique os itens a seguir.

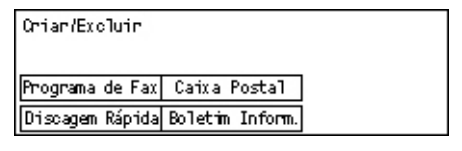

Para<sup>\*1</sup> - Insira o nome do destinatário. Selecione [Editar] para exibir a tela do campo de entrada Nome do Destinatário, selecione [Modo Entrada] para alternar o tipo de caractere e digite o nome usando o teclado alfanumérico no painel de controle.

N° de Fax - Digite o número de fax usando o teclado alfanumérico no painel de controle.

Índice - Insira o índice usado para pesquisar o nome do destinatário no Caderno de Endereços.

Código F - Selecione se deseja usar ou não Código F. Ao transmitir com um Código F, insira o Código F e uma senha, se necessário. Para obter informações sobre o Código F, consulte *Código F no capítulo Fax, na página 75.* 

Velocid. Comuni. - Especifique a velocidade de comunicação. Selecione ▼ ou ▲ usando o botão <Selecionar> para aumentar ou diminuir o valor.

Com. Longa Dist. - Selecione para transmitir com a função Comunicação de Longa Distância. Esta função permite minimizar erros em linhas telefônicas. Geralmente, é o caso de chamadas internacionais.

#### E-mail

Selecione para registrar o destino usado para a função E-mail.

Ao registrar um endereço de e-mail, especifique os itens a seguir.

Para<sup>\*1</sup> - Insira o nome do destinatário. Selecione [Editar] para exibir a tela do campo de entrada do nome do destinatário, selecione [Modo Entrada] para alternar o tipo de caractere e digite o nome usando o teclado alfanumérico no painel de controle.

Endereço de E-mail - Insira o endereço de e-mail usando o teclado alfanumérico no painel de controle.

Índice - Insira o índice usado para pesquisar o nome do destinatário no Caderno de Endereços.

#### Alterar Nome de Destinatário<sup>\*1</sup>

Selecione ao alterar o nome registrado. Selecione [Editar] para exibir a tela do campo de entrada do nome do destinatário, depois selecione [Modo Entrada] para alternar o tipo de caractere e digite o nome usando o teclado alfanumérico no painel de controle.

#### Alterar Nº de Fax

Selecione ao alterar o número de fax registrado.

#### Alterar End.

Selecione ao alterar o endereço de e-mail registrado.

#### Excluir

Selecione ao excluir a Discagem Rápida registrada.

1\*:É possível usar símbolos, assim como texto e números.

Selecione [Alfabeto] como o Modo de Entrada, pressione o botão <#> para exibir uma lista de símbolos e, em seguida, selecione um símbolo usando o botão <Selecionar>.

#### Programa de Fax

Esta função permite programar informações sobre o destino do fax e as funções usadas para enviar fax. É possível enviar faxes com as mesmas condições de transmissão chamando novamente o programa através da Discagem de Um Toque ou da Discagem Rápida. Além das informações do fax de destino, você pode programar os três tipos de programas a seguir. Envio de Fax, Buscar (Busca) Recepção e Envio de Postagem, que transmite mais de um documento no horário especificado.

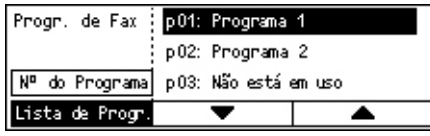

- Selecione um número de programa (p01 a p30) selecionando [▼] ou [▲] com o botão <Selecionar> ou opte por pesquisar um número de programa usando [Nº do Programa].
- 2. Pressione o botão < Entrar>.
- 3. Execute as operações necessárias.

#### Nome do Programa<sup>\*1</sup>

Digite o nome do programa. Selecione [Editar] para exibir a tela do campo de entrada Nome do Programa, selecione [Modo Entrada] para alternar o tipo de caractere e digite o nome usando o teclado alfanumérico no painel de controle.

Para alterar o nome, pressione o botão <C> para excluir o nome inserido e digite o novo nome.

#### Índice

Insira o índice usado para pesquisar o nome do programa no Caderno de Endereços.

Para alterar o índice, pressione o botão <C> para excluir o índice inserido e digite novamente o novo nome.

#### Tipo de Programa

Selecione o tipo do programa.

**NOTA:** A função que pode ser programada irá variar de acordo com o tipo do programa.

Envio de Fax – Define a [Resolução] e o [Tamanho da Digitalização], etc. para enviar um fax. Para cada função, consulte *Funções de fax no capítulo Fax, na página 70.* 

Buscar Recepção – Programe a hora de início da busca. Para obter detalhes sobre como definir a hora de início, consulte *Início Programado no capítulo Fax, na página 76.* 

Envio de Postagem – Esta função permite enviar vários documentos para um destino, definindo a hora de início do envio em intervalos especificados. Defina [Hora de Início] para definir a hora de início do envio de documentos. Defina [Intervalo Com.] para definir o período de intervalo entre o envio de documentos. Também é possível definir as funções Resolução e Tamanho da Digitalização etc. Para obter detalhes sobre cada função, consulte *Funções de fax no capítulo Fax, na página 70.* 

#### Excluir

Exclua o Programa de Fax registrado.

1\*:É possível usar símbolos, assim como texto e números. Selecione [Alfabeto] como o Modo de Entrada, pressione o botão <#> para exibir uma lista de símbolos e, em seguida, selecione um símbolo usando o botão <Selecionar>.

### **Boletim Informativo**

Esta função permite criar boletim informativo. As máquinas remotas podem procurar documentos livremente no boletim informativo da máquina. Os documentos podem ser postados, recuperados, impressos ou excluídos em um boletim informativo. Para postar documentos, configure o boletim informativo antecipadamente. Até 10 boletins informativos podem ser registrados.

| Boletim     | 01: Boletim Inf | formativo 1 |
|-------------|-----------------|-------------|
| Informativo | 02: Boletim Inf | formativo 2 |
|             | 03: Não está e  | n uso       |
|             | •               |             |

#### Nome<sup>\*1</sup>

Digite o nome (até 16 caracteres) que deverá ser atribuído à caixa postal. Selecione [Editar] para exibir a tela do campo de entrada do boletim informativo, selecione [Modo Entrada] para alternar o tipo de caractere e digite o nome usando o teclado alfanumérico no painel de controle.

#### Alterar Nome<sup>\*1</sup>

Selecione para alterar o nome do boletim informativo registrado. Pressione o botão <C> para excluir o nome inserido e digite novamente um nome (com até 16 caracteres) para ser atribuído ao boletim informativo. Selecione [Editar] para exibir a tela do campo de entrada do boletim informativo, depois selecione [Modo Entrada] para alternar o tipo de caractere e digite o nome usando o teclado alfanumérico no painel de controle.

#### Código F

Insira um Código F apropriado para ser usado para comunicações com uma máquina remota.

#### Senha

Digite uma senha usando o teclado alfanumérico no painel de controle.

#### Postagem Remota

Especifique se deseja ou não que uma senha seja necessária para registrar um documento em um boletim informativo.

#### Navegador Remoto

Especifique se deseja ou não que uma senha seja necessária para fazer o download de um documento de um boletim informativo.

#### Excluir

Exclui o boletim informativo selecionado.

1\*:É possível usar símbolos, assim como texto e números. Selecione [Alfabeto] como o Modo de Entrada, pressione o botão <#> para exibir uma lista de símbolos e, em seguida, selecione um símbolo usando o botão <Selecionar>.

### Caixa Postal

Esta função permite criar caixas postais para salvar documentos de fax de entrada confidenciais. Até 10 caixas postais podem ser registradas.

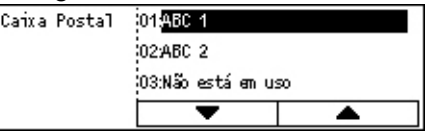

#### Nome Cx Postal<sup>\*1</sup>

Digite o nome (até 12 caracteres) que deverá ser atribuído à caixa postal. Selecione [Editar] para exibir a tela do campo de entrada do nome da caixa postal, selecione [Modo Entrada] para alternar o tipo de caractere e digite o nome usando o teclado alfanumérico no painel de controle.

Para alterar o nome, pressione o botão <C> para excluir o nome inserido e digite um novo nome.

#### Código F

Insira um Código F apropriado para ser usado para comunicações com uma máquina remota. Para obter mais informações sobre o Código F, consulte *Código F no capítulo Fax, na página 75.* 

#### Senha

Digite uma senha usando o teclado alfanumérico no painel de controle.

#### Entrada Remota

Especifique se deseja ou não usar senha para autenticação ao receber o documento da máquina remota para a caixa postal.

#### Excluir

Exclui a caixa postal selecionada.

1\*:É possível usar símbolos, assim como texto e números.

Selecione [Alfabeto] como o Modo de Entrada, pressione o botão <#> para exibir uma lista de símbolos e, em seguida, selecione um símbolo usando o botão <Selecionar>.

# 10 Manutenção

Haverá momentos em que a máquina necessitará da execução de tarefas de manutenção. As informações contidas neste capítulo irão ajudar nessas tarefas.

# Como solicitar suprimentos

O cartucho do fotorreceptor e o cartucho de toner estão disponíveis para a máquina.

Para obter suprimentos, entre em contato com seu Representante de Vendas Xerox, informando o nome da empresa, o modelo e o número de série da máquina.

Use o espaço abaixo para anotar o número de telefone.

Número de Telefone da Xerox:

#\_

**NOTA:** Se você não estiver usando o cartucho do fotorreceptor/toner recomendado por nossa empresa, o desempenho da máquina pode não alcançar seu nível máximo. Use o cartucho do fotorreceptor/toner recomendado para este produto.

# Limpeza da máquina

A manutenção adequada é importante para a operação estável de qualquer equipamento.

### O Vidro de Originais e o Vidro de Transporte de Velocidade Constante

Para assegurar uma qualidade de impressão otimizada o tempo todo, limpe o vidro de originais e o vidro de transporte de velocidade constante mensalmente ou, se necessário, mais freqüentemente. Isto ajuda a evitar raias, manchas e outras marcas na saída impressa.

- Para limpar as áreas do vidro, use um pano sem fiapos, ligeiramente umedecido com água ou com o Líquido de Limpeza de Lentes e Espelhos Xerox.
- 2. Limpe as lingüetas brancas, localizadas na lateral inferior da tampa do vidro e no alimentador

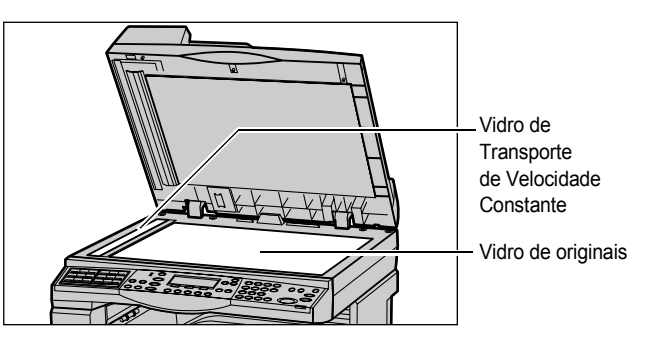

de originais, para remover manchas de toner e outras marcas.

### O Painel de Controle e a Tela

A limpeza regular mantém a tela e o painel de controle livres de pó e sujeira. Para remover manchas e marcas de dedos, limpe o painel de controle e a tela com um pano macio e sem fiapos, ligeiramente umedecido com água.

**NOTA:** A máquina deve ser desligada antes da limpeza do painel de controle para evitar operações indesejadas.

### O Alimentador de Originais e as Bandejas de Saída

Use um pano umedecido com água para limpar o alimentador de originais, as bandejas de saída, as bandejas de papel e as áreas externas da máquina.

# Substituição do Cartucho do fotorreceptor

O cartucho do fotorreceptor é uma unidade substituível pelo cliente. Após aproximadamente 55.000 cópias/impressões, a máquina exibirá uma mensagem antes de o cartucho do fotorreceptor atingir o fim de sua vida útil. Peça um cartucho substituto neste momento, para assegurar a operação contínua.

### Remoção do cartucho antigo do fotorreceptor

 Puxe a tampa dianteira em sua direção para abri-la.

 Abra a Bandeja 5 (bandeja de alimentação manual) se necessário e, em seguida, a Tampa A enquanto suspende a alavanca de liberação.

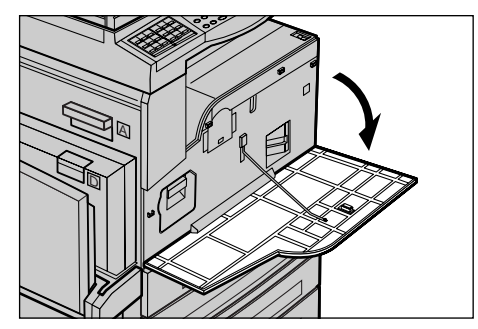

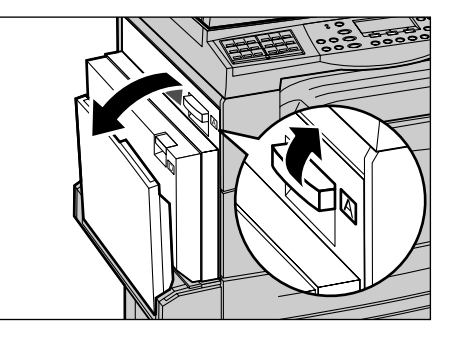

 Levante a alavanca colorida e deslize o cartucho do fotorreceptor para fora até que você possa levantar a alça na parte superior do cartucho.

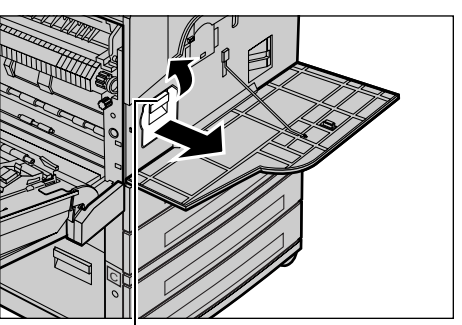

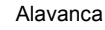

**4.** Segure a alça e remova o cartucho da máquina.

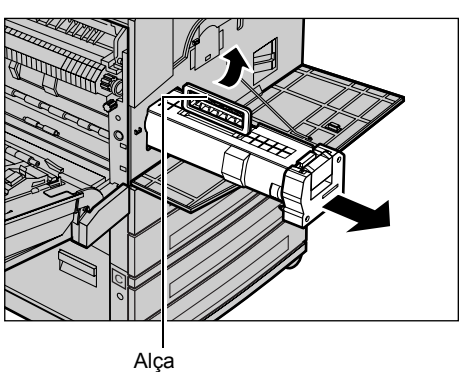

**NOTA:** Ao substituir o cartucho do fotorreceptor, certifique-se que o novo cartucho seja do modelo correto, especificado para a máquina.

## Reciclagem do cartucho do fotorreceptor

O cartucho do fotorreceptor foi projetado para ser remanufaturado. Para reciclar cartuchos do fotorreceptor usados, devolva-os à Xerox na embalagem original. Etiquetas de devolução são incluídas com cada cartucho novo.

### Inserção do novo cartucho do fotorreceptor

- **1.** Retire o novo cartucho de toner da caixa.
- Retire o lacre, puxando-o cuidadosamente na direção da seta, para remover a folha preta de proteção do cartucho.

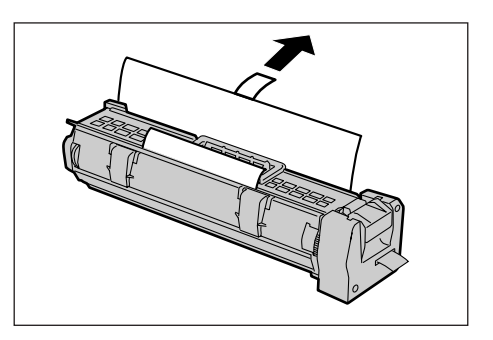

3. Coloque o cartucho na posição mostrada e deslize-o para dentro da máquina, usando a alça, até ouvir um clique.

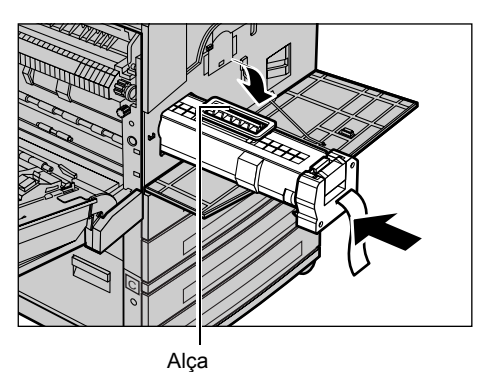

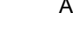

4. Puxe o lacre do cartucho completamente, sem quebrá-lo.

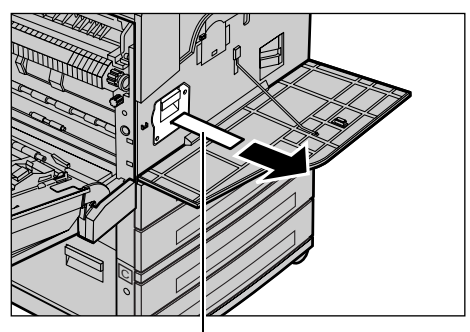

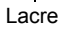

5. Pressione o cartucho de novo para que possa ser colocado corretamente.

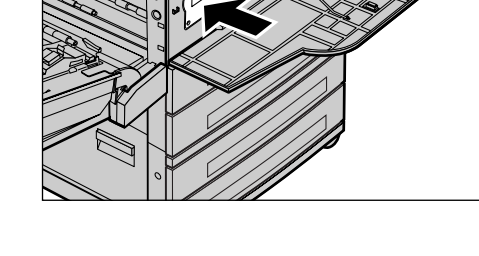

6. Feche a Tampa A até que se encaixe no lugar e, em seguida, feche a Bandeja 5 (manual).

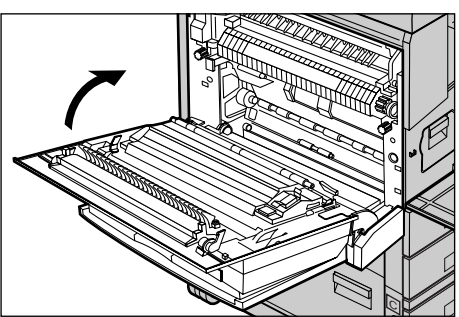

7. Feche a tampa dianteira.

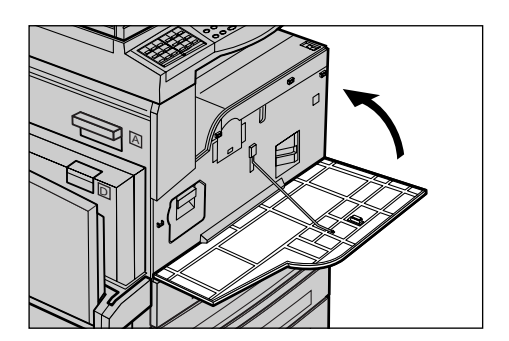

# Substituição do Cartucho de toner

O cartucho de toner é uma unidade substituível pelo cliente. Quando número restante de cópias/impressões que podem ser impressas alcançar 1.000 páginas, a tela irá exibir uma mensagem declarando que o cartucho precisa ser substituído.

Ao solicitar um novo cartucho, use a tabela a seguir para determinar o código de pedido correto da máquina.

| País            | Código do produto | Comentários                                         |
|-----------------|-------------------|-----------------------------------------------------|
| Todos os países | 6R1179            | Somente para contratos de<br>manutenção com a Xerox |

### Remoção do cartucho antigo de toner

**1.** Puxe a tampa dianteira em sua direção para abri-la.

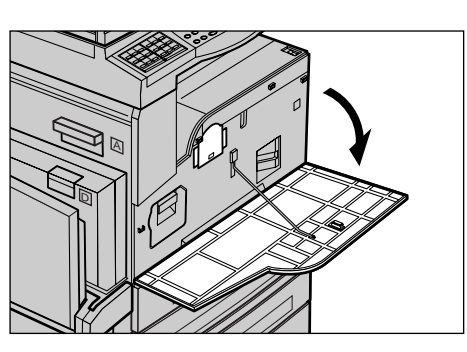

**2.** Segure o cartucho de toner e puxe-o lentamente.

**NOTA:** Segure o cartucho vazio vazio longe de você, para evitar que algum resíduo de toner seja entornado.

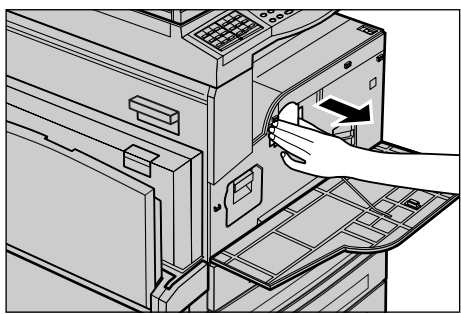

### Inserção do novo cartucho do toner

- 1. Retire o novo cartucho de toner da caixa.
- **2.** Agite o cartucho para cima e para baixo aproximadamente 5 vezes, com cuidado, para desprender o toner.

**3.** Coloque o cartucho na posição mostrada e deslize-o para dentro da máquina até ouvir um clique.

4. Feche a tampa dianteira.

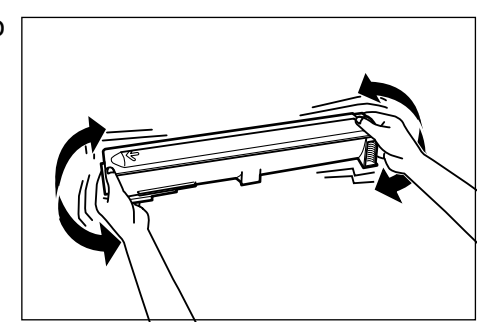

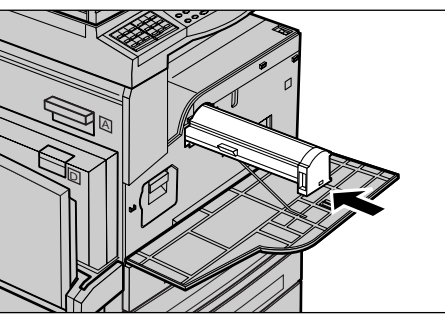

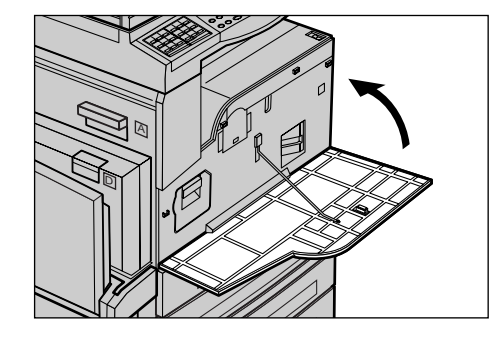

# 11 Solução de problemas

A máquina possui informações internas para ajudar a identificar e gerenciar mensagens de erro e problemas. Ela também possui etapas de ajuda para solucionar problemas.

Consulte as informações deste capítulo para resolver qualquer problema.

# Procedimento de liberação de falha

Se ocorrer uma falha ou problema, há várias maneiras de identificar o tipo de falha. Quando uma falha ou um problema for identificado, estabeleça a causa provável e aplique a solução apropriada.

- Se ocorrer uma falha, consulte primeiro as mensagens na tela e elimine a falha na ordem especificada.
- Se o problema não for solucionado seguindo as mensagens da tela, consulte *Tabelas de solução de problemas na página 186* e aplique a solução apropriada conforme descrito.
- Consulte também os códigos de falha exibidos na tela no modo Status da máquina. Consulte Códigos de falhas na página 192 para obter uma explicação sobre alguns códigos de falha e as ações corretivas correspondentes.
- Como alternativa, entre em contato com o Operador para obter assistência.
- Em alguns casos, poderá ser necessário desligar e religar a máquina. Consulte Ligar/Desligar no capítulo Visão geral do produto, na página 31.

**NOTA:** Aguarde no mínimo 20 segundos entre as ações de ligar e desligar o sistema.

 Se o problema persistir ou se uma mensagem indicar que você deve chamar o atendimento técnico, consulte Centro Xerox de Atendimento ao Cliente na página 202.

**NOTA:** Se os trabalhos de fax estiverem em fila na máquina e ocorrer falha de eletricidade, a máquina imprimirá um Relatório de desligamento quando esta for ligada. Este relatório exibirá uma lista de trabalhos de fax perdidos. Consulte *Relatório de Desligamento no capítulo Configurações, na página 161.* 

**NOTA:** Se a máquina for reinicializada devido a falta de energia ou a mau funcionamento durante a recepção de um fax, não serão impressas as páginas já recebidas nem aquela que estiver sendo recebida no momento da reinicialização. Por exemplo, se a recepção de um documento de 7 páginas for interrompida quando estiver sendo recebida a sexta página, nenhuma página desse documento será impressa, embora já tenham sido recebidas cinco páginas. Você pode verificar as

páginas não impressas devido a tais interrupções através do Relatório de desligamento. Consulte *Relatório de Desligamento no capítulo Configurações, na página 161.* 

**NOTA:** Se o número de fax do remetente não for definido na máquina do remetente, a coluna do Destinatário no Relatório de desligamento poderá estar em branco.

## Atolamentos de papel

Quando o papel fica atolado dentro da máquina, a máquina pára, faz soar um alarme e exibe uma mensagem na tela. Siga as instruções exibidas e remova o papel atolado.

Remova o papel com delicadeza, cuidando para não rasgá-lo. Se o papel rasgar enquanto estiver sendo removido da máquina, remova todos os pedaços rasgados, certificando-se de que nenhum deles permaneça dentro da máquina. Se uma mensagem de atolamento de papel for exibida novamente, é provável que o papel esteja atolado em outro local. Elimine-o seguindo a mensagem da tela.

Quando a eliminação do atolamento do papel for concluída, a impressão retornará automaticamente ao ponto anterior à ocorrência desse atolamento.

**NOTA:** Ao remover o papel atolado, certifique-se de que nenhum pedaço seja deixado na máquina, pois esses pedaços poderão causar mais atolamentos ou até mesmo incêndio. Se um pedaço de papel estiver preso em uma área escondida ou envolvendo a unidade ou os rolos do fusor, não force a remoção; você poderá ferir-se ou queimar-se. Desligue a máquina imediatamente e entre em contato com o Centro Xerox de Atendimento ao Cliente.

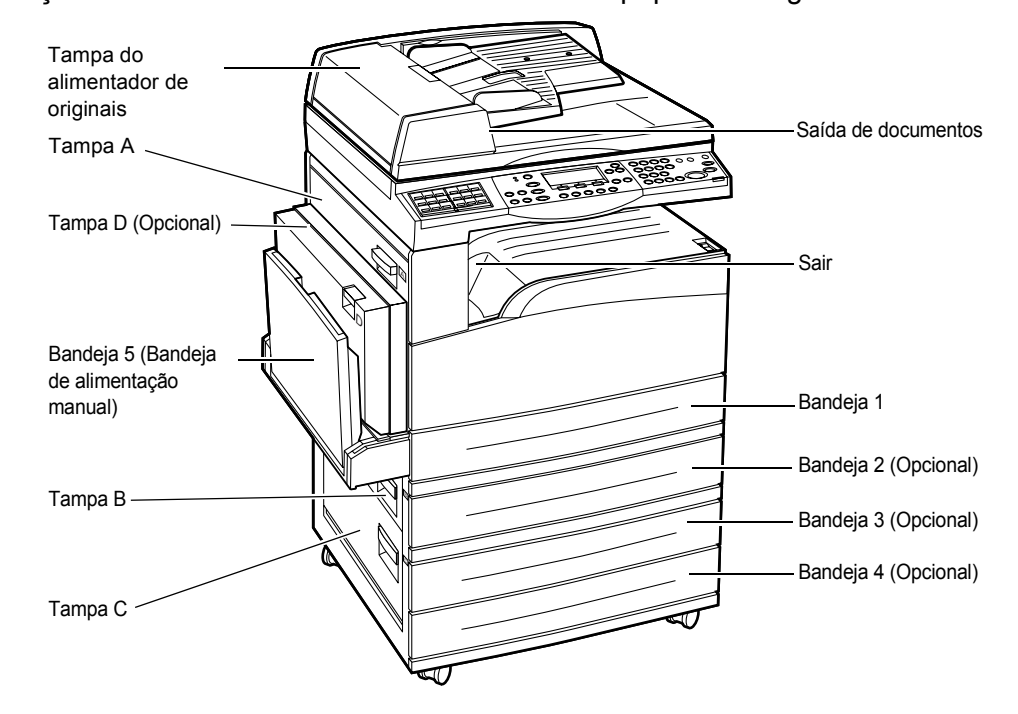

Esta seção descreve como eliminar atolamentos de papel nos seguintes locais.

Atolamentos de papel na Tampa A – página 179 Atolamentos de papel na Tampa B – página 181 Atolamentos de papel na Tampa C – página 181 Atolamentos de papel na Tampa D – página 182 Atolamentos de papel na saída – página 182 Atolamentos de papel nas Bandejas 1, 2, 3 e 4 (2 a 4 são opcionais) – página 183 Atolamentos de papel na Bandeja 5 (Bandeja de Alimentação Manual) – página 183

Atolamentos de material de impressão ocorrem por diversos motivos. Verifique as diretrizes abaixo para reduzir a possibilidade de atolamentos na máquina.

- Use apenas as mídias recomendadas. Consulte Tipos e tamanhos de papel aceitos no capítulo Papéis e outros materiais de impressão, na página 125 e Especificações da máquina no capítulo Especificações, na página 205.
- Proteja o material de impressão não usado armazenando-o na embalagem, em uma superfície plana.
- A orientação do material de impressão na bandeja de papel deve corresponder à orientação dos documentos.
- Verifique a linha de preenchimento máximo da bandeja para assegurar que a ela não esteja sobrecarregada.
- Não use material de impressão rasgado, amassado ou dobrado.

### Atolamentos de papel na Tampa A

Siga as etapas abaixo para eliminar atolamentos de papel na Tampa A utilizando as alavancas verdes A1 e A2. Siga as mensagens na tela e remova o papel atolado do local especificado.

#### Alavanca verde A1

 Abra a Bandeja 5 (bandeja de alimentação manual) se necessário e, em seguida, a Tampa A enquanto suspende a alavanca de liberação.

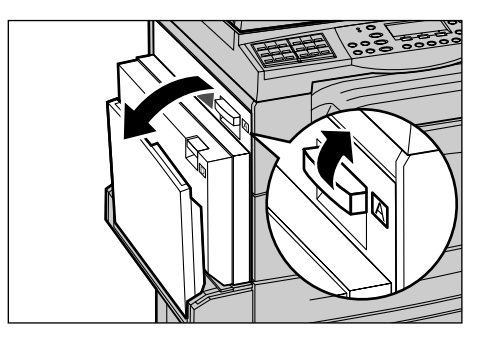

- Se o papel atolado estiver dentro da unidade do fusor, pressione para baixo e gire a alavanca verde A1 na direção da seta para alimentar o papel na parte superior da unidade do fusor.
- **3.** Puxe o papel da máquina na direção da seta.
- **4.** Feche a Tampa A até que se encaixe no lugar e, em seguida, feche a Bandeja 5 (bandeja de alimentação manual).

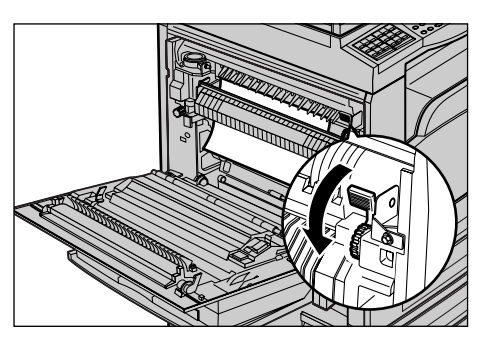

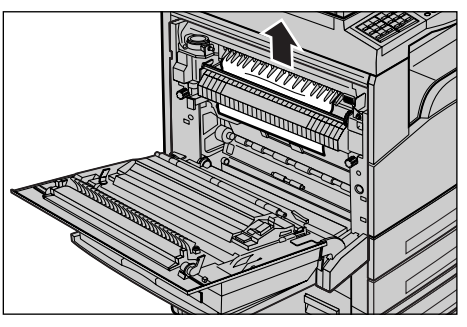

### Alavanca verde A2

- Abra a Bandeja 5 (bandeja de alimentação manual) se necessário e, em seguida, a Tampa A enquanto suspende a alavanca de liberação.
- Se o papel atolado estiver dentro da unidade do fusor, abaixe a alavanca verde A2 na direção da seta para abrir a tampa da unidade do fusor.

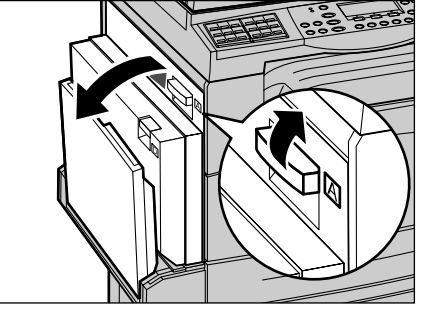

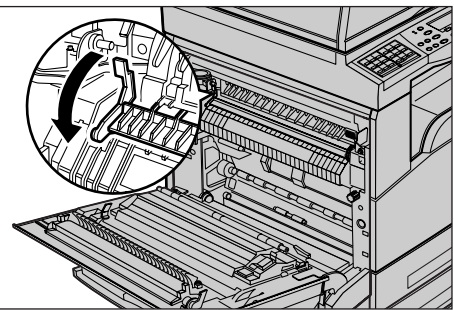

**3.** Se o papel atolado for encontrado na unidade do fusor, remova-o cuidadosamente da máquina enquanto puxa a alavanca verde A2 para baixo.

**NOTA:** Não toque na unidade do fusor, pois esta pode estar quente.

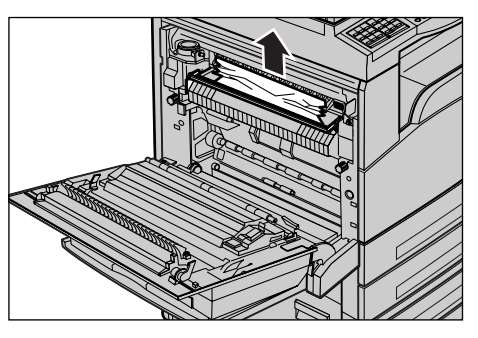
**4.** Feche a Tampa A até que se encaixe no lugar e, em seguida, feche a Bandeja 5 (bandeja de alimentação manual).

### Atolamentos de papel na Tampa B

Siga as etapas abaixo para retificar os atolamentos de papel na Tampa B.

**1.** Abra a Tampa B enquanto suspende a alavanca de liberação.

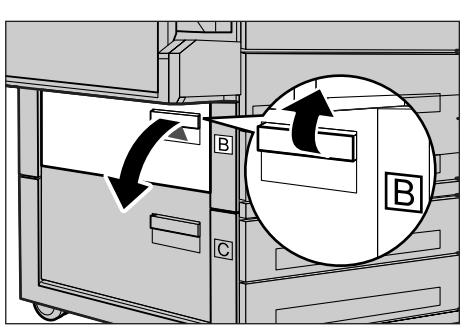

- 2. Remova o papel atolado.
- **3.** Feche a Tampa B até que se encaixe no lugar.

**NOTA:** Pressione firmemente a parte central da tampa ao fechá-la.

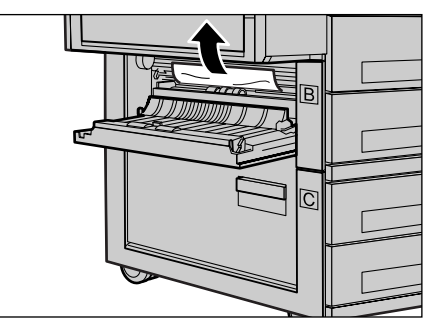

## Atolamentos de papel na Tampa C

Siga as etapas abaixo para eliminar os atolamentos de papel na Tampa C.

**1.** Abra a Tampa C enquanto suspende a alavanca de liberação.

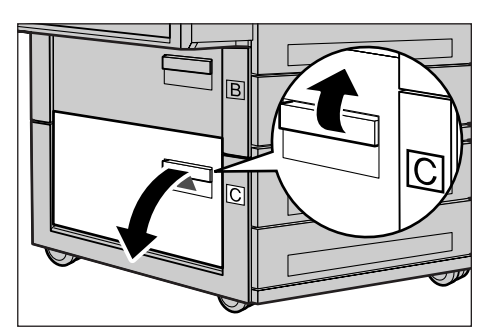

- 2. Remova o papel atolado.
- **3.** Feche a Tampa C até que se encaixe no lugar.

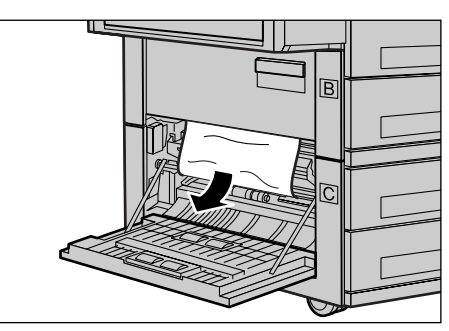

# Atolamentos de papel na Tampa D

Siga as etapas abaixo para eliminar os atolamentos de papel no módulo duplex.

- **1.** Abra a Bandeja 5 (bandeja de alimentação manual), se necessário.
- **2.** Abra a Tampa D enquanto suspende a alavanca de liberação.
- **3.** Remova o papel atolado de dentro do módulo duplex.
- **4.** Feche a Tampa D até que se encaixe no lugar.
- **5.** Feche a Bandeja 5 (bandeja de alimentação manual).

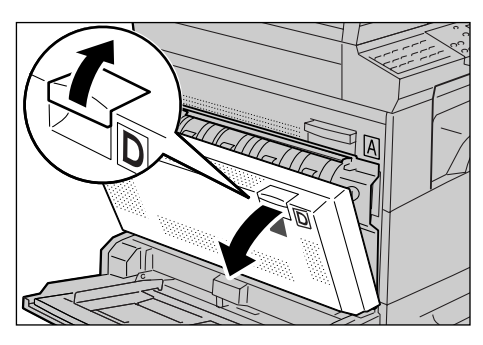

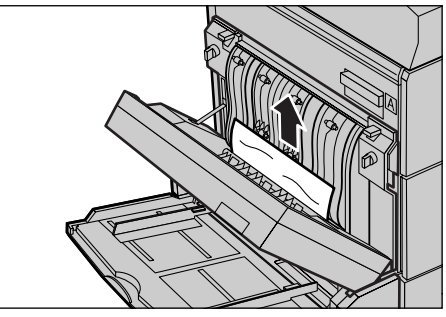

## Atolamentos de papel na saída

Siga as etapas abaixo para eliminar os atolamentos de papel na saída.

- Abra a Bandeja 5 (bandeja de alimentação manual) se necessário e, em seguida, a Tampa A enquanto suspende a alavanca de liberação.
- 2. Remova o papel atolado.
- **3.** Feche a Tampa A até que se encaixe no lugar e, em seguida, feche a Bandeja 5 (bandeja de alimentação manual).

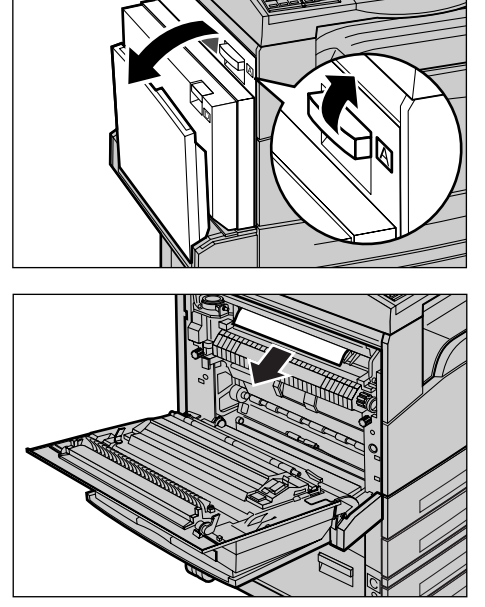

## Atolamentos de papel nas Bandejas 1, 2, 3 e 4 (2 a 4 são opcionais)

Siga as etapas abaixo para eliminar atolamentos de papel nas bandejas de 1 a 4.

- **1.** Puxe a Bandeja 1, 2, 3 ou 4 em sua direção.
- 2. Remova o papel atolado.
- 3. Feche a bandeja do papel.

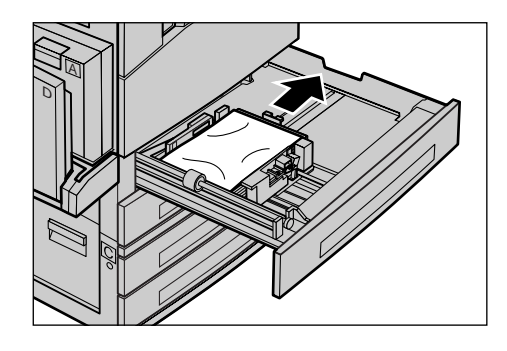

## Atolamentos de papel na Bandeja 5 (Bandeja de Alimentação Manual)

Siga as etapas abaixo para eliminar os atolamentos de papel na Bandeja 5 (bandeja de alimentação manual).

**1.** Remova o papel atolado da Bandeja 5 (bandeja de alimentação manual).

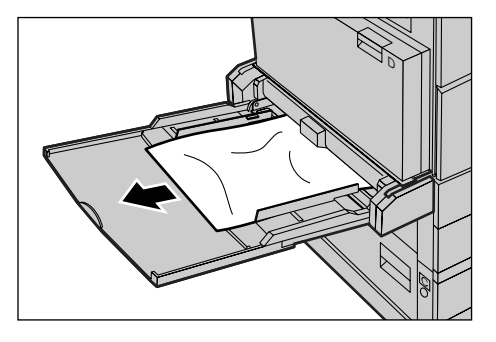

# Atolamentos de documentos

Se um documento atolar no alimentador de originais, a máquina parará e uma mensagem de erro aparecerá na tela. Elimine o atolamento de acordo com as instruções exibidas e, então, recoloque o documento no alimentador de originais.

## Atolamentos de papel no Alimentador de Originais

**1.** Levante o botão para abrir totalmente a tampa do alimentador de originais.

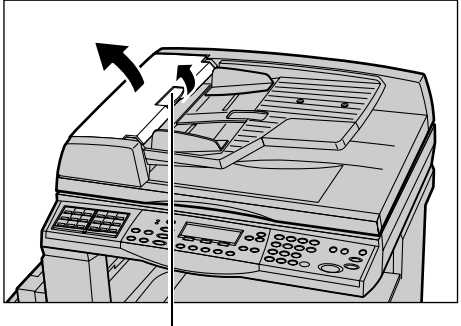

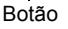

- Remova lentamente o documento atolado. Quando o documento estiver atolado firmemente no rolo do alimentador de originais e não puder ser puxado para fora, faça-o sob a bandeja do alimentador de originais. Consulte Atolamentos de papel na Saída de Documentos na página 185.
- **3.** Quando um documento estiver atolado sob a tampa interna durante o uso do AAOFV, puxe a alavanca para cima a abra a tampa interna.

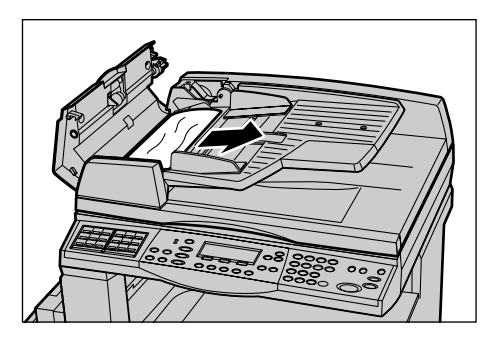

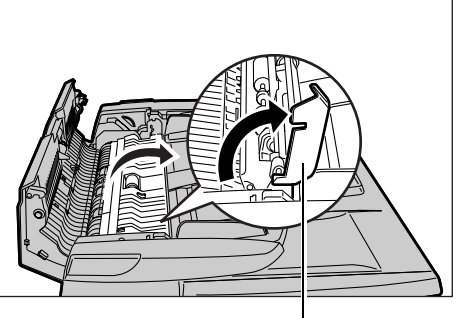

Alavanca

**4.** Remova lentamente o documento atolado enquanto segura a tampa interna.

**5.** Feche a tampa interna e, em seguida, feche a tampa do alimentador de originais.

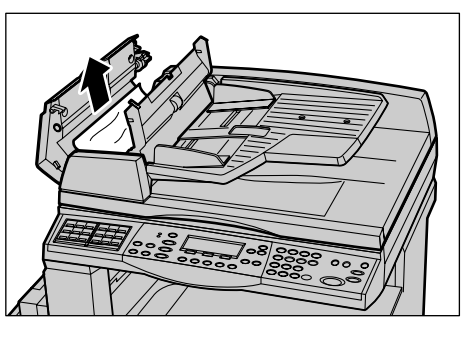

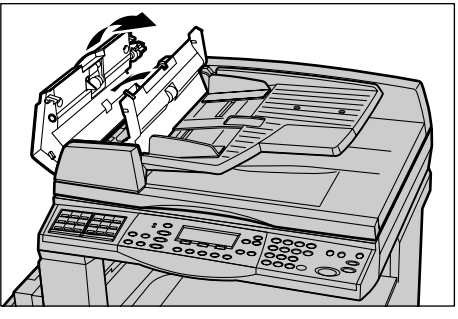

# Atolamentos de papel na Saída de Documentos

Siga as etapas abaixo para eliminar os atolamentos de papel na saída.

**1.** Levante o botão para abrir totalmente a tampa do alimentador de originais.

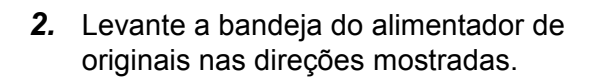

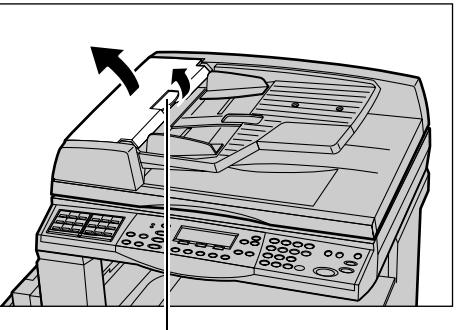

Botão

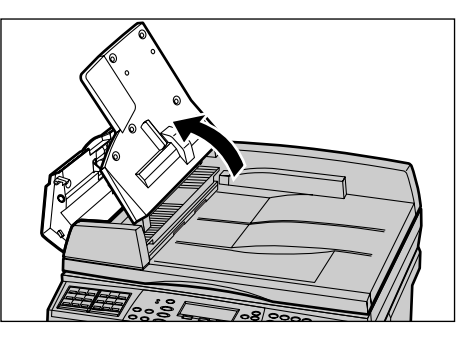

**3.** Remova lentamente o documento atolado enquanto segura a tampa do alimentador de originais.

**4.** Feche a bandeja e a tampa do alimentador de originais.

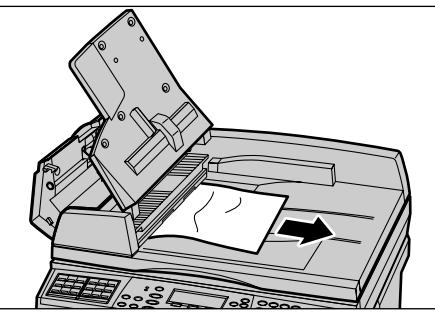

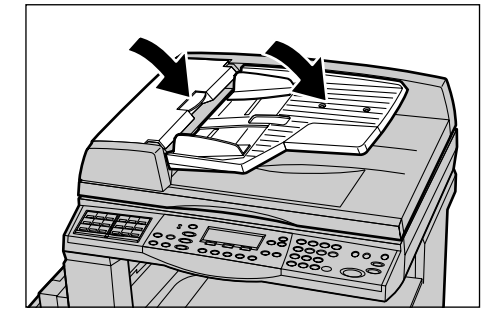

# Tabelas de solução de problemas

Se estiver com dificuldades ao usar a máquina, verifique as sugestões nas tabelas a seguir. Se isso não solucionar o problema, consulte *Procedimento de liberação de falha na página 177*.

| Sintoma                                                           | Recomendação                                                                                                    |
|-------------------------------------------------------------------|----------------------------------------------------------------------------------------------------|
| A máquina não liga.                                               | <ul> <li>Verifique o cabo de alimentação.</li> <li>Verifique se o interruptor de alimentação<br/>está pressionado para a posição <l>.</l></li> <li>Verifique se a tomada de CA está<br/>fornecendo tensão. Conecte outro<br/>aparelho à tomada para verificar o<br/>fornecimento de tensão.</li> <li>Verifique se o botão <restaurar> no<br/>lado direito da máquina não está na<br/>posição de acionado. Pressione o botão<br/>para restaurar.</restaurar></li> </ul>                                          |
| O indicador de erro acende-se.                                    | <ul> <li>Verifique se uma mensagem é exibida na<br/>tela. Em caso afirmativo, siga a instrução<br/>da mensagem. Em caso negativo,<br/>selecione [Informações de erro] na tela<br/>[Status da máquina] após pressionar o<br/>botão <status da="" máquina=""> no painel de<br/>controle e verifique o conteúdo exibido na<br/>tela.</status></li> </ul>                                                                                                    |
| A máquina faz um ruído alto depois de ser<br>desligada.           | <ul> <li>Entre 3 e 5 minutos após ser desligada, a<br/>máquina poderá fazer um ruído alto. Não<br/>se alarme, pois vários componentes<br/>internos da máquina ainda estão sendo<br/>desligados.</li> </ul>                                                                                                    |
| O documento não é alimentado através do alimentador de originais. | <ul> <li>Verifique se o alimentador de originais não<br/>está sobrecarregado. O alimentador de<br/>originais suporta até 50 folhas no máximo.</li> <li>Verifique se o documento está<br/>completamente inserido no alimentador de<br/>originais.</li> <li>Usando um pano sem fiapos, esfregue<br/>levemente a almofada do vidro, localizada<br/>na parte inferior da tampa do vidro de<br/>originais.</li> <li>Coloque os documentos e verifique se as<br/>guias laterais não estão muito apertadas.</li> </ul> |

| Sintoma                                                                                                    | Recomendação                                                                                                    |
|----------------------------------------------------------------------------------------------------|----------------------------------------------------------------------------------------------------|
| A máquina não exibe uma das bandejas do<br>papel como uma das seleções de<br>Suprimento de Papel.           | <ul> <li>Verifique se as bandejas de papel estão<br/>abertas. Se uma bandeja estiver<br/>entreaberta, a máquina não poderá<br/>detectar sua conexão.</li> <li>Abra e feche cada uma das bandejas de<br/>papel. Se isso não retificar o problema,<br/>desligue e, então, ligue a máquina.</li> </ul>                                                                                                    |
| A máquina não aceita documentos na memória.                                                                 | <ul> <li>Consulte o Operador sobre a memória<br/>disponível.</li> <li>Se a memória estiver quase cheia,<br/>imprima e exclua os arquivos<br/>desnecessários.</li> </ul>                                                                                                    |
| A máquina exibe uma mensagem de erro de memória cheia.                                                      | <ul> <li>Consulte o Operador sobre a memória<br/>disponível.</li> <li>Divida as páginas restantes do trabalho<br/>em diversos trabalhos pequenos e<br/>execute o trabalho novamente.</li> <li>Exclua os documentos desnecessários<br/>para liberar memória.</li> </ul>                                                                                                    |
| A máquina exibe uma mensagem solicitando<br>que você coloque papel enquanto digitaliza o<br>documento.      | <ul> <li>Os tamanhos de papel carregados<br/>atualmente nas bandejas não são<br/>adequados à taxa de redução/ampliação da<br/>máquina nem ao tamanho do documento<br/>especificado.</li> <li>Selecione uma bandeja de papel<br/>necessária. Qualquer dado digitalizado<br/>será descartado; assim, recoloque o<br/>documento no alimentador de originais,<br/>faça as configurações de cópia se<br/>necessário e pressione o botão <iniciar><br/>para reiniciar o trabalho.</iniciar></li> <li>Coloque o tamanho de papel correto na<br/>bandeja selecionada. Qualquer dado<br/>digitalizado será descartado; assim,<br/>recoloque o documento no alimentador de<br/>originais, faça as configurações de cópia<br/>se necessário e pressione o botão<br/><iniciar> para reiniciar o trabalho.</iniciar></li> </ul> |
| A máquina exibe uma mensagem solicitando<br>que você coloque papel enquanto produz um<br>trabalho de cópia. | Coloque o tamanho de papel correto na<br>bandeja selecionada. As páginas<br>digitalizadas antes da exibição da<br>mensagem serão impressas. Coloque as<br>páginas restantes no alimentador de<br>originais e pressione o botão <iniciar>.</iniciar>                                                                                                    |

| Sintoma                                                                                                    | Recomendação                                                                                                    |
|----------------------------------------------------------------------------------------------------|----------------------------------------------------------------------------------------------------|
| A máquina exibe uma mensagem solicitando<br>que você coloque papel quando colocar um<br>documento no vidro de originais. | <ul> <li>Os tamanhos de papel carregados<br/>atualmente nas bandejas não são<br/>adequados à taxa de redução/ampliação da<br/>máquina nem ao tamanho do documento<br/>especificado.</li> <li>Selecione uma bandeja de papel<br/>necessária. Para reiniciar o trabalho,<br/>especifique as configurações de cópia se<br/>necessário e pressione o botão <iniciar>.</iniciar></li> <li>Coloque o tamanho de papel correto na<br/>bandeja selecionada. Para reiniciar o<br/>trabalho, pressione o botão <iniciar>.</iniciar></li> </ul>        |
| A máquina exibe uma falha na bandeja.                                                                                    | <ul> <li>Siga as etapas abaixo</li> <li>Abra a bandeja.</li> <li>Afaste do papel as guias da bandeja.</li> <li>Mova as guias da bandeja contra o papel,<br/>de forma que elas apenas toquem nele.</li> <li>Desligue e, então, ligue a máquina.</li> </ul>                                                                                                    |
| Transparências deformadas                                                                                                | <ul> <li>Verifique se a opção [Transparências] está selecionada na tela. A máquina se ajusta automaticamente para diferentes tipos de material de impressão. As transparências toleram menos calor do que o papel.</li> <li>As Transparências podem ser colocadas apenas nas bandejas 2 a 4 (opcionais) ou na Bandeja 5 (bandeja de alimentação manual).</li> </ul>                                                                                                    |
| Saída em branco                                                                                                    | <ul> <li>Verifique se o documento está virado para cima no alimentador de originais.</li> <li>Verifique se o documento está virado para baixo no vidro de originais.</li> <li>Se o cartucho de toner for novo, é possível que o toner não seja distribuído. Repita o trabalho.</li> <li>Verifique se o lacre foi removido do novo cartucho do fotorreceptor.</li> <li>Reinstale o cartucho do fotorreceptor e o cartucho de toner.</li> <li>Substitua o cartucho de toner se a mensagem de tela para a substituição for exibida.</li> </ul> |

| Sintoma                                                                       | Recomendação                                                                                                    |
|-------------------------------------------------------------------------------|----------------------------------------------------------------------------------------------------|
| Listras, linhas sólidas ou pontilhadas ou<br>manchas                          | <ul> <li>Limpe o vidro de originais, o vidro de CVT<br/>(a estreita faixa de vidro localizada no lado<br/>esquerdo do vidro de originais), as áreas<br/>sob a tampa do vidro de originais, o<br/>alimentador de originais e as guias do<br/>papel.</li> <li>Se a máquina estiver ociosa por um longo<br/>período de tempo, ou se o cartucho de<br/>toner/fotorreceptor for novo, reinicie o<br/>trabalho.</li> <li>Execute o trabalho com o uso do vidro de<br/>originais.</li> <li>Substitua o cartucho do fotorreceptor.</li> <li>Verifique a qualidade do documento.</li> <li>Carregue papel novo.</li> <li>Verifique a umidade no local da máquina.</li> </ul> |
| O papel entregue em uma bandeja de saída<br>não está empilhado adequadamente. | <ul> <li>Vire a pilha de papel na bandeja ou gire-a cabeçalho contra rodapé.</li> </ul>                                                                                                    |
| A saída está muito clara ou muito escura                                      | <ul> <li>Carregue papel novo.</li> <li>Verifique a qualidade do documento.</li> <li>Ajuste a função [Clarear/Escurecer] para<br/>uma configuração mais clara ou mais<br/>escura.</li> <li>Faça mais impressões até que a<br/>qualidade da cópia melhore.</li> <li>Substitua o cartucho do fotorreceptor.</li> </ul>                                                                                                    |
| A saída é suave demais.                                                       | <ul> <li>Se o cartucho de toner for novo, é possível<br/>que o toner não seja distribuído. Repita o<br/>trabalho.</li> <li>Faça mais impressões até que a<br/>qualidade da cópia melhore.</li> <li>Ajuste a função [Clarear/Escurecer] para<br/>uma configuração mais escura.</li> </ul>                                                                                                    |
| Impressão irregular                                                           | <ul><li>Substitua o cartucho do fotorreceptor.</li><li>Substitua o cartucho de toner.</li></ul>                                                                                                    |
| Imagens borradas                                                              | <ul> <li>Carregue papel novo.</li> <li>Substitua o cartucho do fotorreceptor.</li> <li>Substitua o cartucho de toner.</li> </ul>                                                                                                    |
| Caracteres ausentes                                                           | <ul> <li>Carregue papel novo.</li> <li>Substitua o cartucho do fotorreceptor.</li> <li>Substitua o cartucho de toner.</li> </ul>                                                                                                    |
| Variações de brilho (cunhagem)                                                | <ul> <li>Verifique a qualidade dos documentos.</li> <li>Se o documento tiver grandes áreas de<br/>densidade sólida, ajuste a função [Clarear/<br/>Escurecer] para o contraste.</li> </ul>                                                                                                    |

| Sintoma                                                                                                    | Recomendação                                                                                                    |
|----------------------------------------------------------------------------------------------------|----------------------------------------------------------------------------------------------------|
| Cópias claras ao digitalizar documentos em<br>papel brilhante ou revestido através do<br>alimentador de originais | <ul> <li>Use o vidro de originais em vez do<br/>alimentador de originais.</li> </ul>                                                                                                    |
| Sombras                                                                                                    | <ul> <li>Verifique a qualidade dos documentos.</li> <li>Se forem usadas transparências,<br/>selecione um tipo de papel<br/>[Transparência] na tela. A máquina ajusta<br/>a qualidade automaticamente para<br/>transparências.</li> <li>Coloque o documento ABC.</li> <li>Substitua o cartucho de toner.</li> </ul>                                                                                                    |
| Desbotamento                                                                                                    | <ul> <li>Verifique a qualidade dos documentos.</li> <li>Se a imagem for mais clara próximo às<br/>bordas, ajuste a função [Clarear/<br/>Escurecer] com uma configuração mais<br/>escura.</li> <li>Substitua o cartucho do fotorreceptor.</li> </ul>                                                                                                    |
| Variações de densidade sólida                                                                                     | <ul> <li>Verifique a qualidade dos documentos.</li> <li>Ajuste a função [Clarear/Escurecer] para<br/>uma configuração mais clara ou mais<br/>escura.</li> <li>Substitua o cartucho do fotorreceptor.</li> </ul>                                                                                                    |
| Perda de imagem                                                                                                   | <ul> <li>Ao copiar um documento de um tamanho<br/>de papel maior para um tamanho menor,<br/>reduza a imagem para caber no tamanho<br/>de papel menor.</li> <li>Defina um tamanho de documento<br/>ligeiramente menor (por exemplo, cópia<br/>em 90% em vez de 100%).</li> <li>Selecione [Auto] na tela [Suprimento de<br/>Papel].</li> </ul>                                                                                                    |
| Falhas de alimentação na Bandeja 5<br>(bandeja de alimentação manual)                                             | <ul> <li>Remova o papel e recarregue a bandeja.<br/>Não adicione papel à bandeja quando já<br/>houver papel carregado. Em vez disso,<br/>remova o papel, junte o papel adicional<br/>com o da bandeja e recarregue a bandeja.</li> <li>Verifique se as guias das bandejas de<br/>papel estão travadas contra o papel.</li> <li>Verifique se as configurações da Bandeja<br/>5 (bandeja de alimentação manual) estão<br/>corretas e corresponda o tamanho e tipo<br/>do papel na tela.</li> </ul> |

| Sintoma                                                                                                    | Recomendação                                                                                                    |
|----------------------------------------------------------------------------------------------------|----------------------------------------------------------------------------------------------------|
| Atolamentos no alimentador de originais                                                                         | <ul> <li>Abra o alimentador de originais e verifique<br/>se não há papel ou outros objetos no seu<br/>interior.</li> <li>Verifique se a tampa do alimentador de<br/>originais está fechada firmemente.</li> <li>Consulte Atolamentos de documentos na<br/>página 183 para obter procedimentos.</li> </ul>                                                                                                    |
| Atolamentos de papel.                                                                                           | <ul> <li>Verifique se o papel está carregado<br/>corretamente. Vire o papel na bandeja de<br/>papel.</li> <li>Verifique se as guias das bandejas de<br/>papel estão travadas na posição correta.</li> <li>Não use material de impressão rasgado,<br/>amassado ou dobrado.</li> <li>Carregue papel novo.</li> <li>Consulte Atolamentos de papel na<br/>página 178 para obter procedimentos.</li> </ul>                                                           |
| Ondulações no papel                                                                                             | <ul> <li>Verifique se o papel está carregado corretamente. Carregue o papel nas Bandejas 1, 2, 3 e 4 com o lado da emenda para cima.</li> <li>Coloque papel na Bandeja 5 (bandeja de alimentação manual) com o lado da emenda virado para baixo.</li> <li>Coloque o material de impressão personalizado na Bandeja 5 (bandeja de alimentação manual).</li> <li>Consulte o capítulo Papéis e outros materiais de impressão. para obter procedimentos.</li> </ul> |
| O papel entregue em uma bandeja de saída<br>não está empilhado adequadamente.                                   | <ul> <li>Vire a pilha de papel na bandeja ou gire-a<br/>cabeçalho contra rodapé.</li> </ul>                                                                                                    |
| Atolamentos de envelopes.                                                                                       | <ul> <li>Consulte Atolamentos de papel na<br/>página 178 para obter procedimentos.</li> <li>O envelope pode ser colocado apenas na<br/>Bandeja 5 (bandeja de alimentação<br/>manual).</li> </ul>                                                                                                    |
| Não é possível armazenar um documento ao<br>usar a opção [Documento para busca]<br>porque a memória está cheia. | <ul> <li>Cancele a operação e tente novamente<br/>quando houver memória adicional<br/>disponível com a exclusão ou impressão<br/>do trabalho armazenado.</li> </ul>                                                                                                    |
| A comunicação de fax termina com uma mensagem de erro.                                                          | <ul> <li>Pressione o botão <status da="" máquina=""> e selecione [Informações de erro]; verifique o status do erro.</status></li> <li>Consulte Códigos de falhas na página 192.</li> </ul>                                                                                                    |

| Sintoma                                                          | Recomendação                                                                                                    |
|------------------------------------------------------------------|----------------------------------------------------------------------------------------------------|
| A máquina não atende as ligações recebidas.                      | <ul> <li>Selecione [Recepção Auto] na tela do<br/>modo de [Recepção de fax].</li> <li>Consulte Modo de Recepção de Fax na<br/>página 160.</li> </ul>                                                                                                    |
| A máquina atende as ligações, mas não aceita os dados recebidos. | <ul> <li>Se o trabalho contiver vários diagramas, é possível que a máquina não tenha memória suficiente.</li> <li>Adicione memória excluindo e imprimindo os dados armazenados.</li> </ul>                                                                               |
| Uma imagem é reduzida em uma<br>transmissão.                     | <ul> <li>Verifique o tamanho original dos<br/>documentos. Os documentos podem ser<br/>reduzidos com base na especificação do<br/>papel na máquina receptora.</li> </ul>                                                                                                  |
| Os documentos de relatório e fax recebidos não são impressos.    | <ul> <li>Verifique as Configurações de recepção<br/>nas funções de fac-símile. Os dados<br/>recebidos são definidos para impressão<br/>em um papel colocado na bandeja fora de<br/>uso.</li> <li>Consulte <i>Configurações de Recepção na<br/>página 156</i>.</li> </ul> |

# Códigos de falhas

Durante uma falha, a tela exibe uma mensagem sobre como liberar a falha.

Algumas falhas indicam a manutenção pelo cliente, enquanto outras requerem a atenção do Operador. A tabela a seguir representa alguns dos códigos de falha e as ações corretivas correspondentes. Esses itens podem ser exibidos nas [Informações de erro] disponíveis no modo de Status da máquina.

| Código | Descrição e Ação Corretiva                                                                                                    |
|--------|----------------------------------------------------------------------------------------------------|
| 00xxxx | Recoloque e reenvie o documento, ou a máquina remota enviou uma solicitação de busca quando deveria ter enviado um documento. Solicite ao outro operador que coloque o documento na máquina e o envie à sua máquina. |
| 01xxxx | O documento colocado no alimentador de originais é muito pequeno ou foi puxado para fora do alimentador. Verifique e recoloque o documento.                                                                          |

| Có     | digo   | Descrição e Ação Corretiva                                                                                                    |
|--------|--------|----------------------------------------------------------------------------------------------------|
| 02FFFF |        | <ul> <li>O endereço de e-mail está especificado como o número de Discagem rápida para o destino de encaminhamento ou o número foi alterado para endereço de e-mail, nas configurações de Transferência do administrador. A função de Transferência do administrador é compatível apenas com o envio de fax. Defina o número de fax para o destino de encaminhamento.</li> <li>O conteúdo do conjunto de números de Discagem rápida definido para o destino de envio de fax foi alterado de número de fax para endereço de e-mail, ou o conteúdo do número de Discagem rápida definido para o destino de E-mail foi alterado de endereço de e-mail para número de fax. Verifique o conteúdo e especifique o destino correspondente ao tipo de envio.</li> </ul> |
| 02xxxx |        | Os caracteres digitados (* e #) não são suportados para discagem por<br>pulso. Verifique se o tipo de linha está definido como [PB] em<br>Informações do terminal local ou se os números de fax registrados para<br>discagem rápida não contêm algum destes caracteres.                                                                                                    |
| 09xxxx |        | Erros de incompatibilidade. Por exemplo, quando você recupera um documento de uma máquina remota, o documento a ser buscado não está pronto na outra máquina. Solicite ao outro operador que coloque o documento na máquina para busca.                                                                                                    |
| 10xxxx |        | Ocorreu um erro durante a transmissão do Código F. Verifique o status da máquina remota.                                                                                                    |
| 11xxxx |        | Ocorreu um erro durante a recepção do Código F. Verifique o status da máquina remota.                                                                                                    |
| 33xxxx |        | Verifique a máquina remota ou a linha telefônica. Se um erro não puder ser resolvido, entre em contato com o Centro Xerox de Atendimento ao Cliente.                                                                                                    |
| 45xxxx |        | A memória da máquina está cheia. Exclua os dados desnecessários e peça que a outra pessoa reenvie o documento.                                                                                                    |
| 46xxxx |        | Ocorreu um atolamento de documento. Remova o documento atolado e recoloque os documentos. Consulte <i>Atolamentos de papel na página 178.</i>                                                                                                    |
| 47xxxx |        | A máquina ficou sem papel ou uma tampa esquerda da máquina está aberta durante a recepção de dados. Coloque papel novo ou feche a tampa esquerda.                                                                                                    |
| 70xxxx | 700002 | Verifique a máquina remota ou a linha telefônica. Se um erro não puder                                                                                                    |
|        | 700005 | ser resolvido, entre em contato com o Centro Xerox de Atendimento ao Cliente.                                                                                                    |
|        | 700008 |                                                                                                    |
|        | 7001xx |                                                                                                    |
| 71xxxx | 7101xx | Verifique a máquina remota ou a linha telefônica. Se o erro não puder<br>ser resolvido, entre em contato com o Centro Xerox de Atendimento ao<br>Cliente.                                                                                                    |
|        | 7103xx |                                                                                                    |

| Código |        | Descrição e Ação Corretiva                                                                                                    |  |
|--------|--------|----------------------------------------------------------------------------------------------------|--|
| 72xxxx | 7201xx | Verifique a máquina remota ou a linha telefônica. Se o erro não puder                                                                                     |  |
|        | 7203xx | ser resolvido, entre em contato com o Centro Xerox de Atendimento ao Cliente.                                                                             |  |
| 74xxxx | 7403xx | Verifique a máquina remota ou a linha telefônica. Se o erro não puder<br>ser resolvido, entre em contato com o Centro Xerox de Atendimento ao<br>Cliente. |  |
| 76xxxx | 7603xx | Verifique a máquina remota ou a linha telefônica. Se o erro não puder                                                                                     |  |
|        | 7604xx | Cliente.                                                                                                    |  |
|        | 7605xx |                                                                                                    |  |
|        | 7607xx |                                                                                                    |  |
|        | 7608xx |                                                                                                    |  |
|        | 7609xx |                                                                                                    |  |
| 77xxxx | 7704xx | Verifique a máquina remota ou a linha telefônica. Se o erro não puder                                                                                     |  |
|        | 7705xx | ser resolvido, entre em contato com o Centro Xerox de Atendimento ao Cliente.                                                                             |  |
| 78xxxx | 7804xx | Verifique a máquina remota ou a linha telefônica. Se o erro não puder                                                                                     |  |
|        | 7805xx | ser resolvido, entre em contato com o Centro Xerox de Atendimento ao Cliente.                                                                             |  |
| 79xxxx | 7904xx | Verifique a máquina remota ou a linha telefônica. Se o erro não puder ser resolvido, entre em contato com o Centro Xerox de Atendimento ao Cliente.       |  |
|        | 7905xx |                                                                                                    |  |
|        | 790Bxx |                                                                                                    |  |
| 7Axxxx | 7A04xx | Verifique a máquina remota ou a linha telefônica. Se o erro não puder                                                                                     |  |
|        | 7A05xx | Cliente.                                                                                                    |  |
| 7Cxxxx | 7C01xx | Verifique a máquina remota ou a linha telefônica. Se o erro não puder<br>ser resolvido, entre em contato com o Centro Xerox de Atendimento ao<br>Cliente. |  |
|        | 7C03xx |                                                                                                    |  |
|        | 7C04xx |                                                                                                    |  |
|        | 7C05xx |                                                                                                    |  |
| 7Dxxxx | 7D01xx | Verifique a máquina remota ou a linha telefônica. Se o erro não puder                                                                                     |  |
|        | 7D03xx | ser resolvido, entre em contato com o Centro Xerox de Atendimento ac<br>Cliente.                                                                          |  |
|        | 7D04xx |                                                                                                    |  |
|        | 7D05xx |                                                                                                    |  |
| 7Fxxxx | 7F01xx | Verifique a máquina remota ou a linha telefônica. Se o erro não puder<br>ser resolvido, entre em contato com o Centro Xerox de Atendimento ao<br>Cliente. |  |
|        | 7F03xx |                                                                                                    |  |

| Código     |             | Descrição e Ação Corretiva                                                                                                    |
|------------|-------------|----------------------------------------------------------------------------------------------------|
| 8Fxxxx     | xxxx 8F04xx | Verifique a máquina remota ou a linha telefônica. Se o erro não puder ser resolvido, entre em contato com o Centro Xerox de Atendimento ao Cliente.       |
| 8F0<br>8F0 | 8F05xx      |                                                                                                    |
|            | 8F0Bxx      |                                                                                                    |
| 91xxxx     | 9102xx      | Verifique a máquina remota ou a linha telefônica. Se o erro não puder                                                                                     |
|            | 9107xx      | Ser resolvido, entre em contato com o Centro Xerox de Atendimento ao Cliente.                                                                             |
| 92xxxx     | 9201xx      | Verifique a máquina remota ou a linha telefônica. Se o erro não puder<br>ser resolvido, entre em contato com o Centro Xerox de Atendimento ao<br>Cliente. |
|            | 9202xx      |                                                                                                    |
|            | 9207xx      |                                                                                                    |
|            | 9208xx      |                                                                                                    |
|            | 9209xx      |                                                                                                    |
| 95xxxx     | 9508xx      | Verifique a máquina remota ou a linha telefônica. Se o erro não puder                                                                                     |
|            | 9509xx      | ser resolvido, entre em contato com o Centro Xerox de Atendimento ao Cliente.                                                                             |
| 96xxxx     | 9608xx      | Verifique a máquina remota ou a linha telefônica. Se o erro não puder ser resolvido, entre em contato com o Centro Xerox de Atendimento ao Cliente.       |
| 97xxxx     | 9708xx      | Verifique a máquina remota ou a linha telefônica. Se o erro não puder                                                                                     |
|            | 9709xx      | ser resolvido, entre em contato com o Centro Xerox de Atendimento ao Cliente.                                                                             |
| 98xxxx     | 9808xx      | Verifique a máquina remota ou a linha telefônica. Se o erro não pude                                                                                      |
|            | 9809xx      | Cliente.                                                                                                    |
| 99xxxx     | 9908xx      | Verifique a máquina remota ou a linha telefônica. Se o erro não puder                                                                                     |
|            | 9909xx      | ser resolvido, entre em contato com o Centro Xerox de Atendimento Cliente.                                                                                |
| 9Axxxx     | 9A09xx      | Verifique a máquina remota ou a linha telefônica. Se o erro não puder ser resolvido, entre em contato com o Centro Xerox de Atendimento ao Cliente.       |
| 9Cxxxx     | 9C02xx      | Verifique a máquina remota ou a linha telefônica. Se o erro não puder                                                                                     |
|            | 9C07xx      | ser resolvido, entre em contato com o Centro Xerox de Atendimento Cliente.                                                                                |
| 9Dxxxx     | 9D02xx      | Verifique a máquina remota ou a linha telefônica. Se o erro não puder                                                                                     |
|            | 9D07xx      | ser resolvido, entre em contato com o Centro Xerox de Atendimento ao Cliente.                                                                             |
|            | 9D08xx      |                                                                                                    |
|            | 9D09xx      |                                                                                                    |

| Código |        | Descrição e Ação Corretiva                                                                                                    |  |
|--------|--------|----------------------------------------------------------------------------------------------------|--|
| 9Fxxxx | 9F09xx | Verifique a máquina remota ou a linha telefônica. Se o erro não puder<br>ser resolvido, entre em contato com o Centro Xerox de Atendimento ao<br>Cliente. |  |
| B0xxxx |        | Desligue e ligue a alimentação. Se o erro não puder ser resolvido, entre em contato com o Centro Xerox de Atendimento ao Cliente.                         |  |
| B2xxxx | B202xx | Desligue e ligue a alimentação. Se o erro não puder ser resolvido, entre                                                                                  |  |
|        | B203xx | em contato com o Centro Xerox de Atendimento ao Cliente.                                                                                                  |  |
|        | B204xx |                                                                                                    |  |
|        | B205xx |                                                                                                    |  |
|        | B207xx |                                                                                                    |  |
| B4xxxx | B401xx | Desligue e ligue a alimentação. Se o erro não puder ser resolvido, entre                                                                                  |  |
|        | B402xx | em contato com o Centro Xerox de Atendimento ao Chente.                                                                                                   |  |
|        | B403xx |                                                                                                    |  |
|        | B404xx |                                                                                                    |  |
|        | B405xx |                                                                                                    |  |
|        | B407xx |                                                                                                    |  |
|        | B408xx |                                                                                                    |  |
|        | B409xx |                                                                                                    |  |
| B5xxxx | B501xx | Desligue e ligue a alimentação. Se o erro não puder ser resolvido, entre em contato com o Centro Xerox de Atendimento ao Cliente.                         |  |
| B6xxxx | B602xx | Desligue e ligue a alimentação. Se o erro não puder ser resolvido, entre em contato com o Centro Xerox de Atendimento ao Cliente.                         |  |
| B7xxxx |        | Desligue e ligue a alimentação. Se o erro não puder ser resolvido, entre em contato com o Centro Xerox de Atendimento ao Cliente.                         |  |
| E1xxxx |        | Desligue e ligue a alimentação. Se o erro não puder ser resolvido, entre em contato com o Centro Xerox de Atendimento ao Cliente.                         |  |
| E2xxxx |        | Desligue e ligue a alimentação. Se o erro não puder ser resolvido, entre em contato com o Centro Xerox de Atendimento ao Cliente.                         |  |
| EPxxxx | EP0000 | Desligue e ligue a alimentação. Se o erro não puder ser resolvido, entre                                                                                  |  |
| E      | EP0001 | em contato com o Centro Xerox de Atendimento ao Cliente.                                                                                                  |  |
|        | EP0002 |                                                                                                    |  |
|        | EP0003 |                                                                                                    |  |
|        | EP0004 |                                                                                                    |  |
|        | EP0005 | 1                                                                                                    |  |

| Código | Descrição e Ação Corretiva                                                                                                    |
|--------|----------------------------------------------------------------------------------------------------|
| FFF0xx | Trabalho concluído com êxito.                                                                                                    |
| FFFCxx | Falha do trabalho.                                                                                                    |
| S10000 | Desligue e ligue a alimentação. Se o erro não puder ser resolvido, entre em contato com o Centro Xerox de Atendimento ao Cliente.                 |
| S10001 | A tampa do alimentador de originais abriu durante a digitalização. Feche a tampa do alimentador de originais.                                     |
| S10010 | O documento atolou. Abra a tampa do alimentador de originais e remova os documentos.                                                              |
| S10011 | O documento atolou. Abra a tampa do alimentador de originais e remova os documentos.                                                              |
| S10012 | O documento de páginas longas atolou. Abra a tampa do alimentador de originais e remova os documentos.                                            |
| S10013 | O documento de páginas curtas atolou. Abra a tampa do alimentador de originais, remova os documentos.                                             |
| S10014 | O documento atolou. Abra a tampa do alimentador de originais e remova os documentos.                                                              |
| S10015 | A tampa do vidro de originais foi aberta durante a digitalização dos documentos. Abra a tampa do alimentador de originais e remova os documentos. |
| S10016 | A tampa do alimentador de originais abriu durante a digitalização. Feche a tampa do alimentador de originais.                                     |
| S10020 | O documento atolou. Abra a tampa do alimentador de originais e remova os documentos.                                                              |
| S10021 | O documento atolou. Abra a tampa do alimentador de originais e remova os documentos.                                                              |
| S10022 | O documento de páginas longas atolou. Abra a tampa do alimentador de originais, remova os documentos.                                             |
| S10023 | O documento de páginas curtas atolou. Abra a tampa do alimentador de originais, remova os documentos.                                             |
| S10024 | O documento atolou. Abra a tampa do alimentador de originais e remova os documentos.                                                              |
| S10025 | O documento atolou. Abra a tampa do alimentador de originais e remova os documentos.                                                              |
| S10026 | A tampa do vidro de originais foi aberta durante a digitalização dos documentos. Abra a tampa do alimentador de originais e remova os documentos. |
| S10027 | A tampa do alimentador de originais abriu durante a digitalização. Feche a tampa do alimentador de originais.                                     |

| Código           | Descrição e Ação Corretiva                                                                                                    |
|------------------|----------------------------------------------------------------------------------------------------|
| Z-10             | Desligue e ligue a alimentação. Se o erro não puder ser resolvido, entre em contato com o Centro Xerox de Atendimento ao Cliente.                                                                                                    |
| 003-747, 016-799 | A combinação de parâmetros de impressão está incorreta. Verifique os dados da impressão.                                                                                                    |
| 016-500          | O nome do servidor SMTP não foi definido corretamente quando a resposta de e-mail foi transmitida. Verifique se o servidor SMTP está configurado corretamente.                                                                                                    |
| 016-501          | O nome do servidor POP3 não foi definido corretamente ao usar o protocolo POP3. Verifique se o servidor POP3 está configurado corretamente.                                                                                                    |
| 016-502          | Falha ao efetuar login no servidor POP3 ao usar o protocolo POP3.<br>Verifique se o nome de usuário e senha usados para o servidor POP3<br>foram configurados corretamente.                                                                                                 |
| 016-503          | O nome do servidor SMTP não foi definido corretamente quando o e-<br>mail foi transmitido. Verifique se o servidor SMTP está configurado<br>corretamente. Verifique também se o servidor DNS está configurado<br>corretamente.                                              |
| 016-504          | O nome do servidor POP3 não foi definido corretamente quando o e-<br>mail foi transmitido. Verifique se o servidor POP3 está configurado<br>corretamente. Verifique também se o servidor DNS está configurado<br>corretamente.                                              |
| 016-505          | Falha ao efetuar login no servidor POP3 ao transmitir e-mail. Verifique se o nome de usuário e senha usados para o servidor POP3 foram configurados corretamente.                                                                                                    |
| 016-701          | Os dados de impressão PCL não foram processados devido à memória insuficiente. Diminua a resolução, sem configurar impressão em duas faces ou Várias em 1.                                                                                                    |
| 016-702          | Os dados de impressão PCL não foram processados devido ao buffer<br>de página de impressão insuficiente. Execute uma das seguintes ações:<br>• Diminua a resolução no driver de impressora.<br>• Aumente o tamanho do buffer de página de impressão.<br>• Adicione memória. |
| 016-709          | Ocorreu erro durante o processamento de ART EX. Configure a impressão novamente.                                                                                                    |
| 016-719          | Memória insuficiente usada para formulário PCL. Aumente a memória.                                                                                                    |
| 016-720          | Ocorreu um erro de comando PCL. Verifique as configurações de<br>impressão ou corrija o comando PCL.                                                                                                    |
| 016-721          | Ocorreu um erro durante a impressão de um trabalho. Configure a impressão novamente. Se um erro não puder ser resolvido, entre em contato com o Centro Xerox de Atendimento ao Cliente.                                                                                     |

| Código  | Descrição e Ação Corretiva                                                                                                    |
|---------|----------------------------------------------------------------------------------------------------|
| 016-726 | Não foi possível selecionar a linguagem de impressão. Selecione a linguagem de impressão.                                                                                                    |
| 016-730 | Um comando não suportado foi detectado. Verifique os dados de<br>impressão e exclua o comando que causou o erro para reimprimir                                                                                                    |
| 016-732 | O formulário especificado na configuração de emulação não foi registrado no computador host. Reenvie os dados do formulário.                                                                                                    |
| 016-744 | A máquina não pôde imprimir o arquivo PDF porque ele contém funções<br>não suportadas pela máquina. Abra o arquivo no Adobe Reader e<br>selecione [Imprimir] no menu [Arquivo] para imprimi-lo.                                                                                                    |
| 016-749 | Ocorreu um erro na sintaxe de comando PJL. Verifique as configurações de impressão ou corrija o comando PJL.                                                                                                    |
| 016-751 | A máquina não pôde imprimir o arquivo PDF usando o Utilitário<br>ContentsBridge. Abra o arquivo no Adobe Reader e selecione [Imprimir]<br>no menu [Arquivo] para imprimi-lo.                                                                                                    |
| 016-752 | <ul> <li>A máquina não pôde imprimir o arquivo PDF usando o Utilitário<br/>ContentsBridge devido à memória insuficiente. Mude o modo de<br/>impressão no Utilitário ContentsBridge como se segue e tente<br/>novamente.</li> <li>Se o modo de alta qualidade estiver selecionado, mude para o modo<br/>padrão.</li> <li>Se o modo padrão estiver selecionado, mude para o modo de alta<br/>velocidade.</li> </ul> |
| 016-753 | Uma senha digitada para o modo de impressão direta não está correta.<br>Digite-a corretamente.                                                                                                    |
| 016-754 | <ul> <li>A máquina não pôde imprimir o arquivo PDF porque ele contém objetos compactados com o uso do algoritmo LZW.</li> <li>Imprima o arquivo usando os seguintes métodos:</li> <li>Abra o arquivo no Adobe Reader e selecione [Imprimir] no menu [Arquivo].</li> <li>Use a função PostScript.</li> </ul>                                                                                                    |
| 016-755 | A máquina não pôde imprimir o arquivo PDF porque ele não permite<br>impressão. Abra o arquivo no Adobe Acrobat (não Adobe Reader),<br>desmarque a caixa de seleção [Sem impressão] nas configurações de<br>segurança do documento e imprima novamente.                                                                                                    |
| 016-757 | A senha digitada não está correta. Digite-a corretamente.                                                                                                    |
| 016-758 | A conta não está autorizada para cópia. Entre em contato com o Operador.                                                                                                    |
| 016-759 | O número máximo de cópias foi alcançado. Entre em contato com o Operador.                                                                                                    |

| Código      | Descrição e Ação Corretiva                                                                                                    |  |  |  |  |  |  |  |  |
|-------------|----------------------------------------------------------------------------------------------------|--|--|--|--|--|--|--|--|
| 016-760     | <ul> <li>Ocorreu um erro durante o processamento de PostScript. Execute uma das seguintes ações:</li> <li>Defina para velocidade otimizada no driver de impressão.</li> <li>Aumente o tamanho do buffer de página de impressão.</li> <li>Aumente a memória de PostScript.</li> </ul> |  |  |  |  |  |  |  |  |
| 016-761     | Ocorreu um erro durante o processamento de imagens. Defina para<br>velocidade otimizada e configure a máquina para impressão<br>novamente. Se isso não retificar a impressão, defina para maior<br>compatibilidade a fim de assegurar a impressão e tente novamente.                 |  |  |  |  |  |  |  |  |
| 016-762     | Uma linguagem de impressão não aceita pela máquina foi especificada.<br>Especifique a linguagem de impressão em [Modo de impressão].                                                                                                    |  |  |  |  |  |  |  |  |
| 016-764     | Não foi possível estabelecer conexão com o servidor SMTP. Entre em contato com o Operador.                                                                                                    |  |  |  |  |  |  |  |  |
| 016-765     | Não foi possível enviar e-mail porque o servidor SMTP estava cheio.<br>Entre em contato com o Operador.                                                                                                    |  |  |  |  |  |  |  |  |
| 016-766     | Ocorreu um erro no servidor SMTP. Entre em contato com o Operador.                                                                                                    |  |  |  |  |  |  |  |  |
| 016-767     | Não foi possível enviar o e-mail porque o endereço de e-mail estava incorreto. Verifique se o endereço de e-mail está correto e tente enviar o e-mail novamente.                                                                                                    |  |  |  |  |  |  |  |  |
| 016-768     | Não foi possível estabelecer conexão com o servidor SMTP porque o endereço de e-mail da máquina estava incorreto. Verifique o endereço de e-mail da máquina.                                                                                                    |  |  |  |  |  |  |  |  |
| 016-769     | O servidor SMTP não aceita confirmação de entrega (DSN). Envie o e-<br>mail sem configurar a confirmação.                                                                                                    |  |  |  |  |  |  |  |  |
| 016-790     | <ul> <li>Memória insuficiente para E-mail. Nesse caso, faça o seguinte.</li> <li>Reduza a resolução de digitalização.</li> <li>Diminua a área de digitalização.</li> <li>Adicione memória da impressora.</li> </ul>                                                                  |  |  |  |  |  |  |  |  |
| 081-702     | Um parâmetro de transmissão de fax está incorreto. Verifique as configurações do driver de impressão.                                                                                                    |  |  |  |  |  |  |  |  |
| 081-703     | Memória insuficiente durante a transmissão de um fax. Divida o documento a ser enviado, diminua a resolução ou exclua da memória os dados desnecessários.                                                                                                    |  |  |  |  |  |  |  |  |
| 081-704     | O usuário cancela o processamento do trabalho.                                                                                                    |  |  |  |  |  |  |  |  |
| 081-705     | Esta opção não está disponível. Verifique o status da máquina.                                                                                                    |  |  |  |  |  |  |  |  |
| 081-706,707 | Ocorreu erro durante o uso da função de fax. Desligue a alimentação e religue-a após a tela do painel de controle apagar-se.                                                                                                    |  |  |  |  |  |  |  |  |
| 081-709     | Ocorreu erro de transmissão durante o uso da função de fax. Verifique o telefone e reenvie o documento.                                                                                                    |  |  |  |  |  |  |  |  |

| Código                                                                                                    | Descrição e Ação Corretiva                                                                                                    |  |  |  |  |  |  |  |  |
|----------------------------------------------------------------------------------------------------|----------------------------------------------------------------------------------------------------|--|--|--|--|--|--|--|--|
| 081-720,722                                                                                                    | Ocorreu um erro na máquina. Desligue a alimentação e religue-a após a tela do painel de controle apagar-se.                       |  |  |  |  |  |  |  |  |
| 081-721                                                                                                    | O usuário cancela o processamento do trabalho.                                                                                    |  |  |  |  |  |  |  |  |
| C1-3, C2-2, C2-3,<br>C3-1, C3-2, C3-3,<br>C4-0, C4-1, C4-2,<br>C4-3                                                       | Ocorreu atolamento na bandeja de papel. Consulte Atolamentos de papel na página 178.                                              |  |  |  |  |  |  |  |  |
| C6-1, C6-2                                                                                                    | Um atolamento de papel ocorreu no kit duplex. Consulte <i>Atolamentos de papel na página 178.</i>                                 |  |  |  |  |  |  |  |  |
| C8-2, C8-3, C8-4                                                                                                    | Ocorreu atolamento na bandeja de papel. Consulte Atolamentos de papel na página 178.                                              |  |  |  |  |  |  |  |  |
| C8-6                                                                                                    | Ocorreu um atolamento de papel no módulo duplex. Consulte Atolamentos de papel na página 178.                                     |  |  |  |  |  |  |  |  |
| C9-3                                                                                                    | Ocorreu atolamento de papel na Bandeja 5 (bandeja de alimentação manual). Consulte <i>Atolamentos de papel na página 178.</i>     |  |  |  |  |  |  |  |  |
| E1-6                                                                                                    | Ocorreu atolamento de papel no interior da máquina. Consulte<br>Atolamentos de papel na página 178.                               |  |  |  |  |  |  |  |  |
| E3-1, E1-2, E1-1                                                                                                    | Ocorreu atolamento de papel na saída. Consulte <i>Atolamentos de papel na página 178.</i>                                         |  |  |  |  |  |  |  |  |
| E3-6                                                                                                    | Ocorreu atolamento de papel na saída. Consulte <i>Atolamentos de papel na página 178.</i>                                         |  |  |  |  |  |  |  |  |
| E8-2                                                                                                    | Ocorreu um atolamento de papel no módulo duplex. Consulte Atolamentos de papel na página 178.                                     |  |  |  |  |  |  |  |  |
| H1-2, H1-3, H1-4,<br>H2-7, H3-1, H4-1,<br>H4-2, H4-3, H4-4,<br>H7-3, H7-4, H7-7,<br>H8-1, H8-2, H8-3,<br>H8-4, H9-3, H9-4 | Desligue e ligue a alimentação. Se o erro não puder ser resolvido, entre em contato com o Centro Xerox de Atendimento ao Cliente. |  |  |  |  |  |  |  |  |
| J1-2                                                                                                    | O toner acabou. Consulte <i>Substituição do Cartucho de toner na página 175</i> .                                                 |  |  |  |  |  |  |  |  |
| J3-1                                                                                                    | O cartucho do fotorreceptor não está instalado corretamente. Instale-o corretamente.                                              |  |  |  |  |  |  |  |  |
| J4-1, J6-1, J7-1,<br>J7-2, J7-3                                                                                           | Substitua o cartucho do fotorreceptor. Consulte Substituição do Cartucho do fotorreceptor na página 172.                          |  |  |  |  |  |  |  |  |
| J8-1, J8-2, J8-3                                                                                                    | Substitua o cartucho de toner. Consulte Substituição do Cartucho de toner na página 175.                                          |  |  |  |  |  |  |  |  |

| Código                                                                                         | Descrição e Ação Corretiva                                                                                                    |
|------------------------------------------------------------------------------------------------|----------------------------------------------------------------------------------------------------|
| U0-1, U0-2, U1-1,<br>U3-5, U4-1, U4-2,<br>U4-3, U4-9, U5-1,<br>U6-2, U6-3, U6-4,<br>U6-5, U6-6 | Desligue e ligue a alimentação. Se o erro não puder ser resolvido, entre em contato com o Centro Xerox de Atendimento ao Cliente. |

## Qualidade da saída

Várias situações podem afetar a qualidade da saída. Verifique as condições a seguir para assegurar um desempenho de cópia otimizado. Se você ainda não puder resolver o problema, entre em contato com o Operador.

- Não coloque a máquina em contato direto com a luz solar ou perto de um radiador.
- Siga horários de manutenção regulares para a limpeza de áreas como o vidro de originais, o vidro TVC e as bandejas de saída. Consulte o capítulo Manutenção na página 171.

# Centro Xerox de Atendimento ao Cliente

Para ajuda adicional. Se precisar de um ajuda adicional para utilizar a copiadora CopyCentre ou a copiadora/impressora WorkCentre, você pode:

- 1) Consulte este guia
- 2) Entrar em contato com o Operador
- 3) Visite o site da Xerox na Web em www.xerox.com ou entre em contato com o Centro Xerox de Atendimento ao Cliente.

Tenha em mãos o número de série da máquina ao entrar em contato com a Xerox.

O Centro Xerox de Atendimento ao Cliente solicitará as seguintes informações: a natureza do problema, o número de série da máquina, o código da falha (se houver), assim como o nome e o local de sua empresa. Siga as etapas abaixo para procurar o número de série da máquina.

 Pressione o botão <Status da máquina> no painel de controle.

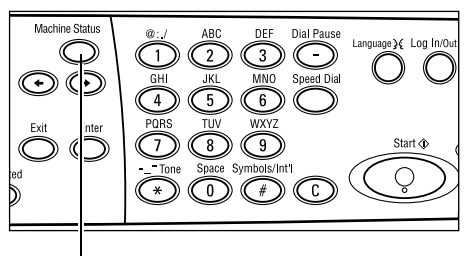

Botão <Status da máquina>

2. Selecione [Medidor de Faturamento] na tela [Status da Máquina] usando o botão <Selecionar> e pressione o botão <Entrar>.

| 3. | O Número de série será exibido. |
|----|---------------------------------|

| Status da Máquina |                 |      |           |  |  |  |  |  |  |  |  |
|-------------------|-----------------|------|-----------|--|--|--|--|--|--|--|--|
| Consumíveis       | Medidor Fatur.  |      |           |  |  |  |  |  |  |  |  |
| Inform, de Erro   | Relatório/Lista | Modo | Impressão |  |  |  |  |  |  |  |  |
|                   |                 |      |           |  |  |  |  |  |  |  |  |
| Nª de Séri        | e x000000000    | (    |           |  |  |  |  |  |  |  |  |

| Nº de Serne      | ~~~~~~  |
|------------------|---------|
| Total:           | 9999999 |
| Trabs. Impr.:    | 9999999 |
| Trabs. s/ Impr.: | 9999999 |

**NOTA:** O número de série também é encontrado na placa metálica no lado esquerdo da máquina, atrás da Tampa A. Para obter mais informações, consulte *Centro Xerox de Atendimento ao Cliente no capítulo Antes de usar a máquina, na página 11.* 

# 12 Especificações

Este capítulo contém as especificações da máquina. Use as especificações listadas abaixo para identificar os recursos da máquina. A máquina está em conformidade com especificações, aprovações e certificações rígidas. Essas especificações destinam-se a cuidar de sua segurança e assegurar que a máquina opere com capacidade total. Informamos que melhorias nas especificações ou na aparência do produto podem ser feitas sem aviso prévio.

Para obter mais informações sobre as especificações, entre em contato com o seu Representante de Vendas Xerox.

## Especificações da máquina

#### Configuração de hardware

Rack do processador com scanner, gabinete com uma bandeja do papel e uma bandeja de alimentação manual.

**NOTA:** As configurações anteriores do hardware são para a configuração da máquina padrão.

#### Tamanho da máquina

(com a Tampa do Vidro de Originais) : (L × P × A) 640 × 520 × 487 mm (25,2 × 20,5 × 19,2 pol.)

(com o Alimentador de Originais) : (L × P × A) 640 × 520 × 563 mm (25,2 × 20,5 × 22,2 pol.)

#### Requisitos de espaço

(L × P) 1319,8 × 1.055 mm (52,0 × 41,5 pol.)

#### Peso da máquina

Corpo principal (apenas com funções de cópia): 45 kg Corpo principal/AAOFV/módulo duplex: 54,3 kg

#### Acessibilidade

Pela frente e pelos lados

#### Velocidade da copiadora

Na Bandeja 1:

A4/Carta ABL: 18 cpm (ciclos por minuto) (uma face) A4/Carta ABL: 16 cpm (ciclos por minuto) (duas faces) A3/11 × 17 pol. ABC: 10 cpm (ciclos por minuto) (uma face) A3/11 × 17 pol. ABC: 7 cpm (ciclos por minuto) (duas faces)

#### Tempo de Saída da Primeira Cópia

Usando o Vidro de Originais e a Bandeja 1 A4 ou 8,5×11 pol. (Carta) ABL: 7,4 segundos ou menos

#### Tempo de preaquecimento

Partida a frio: 25 segundos ou menos

#### Alimentador de Originais (AAO/AAOFV)

Capacidade: 50 folhas (81,4 g/m<sup>2</sup>)

Tamanhos de papel:

(com AAO): 128 (L) × 100 mm a 307 × 1000 mm

(com AAOFV): 128 (L)  $\times$  140 mm a 307  $\times$  1000 mm ou 307  $\times$  432 mm no modo duas faces.

Gramaturas do papel: 38–128 g/m<sup>2</sup> (50–128 g/m<sup>2</sup> no modo duas faces)

Vários tamanhos: Sim – se especificado na máquina e as bordas de ataque dos documentos tiverem a mesma dimensão.

Detecção automática de tamanho: Sim

**NOTA:** Quando um documento de tamanho não-detectável for copiado no alimentador de originais, a máquina solicitará a seleção de uma bandeja de papel. No entanto, para trabalhos de fax e de e-mail, a máquina automaticamente selecionará o tamanho padrão mais próximo. Para obter mais informações, consulte *Tabela de detecção de tamanhos de originais na página 207*.

#### Vidro de originais

Tamanhos de papel:

Máx.: 301(L) × 431,8 mm

Detecção automática de tamanho: Sim

**NOTA:** Quando um documento de tamanho não-detectável for colocado no vidro de originais, a máquina solicitará a seleção de uma bandeja de papel. No entanto, para trabalhos de fax e de e-mail, a máquina automaticamente selecionará o tamanho padrão mais próximo. Para obter mais informações, consulte *Tabela de detecção de tamanhos de originais na página 207*.

# Tabela de detecção de tamanhos de originais

## Ao utilizar a função de cópia

A tabela a seguir mostra os tamanhos dos documentos que podem ser detectados na máquina ao fazer cópias. O tamanho detectado variará conforme o país e o local onde você colocar o documento: no vidro de originais ou no alimentador de originais.

**NOTA:** Se o documento não for de um tamanho padrão ou se o tamanho não puder ser identificado, a máquina irá solicitar que você selecione a bandeja do papel.

| Tama                         | nho do pa       | pel                      | Países la<br>america           | atino-<br>anos        | Países eu<br>países da<br>central e pró<br>lest | ropeus,<br>região<br>oximos ao<br>e | Canadá e I<br>Unid             | Estados<br>os         |
|------------------------------|-----------------|--------------------------|--------------------------------|-----------------------|-------------------------------------------------|-------------------------------------|--------------------------------|-----------------------|
| Tamanho                      | Largura<br>(mm) | Compri-<br>mento<br>(mm) | Alimentador<br>de<br>originais | Vidro de<br>originais | Alimentador<br>de<br>originais                  |                                     | Alimentador<br>de<br>originais | Vidro de<br>originais |
| A6 ABC                       | 105             | 148                      | Х                              | х                     | Х                                               | Х                                   | Х                              | Х                     |
| B6 ABC                       | 128.5           | 182                      | х                              | 0                     | х                                               | х                                   | х                              | O <sup>*1</sup>       |
| 5,5 × 8,5 pol.<br>ABC        | 139.7           | 215.9                    | Х                              | X*7                   | Х                                               | X*7                                 | 0                              | 0                     |
| 5,5 × 8,5 pol.<br>ABL        | 215.9           | 139.7                    | 0                              | 0                     | 0                                               | 0                                   | 0                              | 0                     |
| A5 ABC                       | 148             | 210                      | 0                              | 0                     | 0                                               | 0                                   | Х                              | O <sup>*1</sup>       |
| A5 ABL                       | 210             | 148                      | х                              | 0                     | х                                               | O <sup>*2</sup>                     | х                              | O <sup>*2</sup>       |
| B5 ABC                       | 182             | 257                      | х                              | 0                     | х                                               | х                                   | х                              | х                     |
| B5 ABL                       | 257             | 182                      | 0                              | х                     | 0                                               | O <sup>*3</sup>                     | 0                              | O <sup>*3</sup>       |
| A4 ABC                       | 210             | 297                      | 0                              | 0                     | 0                                               | O <sup>*4</sup>                     | 0                              | O <sup>*4</sup>       |
| A4 ABL                       | 297             | 210                      | 0                              | 0 0 0 0               |                                                 | 0                                   | 0                              |                       |
| 8,5×11 pol.<br>ABC (Carta)   | 215.9           | 279.4                    | 0                              | 0                     | 0                                               | 0                                   | 0                              | 0                     |
| 8,5 × 11 pol.<br>ABL (Carta) | 279.4           | 215.9                    | 0                              | 0                     | 0                                               | 0                                   | 0                              | 0                     |
| 8,5 ×13 pol.<br>ABC (Ofício) | 215.9           | 330.2                    | 0                              | 0                     | 0                                               | 0                                   | 0 <sup>*5</sup>                | 0 <sup>*5</sup>       |
| 8,5 ×14 pol.<br>ABC (Ofício) | 215.9           | 355.6                    | O <sup>*6</sup>                | O <sup>*6</sup>       | O <sup>*6</sup>                                 | O <sup>*6</sup>                     | 0                              | 0                     |
| B4 ABC                       | 257             | 364                      | 0                              | 0                     | 0                                               | х                                   | 0                              | х                     |
| Executivo<br>ABL             | 266.7           | 184.2                    | 0                              | х                     | 0                                               | 0                                   | 0                              | 0                     |
| 11 × 17 pol.<br>ABC          | 279.4           | 431.8                    | 0                              | 0                     | 0                                               | 0                                   | 0                              | 0                     |
| A3 ABC                       | 297             | 420                      | 0                              | 0                     | 0                                               | 0                                   | 0                              | 0                     |

O: Detectável

#### X: Não-detectável

- \*1:Substituído por 5,5 × 8,5 pol. ABC (139,7 × 215,9 mm)
- \*2:Substituído por 5,5 × 8,5 pol. ABL (215,9 × 139,7 mm)
- \*3:Substituído por Executivo ABL (266,7 × 184,2 mm)
- \*4:Substituído por 8,5 × 11 pol. (Letter) ABC (215,9 × 279,4 mm)
- \*5:Substituído por 8,5 × 14 pol. (Ofício) ABC (215,9 × 355,6 mm)
- \*6:Substituído por 8,5 × 13 pol. (Ofício) ABC (215,9 × 330,2 mm)
- \*7:Substituído por A5 ABC (148 × 210 mm)

#### Ao utilizar a função de fax

Ao enviar um fax, se um tamanho de original não-padrão for detectado, a máquina poderá substituí-lo pelo tamnaho padrão mais próximo.

**NOTA:** Ao colocar o documento no vidro de originais, sempre feche a tampa do vidro para a máquina detectar o tamanho do papel. Se a máquina não detectar o tamanho do papel, o documento será tratado como A4 ABC (210 × 297 mm) apesar do tamanho real.

#### Para documento de tamanho padrão

Somente o documento de tamanho padrão pode ser detectado automaticamente; entretanto, as larguras inferiores a 210 mm (A4 ABC) são substituídas por 210 mm durante o envio.

A tabela a seguir mostra os tamanhos que podem ser automaticamente detectados e substituídos durante o envio.

| Tamanho do papel      |                 | Pai                      | íses latino-                  | anos                                        | Países europeus, países da<br>região central e próximos ao<br>leste |                                             |                               |                                             | Canadá e Estados Unidos       |                                             |                               |                                             |                               |                                                |
|-----------------------|-----------------|--------------------------|-------------------------------|---------------------------------------------|---------------------------------------------------------------------|---------------------------------------------|-------------------------------|---------------------------------------------|-------------------------------|---------------------------------------------|-------------------------------|---------------------------------------------|-------------------------------|------------------------------------------------|
|                       |                 |                          | Alimentador de originais      |                                             | Vidro de<br>originais                                               |                                             | Alimentador de originais      |                                             | Vidro de<br>originais         |                                             | Alimentador de originais      |                                             | Vidro de<br>originais         |                                                |
| Tamanho               | Largura<br>(mm) | Compri-<br>mento<br>(mm) | Detectável/<br>Não-detectável | Tamanho de envio<br>(mm)                    | Detectável/<br>Não-detectável                                       | Tamanho de envio<br>(mm)                    | Detectável/<br>Não-detectável | Tamanho de envio<br>(mm)                    | Detectável/<br>Não-detectável | Tamanho de envio<br>(mm)                    | Detectável/<br>Não-detectável | Tamanho de envio<br>(mm)                    | Detectável/<br>Não-detectável | Tamanho de envio<br>(mm)                       |
| A6 ABC                | 105             | 148                      | х                             | Não<br>carregado                            | х                                                                   | 210 ×<br>420                                | х                             | Não<br>carregado                            | х                             | 215.9 ×<br>431.8                            | х                             | Não<br>carregado                            | Х                             | 215.9 ×<br>431.8                               |
| B6 ABC                | 128.5           | 182                      | Х                             | Não<br>carregado                            | х                                                                   | 210 ×<br>420                                | х                             | Não<br>carregado                            | х                             | 215.9 ×<br>431.8                            | х                             | Não<br>carregado                            | Х                             | 215.9 ×<br>431.8                               |
| 5,5 × 8,5<br>pol. ABC | 139.7           | 215.9                    | х                             | 210 ×<br>215.9                              | х                                                                   | 210 ×<br>420                                | х                             | 210 ×<br>215.9                              | х                             | 215.9 ×<br>431.8                            | х                             | 210 ×<br>215.9                              | Х                             | 215.9 ×<br>431.8                               |
| 5,5 × 8,5<br>pol. ABL | 215.9           | 139.7                    | 0                             | 215,9 ×<br>139,7 (5,5<br>× 8,5 pol.<br>ABL) | 0                                                                   | 215,9 ×<br>139,7<br>(5,5 × 8,5<br>pol. ABL) | 0                             | 215,9 ×<br>139,7 (5,5<br>× 8,5 pol.<br>ABL) | 0                             | 215,9 ×<br>139,7<br>(5,5 × 8,5<br>pol. ABL) | 0                             | 215,9 ×<br>139,7 (5,5<br>× 8,5 pol.<br>ABL) | 0                             | 215,9 ×<br>139,7<br>(5,5 ×<br>8,5 pol.<br>ABL) |
| A5 ABC                | 148             | 210                      | Х                             | 210 × 210                                   | х                                                                   | 210 ×<br>420                                | Х                             | 210 × 210                                   | Х                             | 215.9 ×<br>431.8                            | Х                             | 210 × 210                                   | Х                             | 215.9 ×<br>431.8                               |

| Tamanho do papel                |                 | Pa                       | íses latino-                  | anos                                                    | País<br>regiã                 | es europe<br>o central (<br>les                                        | us, país<br>e próxir<br>te    | ses da<br>nos ao                                        | Canadá e Estados Unidos       |                                                                        |                               |                                                         |                               |                                                           |
|---------------------------------|-----------------|--------------------------|-------------------------------|---------------------------------------------------------|-------------------------------|------------------------------------------------------------------------|-------------------------------|---------------------------------------------------------|-------------------------------|------------------------------------------------------------------------|-------------------------------|---------------------------------------------------------|-------------------------------|-----------------------------------------------------------|
|                                 |                 |                          | Alime<br>ori                  | ntador de<br>ginais                                     | Vidro de<br>originais         |                                                                        | Alimentador de originais      |                                                         | Vidro de<br>originais         |                                                                        | Alimentador de<br>originais   |                                                         | Vidro de<br>originais         |                                                           |
| Tamanho                         | Largura<br>(mm) | Compri-<br>mento<br>(mm) | Detectável/<br>Não-detectável | Tamanho de envio<br>(mm)                                | Detectável/<br>Não-detectável | Tamanho de envio<br>(mm)                                               | Detectável/<br>Não-detectável | Tamanho de envio<br>(mm)                                | Detectável/<br>Não-detectável | Tamanho de envio<br>(mm)                                               | Detectável/<br>Não-detectável | Tamanho de envio<br>(mm)                                | Detectável/<br>Não-detectável | Tamanho de envio<br>(mm)                                  |
| A5 ABL                          | 210             | 148                      | 0                             | 210 × 148<br>(A5 ABL)                                   | 0                             | 210 ×<br>148 (A5<br>ABL)                                               | 0                             | 210 × 148<br>(A5 ABL)                                   | x                             | 215,9 ×<br>139,7<br>(5,5 × 8,5<br>pol. ABL)                            | 0                             | 210 × 148<br>(A5 ABL)                                   | Х                             | 215,9 ×<br>139,7<br>(5,5 ×<br>8,5 pol.<br>ABL)            |
| B5 ABC                          | 182             | 257                      | Х                             | 210 × 257                                               | х                             | 210 ×<br>420                                                           | Х                             | 210 × 257                                               | Х                             | 215.9 ×<br>431.8                                                       | Х                             | 210 × 257                                               | х                             | 215.9 ×<br>431.8                                          |
| B5 ABL                          | 257             | 182                      | 0                             | 257 × 182<br>(B5 ABL)                                   | 0                             | 257 ×<br>182 (B5<br>ABL)                                               | 0                             | 257 × 182<br>(B5 ABL)                                   | Х                             | 257 ×<br>215.9                                                         | 0                             | 257 × 182<br>(B5 ABL)                                   | Х                             | 257 ×<br>215.9                                            |
| A4 ABC                          | 210             | 297                      | 0                             | 210 × 297<br>(A4 ABC)                                   | 0                             | 210 ×<br>297 (A4<br>ABC)                                               | 0                             | 210 × 297<br>(A4 ABC)                                   | Х                             | 215.9 ×<br>279.4                                                       | 0                             | 210 × 297<br>(A4 ABC)                                   | Х                             | 215.9 ×<br>279.4                                          |
| A4 ABL                          | 297             | 210                      | 0                             | 297 × 210<br>(A4 ABL)                                   | 0                             | 297 ×<br>210 (A4<br>ABL)                                               | 0                             | 297 × 210<br>(A4 ABL)                                   | 0                             | 297 ×<br>210 (A4<br>ABL)                                               | 0                             | 297 × 210<br>(A4 ABL)                                   | 0                             | 297 ×<br>210 (A4<br>ABL)                                  |
| 8,5×11<br>pol. ABC<br>(Carta)   | 215.9           | 279.4                    | 0                             | 215,9 ×<br>279,4 (8,5<br>× 11 pol.<br>ABC<br>(Carta)    | 0                             | 215,9 ×<br>279,4<br>(8,5 × 11<br>pol. ABC<br>(Carta)                   | 0                             | 215,9 ×<br>279,4 (8,5<br>× 11 pol.<br>ABC<br>(Carta)    | 0                             | 215,9 ×<br>279,4<br>(8,5 × 11<br>pol. ABC<br>(Carta)                   | 0                             | 215,9 ×<br>279,4 (8,5<br>× 11 pol.<br>ABC<br>(Carta)    | 0                             | 215,9 ×<br>279,4<br>(8,5 × 11<br>pol. ABC<br>(Carta)      |
| 8,5 × 11<br>pol. ABL<br>(Carta) | 279.4           | 215.9                    | 0                             | 279,4 ×<br>215,9 (8,5<br>× 11 pol.<br>ABL<br>(Carta)    | 0                             | 279,4 ×<br>215,9<br>(8,5 × 11<br>pol. ABL<br>(Carta)                   | 0                             | 279,4 ×<br>215,9 (8,5<br>× 11 pol.<br>ABL<br>(Carta)    | 0                             | 279,4 ×<br>215,9<br>(8,5 × 11<br>pol. ABL<br>(Carta)                   | 0                             | 279,4 ×<br>215,9 (8,5<br>× 11 pol.<br>ABL<br>(Carta)    | 0                             | 279,4 ×<br>215,9<br>(8,5 × 11<br>pol. ABL<br>(Carta)      |
| 8,5 ×13<br>pol. ABC<br>(Ofício) | 215.9           | 330.2                    | 0                             | 215,9 ×<br>330,2 (8,5<br>× 13 pol.<br>ABC<br>(Ofício I) | 0                             | 215,9 ×<br>330,2<br>(8,5 × 13<br>pol. ABC<br>(Ofício I)                | 0                             | 215,9 ×<br>330,2 (8,5<br>× 13 pol.<br>ABC<br>(Ofício I) | 0                             | 215,9 ×<br>330,2<br>(8,5 × 13<br>pol. ABC<br>(Ofício I)                | 0                             | 215,9 ×<br>330,2 (8,5<br>× 13 pol.<br>ABC<br>(Ofício I) | Х                             | 215,9 ×<br>355,6 ×<br>(8,5 × 14<br>pol. ABC<br>(Ofício I) |
| 8,5 ×14<br>pol. ABC<br>(Ofício) | 215.9           | 355.6                    | 0                             | 215,9 ×<br>355,6 (8,5<br>× 14 pol.<br>ABC<br>(Ofício I) | Х                             | 215.9 ×<br>330.2 <sup>*1</sup><br>(8,5 × 13<br>pol. ABC<br>(Ofício II) | 0                             | 215,9 ×<br>355,6 (8,5<br>× 14 pol.<br>ABC<br>(Ofício I) | х                             | 215.9 ×<br>330.2 <sup>*1</sup><br>(8,5 × 13<br>pol. ABC<br>(Ofício II) | 0                             | 215,9 ×<br>355,6 (8,5<br>× 14 pol.<br>ABC<br>(Ofício I) | 0                             | 215,9 ×<br>355,6<br>(8,5 × 14<br>pol. ABC<br>(Ofício I)   |
| B4 ABC                          | 257             | 364                      | 0                             | 257 × 364<br>(B4 ABC)                                   | 0                             | 257 ×<br>364 (B4<br>ABC)                                               | 0                             | 257 × 364<br>(B4 ABC)                                   | х                             | 257 ×<br>431.8                                                         | 0                             | 257 × 364<br>(B4 ABC)                                   | Х                             | 257 ×<br>431.8                                            |
| Executivo<br>ABL                | 266.7           | 184.2                    | х                             | 257 ×<br>184.2 <sup>*1</sup>                            | х                             | 257 ×<br>257 <sup>*1</sup>                                             | Х                             | 257 ×<br>184.2 <sup>*1</sup>                            | х                             | 279.4 ×<br>215.9                                                       | х                             | 257 ×<br>184.2 <sup>*1</sup>                            | Х                             | 279.4 ×<br>215.9                                          |
| 11 × 17<br>pol. ABC             | 279.4           | 431.8                    | 0                             | 279,4 ×<br>431,8 (11 ×<br>17 pol.<br>ABC)               | 0                             | 279,4 ×<br>431,8 (11<br>× 17 pol.<br>ABC)                              | 0                             | 279,4 ×<br>431,8 (11<br>× 17 pol.<br>ABC)               | 0                             | 279,4 ×<br>431,8 (11<br>× 17 pol.<br>ABC)                              | 0                             | 279,4 ×<br>431,8 (11<br>× 17 pol.<br>ABC)               | 0                             | 279,4 ×<br>431,8<br>(11 × 17<br>pol.<br>ABC)              |
| A3 ABC                          | 297             | 420                      | 0                             | 297 × 420<br>(A3 ABC)                                   | 0                             | 297 ×<br>420 (A3<br>ABC)                                               | 0                             | 297 × 420<br>(A3 ABC)                                   | 0                             | 297 ×<br>420 (A3<br>ABC)                                               | 0                             | 297 × 420<br>(A3 ABC)                                   | 0                             | 297 ×<br>420 (A3<br>ABC)                                  |
| Cartão<br>postal<br>ABL         | 152.4           | 101.6                    | х                             | Não<br>carregado                                        | х                             | 210 ×<br>420                                                           | х                             | Não<br>carregado                                        | х                             | 215.9 ×<br>431.8                                                       | х                             | Não<br>carregado                                        | Х                             | 215.9 ×<br>431.8                                          |

#### O: Detectável

X: Não-detectável

\*1:A perda de imagem pode ocorrer se o tamanho de envio for menor que o tamanho real.

#### Para documento de tamanho não-padrão

#### Alimentador de originais

O documento de tamanho não padrão é substituído pelo documento padrão com a largura maior do que a digitalizada, mantendo o comprimento igual.

A tabela a seguir mostra os tamanhos que podem ser substituídos durante o envio.

| Largura (mm)          | Largura de envio (mm)     |
|-----------------------|---------------------------|
| Até 210               | 210 mm (A4 ABC)           |
| Até 215,9             | 215,9 (8,5 × 11 pol. ABC) |
| Até 267 <sup>*1</sup> | 257 (B4 ABC)              |
| Até 279,4             | 279,4 (11 × 17 pol. ABC)  |
| Até 297               | 297 (A3 ABC)              |

\*1:A perda de imagem pode ocorrer se o tamanho de envio for menor que o tamanho real.

#### Vidro de originais

O documento de tamanho não-padrão é substituído pelo tamanho padrão mais próximo ao tamanho digitalizado.

A tabela a seguir mostra os tamanhos que podem ser substituídos durante o envio.

• Largura de documento de 202 (mm) ou inferior

|                     | Tamanho de envio (mm)        |                                                                        |                            |  |  |  |  |  |
|---------------------|------------------------------|------------------------------------------------------------------------|----------------------------|--|--|--|--|--|
| Comprimento<br>(mm) | Países latino-<br>americanos | Países europeus,<br>países da região<br>central e<br>próximos ao leste | Canadá e Estados<br>Unidos |  |  |  |  |  |
| -                   | 210 × 420                    | 215,9 × 431,8                                                          | 215,9 × 431,8              |  |  |  |  |  |

• Largura de documento de 202,1 a 213 (mm)

|                     | Tamanho de envio (mm)        |                                                                        |                            |  |  |  |  |  |
|---------------------|------------------------------|------------------------------------------------------------------------|----------------------------|--|--|--|--|--|
| Comprimento<br>(mm) | Países latino-<br>americanos | Países europeus,<br>países da região<br>central e<br>próximos ao leste | Canadá e Estados<br>Unidos |  |  |  |  |  |
| Até 257             | 210 × 148                    | 215,9 × 139,7                                                          | 215,9 × 139,7              |  |  |  |  |  |
| Até 297             | 210 × 297                    | 215,9 × 279.4                                                          | 215,9 × 279,4              |  |  |  |  |  |
| De 297,1            | 210 × 420                    | 215,9 × 330,2                                                          | 215,9 × 355,6              |  |  |  |  |  |

• Largura de documento de 213 a 226 (mm)

|                     | Tamanho de envio (mm)        |                                                                        |                            |  |  |  |  |  |  |
|---------------------|------------------------------|------------------------------------------------------------------------|----------------------------|--|--|--|--|--|--|
| Comprimento<br>(mm) | Países latino-<br>americanos | Países europeus,<br>países da região<br>central e<br>próximos ao leste | Canadá e Estados<br>Unidos |  |  |  |  |  |  |
| Até 257             | 215,9 × 139,7                | 215,9 × 139,7                                                          | 215,9 × 139,7              |  |  |  |  |  |  |
| Até 297             | 215,9 × 279,4                | 215,9 × 279,4                                                          | 215,9 × 279,4              |  |  |  |  |  |  |
| De 297,1            | 215,9 × 330,2                | 215,9 × 330,2                                                          | 215,9 × 355,6              |  |  |  |  |  |  |

• Largura de documento de 226,1 a 262 (mm)

|                     | Tamanho de envio (mm)        |                                                                        |                            |  |  |  |  |  |
|---------------------|------------------------------|------------------------------------------------------------------------|----------------------------|--|--|--|--|--|
| Comprimento<br>(mm) | Países latino-<br>americanos | Países europeus,<br>países da região<br>central e<br>próximos ao leste | Canadá e Estados<br>Unidos |  |  |  |  |  |
| Até 257             | 257 × 182                    | 257 × 215,9                                                            | 257 × 215,9                |  |  |  |  |  |
| Até 297             | 257 × 297                    | 257 × 215,9                                                            | 257 × 279,4                |  |  |  |  |  |
| De 297,1            | 257 × 364                    | 257 × 431,8                                                            | 257 × 431,8                |  |  |  |  |  |

• Largura de documento de 262,1 a 267 (mm)

|                     | Tamanho de envio (mm)        |                                                                        |                            |  |  |  |  |  |
|---------------------|------------------------------|------------------------------------------------------------------------|----------------------------|--|--|--|--|--|
| Comprimento<br>(mm) | Países latino-<br>americanos | Países europeus,<br>países da região<br>central e<br>próximos ao leste | Canadá e Estados<br>Unidos |  |  |  |  |  |
| Até 257             | 257 × 257                    | 279,4 × 215,9                                                          | 279,4 × 215,9              |  |  |  |  |  |
| Até 297             | 257 × 297                    | 279,4 × 279,4                                                          | 279,4 × 279,4              |  |  |  |  |  |
| De 297,1            | 257 × 420                    | 279,4 × 431,8                                                          | 279,4 × 431,8              |  |  |  |  |  |

• Largura de documento de 267,1 a 275 (mm)

|                     | Tamanho de envio (mm)        |                                                                        |                            |  |  |  |  |  |
|---------------------|------------------------------|------------------------------------------------------------------------|----------------------------|--|--|--|--|--|
| Comprimento<br>(mm) | Países latino-<br>americanos | Países europeus,<br>países da região<br>central e<br>próximos ao leste | Canadá e Estados<br>Unidos |  |  |  |  |  |
| Até 257             | 279,4 × 215,9                | 279,4 × 215,9                                                          | 279,4 × 215,9              |  |  |  |  |  |
| Até 297             | 279,4 × 279,4                | 279,4 × 279,4                                                          | 279,4 × 279,4              |  |  |  |  |  |
| De 297,1            | 279,4 × 431,8                | 279,4 × 431,8                                                          | 279,4 × 431,8              |  |  |  |  |  |

• Largura de documento de 275,1 a 289 (mm)

|                     | Tamanho de envio (mm)        |                                                                        |                            |  |  |  |  |  |
|---------------------|------------------------------|------------------------------------------------------------------------|----------------------------|--|--|--|--|--|
| Comprimento<br>(mm) | Países latino-<br>americanos | Países europeus,<br>países da região<br>central e<br>próximos ao leste | Canadá e Estados<br>Unidos |  |  |  |  |  |
| Até 257             | 279,4 × 215,9                | 279,4 × 215,9                                                          | 279,4 × 215,9              |  |  |  |  |  |
| Até 297             | 279,4 × 279,4                | 279,4 × 279,4                                                          | 279,4 × 279,4              |  |  |  |  |  |
| De 297,1            | 279,4 × 431,8                | 279,4 × 431,8                                                          | 279,4 × 431,8              |  |  |  |  |  |

• Largura de documento de 289,1 a 301 (mm)

|                     | Tamanho de envio (mm)        |                                                                        |                            |  |  |  |  |  |  |
|---------------------|------------------------------|------------------------------------------------------------------------|----------------------------|--|--|--|--|--|--|
| Comprimento<br>(mm) | Países latino-<br>americanos | Países europeus,<br>países da região<br>central e<br>próximos ao leste | Canadá e Estados<br>Unidos |  |  |  |  |  |  |
| Até 257             | 297 × 210                    | 297 × 210                                                              | 297 × 210                  |  |  |  |  |  |  |
| Até 297             | 297 × 297                    | 297 × 297                                                              | 297 × 297                  |  |  |  |  |  |  |
| De 297,1            | 297 × 420                    | 297 × 420                                                              | 297 × 420                  |  |  |  |  |  |  |

|                     | Tamanho de envio (mm)        |                                                                        |                            |  |  |  |  |  |
|---------------------|------------------------------|------------------------------------------------------------------------|----------------------------|--|--|--|--|--|
| Comprimento<br>(mm) | Países latino-<br>americanos | Países europeus,<br>países da região<br>central e<br>próximos ao leste | Canadá e Estados<br>Unidos |  |  |  |  |  |
| Até 257             | 297 × 210                    | 297 × 210                                                              | 297 × 210                  |  |  |  |  |  |
| Até 297             | 297 × 420                    | 297 × 420                                                              | 297 × 420                  |  |  |  |  |  |
| De 297,1            | 297 × 420                    | 297 × 420                                                              | 297 × 420                  |  |  |  |  |  |

• Largura do documento de 301,1 (mm) ou mais

# Ao utilizar a função de e-mail

Quando documentos digitalizados são enviados como anexos de e-mail, é possível que a máquina substitua o tamanho por outro durante o envio.

Somente o tamanho padrão de documento pode ser detectado automaticamente; entretanto, alguns tamanhos de documentos digitalizados podem ser substituídos durante o envio.

**NOTA:** Mesmo se você tentar digitalizar o mesmo documento, a área a ser detectada pode ser diferente entre o alimentador de originais e o vidro de originais, devido às posições dos sensores.

**NOTA:** Mesmo se você digitalizar o mesmo tamanho de documento usando o alimentador de originais e o vidro de originais, o tamanho da imagem poderá ser enviado de forma diferente.

A tabela a seguir mostra os tamanhos que podem ser automaticamente detectados e substituídos durante o envio.

| Tamanho do papel |                 | Pai                      | íses latino                   | -amerio                  | canos                         | Países europeus, países da<br>região central e próximos ao<br>leste |                               |                          |                               | Canadá e Estados Unidos                      |                               |                          |                               |                                           |
|------------------|-----------------|--------------------------|-------------------------------|--------------------------|-------------------------------|---------------------------------------------------------------------|-------------------------------|--------------------------|-------------------------------|----------------------------------------------|-------------------------------|--------------------------|-------------------------------|-------------------------------------------|
|                  |                 |                          | Alimentador de<br>originais   |                          | Vidro de<br>originais         |                                                                     | Alimentador de originais      |                          | Vidro de<br>originais         |                                              | Alimentador de<br>originais   |                          | Vidro de<br>originais         |                                           |
| Tamanho          | Largura<br>(mm) | Compri-<br>mento<br>(mm) | Detectável/<br>Não-detectável | Tamanho de envio<br>(mm) | Detectável/<br>Não-detectável | Tamanho de envio<br>(mm)                                            | Detectável/<br>Não-detectável | Tamanho de envio<br>(mm) | Detectável/<br>Não-detectável | Tamanho de envio<br>(mm)                     | Detectável/<br>Não-detectável | Tamanho de envio<br>(mm) | Detectável/<br>Não-detectável | Tamanho de envio<br>(mm)                  |
| A6 ABC           | 105             | 148                      | X                             | Não<br>carregado         | x                             | 279,4 ×<br>431,8 (11<br>× 17 pol.<br>ABC)                           | x                             | Não<br>carregado         | X                             | 279,4 ×<br>431,8<br>(11 × 17<br>pol.<br>ABC) | Х                             | Não<br>carregado         | X                             | 279,4 ×<br>431,8 (11<br>× 17 pol.<br>ABC) |
| B6 ABC           | 128.5           | 182                      | Х                             | Não<br>carregado         | х                             | 279,4 ×<br>431,8 (11<br>× 17 pol.<br>ABC)                           | х                             | Não<br>carregado         | Х                             | 279,4 ×<br>431,8<br>(11 × 17<br>pol.<br>ABC) | Х                             | Não<br>carregado         | Х                             | 279,4 ×<br>431,8 (11<br>× 17 pol.<br>ABC) |

| Tamar                           | nho do j        | papel                    | Pai                           | íses latino                                             | -amerio                       | canos                                                                  | Paíso<br>região               | es europe<br>o central e<br>les                         | us, país<br>e próxir<br>te    | ses da<br>nos ao                                                          | Canadá e Estados Unidos           |                                                         | nidos                         |                                                         |
|---------------------------------|-----------------|--------------------------|-------------------------------|---------------------------------------------------------|-------------------------------|------------------------------------------------------------------------|-------------------------------|---------------------------------------------------------|-------------------------------|---------------------------------------------------------------------------|-----------------------------------|---------------------------------------------------------|-------------------------------|---------------------------------------------------------|
|                                 |                 | -                        | Alimei<br>ori                 | ntador de<br>ginais                                     | Vid<br>orig                   | lro de<br>ginais                                                       | Alimer<br>ori                 | limentador de Vidro de<br>originais originais           |                               | Alimer<br>oriç                                                            | Alimentador de originais Vidro de |                                                         |                               |                                                         |
| Tamanho                         | Largura<br>(mm) | Compri-<br>mento<br>(mm) | Detectável/<br>Não-detectável | Tamanho de envio<br>(mm)                                | Detectável/<br>Não-detectável | Tamanho de envio<br>(mm)                                               | Detectável/<br>Não-detectável | Tamanho de envio<br>(mm)                                | Detectável/<br>Não-detectável | Tamanho de envio<br>(mm)                                                  | Detectável/<br>Não-detectável     | Tamanho de envio<br>(mm)                                | Detectável/<br>Não-detectável | Tamanho de envio<br>(mm)                                |
| 5,5 × 8,5<br>pol. ABC           | 139.7           | 215.9                    | X                             | 215,9 ×<br>279,4 (8,5<br>× 11 pol.<br>ABC<br>(Carta)    | х                             | 279,4 ×<br>431,8 (11<br>× 17 pol.<br>ABC)                              | X                             | 215,9 ×<br>279,4 (8,5<br>× 11 pol.<br>ABC<br>(Carta)    | X                             | 279,4 ×<br>431,8<br>(11 × 17<br>pol.<br>ABC)                              | Х                                 | 215,9 ×<br>279,4 (8,5<br>× 11 pol.<br>ABC<br>(Carta)    | Х                             | 279,4 ×<br>431,8 (11<br>× 17 pol.<br>ABC)               |
| 5,5 × 8,5<br>pol. ABL           | 215.9           | 139.7                    | 0                             | 215,9 ×<br>139,7 (5,5<br>× 8,5 pol.<br>ABL)             | 0                             | 215,9 ×<br>139,7<br>(5,5 × 8,5<br>pol. ABL)                            | 0                             | 215,9 ×<br>139,7 (5,5<br>× 8,5 pol.<br>ABL)             | 0                             | 215,9 ×<br>139,7<br>(5,5 ×<br>8,5 pol.<br>ABL)                            | 0                                 | 215,9 ×<br>139,7 (5,5<br>× 8,5 pol.<br>ABL)             | 0                             | 215,9 ×<br>139,7<br>(5,5 × 8,5<br>pol. ABL)             |
| A5 ABC                          | 148             | 210                      | X                             | 215,9 ×<br>279,4 (8,5<br>× 11 pol.<br>ABC<br>(Carta)    | Х                             | 279,4 ×<br>431,8 (11<br>× 17 pol.<br>ABC)                              | X                             | 215,9 ×<br>279,4 (8,5<br>× 11 pol.<br>ABC<br>(Carta)    | Х                             | 279,4 ×<br>431,8<br>(11 × 17<br>pol.<br>ABC)                              | Х                                 | 215,9 ×<br>279,4 (8,5<br>× 11 pol.<br>ABC<br>(Carta)    | Х                             | 279,4 ×<br>431,8 (11<br>× 17 pol.<br>ABC)               |
| A5 ABL                          | 210             | 148                      | 0                             | 210 × 148<br>(A5 ABL)                                   | 0                             | 210 ×<br>148 (A5<br>ABL)                                               | 0                             | 210 × 148<br>(A5 ABL)                                   | X                             | 215,9 ×<br>139,7<br>(5,5 ×<br>8,5 pol.<br>ABL)                            | 0                                 | 210 × 148<br>(A5 ABL)                                   | х                             | 215,9 ×<br>139,7<br>(5,5 × 8,5<br>pol. ABL)             |
| B5 ABC                          | 182             | 257                      | x                             | 215,9 ×<br>279,4 (8,5<br>× 11 pol.<br>ABC<br>(Carta)    | x                             | 279,4 ×<br>431,8 (11<br>× 17 pol.<br>ABC)                              | х                             | 215,9 ×<br>279,4 (8,5<br>× 11 pol.<br>ABC<br>(Carta)    | х                             | 279,4 ×<br>431,8<br>(11 × 17<br>pol.<br>ABC)                              | х                                 | 215,9 ×<br>279,4 (8,5<br>× 11 pol.<br>ABC<br>(Carta)    | х                             | 279,4 ×<br>431,8 (11<br>× 17 pol.<br>ABC)               |
| B5 ABL                          | 257             | 182                      | 0                             | 257 × 182<br>(B5 ABL)                                   | 0                             | 257 ×<br>182 (B5<br>ABL)                                               | 0                             | 257 × 182<br>(B5 ABL)                                   | х                             | 257 ×<br>364 (B4<br>ABC)                                                  | 0                                 | 257 × 182<br>(B5 ABL)                                   | Х                             | 257 ×<br>364 (B4<br>ABC)                                |
| A4 ABC                          | 210             | 297                      | 0                             | 210 × 297<br>(A4 ABC)                                   | 0                             | 210 ×<br>297 (A4<br>ABC)                                               | 0                             | 210 × 297<br>(A4 ABC)                                   | х                             | 215,9 ×<br>279,4<br>(8,5 × 11<br>pol. ABC<br>(Carta)                      | 0                                 | 210 × 297<br>(A4 ABC)                                   | x                             | 215,9 ×<br>279,4<br>(8,5 × 11<br>pol. ABC<br>(Carta)    |
| A4 ABL                          | 297             | 210                      | 0                             | 297 × 210<br>(A4 ABL)                                   | 0                             | 297 ×<br>210 (A4<br>ABL)                                               | 0                             | 297 × 210<br>(A4 ABL)                                   | 0                             | 297 ×<br>210 (A4<br>ABL)                                                  | 0                                 | 297 × 210<br>(A4 ABL)                                   | 0                             | 297 ×<br>210 (A4<br>ABL)                                |
| 8,5×11<br>pol. ABC<br>(Carta)   | 215.9           | 279.4                    | 0                             | 215,9 ×<br>279,4 (8,5<br>× 11 pol.<br>ABC<br>(Carta)    | 0                             | 215,9 ×<br>279,4<br>(8,5 × 11<br>pol. ABC<br>(Carta)                   | 0                             | 215,9 ×<br>279,4 (8,5<br>× 11 pol.<br>ABC<br>(Carta)    | 0                             | 215,9 ×<br>279,4<br>(8,5 × 11<br>pol. ABC<br>(Carta)                      | 0                                 | 215,9 ×<br>279,4 (8,5<br>× 11 pol.<br>ABC<br>(Carta)    | 0                             | 215,9 ×<br>279,4<br>(8,5 × 11<br>pol. ABC<br>(Carta)    |
| 8,5 × 11<br>pol. ABL<br>(Carta) | 279.4           | 215.9                    | 0                             | 279,4 ×<br>215,9 (8,5<br>× 11 pol.<br>ABL<br>(Carta)    | 0                             | 279,4 ×<br>215,9<br>(8,5 × 11<br>pol. ABL<br>(Carta)                   | 0                             | 279,4 ×<br>215,9 (8,5<br>× 11 pol.<br>ABL<br>(Carta)    | 0                             | 279,4 ×<br>215,9<br>(8,5 × 11<br>pol. ABL<br>(Carta)                      | 0                                 | 279,4 ×<br>215,9 (8,5<br>× 11 pol.<br>ABL<br>(Carta)    | 0                             | 279,4 ×<br>215,9<br>(8,5 × 11<br>pol. ABL<br>(Carta)    |
| 8,5 ×13<br>pol. ABC<br>(Ofício) | 215.9           | 330.2                    | 0                             | 215,9 ×<br>330,2 (8,5<br>× 13 pol.<br>ABC<br>(Ofício I) | 0                             | 215,9 ×<br>330,2<br>(8,5 × 13<br>pol. ABC<br>(Ofício I)                | 0                             | 215,9 ×<br>330,2 (8,5<br>× 13 pol.<br>ABC<br>(Ofício I) | 0                             | 215,9 ×<br>330,2<br>(8,5 × 13<br>pol. ABC<br>(Ofício I)                   | 0                                 | 215,9 ×<br>330,2 (8,5<br>× 13 pol.<br>ABC<br>(Ofício I) | х                             | 215,9 ×<br>355,6<br>(8,5 × 14<br>pol. ABC<br>(Ofício I) |
| 8,5 ×14<br>pol. ABC<br>(Ofício) | 215.9           | 355.6                    | 0                             | 215,9 ×<br>355,6 (8,5<br>× 14 pol.<br>ABC<br>(Ofício I) | Х                             | 215.9 ×<br>330.2 <sup>*1</sup><br>(8,5 × 13<br>pol. ABC<br>(Ofício II) | 0                             | 215,9 ×<br>335,6 (8,5<br>× 14 pol.<br>ABC<br>(Ofício I) | X                             | 215.9 ×<br>330.2 <sup>*1</sup><br>(8,5 × 13<br>pol. ABC<br>(Ofício<br>II) | 0                                 | 215,9 ×<br>335,6 (8,5<br>× 14 pol.<br>ABC<br>(Ofício I) | 0                             | 215,9 ×<br>355,6<br>(8,5 × 14<br>pol. ABC<br>(Ofício I) |
| B4 ABC                          | 257             | 364                      | 0                             | 257 × 364<br>(B4 ABC)                                   | 0                             | 257 ×<br>364 (B4<br>ABC)                                               | 0                             | 257 × 364<br>(B4 ABC)                                   | х                             | 279,4 ×<br>431,8<br>(11 × 17<br>pol.<br>ABC)                              | 0                                 | 257 × 364<br>(B4 ABC)                                   | Х                             | 279,4 ×<br>431,8 (11<br>× 17 pol.<br>ABC)               |

| Tamanho do papel        |                 |                          | Países latino-americanos      |                                           |                               |                                           | Países europeus, países da<br>região central e próximos ao<br>leste |                                           |                               |                                                      | Canadá e Estados Unidos       |                                           |                               |                                                      |
|-------------------------|-----------------|--------------------------|-------------------------------|-------------------------------------------|-------------------------------|-------------------------------------------|---------------------------------------------------------------------|-------------------------------------------|-------------------------------|------------------------------------------------------|-------------------------------|-------------------------------------------|-------------------------------|------------------------------------------------------|
|                         |                 |                          | Alimentador de originais      |                                           | Vidro de<br>originais         |                                           | Alimentador de<br>originais                                         |                                           | Vidro de<br>originais         |                                                      | Alimentador de originais      |                                           | Vidro de<br>originais         |                                                      |
| Tamanho                 | Largura<br>(mm) | Compri-<br>mento<br>(mm) | Detectável/<br>Não-detectável | Tamanho de envio<br>(mm)                  | Detectável/<br>Não-detectável | Tamanho de envio<br>(mm)                  | Detectável/<br>Não-detectável                                       | Tamanho de envio<br>(mm)                  | Detectável/<br>Não-detectável | Tamanho de envio<br>(mm)                             | Detectável/<br>Não-detectável | Tamanho de envio<br>(mm)                  | Detectável/<br>Não-detectável | Tamanho de envio<br>(mm)                             |
| Executivo<br>ABL        | 266.7           | 184.2                    | х                             | 267 × 194                                 | х                             | 257 ×<br>364 <sup>*1</sup> (B4<br>ABC)    | Х                                                                   | 267 × 194                                 | X                             | 279,4 ×<br>215,9<br>(8,5 × 11<br>pol. ABL<br>(Carta) | Х                             | 267 × 194                                 | Х                             | 279,4 ×<br>215,9<br>(8,5 × 11<br>pol. ABL<br>(Carta) |
| 11 × 17<br>pol. ABC     | 279.4           | 431.8                    | 0                             | 279,4 ×<br>431,8 (11<br>× 17 pol.<br>ABC) | 0                             | 279,4 ×<br>431,8 (11<br>× 17 pol.<br>ABC) | 0                                                                   | 279,4 ×<br>431,8 (11<br>× 17 pol.<br>ABC) | 0                             | 279,4 ×<br>431,8<br>(11 × 17<br>pol.<br>ABC)         | 0                             | 279,4 ×<br>431,8 (11<br>× 17 pol.<br>ABC) | 0                             | 279,4 ×<br>431,8 (11<br>× 17 pol.<br>ABC)            |
| A3 ABC                  | 297             | 420                      | 0                             | 297 × 420<br>(A3 ABC)                     | 0                             | 297 ×<br>420 (A3<br>ABC)                  | 0                                                                   | 297 × 420<br>(A3 ABC)                     | 0                             | 297 ×<br>420 (A3<br>ABC)                             | 0                             | 297 × 420<br>(A3 ABC)                     | 0                             | 297 ×<br>420 (A3<br>ABC)                             |
| Cartão<br>postal<br>ABL | 152.4           | 101.6                    | х                             | 210 × 148<br>(A5 ABL)                     | х                             | 279,4 ×<br>431,8 (11<br>× 17 pol.<br>ABC) | Х                                                                   | 210 × 148<br>(A5 ABL)                     | X                             | 279,4 ×<br>431,8<br>(11 × 17<br>pol.<br>ABC)         | Х                             | 210 × 148<br>(A5 ABL)                     | Х                             | 279,4 ×<br>431,8 (11<br>× 17 pol.<br>ABC)            |

O: Detectável

X: Não-detectável

\*1:A perda de imagem pode ocorrer se o tamanho de envio for menor que o tamanho real.

# Suprimento de papel

#### Bandeja 1

Capacidade: 250 folhas de papel de 75 g/m<sup>2</sup>

NOTA: A altura da pilha de papel não deve exceder 27 mm na Bandeja 1.

Gramaturas do papel: 60–90 g/m<sup>2</sup>

Tamanhos de papel: os seguintes tamanhos de papel podem ser carregados na Bandeja 1.

Canadá e Estados Unidos

- 5,5 × 8,5 pol. ABC (139,7 × 215,9 mm)
- B5 ABC (182 × 257 mm)
- A4 ABC (210 × 297 mm)
- A4 ABL (297 × 210 mm)
- 8,5 × 11 pol. ABC (Carta) (215,9 × 279,4 mm)
- 8,5 × 11 pol. ABL (Carta) (279,4 × 215,9 mm)
- 8,5 × 13 pol. ABC (Ofício I) (215,9 × 330,2mm)
- 8,5 × 14 pol. ABC (Ofício I) (215,9 × 355,6mm)
- B4 ABC (257 × 364 mm)
- Executivo ABL (266,7 × 184,2 mm)
- 11 × 17 pol. ABC (279,4 × 431,8 mm)
- A3 ABC (297 × 420 mm)

Outros países

- A5 ABC (148 × 210 mm)
- B5 ABC (182 × 257 mm)
- A4 ABC (210 × 297 mm)
- A4 ABL (297 × 210 mm)
- 8,5 × 11 pol. ABC (Carta) (215,9 × 279,4 mm)
- 8,5 × 11 pol. ABL (Carta) (279,4 × 215,9 mm)
- 8,5 × 13 pol. ABC (Ofício I) (215,9 × 330,2mm)
- 8,5 × 14 pol. ABC (Ofício I) (215,9 × 355,6mm)
- B4 ABC (257 × 364 mm)
- Executivo ABL (266,7 × 184,2 mm)
- 11 × 17 pol. ABC (279,4 × 431,8 mm)
- A3 ABC (297 × 420 mm)
Alimentação em frente e verso: Sim

Detecção automática de tamanho: Sim – a máquina reconhece automaticamente o tamanho do papel que pode ser carregado somente na bandeja.

#### Bandejas 2, 3, e 4 (opcional)

Capacidade: 500 folhas de papel de 75 g/m<sup>2</sup>

NOTA: A altura da pilha de papel não deve exceder 54 mm nas Bandejas 2, 3 e 4.

Gramaturas do papel: 60–216 g/m<sup>2</sup>

Tamanhos de papel: os seguintes tamanhos de papel podem ser carregados nas Bandejas 2, 3 e 4.

Canadá e Estados Unidos

- 5,5 × 8,5 pol. ABC (139,7 × 215,9 mm)
- B5 ABC (182 × 257 mm)
- A4 ABC (210 × 297 mm)
- A4 ABL (297 × 210 mm)
- 8,5 × 11 pol. ABC (Carta) (215,9 × 279,4 mm)
- 8,5 × 11 pol. ABL (Carta) (279,4 × 215,9 mm)
- 8,5 × 13 pol. ABC (Ofício I) (215,9 × 330,2mm)
- 8,5 × 14 pol. ABC (Ofício I) (215,9 × 355,6mm)
- B4 ABC (257 × 364 mm)
- Executivo ABL (266,7 × 184,2 mm)
- 11 × 17 pol. ABC (279,4 × 431,8 mm)
- A3 ABC (297 × 420 mm)

Outros países

- A5 ABC (148 × 210 mm)
- B5 ABC (182 × 257 mm)
- A4 ABC (210 × 297 mm)
- A4 ABL (297 × 210 mm)
- 8,5 × 11 pol. ABC (Carta) (215,9 × 279,4 mm)
- 8,5 × 11 pol. ABL (Carta) (279,4 × 215,9 mm)
- 8,5 × 13 pol. ABC (Ofício I) (215,9 × 330,2mm)
- 8,5 × 14 pol. ABC (Ofício I) (215,9 × 355,6mm)
- B4 ABC (257 × 364 mm)
- Executivo ABL (266,7 × 184,2 mm)
- 11 × 17 pol. ABC (279,4 × 431,8 mm)

• A3 ABC (297 × 420 mm)

Detecção automática de tamanho: Sim – a máquina reconhece automaticamente somente os tamanhos de papel que podem ser carregados na bandeja.

Alimentação em frente e verso: Sim – em todas as três bandejas

#### Bandeja 5 (Manual)

Capacidade: pilha de papel de até 10 mm.

Gramaturas do papel: 60–216 g/m<sup>2</sup>

Tamanhos de papel padrão: os seguintes tamanhos de papel podem ser carregados na Bandeja 5 (Manual).

- 5,5 × 8,5 pol. ABC (139,7 × 215,9 mm)
- 5,5 × 8,5 pol. ABC (215,9 × 139,7 mm)
- A5 ABC (148 × 210 mm)
- A5 ABL (210 × 148 mm)
- B5 ABC (182 × 257 mm)
- B5 ABC (257 × 182 mm)
- A4 ABC (210 × 297 mm)
- A4 ABL (297 × 210 mm)
- 8,5 × 11 pol. ABC (Carta) (215,9 × 279,4 mm)
- 8,5 × 11 pol. ABL (Carta) (279,4 × 215,9 mm)
- 8,5 × 13 pol. ABC (Ofício I) (215,9 × 330,2mm)
- 8,5 × 14 pol. ABC (Ofício I) (215,9 × 355,6mm)
- B4 ABC (257 × 364 mm)
- Executivo ABL (266,7 × 184,2 mm)
- 11 × 17 pol. ABC (279,4 × 431,8 mm)
- A3 ABC (297 × 420 mm)

Tamanhos fora do padrão: 89 × 98 mm (3,5 × 3,9 pol.) para 297 × 432 mm (11,7 × 17 pol.)

Alimentação em frente e verso: Sim

#### Módulo Duplex (Opcional)

Tamanhos de papel: A5 (148 × 210 mm, 5,8 × 8,3 pol.) ABC a A3 (297 × 420 mm, 11,7 × 16,5 pol.) ABC

Gramaturas do papel: 60–105 g/m<sup>2</sup>

NOTA: Transparência e etiquetas não estão disponíveis.

# Saída do papel

#### Bandeja de saída central

Capacidade: aproximadamente 250 folhas de papel 75 g/m<sup>2</sup>

Gramaturas do papel: 60-216 g/m<sup>2</sup>

Entrega: face voltada para baixo na ordem (função de deslocamento disponível)

**NOTA:** A gramatura do papel deve estar entre 60–105 g/m<sup>2</sup> ao utilizar a função de deslocamento.

## Especificações elétricas

Freqüência

50/60 HZ

#### Tensão elétrica

110/127 VAC e 220/240 VAC

#### Corrente de entrada nominal máxima

12 A (110/127 VAC) e 8 A (220/240 VAC)

#### Consumo de energia

Média máxima – 1,32 KVA (em 110 VAC), 1,524 KVA (em 127 VAC), 1,76 KVA (em 220 VAC), 1,92 KVA (em 240 VAC)

# Especificações para a função de fax

#### Velocidade de transmissão de fax

Fallback automático: 33,6 Kbps

Operação selecionável: na faixa de 2,4 K a 33,6 K em incrementos de 2,4 K.

#### Tempo de transmissão de página – documento Nº 1 da ITU

33,6 Kbps (padrão): 4 segundos

#### Requisitos de linha telefônica

Linha telefônica comutada analógica pública padrão ou equivalente

#### Compatibilidade

Super G3, ECM, G3

#### Recursos de resolução

8 × 3,85 linhas/mm

8 × 7,7 linhas/mm

16 × 15,4 linhas/mm

#### Conversão de resolução

Disponível para envio e recebimento; suave ao receber

#### Compactação de imagem

JBIG, MH, MR, MMR

#### Envio/recepção de documento longo

Envio: comprimento máximo de 1000 mm (39,4 pol.) (comprimento máximo do modo de duas faces, 432 mm (17 pol.))

**NOTA:** Esta função está disponível somente para o alimentador de originais.

Recebimento: comprimento máximo de 1000 mm (39,4 pol.)

#### Aprovações de conexão

EU/EEA: certificado para TBR21 EUA: aprovado para FCC Pt 68 Canadá: aprovado para DOC CS-03 Outros paises: certificado para padrões PTT nacionais

# 13 Anexo

# Lista de códigos de países

Ao trocar o código do país, consulte a lista aqui. As seguintes configurações são alteradas automaticamente para a configuração do país.

- Tamanho do papel
- Horário de verão
- Formato de data e hora
- Aprovações de conexão de fax

A lista mostra os códigos do país e o formato data e hora. Para obter detalhes sobre tamanhos de papel para cada país, consulte *Tabela de detecção de tamanhos de originais na página 207*. A configuração padrão do horário de verão é "0-000000-000000". Se você alterar o código do país, a configuração anterior do horário de verão retorna ao padrão.

Para obter o procedimento de alteração, consulte Código do país (ISO) na página 134.

**NOTA:** Para obter o código de países não listados aqui, entre em contato com o Centro Xerox de Atendimento ao Cliente.

| Países         | Código<br>do país | Formato data<br>e hora |
|----------------|-------------------|------------------------|
| Canadá         | 124               | MMDDAAAA               |
| México         | 484               | DDMMAAAA               |
| Estados Unidos | 840               | MMDDAAAA               |

#### América do Norte

## América Latina

| Países              | Código<br>do país | Formato data<br>e hora |
|---------------------|-------------------|------------------------|
| Argentina           | 032               | DDMMAAAA               |
| Brasil              | 076               | DDMMAAAA               |
| Chile               | 152               | DDMMAAAA               |
| Colômbia            | 170               | DDMMAAAA               |
| Ilhas Falkland      | 238               | DDMMAAAA               |
| Peru                | 604               | DDMMAAAA               |
| Equador             | 218               | DDMMAAAA               |
| Trinidade<br>Tobago | 780               | DDMMAAAA               |
| Venezuela           | 862               | DDMMAAAA               |

## Europa Ocidental

|             |                   | · · · · · · · · · · · · · · · · · · · |
|-------------|-------------------|---------------------------------------|
| Países      | Código<br>do país | Formato data<br>e hora                |
| Áustria     | 040               | DDMMAAAA                              |
| Bélgica     | 056               | DDMMAAAA                              |
| Dinamarca   | 208               | DDMMAAAA                              |
| Finlândia   | 246               | DDMMAAAA                              |
| França      | 250               | DDMMAAAA                              |
| Alemanha    | 276               | DDMMAAAA                              |
| Grécia      | 300               | DDMMAAAA                              |
| Irlanda     | 372               | DDMMAAAA                              |
| Itália      | 380               | DDMMAAAA                              |
| Malta       | 470               | DDMMAAAA                              |
| Noruega     | 578               | DDMMAAAA                              |
| Portugal    | 620               | DDMMAAAA                              |
| Espanha     | 724               | DDMMAAAA                              |
| Suécia      | 752               | AAAAMMDD                              |
| Suíça       | 756               | DDMMAAAA                              |
| Holanda     | 528               | DDMMAAAA                              |
| Reino Unido | 826               | DDMMAAAA                              |

## Europa Oriental/Oriente Médio

| Países                                  | Código<br>do país | Formato data<br>e hora |
|-----------------------------------------|-------------------|------------------------|
| Bahrain                                 | 048               | DDMMAAAA               |
| Bulgária                                | 100               | DDMMAAAA               |
| Chipre                                  | 196               | DDMMAAAA               |
| República<br>Tcheca                     | 203               | DDMMAAAA               |
| Egito                                   | 818               | DDMMAAAA               |
| Gibraltar                               | 292               | DDMMAAAA               |
| Hungria                                 | 348               | AAAAMMDD               |
| Israel                                  | 376               | DDMMAAAA               |
| Índia                                   | 356               | DDMMAAAA               |
| lrã                                     | 364               | DDMMAAAA               |
| Jordânia                                | 400               | DDMMAAAA               |
| Kuwait                                  | 414               | DDMMAAAA               |
| Líbano                                  | 422               | DDMMAAAA               |
| Paquistão                               | 586               | DDMMAAAA               |
| Polônia                                 | 616               | DDMMAAAA               |
| Qatar                                   | 634               | DDMMAAAA               |
| Romênia                                 | 642               | DDMMAAAA               |
| Rússia                                  | 643               | DDMMAAAA               |
| Arábia Saudita                          | 682               | DDMMAAAA               |
| Eslováquia                              | 703               | DDMMAAAA               |
| Omã                                     | 512               | DDMMAAAA               |
| Síria                                   | 760               | DDMMAAAA               |
| Turquia                                 | 792               | DDMMAAAA               |
| Estado dos<br>Emirados<br>Árabes Unidos | 784               | DDMMAAAA               |
| lêmen                                   | 887               | DDMMAAAA               |

## África

| Países                               | Código<br>do país | Formato data<br>e hora |
|--------------------------------------|-------------------|------------------------|
| Algéria                              | 012               | DDMMAAAA               |
| Angola                               | 024               | DDMMAAAA               |
| Botsuana                             | 072               | DDMMAAAA               |
| Burkina Faso                         | 854               | DDMMAAAA               |
| Burundi                              | 108               | DDMMAAAA               |
| República dos<br>Camarões            | 120               | DDMMAAAA               |
| Cabo Verde                           | 132               | DDMMAAAA               |
| República<br>Centro-Africana         | 140               | DDMMAAAA               |
| Chad                                 | 148               | DDMMAAAA               |
| Congo                                | 178               | DDMMAAAA               |
| Costa do<br>Marfim                   | 384               | DDMMAAAA               |
| República<br>Democrática do<br>Congo | 180               | DDMMAAAA               |
| República da<br>Eritréia             | 232               | DDMMAAAA               |
| Etiópia                              | 231               | DDMMAAAA               |
| Gabão                                | 266               | DDMMAAAA               |
| Gâmbia                               | 270               | DDMMAAAA               |
| Gana                                 | 288               | DDMMAAAA               |
| Quênia                               | 404               | DDMMAAAA               |
| Lesoto                               | 426               | DDMMAAAA               |
| Madagascar                           | 450               | DDMMAAAA               |
| Malavi                               | 454               | DDMMAAAA               |
| Mali                                 | 466               | DDMMAAAA               |
| Ilhas Maurício                       | 480               | DDMMAAAA               |
| Marrocos                             | 504               | DDMMAAAA               |
| Moçambique                           | 508               | DDMMAAAA               |
| Namíbia                              | 516               | DDMMAAAA               |

| Países              | Código<br>do país | Formato data<br>e hora |
|---------------------|-------------------|------------------------|
| Níger               | 562               | DDMMAAAA               |
| Nigéria             | 566               | DDMMAAAA               |
| Ruanda              | 646               | DDMMAAAA               |
| Senegal             | 686               | DDMMAAAA               |
| llhas<br>Seychelles | 690               | DDMMAAAA               |
| Serra Leoa          | 694               | DDMMAAAA               |
| África do Sul       | 710               | DDMMAAAA               |
| Sudão               | 736               | DDMMAAAA               |
| Suazilândia         | 748               | DDMMAAAA               |
| Tanzânia            | 834               | DDMMAAAA               |
| Togo                | 768               | DDMMAAAA               |
| Tunísia             | 788               | DDMMAAAA               |
| Uganda              | 800               | DDMMAAAA               |
| Zâmbia              | 894               | DDMMAAAA               |
| Zimbábue            | 716               | DDMMAAAA               |

# Cuidados e Limitações

## Atolamentos de documentos, Atolamentos de papel e Falta de papel durante a cópia

Siga as etapas abaixo se ocorrerem atolamentos de documentos, de papel ou se falta de papel durante a cópia quando [Alceado] estiver configurado para a [Saída].

#### Atolamentos de documentos

- 1. Remova o documento atolado de acordo com a mensagem exibida.
- 2. Classifique a saída e remova os papéis em branco caso eles existam.
- 3. Verifique o número da última impressão.

Se o número de saída estiver faltando, recarregue somente as páginas relevantes, especifique o número de saída e inicie a cópia.

- 4. Recarregue todas as páginas não-digitalizadas.
- 5. Verifique as configurações e inicie a cópia.

#### Atolamentos de papel

1. Remova o papel atolado de acordo com a mensagem exibida.

A máquina começará a copiar automaticamente assim que o papel atolado for removido.

#### Falta de papel

1. Alimente os papéis de acordo com a mensagem exibida.

A máquina começa a copiar automaticamente quando o papel é alimentado.

## Dados registrados como, por exemplo, formulários

Dados registrados como, por exemplo, formulários, são armazenados em memória volátil. Portanto, os dados serão perdidos se o fornecimento de energia da máquina for interrompido.

# 14 Glossário

Este capítulo contém uma lista dos termos usados no Guia do Usuário. Cada termo tem uma definição correspondente, que reflete o significado do termo como é usado neste Guia.

# **Termos definidos**

Use as definições a seguir para conhecer melhor o significado dos termos usados neste Guia.

| A3                                    | Papel de 420 × 297 mm.                                                                                                    |
|---------------------------------------|----------------------------------------------------------------------------------------------------|
| A4                                    | Papel de 297 × 210 mm.                                                                                                    |
| A5                                    | Papel de 210 × 148 mm.                                                                                                    |
| AAO                                   | Abreviação de Alimentador Automático de Originais.                                                                                                    |
| AAOFV                                 | Abreviação de Alimentador Automático de Originais Frente e Verso.                                                                                                    |
| Alceado                               | Programação de saída onde cada cópia é entregue na<br>mesma ordem na qual os documentos foram colocados no<br>Alimentador de originais. Exemplo: duas cópias de um<br>documento de três páginas seriam entregues como: página 1/<br>cópia 1, página 2/cópia1, página 3/cópia1, página 1/cópia 2,<br>página 2/cópia 2, página 3/cópia 2. |
| Alimentação pela borda<br>curta (ABC) | A borda curta do papel é posicionada de modo a entrar primeiro na máquina.                                                                                                    |
| Alimentação pela borda<br>longa (ABL) | A borda longa do papel é posicionada de modo a entrar primeiro na máquina.                                                                                                    |
| Alimentador de originais              | Um conjunto que separa e alimenta automaticamente<br>documentos de uma face (quando o AAO está instalado) ou<br>de duas faces (quando o AAOFV está instalado) da bandeja<br>de entrada para o scanner.                                                                                                    |
| APS                                   | Seleção automática do papel, que seleciona<br>automaticamente uma bandeja apropriada de acordo com o<br>tamanho, a orientação, ou a taxa de redução ou ampliação do<br>documento.                                                                                                    |
| Área de impressão                     | A área real do papel que pode ser impressa.                                                                                                    |
| Armazenar                             | Neste guia, usado para armazenar uma imagem digitalizada<br>de um documento na memória.                                                                                                    |

| Armazenar para busca                                                                                   | Para armazenar um documento na memória até que ele seja recuperado por uma máquina de fax remota.                                                                                                    |
|----------------------------------------------------------------------------------------------------|----------------------------------------------------------------------------------------------------|
| Arquivos PCL (Printer<br>Control Language file -<br>arquivo de Linguagem de<br>Controle da Impressora) | A linguagem de comando das impressoras HP LaserJet.                                                                                                    |
| Arquivos PostScript                                                                                    | PostScript é uma linguagem de descrição de página (PDL) da<br>Adobe Systems, a qual é o padrão para editoração eletrônica,<br>pois é amplamente compatível com ambos os fornecedores<br>de software e hardware. |
| Atolamento do papel                                                                                    | Uma má alimentação de mídia quando a máquina está<br>imprimindo um documento.                                                                                                    |
| Auditron                                                                                               | Um sistema de rastreamento, o qual é incorporado à<br>máquina. Você pode usar o Auditron para rastrear o uso geral<br>da máquina, bem como o uso individual e o uso de cada<br>função separadamente.            |
| B4                                                                                                    | Papel de 364 × 257 mm.                                                                                                    |
| B5                                                                                                    | Papel de 257 × 182 mm.                                                                                                    |
| Boletim Informativo                                                                                    | Permite armazenar documentos em uma caixa específica na máquina e recuperar repetidamente os mesmos documentos com o uso de máquinas remotas.                                                                   |
| BPS                                                                                                    | Abreviação de Bits Por Segundo. Esta é a medida da rapidez com que o modem pode transmitir ou receber dados.                                                                                                    |
| Busca                                                                                                  | Uma função que permite recuperar um documento de uma máquina remota.                                                                                                    |
| Busca de Caixa Postal                                                                                  | Recupera um documento da caixa postal de uma máquina remota.                                                                                                    |
| Busca Programada                                                                                       | Recuperação de documentos de uma máquina de fax remota<br>em horário programado.                                                                                                    |
| Cabeçalho                                                                                              | Um cabeçalho impresso na primeira linha dos documentos recebidos.                                                                                                    |
| Cabeçalho contra<br>Cabeçalho                                                                          | Um documento de duas faces onde a segunda face exibe a<br>imagem com o topo do documento no topo da página.<br>Normalmente, você vira a página pela borda lateral.                                              |
| Cabeçalho contra Rodapé                                                                                | Um documento de duas faces onde a segunda face exibe a<br>imagem com o topo do documento na parte inferior da página.<br>Normalmente, você vira a página pela borda inferior.                                   |
| Caderno de Endereços                                                                                   | Uma lista de números de telefones armazenados na máquina<br>para fácil referência.                                                                                                    |
| Caixa Postal                                                                                           | Uma área de armazenamento na memória da máquina, na<br>qual são armazenados documentos de fax.                                                                                                    |

| Caracteres de Discagem            | Caracteres especiais usados para inserir uma pausa de discagem etc.                                                                                                    |
|-----------------------------------|----------------------------------------------------------------------------------------------------|
| Cartucho de Toner                 | Cartucho substituível pelo cliente, o qual acondiciona o toner,<br>um pó carregado eletricamente com pigmentos e plástico,<br>para fácil carregamento na máquina.                                                                                                    |
| Códigos de Falha                  | Um código exibido no painel de controle ou em um relatório<br>quando ocorre um problema.                                                                                                    |
| Comentários                       | As linhas Para (destinatário) e De (remetente) em uma página de capa do fax.                                                                                                    |
| Comunicação Código F              | Esta função oferece um recurso de comunicação via fax<br>usando códigos, como Sub-endereço (SUB), Busca Seletiva<br>(SEP), e Senha (PWD), todos definidos no Padrão G3 do ITU-<br>T. O Código F permite transmissão confidencial e<br>comunicações de boletins entre aparelhos de fax que aceitem<br>o protocolo do Código F. |
| Comunicação de Longa<br>Distância | Uma seleção de Modo de Comunicação que reduz a<br>velocidade da transmissão para permitir comunicações<br>confiáveis mesmo em condições precárias de linha.                                                                                                    |
| Comunicação(ões)                  | Rede de comunicações que pode oferecer dados de áudio<br>(telefone), dados de imagem (fax), dados de ilustração<br>(videotexto) e dados de PC (serviço de comunicação de PC)<br>pelo mesmo canal. Neste guia, é mencionada como<br>transmissão e recepção de imagens e também como recurso<br>de falar com um usuário remoto. |
| Configuração(ões) Padrão          | As configurações usadas pela máquina quando o usuário não<br>as especifica.                                                                                                    |
| Copiadora Digital                 | Uma copiadora que digitaliza uma imagem uma vez para<br>fazer uma ou várias cópias.                                                                                                    |
| Destinatário                      | A pessoa ou o terminal para o qual você envia um documento. "Discando" indica a operação de inserção de um número de telefone de um destinatário. Para E-mail, se refere ao destino de E-mail.                                                                                                    |
| Digitalizar                       | Detecção ou leitura de um documento e a conversão da<br>imagem óptica do documento em uma imagem eletrônica.                                                                                                    |
| Discagem                          | Usar um número de telefone para a transmissão de um<br>documento. Os métodos de discagem oferecidos pela<br>máquina incluem: discagem manual usando o teclado<br>numérico, discagem rápida, discagem de um toque e com o<br>caderno de endereços etc.                                                                         |
| Discagem em Cadeia                | Especifica um destino combinando vários códigos de<br>discagem rápida, discagem de um toque e discagem usando<br>o teclado numérico.                                                                                                    |
| Discagem Rápida                   | Uma forma de discagem abreviada de um número inserindo-<br>se um código de 3 dígitos.                                                                                                    |

| Documento                | Neste guia, os dados de imagem gerados quando um original<br>é digitalizado. Usado em termos como documento transmitido<br>e documento recebido.                                                                                                    |
|--------------------------|----------------------------------------------------------------------------------------------------|
| Documento Longo          | Um documento que é mais longo do que 17 polegadas (431,8 mm).                                                                                                    |
| DPI                      | Abreviação de pontos or polegada (Dots Per Inch); ou seja, a quantidade de pontos que podem ser impressos em uma polegada (25,4 mm).                                                                                                    |
| ECM                      | Modo de Correção de Erros (Error Correction Mode): uma<br>função ITU-T aprovada para máquinas de fax do Grupo 3. As<br>transmissões ECM enviam os dados de imagem do<br>documento em segmentos e retransmite segmentos que a<br>máquina remota recebe de forma incorreta. |
| Emulação                 | A capacidade da impressora de executar as funções de<br>outras impressoras. Este modo é chamado de modo de<br>emulação.                                                                                                    |
| Entrada                  | Os documentos colocados no Vidro de Originais ou no Alimentador de Originais para digitalização.                                                                                                    |
| Envio Direto             | Permite iniciar o envio de fax imediatamente após a digitalização da primeira página dos documentos.                                                                                                    |
| Ethernet                 | Uma tecnologia de transporte de rede comumente usada para enviar dados de um nó a outro.                                                                                                    |
| Fax (Fac-símile)         | Um documento que é transferido de um local para outro por<br>uma linha telefônica.                                                                                                    |
| Fila                     | Uma unidade de armazenamento temporário para trabalhos aguardando o processamento.                                                                                                    |
| Foto                     | Uma imagem, especialmente uma impressão positiva,<br>gravada por uma câmera e reproduzida em uma superfície<br>sensível à luz.                                                                                                    |
| Frente e verso           | Refere-se ao documento que contém imagens em ambas as faces da página.                                                                                                    |
| G3                       | Sistemas de comunicação de fax padronizados pelo ITU-T<br>(Advisory Committee for International Telecommunications,<br>antigo CCITT).                                                                                                    |
| Início Programado        | A programação que permite à máquina processar um documento em uma hora programada.                                                                                                    |
| Intervalo de transmissão | O período entre as transmissões.                                                                                                    |
| IP                       | Abreviação de Internet Protocol (Protocolo de Internet). É um protocolo de comunicação da camada de rede e é compatível com várias plataformas de computador. O IP controla o roteamento dos dados.                                                                       |

| ITU-T                             | Acrônimo de International Telecommunications Union (União<br>Internacional de Telecomunicações). Este grupo chamava-se<br>CCITT. Ele é responsável pela padronização das<br>comunicações de fax.                                                                                                    |
|-----------------------------------|----------------------------------------------------------------------------------------------------|
| Jogos de cópias                   | Grupos de cópias de um jogo de várias páginas de originais.<br>Se você tem um documento de quatro páginas e deseja fazer<br>dez cópias dele, fará dez jogos de cópias.                                                                                                    |
| Limite da borda                   | Uma folha a mais é usada quando o comprimento do<br>documento transmitido excede o comprimento do papel<br>instalado no terminal destinatário. Uma margem na parte<br>inferior de um documento recebido pode ser eliminada para<br>que os dados sejam impressos em uma página. A quantidade<br>de espaço que pode ser removida da parte inferior de um<br>documento é o limite da borda. Quando o valor do limite da<br>borda é pequeno, os dados são impressos na página<br>seguinte. Mas, quando são grandes, um espaço maior pode<br>ser cortado para que os dados possam ser impressos em<br>uma página. |
| Limpar Auto                       | A máquina entra em modo de espera se não há atividade<br>durante um tempo especificado.                                                                                                    |
| Meio-tom                          | Padrões de cinza que não são pretos nem brancos.                                                                                                    |
| Memória                           | Um recurso para o armazenamento de documentos.                                                                                                    |
| Memória NV                        | Memória não-volátil, que permite que as configurações da<br>impressora sejam mantidas mesmo quando a alimentação é<br>desligada.                                                                                                    |
| Modo de atendimento<br>automático | Um modo de fax pelo qual a máquina é programada para atender chamadas automaticamente.                                                                                                    |
| Modo de baixo consumo             | Um modo de economia de energia que reduz o consumo de<br>energia quando a máquina não está em uso.                                                                                                    |
| Modo de repouso                   | Uma condição de consumo reduzido de energia enquanto a máquina não está executando uma transação.                                                                                                    |
| Modos de economia de<br>energia   | Modos de economia de energia que reduzem de forma<br>significativa o consumo de energia durante períodos de<br>inatividade.                                                                                                    |
| Não alceado                       | Programação de saída, na qual o número especificado de cópias de cada página em um jogo de cópias é entregue na ordem em que os documentos foram colocados no Alimentador de originais. Exemplo: duas cópias de um documento de três páginas seriam entregues como, página1/ cópia1, página1/cópia2, página2/cópia1, página2/cópia2, página3/cópia1, página3/cópia2.                                                                                                    |
| Nó                                | Um número que identifica um ponto de acesso em uma rede.<br>Funciona como um endereço.                                                                                                    |

| No Gancho               | Discagem após pressionar o botão <discagem manual="">. Esta função permite enviar um documento após verificar que o outro operador ouviu as respostas usando o monitor de linha.</discagem>                                                                                                    |
|-------------------------|----------------------------------------------------------------------------------------------------|
| Ocultar Dados           | Ocultar Dados é exibido como caracteres especiais no lugar<br>dos dados particulares. Os dados são ocultados quando a<br>tecla barra (/) é selecionada.                                                                                                    |
| Operador                | Um usuário designado que configura os padrões da máquina,<br>de cópia e de fax, administra as configurações de rede, além<br>de efetuar a manutenção da máquina.                                                                                                    |
| Padrão(ões) de fábrica  | Configurações que são incorporadas na máquina ainda na<br>fábrica e são usadas pela máquina quando o usuário não<br>especifica configurações.                                                                                                    |
| Paisagem                | A orientação da imagem em uma folha em que a borda curta do papel vai de cima para baixo.                                                                                                    |
| Papel personalizado     | O tamanho do papel que pode ser especificado pelo usuário, diferente do tamanho padrão.                                                                                                    |
| PDF                     | Abreviação de Portable Document Format. É um formato de<br>arquivo desenvolvido pela Adobe Systems. Um arquivo PDF<br>pode descrever documentos que contenham texto e imagens,<br>retendo todas as informações de formatação e fontes da<br>cópia original.                                                                                                    |
| POP3                    | Abreviação de Post Office Protocol Version 3, um protocolo<br>usado no recebimento de e-mail. É um protocolo de<br>comunicações comumente usado (um acordo que governa o<br>modo como os dados são transmitidos). Oferece uma caixa<br>postal particular no servidor do provedor de e-mail que recebe<br>mensagens quando uma conexão é efetuada. POP3 é uma<br>função somente de recebimento, enquanto a função<br>correspondente para envio é SMTP. |
| Proprietário            | Um usuário designado que pode atribuir direitos de acesso à máquina a outros usuários.                                                                                                    |
| Protocolo               | As regras que controlam a transmissão e a recepção de dados.                                                                                                    |
| Pulso para tom          | A alternância entre tipos de discagem. Isto é útil quando você precisa do modo de pulso para conectar e do modo de tom para acessar uma caixa postal ou outra função.                                                                                                    |
| RAM                     | Acrônimo de Random Access Memory - Memória de acesso aleatório; dispositivo de memória onde a informação pode ser recuperada e armazenada.                                                                                                    |
| Recepção manual         | Um modo de fax que inicia a recepção de fax após você<br>comunicar-se com a pessoa que está enviando o documento,<br>confirmando que a ligação é mesmo um trabalho de fax.                                                                                                    |
| Relatório de atividades | Um relatório que contém informações sobre trabalhos<br>enviados e recebidos.                                                                                                    |

| Relatório de transmissão | Um relatório que confirma o status de um documento de fax.                                                                                                    |
|--------------------------|----------------------------------------------------------------------------------------------------|
| Resolução                | O ajuste fino do detalhe que pode ser percebido em uma<br>imagem digitalizada. Selecione a configuração padrão para<br>documentos normais e configurações Fina e Superfina para<br>documentos que contenham mais detalhes.        |
| Retrato                  | A orientação da imagem em uma folha em que a borda longa do papel vai de cima para baixo.                                                                                                    |
| ROM                      | Abreviação de Read Only Memory, dispositivo de memória<br>específico para a recuperação de informações do local de<br>onde elas podem ser recuperadas.                                                                            |
| Saída                    | Cópias acabadas ou documentos de fax recebidos, ou a serem impressos.                                                                                                    |
| Segmento                 | A digitalização de uma única página no Vidro de Originais ou<br>a digitalização de uma ou várias páginas no Alimentador de<br>Originais.                                                                                          |
| Senha                    | Um número que oferece acesso e proteção a uma caixa postal eletrônica.                                                                                                    |
| SMTP                     | Simple Mail Transfer Protocol - Protocolo de transferência de mensagens simples: um protocolo de comunicações (um acordo que governa o modo como os dados são transmitidos) comumente usado para o envio e recebimento de e-mail. |
| Taxas de Bauds           | Unidades para medição de velocidade de transmissão de dados.                                                                                                    |
| Taxas de bits            | Unidades para medição de velocidade de transmissão de dados.                                                                                                    |
| TCP/IP                   | Transmission Control Protocol/Internet Protocol - Protocolo de Controle de Transmissão/Protocolo Internet.                                                                                                    |
| Teclado                  | Os botões no painel de controle.                                                                                                    |
| Tela                     | O visor no painel de controle. Ela fornece instruções e<br>informações para o usuário.                                                                                                    |
| Tela Padrão              | Especifica se a tela de Copiar ou a tela de Fax deve ser<br>exibida imediatamente após ligar a alimentação ou pressionar<br>o botão <limpar tudo="">.</limpar>                                                                    |
| Terminal remoto          | Um terminal com o qual você deseja se comunicar. Este é um termo genérico que se refere a terminais como, por exemplo, telefones, aparelhos de fax e computadores pessoais.                                                       |
| TIFF                     | Tagged Image File Format                                                                                                    |
| Tipo de frame            | Um grupo de dados enviados pela rede.                                                                                                    |
| Tipo de linha            | O tipo de discagem da linha conectada. A máquina oferece<br>10 pps ou Tom.                                                                                                    |

| Tom de discagem                  | Um tom emitido pela linha de telefone quando uma máquina remota recebe uma ligação. Você então saberá que está conectado à linha.                                                                                                    |
|----------------------------------|----------------------------------------------------------------------------------------------------|
| Trabalho                         | Um grupo de dados de impressão, cópia ou fax. O cancelamento e a saída de cópia, fax e impressão é feita por trabalho.                                                                                                    |
| Transmissão rápida de<br>memória | Disca o número de fax tão logo a primeira página do<br>documento é digitalizada. As páginas restantes continuam a<br>digitalizar para a memória enquanto as páginas já<br>armazenadas são enviadas. Muitas máquinas de fax<br>aguardam até todos os documentos estarem armazenados<br>para discar para um número de destino. |
| Transmitir                       | Enviar.                                                                                                    |

# 15 Índice remissivo

## Símbolos

| Botão *(asterisco) | 30 |
|--------------------|----|
| Botão ←            | 29 |
| Botão →            | 29 |

## Números

| 2 em 1  |     | 56  |
|---------|-----|-----|
| 2 Faces | 56, | 139 |
| 4 em 1  |     | 56  |

## Α

| Acesso ao Auditron                          | 45   |
|---------------------------------------------|------|
| Administração do Auditron                   | .136 |
| Alimentação pela borda curta (ABC)          | .123 |
| Alimentação pela borda longa (ABL)          | .123 |
| Alimentador de originais27, 28,             | 206  |
| colocação dos documentos                    | 48   |
| Alocar Memória                              | .151 |
| Alteração das configurações de tempo padrão | 33   |
| Alterar Senha                               | .130 |
| Atolamentos de documentos                   | .183 |
| Atolamentos de papel                        | .178 |
| bandeja 5                                   | .183 |
| bandeja manual                              | .183 |
| bandejas de papel                           | .183 |
| saída                                       | 185  |
| Татра А                                     | .179 |
| Tampa B                                     | .181 |
| Татра С                                     | .181 |
| Tampa D                                     | .182 |
| Tampa do alimentador de originais           | .183 |
| Atributos da Bandeja de Papel - CWIS        | .108 |
| Atual                                       | 37   |
| Auditron (impressão) - CWIS                 | .110 |

## В

| Bandeja 1                |     |
|--------------------------|-----|
| Bandeja 1 a 4            |     |
| Bandeja 2                | 27  |
| Bandeja 3                | 27  |
| Bandeja 4                |     |
| Bandeja 5                | 27  |
| Bandeja de saída central |     |
| Bandeja manual           | 27  |
| Bandeja Prioritária      | 141 |
| Bandejas – CWIS          |     |
|                          |     |

| Boletim Informativo       | 80, 168 |
|---------------------------|---------|
| Botão Acessar             | 30      |
| Botão Alceado             | 30      |
| Botão C                   | 30      |
| Botão de Um Toque         |         |
| Botão Discagem Manual     |         |
| Botão Economia de energia | 30      |
| Botão Entrar              | 30      |
| Botão Envio Direto        |         |
| Botão Idioma              | 29      |
| Botão Iniciar             | 30      |
| Botão Limpar tudo         | 30      |
| Botão Parar               | 30      |
| Botão Pausa na discagem   | 29      |
| Botão Sair                | 30      |
| Botão Selecionar          | 29      |
| Busca                     | 79      |

## С

| Caderno de Endereços                      | 67  |
|-------------------------------------------|-----|
| caderno de endereços                      |     |
| botão                                     | 30  |
| Caderno de Endereços – CWIS               | 109 |
| Caixa Postal                              | 169 |
| Capa dianteira                            | 27  |
| Carregamento do papel                     | 121 |
| carregando papel                          |     |
| Bandeja 5                                 | 123 |
| bandeja manual                            | 123 |
| bandejas do papel                         | 121 |
| Cartucho de toner                         | 175 |
| Cartucho do fotorreceptor                 | 172 |
| Centro Xerox de Atendimento ao Cliente11, | 202 |
| Clarear/Escurecer 55, 72, 94, 138, 155,   | 162 |
| Código F75,                               | 158 |
| Códigos de falhas                         | 192 |
| Como desligar                             | 31  |
| Como ligar                                | 31  |
| Como solicitar suprimentos                | 171 |
| Componentes da máquina                    | 27  |
| Comunicação de Longa Distância            | 76  |
| Configuração – CWIS                       | 108 |
| Configurações                             | 129 |
| 2 Faces                                   | 139 |
| Administração do Auditron                 | 136 |
| Alocar Memória                            | 151 |
| Alterar Senha                             | 130 |
|                                           |     |

| Bandeja Prioritária             |                  |               | 141 |
|---------------------------------|------------------|---------------|-----|
| Boletim Informativo             |                  |               | 168 |
| Caixa Postal                    |                  |               | 169 |
| Clarear/Escurecer               | 138.             | 155.          | 162 |
| Código E                        | ,                | ,             | 158 |
| Configurações Comuns            |                  |               | 131 |
| Configurações de Cónia          |                  |               | 137 |
| Configurações de E mail         |                  |               | 161 |
| Configurações de Envie de Eav   | •••••            |               | 151 |
| Configurações de Envio de Laz . | •••••            |               | 152 |
| Configurações de Fax            |                  | <br>1/1/1     | 140 |
| Configurações de Impressão      | •••••            | 141,          | 149 |
| Configurações de Recepção       | •••••            |               | 100 |
| Configurações de Relatorio      | •••••            |               | 160 |
| Configurações do Sistema        | •••••            | 130,          | 148 |
| Configurações do Temporizador   | •••••            | •••••         | 131 |
| Contraste da Tela               |                  |               | 164 |
| Criar/Excluir                   |                  |               | 165 |
| Data/Hora                       |                  |               | 153 |
| Discagem Rápida                 |                  |               | 165 |
| Economia de Energia             |                  |               | 132 |
| Enviar Cabeçalho                |                  |               | 154 |
| Envio Direto                    |                  |               | 159 |
| Formato de Arquivo              |                  |               | 163 |
| Girar 90°                       |                  | 155,          | 157 |
| Horário de Verão                |                  | ·····         | 154 |
| Imprimir Data/Hora              |                  |               | 156 |
| Informação do Terminal Local    |                  |               | 159 |
| Inicializ /Excluir Dados        |                  |               | 152 |
| Início Programado               |                  |               | 156 |
| Limite de Impressão             |                  |               | 157 |
| Limnar Auto                     |                  |               | 132 |
| Modo de Recenção de Eav         |                  |               | 160 |
| Originais de 2 Eaces            | •••••            |               | 156 |
| Dereopolizer Tolog              | <br>1 <i>1</i> 1 | 161           | 164 |
| resodimentes                    | 141,             | 101,          | 104 |
| procedimentos                   | •••••            |               | 129 |
| Programa de Fax                 |                  | •••••         | 107 |
|                                 | •••••            | •••••         | 142 |
| Rediscagem                      | •••••            |               | 155 |
| Reduzir/Ampliar                 |                  | 139,          | 163 |
| Relatório de Atividades         |                  |               | 160 |
| Relatório de Desligamento       |                  |               | 161 |
| Relatório de Transmissão        |                  | 160,          | 164 |
| Repetição Auto                  |                  |               | 134 |
| Resolução                       |                  | 155 <b>,</b>  | 162 |
| Rotação da Imagem               |                  |               | 141 |
| Saída                           |                  |               | 140 |
| Sinais Sonoros                  |                  |               | 132 |
| Suprimento de Papel             |                  | 139,          | 156 |
| Tamanho da Digitalização        |                  | ····· · · · · | 163 |
| Tela Padrão                     |                  |               | 131 |
| Temporizador de Digitalização   |                  |               | 132 |
| Tipo de Original                |                  |               | 138 |
| Tipo de Papel                   |                  |               | 140 |
| Tom de Notificação              |                  |               | 133 |
|                                 |                  |               |     |

| Transferência de Administrador         |         | 155 |
|----------------------------------------|---------|-----|
| Transferir Documento                   | 157,    | 158 |
| Troca Automática de Bandejas           |         | 140 |
| Várias em 1                            |         | 157 |
| Configurações da Porta                 |         | 142 |
| Configurações da porta – CWIS          |         | 112 |
| Configurações da Rede                  |         | 142 |
| Configurações de Bandeja Indisponível  |         | 157 |
| Configurações de Cópia                 |         | 137 |
| Configurações de Data                  |         | 153 |
| Configurações de E-mail                |         | 161 |
| Configurações de emulação – CWIS       |         | 117 |
| Configurações de Envio de Fax          |         | 154 |
| Configurações de Fax                   |         | 153 |
| Configurações de Girar 90°             | 155.    | 157 |
| Configurações de Hora                  | ,       | 153 |
| Configurações de Impressão             | 141.    | 149 |
| Configurações de Imprimir Data/Hora    | ••••    | 156 |
| Configurações de Limite de Comprimento |         | 157 |
| Configurações de Material Disponível   |         | 157 |
| Configurações de memória – CWIS        |         | 110 |
| Configurações de Originais Longos      |         | 156 |
| Configurações de Decenção              |         | 156 |
| Configurações de Rediscadom            | •••••   | 150 |
| Configurações de Relatório             | •••••   | 160 |
| Configurações de Relatorio             |         | 100 |
| Configurações de nanal - CM/S          |         | 100 |
| Configurações do protocolo             |         | 100 |
| Configurações do protocolo – CWIS      | <br>120 | 110 |
| Configurações do Sistema               | 130,    | 140 |
|                                        |         | 131 |
|                                        |         |     |
|                                        |         | 111 |
|                                        |         | 39  |
| Consumivers – CVVIS                    |         | 100 |
| Contadores – CVVIS                     | •••••   | 108 |
| Contraste da Tela                      |         | 164 |
| Controles do sistema                   | •••••   | 29  |
|                                        | •••••   | 47  |
|                                        | •••••   | 56  |
| Clarear/Escurecer                      | •••••   | 55  |
| tunções                                |         | 52  |
| Originais de vários tamanhos           |         | 59  |
| Procedimento                           | •••••   | 47  |
| Redução/Ampliação                      |         | 54  |
| Saida                                  | •••••   | 58  |
| suprimento de papel                    | •••••   | 52  |
| lipo de original                       | •••••   | 55  |
| Varias em 1                            | •••••   | 56  |
|                                        |         |     |

## D

| Detalhes da máquina – CWIS | 108 |
|----------------------------|-----|
| Difusão por Retransmissão  | 69  |
| Discagem                   |     |
| Caderno de Endereços       | 67  |

| Discagem de Um Toque     | 68        |
|--------------------------|-----------|
| Discagem em Cadeia       | 83        |
| Discagem Rápida          | 68        |
| Inserir/Próximo Endereço | 66        |
| No gancho                | 83        |
| Discagem de Um Toque     | 68        |
| Discagem em Cadeia       | 83        |
| Discagem Rápida          | . 68, 165 |
| botão                    |           |
| documentos longos        | 220       |

## Ε

| Economia de Energia              |       | .132         |
|----------------------------------|-------|--------------|
| E-mail                           | ••••• | 85           |
| Clarear/Escurecer                |       | 94           |
| Formato do arquivo               |       | 95           |
| funções                          | ••••• | 93           |
| Originais de 2 Faces             |       | 96           |
| procedimento                     |       | 85           |
| Redução/ampliação                |       | 95           |
| Relatório de Transmissão         |       | 96           |
| Remetente                        |       | 97           |
| Resolução                        |       | 93           |
| Tamanho da digitalização         |       | 94           |
| Endereço de e-mail               |       | 90           |
| Enviar Cabeçalho                 | 73,   | 154          |
| Envio de Postagem                |       | .168         |
| Envio Direto                     | 78,   | 159          |
| Envio Prioritário                |       | 77           |
| Especificação de destinos        |       | 66           |
| Especificações2                  | 05.   | 221          |
| acessibilidade                   | ,     | .205         |
| alimentador de originais         |       | .206         |
| Bandeia 1                        |       | .216         |
| Bandeia 2. 3 e 4                 |       | .217         |
| Bandeja 5                        |       | 218          |
| bandeja de saída central         |       | 219          |
| bandeja manual                   |       | 218          |
| configuração de hardware         |       | 205          |
| especificações elétricas         |       | 219          |
| função de fax                    |       | 219          |
| módulo duplex                    |       | 218          |
| neso da máquina                  |       | 205          |
| requisitos de espaço             |       | 205          |
| saída do nanel                   |       | 219          |
| suprimento de papel              |       | 216          |
| tamanho da máquina               |       | 205          |
| tempo de presquecimento          |       | 206          |
| tempo de saída da primeira cónia |       | 200          |
| velocidade da conjadora          |       | 200          |
| Especificaçãos da máquina        |       | 205          |
| Especificações de fax            |       | .∠∪0<br>∩≀¢  |
|                                  |       | .∠ ເອ<br>ວວດ |
|                                  |       | 220          |
| aprovações de conexão            |       | .220         |

| compactação de imagem              | 220 |
|------------------------------------|-----|
| compatibilidade                    | 219 |
| conversão de resolução             | 220 |
| documentos longos                  | 220 |
| recursos de resolução              | 220 |
| requisitos de linha telefônica     | 219 |
| tempo de transmissão de página     | 219 |
| velocidade de transmissão          | 219 |
| Especificações elétricas           | 219 |
| especificações elétricas           |     |
| consumo de energia                 | 219 |
| corrente de entrada nominal máxima | 219 |
| freqüência                         | 219 |
| tensão                             | 219 |
| Excluir Dados                      | 152 |

## F

| Fax                                       | 61               |
|-------------------------------------------|------------------|
| Boletim Informativo                       | 80               |
| Busca                                     | 79               |
| Caderno de Endereços                      | 67               |
| Caixa Postal                              | 82               |
| Clarear/Escurecer                         | 72               |
| Comunicação de Longa Distância            | 76               |
| Discagem em Cadeia                        |                  |
| Discagem Rápida                           | 68               |
| Enviar Cabeçalho                          | 73               |
| Envio Direto                              | 78               |
| Envio Prioritário                         | 77               |
| funções                                   | 70               |
| Início Programado                         | 76               |
| Inserir/Próximo Endereço                  | 66               |
| Jogos de Impressão do Destinatário        | 77               |
| No gancho                                 |                  |
| Originais de 2 Faces                      | 78               |
| procedimento                              | 61               |
| Reduzir/Ampliar                           | 73               |
| Relatório de Transmissão                  | 74               |
| Resolução                                 | 71               |
| Tamanho da Digitalização                  | 72               |
| Várias em 1                               | 77               |
| Formato de Arquivo                        | .95 <b>,</b> 163 |
| funções de digitalização de página grande | 62               |
| Funções do driver de impressão            |                  |

## G

| Geral – CWIS              |  |
|---------------------------|--|
| guias da bandeja do papel |  |

## Н

| Horário de Verão | <br>154 |
|------------------|---------|
|                  | -       |

## I

| Indicador de erro                   | 30   |
|-------------------------------------|------|
|                                     | 20   |
| Indicador de trabalhos na memória   | 29   |
| Indicador de transmissão            | 29   |
| Indicador de transmissão de fax     | 29   |
| Informação do Terminal Local        | .159 |
| Informações de Erro                 | 38   |
| Inicializar Dados                   | .152 |
| Início Programado76,                | 156  |
| Inserir/Próximo Endereço            | 66   |
| Botão Inserir/Próximo Endereço      | 30   |
| Interruptor de falha de aterramento | 32   |

## J

Jogos de Impressão do Destinatário ......77

#### L

| Limite de Impressão               |     |
|-----------------------------------|-----|
| Limpar Auto                       |     |
| Limpeza                           |     |
| alimentador de originais          |     |
| bandejas de saída                 | 172 |
| máquina                           | 171 |
| painel de controle                | 172 |
| tela                              | 172 |
| vidro de originais                | 171 |
| vidro de transporte de velocidade |     |
| constante                         | 171 |
| Lista de códigos de países        | 221 |
| Lista de Programas                | 67  |
| Lista de trabalhos – CWIS         |     |

Lista do histórico de trabalhos – CWIS ......104

#### Μ

| Manutenção                   |    |
|------------------------------|----|
| Medidor de Faturamento       | 42 |
| Milímetros/Polegadas         |    |
| Modo de baixo consumo        | 33 |
| Modo de Impressão            | 42 |
| Modo de Recepção de Fax      |    |
| Modo de repouso              | 33 |
| Modos                        | 34 |
| Copiar                       | 35 |
| E-mail                       | 36 |
| Fax                          | 35 |
| Status da Máquina            |    |
| Status do Trabalho           | 36 |
| Modos de economia de energia | 32 |
| Alteração das configurações  |    |
| de tempo padrão              | 33 |
| Modo de baixo consumo        | 33 |
| Modo de repouso              | 33 |
|                              |    |

| Módulo Duple: | x27, 28, 218 |
|---------------|--------------|
| Ν             |              |
| No gancho     |              |

### Ο

| Origem do papel              |    |
|------------------------------|----|
| Originais de 2 Faces         |    |
| Originais de vários tamanhos | 59 |

#### Ρ

| Painel de controle                         |
|--------------------------------------------|
| Papéis e outros materiais de impressão 121 |
| Parar                                      |
| trabalhos de cópia51                       |
| trabalhos de e-mail 89                     |
| trabalhos de fax65                         |
| Personalizar Telas141, 161, 164            |
| Pesquisar por Índice67                     |
| Pré-ajustes de Ampliação 163               |
| Pré-ajustes de Redução163                  |
| Procedimento de liberação de falha 177     |
| Programa de Fax 167                        |
| programas de fax                           |
| Lista de Programas 67                      |

## Q

| Qualidade da saída |  | 202 |
|--------------------|--|-----|
|--------------------|--|-----|

## R

| Reduzir/Ampliar           |                  |
|---------------------------|------------------|
| botão                     |                  |
| Relatório de Atividades   | 160              |
| Relatório de Desligamento | 161              |
| Relatório de Transmissão  | 74, 96, 160, 164 |
| Relatório/Lista           |                  |
| Remetente                 |                  |
| Repetição Auto            | 134              |
| Resolução                 | 71, 93, 155, 162 |
| Rotação da Imagem         |                  |

## S

| Saída                           | . 58, 140 |
|---------------------------------|-----------|
| Saída alceada                   |           |
| Saída de documentos             | 178       |
| Saída do papel                  | 219       |
| Saída não alceada               | 58        |
| Sair                            | 178       |
| Série A&B/Polegadas             | 135       |
| Serviços de Internet CentreWare | 101       |
| acesso                          | 102       |
| Assistência                     | 120       |
|                                 |           |

| computadores de destino   | 101          |
|---------------------------|--------------|
| funções                   | 102          |
| Guia Manutenção           | 120          |
| Guia Propriedades         | 107          |
| Guia Status               | 105          |
| Guia Trabalhos            | 103          |
| Sinais Sonoros            | 132          |
| Solução de problemas      | 177          |
| Status da Máquina         |              |
| Consumíveis               |              |
| Informações de Erro       |              |
| Medidor de Faturamento    | 42           |
| Modo de Impressão         | 42           |
| Relatório/Lista           |              |
| Status da porta - CWIS    | 111          |
| Status do Trabalho        |              |
| Atual                     |              |
| Todos os Trabalhos        |              |
| Substituição              |              |
| cartucho de toner         | 175          |
| cartucho do fotorreceptor | 172          |
| Suprimento de Papel       | 52, 139, 156 |
| suprimento de papel       |              |
| botão                     |              |
|                           |              |

## т

| Tabelas de solução de problemas   | 1     | 86 |
|-----------------------------------|-------|----|
| Tamanho da Digitalização72,       | 94, 1 | 63 |
| Tampa A                           | 1     | 78 |
| Tampa B                           | 1     | 78 |
| Tampa C                           | 1     | 78 |
| Tampa D                           | 1     | 78 |
| Tampa do alimentador de originais | 1     | 78 |
| Tela                              |       | 27 |
| Tela [Boletim Informativo]        |       | 81 |
| Tela Padrão                       | 1     | 31 |
| Tela Procurar (Fax de Entrada)    |       | 81 |
| Tela Tamanho do Papel             |       | 53 |
| Tela Tipo de Papel                |       | 54 |
| Temporizador de Digitalização     | 1     | 32 |
| Tipo de Original                  | 55, 1 | 38 |
| botão                             |       | 30 |
| Tipo de Papel                     | 1     | 40 |
| Todos os Trabalhos                |       | 37 |
| Tom Básico                        | 1     | 32 |
| Tom de Alerta                     | 1     | 33 |
| Tom de Alerta de Pouco Toner      | 1     | 33 |
| Tom de Alerta do Painel           | 1     | 32 |
| Tom de Duração                    | 1     | 33 |
| Tom de Limpar Auto                | 1     | 33 |
| Tom de Máquina Pronta             | 1     | 33 |
| Tom de Modo de Baixo Consumo      | 1     | 33 |
| Tom de Notificação                | 1     | 33 |
| Tom de Seleção de Painel          | 1     | 32 |
|                                   |       |    |

| Tom de Trabalho Concluído      | 133 |
|--------------------------------|-----|
| Transferência de Administrador | 155 |
| Transferir Documento           |     |
| Troca Automática de Bandejas   |     |
|                                |     |

#### V

| Várias em 1 56             | <b>5,</b> 77, 157 |
|----------------------------|-------------------|
| Vidro de originais         | 27, 49            |
| colocação dos documentos   |                   |
| Volume do Monitor de Linha | 133               |